# Kereskedelmi és ipari okos inverter megoldások

GW40K-ET-10 | GW50K-ET-10

LX C 101-10 | LX C120-10 | LX C138-10 | LX C156-10

GW51.2-BAT-I-G10 | GW56.3-BAT-I-G10

GW102.4-BAT-AC-G10 | GW112.6-BAT-AC-G10

Használati Útmutató

V1.4-2025-03-20

Szerzői jogi nyilatkozat:

#### Copyright $\ensuremath{^\odot}$ GoodWe Technologies Co., Ltd. 2025. Minden jog fenntartva.

A GoodWe Technologies Co., Ltd. előzetes írásbeli engedélye nélkül a kézikönyv egyetlen része sem sokszorosítható vagy továbbítható a nyilvános platformra semmilyen formában vagy eszközzel. Védjegyek

GOODME és más GOODWE védjegyek a GoodWe Technologies Co., Ltd. védjegyei. Minden más, ebben a használat útmutatóban említett védjegy vagy bejegyzett védjegy a GoodWe Technologies Co., Ltd. tulajdonát képezi.

#### MEGJEGYZÉS

A jelen rövid telepítési útmutatóban szereplő információk a termékfrissítések miatt vagy más okokból módosulhatnak. Ez az útmutató nem helyettesítheti a termékcímkéket vagy a felhasználói kézikönyvben található biztonsági óvintézkedéseket, hacsak nincs másképp meghatározva. Az itt szereplő összes leírás csak útmutatásul szolgál.

# 1 A Kézikönyvről

### 1.1 Áttekintés

Az energiatároló rendszer inverterből, akkumulátorrendszerből és intelligens mérőből áll. Ez a kézikönyv leírja a termék információit, a telepítést, az elektromos csatlakozást, az üzembe helyezést, a hibaelhárítást és a rendszer karbantartását. A termékek telepítése és üzemeltetése előtt olvassa el ezt a kézikönyvet. Ez a kézikönyv előzetes értesítés nélkül frissülhet. További termékinformációkért és a legfrissebb dokumentumokért látogasson el a következő weboldalra: https://en.goodwe.com/.

### 1.2 Alkalmazandó modell

Ez a kézikönyv az alábbi termékekre vonatkozik, és kérjük, válassza ki a megfelelő megoldást a specifikus forgatókönyv alapján.

| Terméktípu<br>s                             | Termékinformáció                                     | Leírás                                                                                                    |
|---------------------------------------------|------------------------------------------------------|----------------------------------------------------------------------------------------------------|
| Inverter                                    | GW40K-ET-10<br>LX GW50K-ET-10                        | Névleges kimeneti teljesítmény: 40kW - 50kW.                                                                                                    |
| Statikus<br>átviteli<br>kapcsoló            | LX STS200-80-10                                      | Névleges látszólagos teljesítmény: 50 kVA                                                                                                    |
| Akkumulátor                                 | LX C101-10<br>LX C120-10<br>LX C138-10<br>LX C156-10 | Egyetlen akkumulátoros rendszer kapacitása: 101,38 kWh<br>– 156,67 kWh.<br>Párhuzamosan kapcsolt akkumulátorrendszerek<br>maximális kapacitása: 468 kWh.                                                                                                    |
|                                             | GW51.2-BAT-I-G10<br>GW56.3-BAT-I-G10                 | Egyetlen akkumulátoros rendszer kapacitása: 51,2/56,3<br>kWh.<br>Párhuzamosan kapcsolt akkumulátorrendszerek<br>maximális kapacitása: 307,2/337,8 kWh                                                                                                    |
|                                             | GW102.4-BAT-AC-G10<br>GW112.6-BAT-AC-G10             | Egyetlen akkumulátoros rendszer kapacitása: 102,4/112,6<br>kWh.<br>Párhuzamosan kapcsolt akkumulátorrendszerek<br>maximális kapacitása: 409,6/450,4 kWh                                                                                                    |
| Intelligens<br>mér <b>ő</b> m <b>ű</b> szer | GM330                                                | Figyeli és észleli a rendszerben futó adatokat, mint például<br>a feszültséget, az áramot stb.                                                                                                    |
| Intelligens<br>energiavezérl<br>ő           | SEC3000C                                             | A SEC3000C használható az energiatároló inverterek<br>párhuzamosítására vagy az energiatároló inverterek és a<br>hálózati inverterek párhuzamosítására.<br>Ha a SEC3000C-t inverterek párhuzamos kapcsolására<br>használja, akár 10 energiatároló inverterrel is képes<br>párhuzamos rendszert alkotni. |

| Intelligens<br>dongle | WiFi/LAN Kit-20 | Egy inverteres és több inverteres párhuzamos<br>forgatókönyv esetén a SEC3000C használatával a rendszer<br>futási információi feltölthetők a felügyeleti platformra WiFi<br>vagy LAN jeleken keresztül. |
|-----------------------|-----------------|----------------------------------------------------------------------------------------------------|
|                       | Ezlink3000      | Több inverter párhuzamos kapcsolása esetén a f <b>ő</b><br>inverterhez csatlakozik. Feltölti a rendszer működési<br>információit a megfigyel <b>ő</b> platformra WiFi vagy LAN<br>segítségével.         |

# 1.3 Szimbólumok definíciója

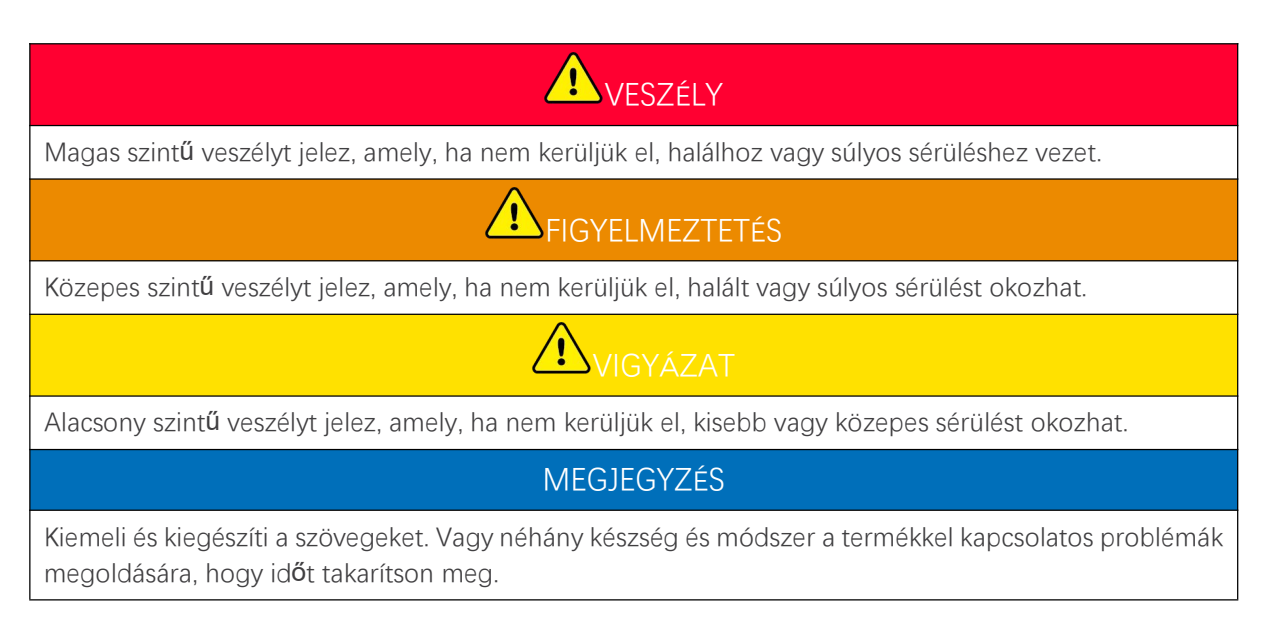

# 2 Biztonsági elővigyázatosság

Kérjük, a működés során szigorúan tartsa be a használati útmutatóban található biztonsági utasításokat.

# **I** FIGYELMEZTETÉS

A termékeket úgy tervezték és tesztelték, hogy szigorúan megfeleljenek a vonatkozó biztonsági el**ő**írásoknak. Minden művelet előtt olvassa el és tartsa be az összes biztonsági utasítást és figyelmeztetést. A nem megfelelő működtetés személyi sérülést vagy anyagi kárt okozhat, mivel a termékek elektromos berendezések.

# 2.1 Általános biztonság

#### MEGJEGYZÉS

- A jelen rövid telepítési útmutatóban szereplő információk a termékfrissítések miatt vagy más okokból módosulhatnak. Ez az útmutató nem helyettesítheti a termékcímkéket vagy a felhasználói kézikönyvben található biztonsági óvintézkedéseket, hacsak nincs másképp meghatározva. Az itt szereplő összes leírás csak útmutatásul szolgál.
- Telepítés előtt olvassa el ezt a dokumentumot a termék és az óvintézkedések megismerése érdekében.
- Az összes műveletet kizárólag megfelelő tudással és képzettséggel rendelkező, a helyi szabványokat és biztonsági előírásokat ismerő technikusoknak szabad elvégezniük.
- Használjon szigetelő eszközöket és viseljen egyéni védőfelszerelést a berendezés működtetésekor személyes biztonsága érdekében. Az elektronikus készülékek érintésekor viseljen antisztatikus kesztyűt, ruhát és csuklócsíkot, hogy megvédje a berendezéseket a károsodástól.
- Az illetéktelen szétszerelés vagy módosítás károsíthatja a berendezést, a kárra a garancia nem terjed ki.
- Szigorúan tartsa be a jelen útmutatóban és a felhasználói kézikönyvben található telepítési, használati és konfigurálási utasításokat. A gyártó nem vállal felelősséget a berendezés károsodásáért vagy személyi sérüléséért, amennyiben nem követi az utasításokat. <u>https: //en.goodwe.com/warranty</u>

# 2.2 Személyzeti követelmények

#### MEGJEGYZÉS

A berendezéseket telepítő vagy karbantartó személyzetet szigorúan ki kell képezni, meg kell

ismerniük a biztonsági óvintézkedéseket és a helyes műveleteket.

• A berendezés vagy alkatrészek telepítését, üzemeltetését, karbantartását és cseréjét csak képzett szakemberek vagy szakképzett személyzet végezheti.

# 2.3 Rendszer telepítése

# **A**VESZÉLY

- Kapcsolja le a felfelé és lefelé irányuló kapcsolókat a berendezés kikapcsolása előtt, mielőtt bármilyen elektromos csatlakozást végezne. Ne működik bekapcsolt állapotban. Ellenkező esetben áramütés következhet be. Ne működik bekapcsolt állapotban. Ellenkező esetben áramütés következhet be.
- Szereljen be egy megszakítót a berendezés feszültségbeviteli oldalára, hogy megelőzze a személyi sérüléseket vagy a berendezés károsodását, amelyet az áram alatti elektromos munka okozhat.
- Minden műveletnek, mint például a szállítás, tárolás, telepítés, használat és karbantartás meg kell felelnie a vonatkozó törvényeknek, szabályozásoknak, szabványoknak és előírásoknak.
- Az elektromos csatlakozásokat a helyi törvényeknek, szabályozásoknak, szabványoknak és előírásoknak megfelelően végezze el. Beleértve a műveleteket, a kábeleket és az alkatrészekre vonatkozó előírásokat.
- Csatlakoztassa a kábeleket a csomagban található csatlakozók segítségével. A gyártó nem vállal felelősséget a berendezés károsodásáért, ha más csatlakozókat használnak.
- Győződjön meg arról, hogy minden kábel szorosan, biztonságosan és helyesen van csatlakoztatva. A nem megfelelő bekötés rossz érintkezést okozhat, és károsíthatja a berendezést.
- A PE-kábeleket megfelelően kell csatlakoztatni és rögzíteni a berendezésen végzett munkálatok előtt. Ellenkező esetben áramütés történhet.
- Annak érdekében, hogy a berendezéseket és az alkatrészeket megóvja a szállítás közbeni sérülésektől, gondoskodjon arról, hogy a szállító személyzet szakszerűen képzett legyen. A szállítás során minden műveletet fel kell jegyezni. A felszerelést egyensúlyban kell tartani, így elkerülhető a leejtés.
- A berendezés nehéz. Kérjük, szerelje fel a megfelelő személyzetet a felszerelés súlya szerint úgy, hogy az ne haladja meg az emberi test által elbírható súlytartományt, így elkerülve a személyi sérüléseket.
- Tartsa stabilan a berendezést, hogy elkerülje a felborulást, ami a berendezés károsodásához és személyi sérülésekhez vezethet.
- A berendezés mozgatásakor, telepítésekor vagy üzembe helyezésekor ne viseljen semmilyen fémes tárgyat. Ellenkező esetben áramütést vagy a berendezés károsodását okozhat.
- Ne helyezzen fém alkatrészeket a berendezésre, mert áramütést okozhat.
- Ha a készülék rövidzárlatos, ne közelítse meg vagy érintse meg, kérjük, azonnal kapcsolja ki az áramellátást.

# A FIGYELMEZTETÉS

- Ne terhelje mechanikusan a csatlakozókat, különben a csatlakozók megsérülhetnek.
- Ha a kábel túl nagy feszültséget visel el, a kapcsolat rossz lehet. Hagyjon szabadon egy

bizonyos hosszúságú kábelt, mielőtt a megfelelő portokhoz csatlakoztatja.

- Kösse össze az azonos típusú kábeleket, és helyezze a különböző típusú kábeleket egymástól legalább 30 mm távolságra. Ne helyezze el a kábeleket összegabalyodva vagy keresztezve.
- A kábeleket legalább 30 mm-re helyezze el a fűtőelemektől vagy hőforrásoktól, ellenkező esetben a kábelek szigetelőrétege öregedhet vagy megsérülhet a magas hőmérséklet miatt.

#### 2.3.1 PV-sorozat biztonsága

# FIGYELMEZTETÉS

- Győződjön meg arról, hogy az alkatrészkeretek és a tartórendszer biztonságosan földelve van.
- Győződjön meg arról, hogy az egyenáramú kábelek szorosan, biztonságosan és helyesen vannak csatlakoztatva. A nem megfelelő kábelezés rossz érintkezést vagy magas ellenállást okozhat, és károsíthatja az átalakítót.
- Mérje meg az egyenáramú kábelt a multiméterrel, hogy elkerülje a fordított polaritású csatlakozást. A feszültségnek a maximális egyenáramú bemeneti feszültség alatt kell lennie. A gyártó nem vállal felelősséget a fordított polaritásból és a túlfeszültségből eredő károkért.
- A PV-füzéreket nem lehet földelni. Győződjön meg arról, hogy a PV sorozat földhöz viszonyított minimális szigetelési ellenállása megfelel a minimális szigetelési ellenállás követelményeinek, mielőtt a PV sorozatot az inverterhez csatlakoztatja (R = maximális bemeneti feszültség (V) / 30 mA).
- Ne csatlakoztasson egy PV-stringet egyszerre több inverterhez. Egyéb esetben károsíthatja az invertert.
- Az átalakítóval együtt használt PV-moduloknak IEC61730 A osztályú minősítéssel kell rendelkezniük..
- Az inverter kimeneti teljesítménye csökkenhet, ha a PV sorozat magas feszültséget vagy áramot bocsát be.

### 2.3.2 Inverterbiztonság

# **A**FIGYELMEZTETÉS

- A csatlakozási ponton a feszültségnek és a frekvenciának meg kell felelnie a hálózati követelményeknek.
- A váltakozó áramú oldalon további védőeszközök, például megszakítók vagy biztosítékok használata ajánlott. A védőeszköz specifikációjának legalább a névleges AC kimeneti maximális áram 1,25-szörösének kell lennie.
- Az ívhiba riasztások automatikusan törlődnek, ha a riasztások 24 órán belül kevesebb, mint 5 alkalommal aktiválódnak. Az inverter az 5. elektromos ívhiba után védekezésképpen leáll. A hiba elhárítása után az inverter normál módon működik tovább.
- A BACK-UP nem javasolt, ha a PV-rendszer nincs konfigurálva az akkumulátorokkal. Ellenkező esetben fennállhat a rendszer áramkimaradásának kockázata.
- Az inverter kimeneti teljesítménye csökkenhet, ha a hálózati feszültség és frekvencia változik.

### 2.3.3 Akkumulátorbiztonság

# **A**VESZÉLY

- A berendezés működése közben magas feszültség van az akkumulátor rendszerben. A veszély elkerülése érdekében minden művelet előtt kapcsolja ki az áramot. Az üzemeltetés során szigorúan tartsa be az ebben a kézikönyvben és a berendezésen található biztonsági címkéken leírt összes biztonsági óvintézkedést.
- Az akkumulátorrendszer nagyfeszültségű rendszer. Ne érintse meg és ne működtesse. Tartsa magát távol tőle. Csak szakemberek számára engedélyezett! Ne érintse vagy működtesse engedély nélkül.
- Az energiatároló rendszer nehéz felszerelésekből áll. Kérjük, használjon megfelelő eszközöket és vegyen fel védőfelszerelést a rendszer telepítésekor és karbantartásakor. A nem megfelelő műveletek személyi sérüléseket vagy berendezéskárosodást okozhatnak.
- A gyártó hivatalos engedélye nélkül ne szerelje szét, ne módosítsa és ne cserélje ki az akkumulátor vagy a teljesítményvezérlő egység bármely részét. Ellenkező esetben áramütést vagy a berendezés károsodását okozhatja, amelyet a gyártó nem vállal.
- A berendezést betonra vagy más nem éghető felületre kell telepíteni, ügyelve arra, hogy az alapozás vízszintes, szilárd, sík, száraz, kellő teherbírású legyen, és horpadások vagy dőlések ne legyenek megengedettek.
- Ne üsse, húzza, rángassa, nyomja, lépjen rá, szúrja át éles tárggyal a héját, vagy tegye tűzbe az akkumulátort. Ellenkező esetben a telep felrobbanhat.
- Ne helyezze az akkumulátort magas hőmérsékletű környezetbe. Ügyeljen arra, hogy az akkumulátor közelében ne legyen sem közvetlen napfény, sem hőforrás. Ha a környezeti hőmérséklet meghaladja a 60 °C -ot, az tüzet okoz.
- Ne használja az akkumulátort vagy a teljesítményvezérlő egységet, ha az hibás, törött vagy sérült.
- A sérült akkumulátor elektrolitot szivároghat.
- Ne mozgassa az akkumulátorrendszert, amíg működik.
- A fordított polaritású csatlakozás elkerülése érdekében a telepítés során ügyeljen a negatív és a pozitív csatlakozóra. Ellenkező esetben a rövidzárlat személyi sérüléseket és berendezéskárosodást okozhat.
- Szigorúan tilos az akkumulátor pozitív és negatív pólusait összerövidíteni. Az akkumulátor rövidzárlata személyi sérülést okozhat. A rövidzárlat által okozott pillanatnyi magas áram nagy mennyiségű energiát szabadíthat fel, és tüzet okozhat.
- A berendezés működtetésekor ügyeljen arra, hogy az ne sérüljön meg, és a rendszer megfelelően működjön, különben áramütés és tűzveszély állhat fenn.
- A berendezés működése közben ne nyissa ki a szekrény ajtaját, és ne érintse meg sem a vezetékek kivezetéseit, sem az alkatrészeket. Ellenkező esetben áramütés következhet be.
- A sérülések elkerülése érdekében ne érintse meg a működő felszerelést, mivel annak hőmérséklete meghaladhatja a 60 °C - ot. Ne telepítse a berendezést olyan helyre, ahol azt nem szakemberek is elérhetik.
- A BMS működése közben ne húzza ki vagy dugja be a terminálokat és a csatlakozó kábeleket.
   Ellenkező esetben veszélyt jelenthet a biztonságra.
- Kapcsolja ki a BMS-t abban a pillanatban, amikor futás közben anomáliát észlel. A lehető leghamarabb lépjen kapcsolatba a kapcsolódó személyekkel.

# FIGYELMEZTETÉS

• A kisütés után azonnal töltse fel az akkumulátort, különben túlzott kisülést és az akkumulátor károsodását okozhatja.

- Ne merítse/töltse az akkumulátort a névleges kisütési/töltési áramnál nagyobb mértékben.
- Az olyan tényezők, mint a hőmérséklet, a páratartalom, az időjárási körülmények stb. korlátozhatják az akkumulátor áramát, valamint befolyásolhatják annak terhelhetőségét.
- Ha az akkumulátor nem indítható, azonnal vegye fel a kapcsolatot az értékesítési vevőszolgálattal.
   Ellenkező esetben az akkumulátor tartósan károsodhat.
- Forduljon az utószolgálathoz, ha az akkumulátormodult cserélni vagy bővíteni kell.
- Ne töltse az akkumulátort alacsony hőmérsékleten. Ellenkező esetben csökkentheti a BMS kapacitását.
- Ne helyezzen kapcsolatlan tárgyakat az akkumulátorrendszer egyetlen részébe sem.

#### Vészhelyzeti Intézkedések

• Elektrolit szivárgás az akkumulátorból

Ha az akkumulátormodulból elektrolit szivárog, kerülje az érintkezést a szivárgó folyadékkal vagy gázzal. Az elektrolit maró hatású. Bőrirritációt vagy kémiai égési sérülést okoz a kezelő számára. Ha valaki véletlenül kapcsolatba kerül a kiszivárgott anyaggal, a következőket kell tennie:

- A kiszivárgott anyag belélegzése: Hagyja el a szennyezett területet, és azonnal forduljon orvoshoz.
- Szembe kerülés: Legalább 15 percig öblítse szemét tiszta vízzel, és azonnal forduljon orvoshoz.
- Bőrrel való érintkezés: Alaposan mossa le az érintkezési területet szappannal és tiszta vízzel, és azonnal forduljon orvoshoz.
- Lenyelés: Hánytasson, és azonnal kérjen orvosi segítséget.
- Tűz
  - Az akkumulátor felrobbanhat, ha a környezeti hőmérséklet meghaladja a 150 °C ot. Mérgező és veszélyes gáz szabadulhat fel, ha az akkumulátor kigyullad.
  - Tűz esetén győződjön meg arról, hogy a szén-dioxid oltókészülék, a Novec1230 vagy az FM-200 a közelben van.
  - A tüzet nem lehet ABC száraz porral oltóval eloltani. A tűzoltóknak teljes védőruházatot és zárt légzőkészüléket kell viselniük.

#### 2.3.4 Intelligens mérőeszközök biztonsága

### **FIGYELMEZTETÉS**

Ha az elektromos hálózat feszültsége ingadozik, ami azt eredményezi, hogy a feszültség meghaladja a 265 V-ot, ebben az esetben a hosszú távú túlfeszültségi működés a mérőműszer károsodását okozhatja. Javasoljuk, hogy a mérőműszer feszültség bemeneti oldalán egy 0,5A névleges áramerősségű biztosítékot helyezzen el a mérőműszer védelme érdekében.

### 2.4 Biztonsági szimbólumok és tanúsítványi jelek

**A**VESZÉLY

• Minden címkének és figyelmeztető jelzésnek láthatónak kell lennie a telepítés után. Ne takarja le, ne

firkálja át és ne rongálja meg a berendezésen lévő címkéket.

• Az alábbi leírások csak hivatkozási céllal szolgálnak.

| Szá<br>m. | Szimbólum | Leírások                                                                                                    |
|-----------|-----------|----------------------------------------------------------------------------------------------------|
| 1         |           | Potenciális kockázatok vannak jelen. Minden művelet előtt viseljen<br>megfelelő egyéni védőfelszerelést.                                   |
| 2         | 4         | VESZÉLYES MAGASFESZÜLTSÉG Miel <b>ő</b> tt a terméken dolgozna,<br>kapcsolja ki az áramellátást, és kapcsolja ki a terméket.               |
| 3         |           | Magas h <b>ő</b> mérséklet veszélye. Ne érintse meg a terméket m <b>ű</b> ködés<br>közben, hogy elkerülje az égési sérüléseket.            |
| 4         |           | A robbanásveszély elkerülése érdekében megfelel <b>ő</b> en üzemeltesse a<br>berendezést.                                                  |
| 5         |           | Az elemek gyúlékony anyagokat tartalmaznak, vigyázzon a t <b>ű</b> zzel.                                                                   |
| 6         |           | A berendezés maró elektrolitokat tartalmaz. A berendezés szivárgása<br>esetén kerülje a szivárgó folyadékkal vagy gázzal való érintkezést. |
| 7         | 5min      | Késleltetett kibocsátás. A kikapcsolás után várjon 5 percet, amíg az<br>alkatrészek teljesen lemerülnek.                                   |
| 8         |           | Tartsa a berendezést távol nyílt lángtól vagy gyújtóforrástól.                                                                             |
| 9         |           | Minden művelet előtt olvassa át a felhasználói kézikönyvet.                                                                                |

| 10 |                           | Viseljen egyéni véd <b>ő</b> felszerelést a telepítés, üzemeltetés és<br>karbantartás során.                                                                  |
|----|---------------------------|----------------------------------------------------------------------------------------------------|
| 11 | XX                        | Ne dobja ki a rendszert háztartási hulladékként. A helyi törvényeknek<br>és szabályozásoknak megfelel <b>ő</b> en kezelje, vagy küldje vissza a<br>gyártónak. |
| 12 |                           | Tilos a felületre lépni.                                                                                                    |
| 13 |                           | Földelési pont.                                                                                                    |
| 14 |                           | Újrahasznosítási jel. Helyezze az akkumulátort a megfelelő helyre, és a<br>helyi környezetvédelmi előírásoknak megfelelően hasznosítja újra.                  |
| 15 | CE                        | CE Jelölés                                                                                                    |
| 16 | TUVRheinland<br>CERTIFIED | TUV jelölés                                                                                                    |
| 17 |                           | RCM jelölés                                                                                                    |
| 18 | (MR)                      | Gyermekektől távol tartandó                                                                                                    |
| 19 |                           | Ne emelje fel a berendezést                                                                                                    |
| 20 | - ( ) >>>                 | Ne kapcsolja ki a berendezést működés közben.                                                                                                    |
| 21 |                           | Soha ne szerelje szét ezt az akkumulátoregységet                                                                                                    |

# 2.5 EU-megfelelőségi nyilatkozat

#### 2.5.1 Vezeték nélküli kommunikációs modulokkal ellátott berendezések

A GoodWe Technologies Co., Ltd. ezennel kijelenti, hogy az európai piacon értékesített vezeték nélküli kommunikációs modulokkal ellátott berendezés megfelel az alábbi irányelvek követelményeinek:

- Rádióberendezésekről szóló 2014/53/EU irányelv (RED)
- A veszélyes anyagok korlátozásáról szóló 2011/65/EU irányelv és (EU) 2015/863 irányelv (RoHS-irányelv)
- Az elektromos és elektronikus berendezések hulladékairól szóló 2012/19/EU irányelv
- A vegyi anyagok regisztrálásáról, értékeléséről, engedélyezéséről és korlátozásáról (REACH) szóló 1907/2006/EK rendelet (REACH-rendelet)

#### 2.5.2 Vezeték nélküli kommunikációs modulok nélküli berendezések (kivéve

#### az akkumulátort)

A GoodWe Technologies Co., Ltd. ezennel kijelenti, hogy az európai piacon értékesített vezeték nélküli kommunikációs modulok nélküli berendezés megfelel az alábbi irányelvek követelményeinek:

- Az elektromágneses összeférhetőségről szóló 2014/30/EU irányelv (EMC-irányelv)
- Kisfeszültségű elektromos berendezésekről szóló 2014/35/EU irányelv (LVD-irányelv)
- A veszélyes anyagok korlátozásáról szóló 2011/65/EU irányelv és (EU) 2015/863 irányelv (RoHS-irányelv)
- Az elektromos és elektronikus berendezések hulladékairól szóló 2012/19/EU irányelv
- A vegyi anyagok regisztrálásáról, értékeléséről, engedélyezéséről és korlátozásáról (REACH) szóló 1907/2006/EK rendelet (REACH-rendelet)

#### 2.5.3 Elem

A GoodWe Technologies Co., Ltd. ezennel kijelenti, hogy az európai piacon értékesített akkumulátorok megfelelnek a következő irányelvek követelményeinek:

- Az elektromágneses összeférhetőségről szóló 2014/30/EU irányelv (EMC-irányelv)
- Kisfeszültségű elektromos berendezésekről szóló 2014/35/EU irányelv (LVD-irányelv)
- Az akkumulátorokról szóló 2006/66/EK irányelv és a 2013/56/EU módosító irányelv
- Az elektromos és elektronikus berendezések hulladékairól szóló 2012/19/EU irányelv
- A vegyi anyagok regisztrálásáról, értékeléséről, engedélyezéséről és korlátozásáról (REACH) szóló 1907/2006/EK rendelet (REACH-rendelet)

Az EU-megfelelőségi nyilatkozat letölthető a hivatalos weboldalról: <u>https://en.goodwe.com</u>.

# 3 A rendszer bemutatása

### 3.1 Rendszer áttekintése

### **1** FIGYELMEZTETÉS

- A PV-rendszer nem alkalmas olyan berendezések ellátására, amelyeknek stabil áramellátásra van szükségük, például orvosi célú és életfenntartást végző berendezések. Biztosítsa, hogy a rendszer leválasztásakor ne történjen személyi sérülés.
- Kerülje a PV-rendszer nagy indítási feszültséggel járó terheléseit, például vízszivattyúk esetében.
   Ellenkező esetben a hálózaton kívüli kimenet a túlzott pillanatnyi teljesítmény miatt meghibásodhat.
- A BACK-UP nem javasolt, ha a PV-rendszer nincs konfigurálva az akkumulátorokkal. Ellenkező esetben felmerülhet a rendszer áramkimaradásának kockázata.
- Az olyan tényezők, mint a hőmérséklet, a páratartalom, az időjárási körülmények stb. korlátozhatják az akkumulátor áramát, valamint befolyásolhatják annak terhelhetőségét.
- Egyszeres túlterhelés-védelem esetén az inverter automatikusan újraindulhat; az újraindítási idő azonban meghosszabbodik, ha ez többször fordul elő. A gyorsabb újraindítás érdekében próbálja meg az ALKALMAZÁSON keresztül.
- A normál terhelések támogatottak, ha az inverter tartalék üzemmódban van. Az alábbi terhelések elfogadhatók:
  - Induktív terhelés: Egyetlen készülék teljesítménye ≤ 5,5 kVA, és több készüléket egyszerre nem lehet bekapcsolni.
  - Kapacitív terhelés: teljes teljesítmény ≤ az inverter névleges kimeneti teljesítményének 0,66-szorosa.

A kereskedelmi és ipari intelligens inverteres megoldás az inverterből, statikus átviteli kapcsolószekrényből, akkumulátorrendszerből, intelligens energiavezérlőből, intelligens mérőből, intelligens dongle-ből stb. áll. A napelemes rendszerben a napenergia elektromos energiává alakítható át kereskedelmi és ipari szükségletekhez. A rendszerben lévő loT-eszközök az általános energiafogyasztási helyzet felismerésével irányítják az elektromos berendezéseket. Annak érdekében, hogy az áramot intelligens módon kezeljék, döntsék el, hogy az energiát a terhelések használják fel, akkumulátorokban tárolják, vagy a hálózatra exportálják stb.

Egy inverteres rendszer és inverterek párhuzamos kapcsolása Ezlink3000 segítségével

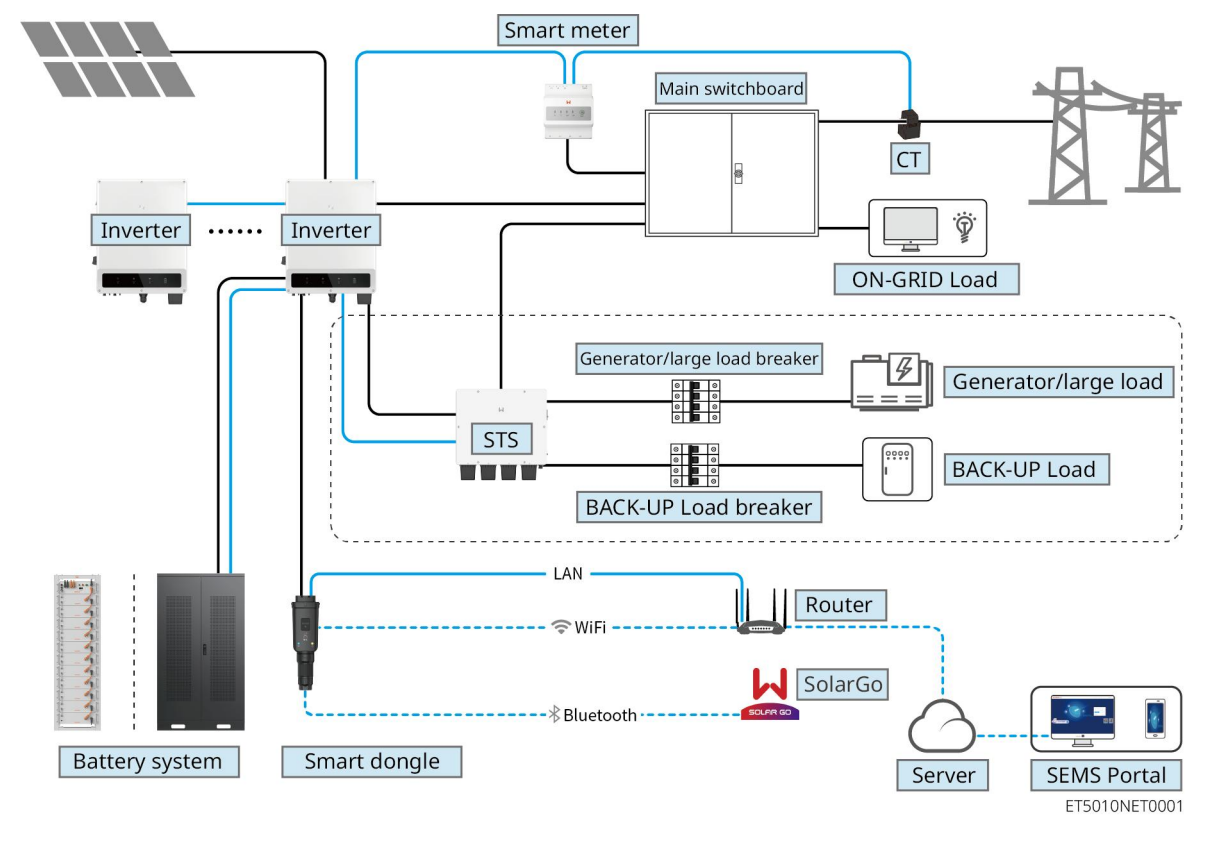

Az inverterek párhuzamos rendszerének használata SEC3000C segítségével

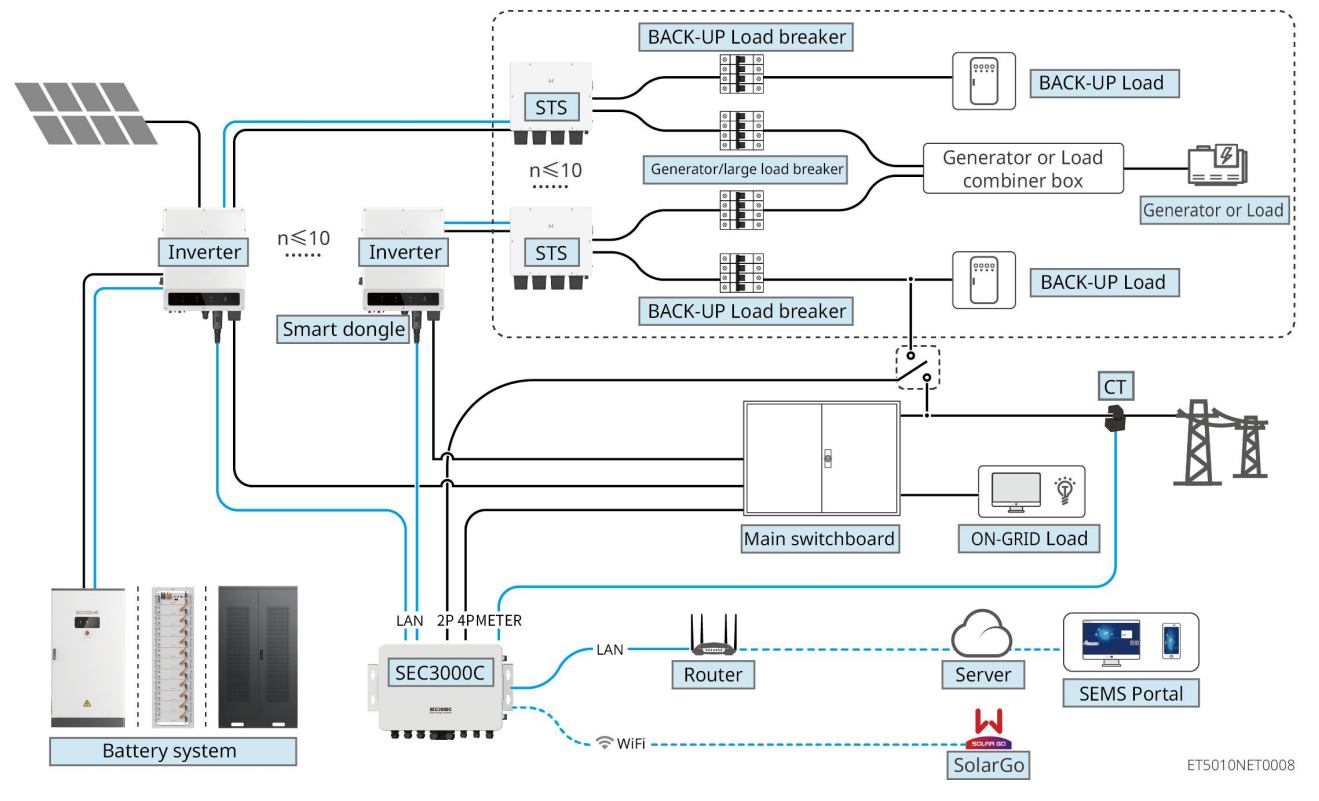

| Terméktí | Modell | Leírás |
|----------|--------|--------|
| pus      | modeli |        |

| Inverter                                  | GW40K-ET-10<br>GW50K-ET-10                           | <ul> <li>Több inverter párhuzamos kapcsolású rendszer esetén<br/>a következő verziókövetelményeknek kell megfelelni:</li> <li>a párhuzamos rendszerben minden inverter azonos<br/>szoftververzióval rendelkezik</li> <li>Az Ezlink3000-t használó párhuzamos<br/>inverterrendszerek esetén az inverterek<br/>szoftververzióra vonatkozó követelményei a<br/>következők:</li> <li>Az inverter ARM szoftververziója 10.420 vagy<br/>újabb</li> <li>Az inverter DSP-szoftverének verziója 01.203<br/>vagy újabb</li> <li>A SEC3000C használatával párhuzamosan kapcsolt<br/>inverterek esetén az inverterek szoftververzióra<br/>vonatkozó követelményei a következők:</li> <li>Az inverter ARM szoftververziója 11.450 vagy<br/>újabb</li> <li>Az inverter DSP-szoftverének verziója 3.300<br/>vagy magasabb</li> </ul> |
|-------------------------------------------|------------------------------------------------------|----------------------------------------------------------------------------------------------------|
| Statikus<br>átviteli<br>kapcsoló          | STS200-80-10                                         | Az off grid funkció csak statikus átviteli kapcsolóval<br>használható.<br>A statikus átviteli kapcsoló szoftververziója 02.203 vagy<br>magasabb                                                                                                    |
| Akkumulát<br>orrendsze<br>r               | LX C101-10<br>LX C120-10<br>LX C138-10<br>LX C156-10 | <ul> <li>Maximum 3 akkumulátorrendszer kapcsolható<br/>össze egy rendszerben.</li> <li>Különböző modellű akkumulátorrendszerek nem<br/>kapcsolhatók össze párhuzamosan.</li> </ul>                                                                                                    |
|                                           | GW51.2-BAT-I-G10<br>GW56.3-BAT-I-G10                 | <ul> <li>Maximum 6 akkumulátorrendszer kapcsolható<br/>össze egy rendszerben.</li> <li>Különböző modellű akkumulátorrendszerek nem<br/>kapcsolhatók össze párhuzamosan.</li> </ul>                                                                                                    |
|                                           | GW102.4-BAT-AC-G10<br>GW112.6-BAT-AC-G10             | <ul> <li>Maximum 4 akkumulátorrendszer kapcsolható<br/>össze egy rendszerben.</li> <li>Különböző modellű akkumulátorrendszerek nem<br/>kapcsolhatók össze párhuzamosan.</li> </ul>                                                                                                    |
| Intelligens<br>energiave<br>zérl <b>ő</b> | SEC3000C                                             | A SEC3000C követelményeivel, telepítésével,<br>bekötésével stb. kapcsolatos információkért kérjük,<br>tekintse meg a SEC3000C felhasználói kézikönyvét.                                                                                                    |
| Intelligens<br>mér <b>ő</b> műsz<br>er    | GM330                                                | Az egy inverteres forgatókönyvhöz vagy az<br>Ezlink3000-nel párhuzamosan működő inverterekhez<br>intelligens mérőt kell használni.<br>A mérőt inverterrel együtt szállítjuk.<br>A CT megvásárolható a GoodWe-től vagy más<br>beszállítóktól. CT áramtranszformátor aránya: nA/5A.<br>• nA: CT primer bemeneti árama, n 200-tól 5000-ig                                                                                                    |

|             |                   | terjed.<br>• 5A: CT Másodlagos bemeneti áram.                                                                                                    |
|-------------|-------------------|----------------------------------------------------------------------------------------------------|
|             |                   | <ul> <li>Egy inverteres rendszerben telepítse a WiFi/LAN<br/>Kit-20-at.</li> <li>SEC3000C-vel párhuzamos inverter rendszer</li> </ul>                                                                                                    |
| Intelligens | • WiFi/LAN Kit-20 | esetén minden invertert WiFi/LAN Kit-20-al kell<br>felszerelni.                                                                                                    |
| dongle      | • Ezlink3000      | <ul> <li>Párhuzamos forgatókönyv esetén az EzLink3000-et<br/>a fő inverterhez kell csatlakoztatni. Ne<br/>csatlakoztasson semmilyen kommunikációs modult<br/>az alárendelt inverterhez. Az EzLink3000<br/>firmware-verziója 1.5.4 vagy magasabb legyen.</li> </ul> |

### 3.2 Termékáttekintés

#### 3.2.1 Inverter

Az inverterek egy integrált energiagazdálkodási rendszeren keresztül szabályozzák és optimalizálják a PV-rendszerek teljesítményét. A PV-rendszerben termelt energia többek között felhasználható, tárolható az akkumulátorban, valamint leadható a közüzemi hálózatra.

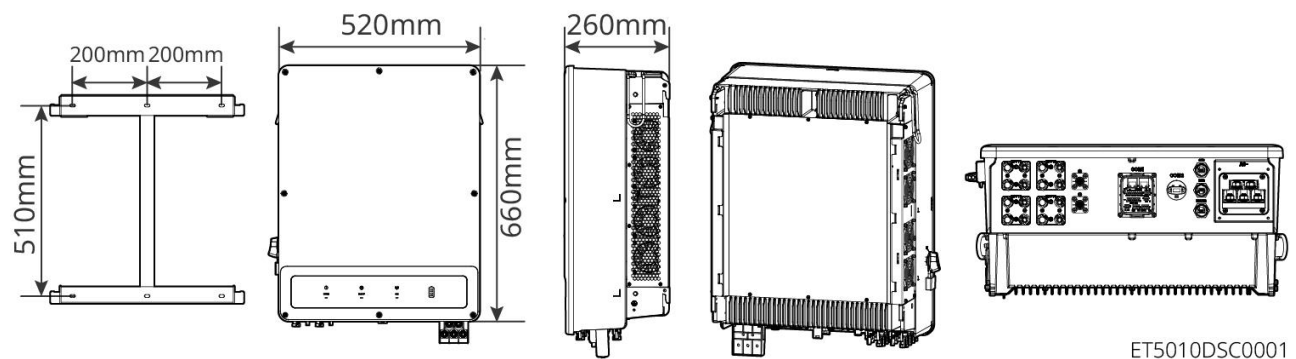

| Szám. | Modell      | Névleges<br>kimeneti<br>teljesítmény | Névleges kimeneti<br>feszültség | MPPT száma |
|-------|-------------|--------------------------------------|---------------------------------|------------|
| 1     | GW40K-ET-10 | 40 kW                                |                                 | 3          |
| 2     | GW50K-ET-10 | 50 kW                                | 300, 3L/11/FL                   | 4          |

#### 3.2.2 STS

A statikus átviteli kapcsoló használható kereskedelmi vagy ipari energiatároló rendszerekben. Az STS segítségével az energiatároló rendszer átkapcsolhatja az inverter állapotát hálózati és szigetüzemű között. Az STS támogatja a generátorok és nagy terhelések, mint például hőszivattyúk és nagy teljesítményű motorok csatlakoztatását. Egyetlen, nem változó frekvenciájú motoros eszköz teljesítménye legfeljebb 5,5 kVA lehet. A közműhálózat áramellátása meghibásodik:

- Ha az energiatároló rendszer nincs csatlakoztatva a generátorhoz, a rendszer hálózaton kívüli működésre vált.
   Napelemes áramtermelés vagy akkumulátor-ürítés terhelési célra.
- Ha az energiatároló rendszer csatlakozik a generátorhoz, és a fotovoltaikus áramtermelés valamint az akkumulátor kisülése kielégíti a terhelési követelményeket, a generátor nem indul el. A rendszer önálló üzemmódra vált.
- Ha az energiatároló rendszer a generátorhoz csatlakozik, és sem a PV áramtermelés, sem az akkumulátor kisülése nem tudja kielégíteni a terhelési követelményeket, a rendszer átkapcsol a generátor hálózati munkaállapotába. A generátor energiát termel a terhelés számára, a PV és a generátor pedig energiát termelnek az akkumulátor töltéséhez.
- Amikor az áramhálózat helyreáll, a rendszer átkapcsol a hálózatra kapcsolt üzemállapotba.

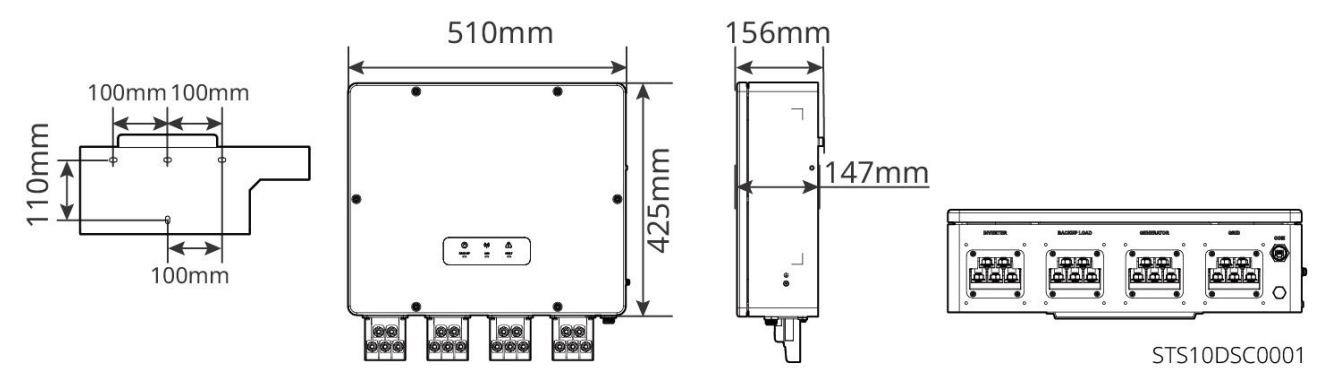

#### 3.2.3 Elem

Az akkumulátorrendszer PCU-ból és akkumulátormodulokból áll.

Az akkumulátorrendszer a PV energiatároló rendszer követelményeinek megfelelően képes tárolni és leadni az elektromos energiát, és az energiatároló rendszer bemeneti és kimeneti portjai mind nagyfeszültségű egyenáramúak.

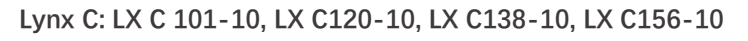

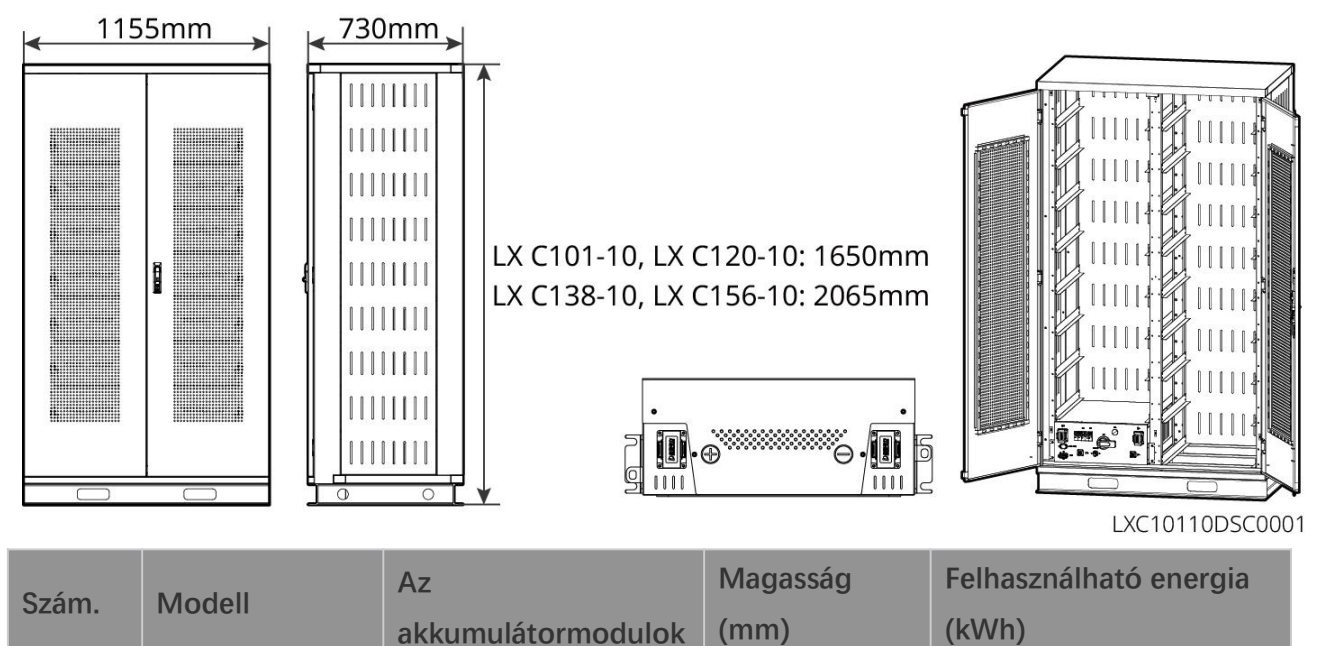

18

|   |             | száma |      |        |
|---|-------------|-------|------|--------|
| 1 | LX C 101-10 | 11    | 1050 | 101,38 |
| 2 | LX C120-10  | 13    | 1020 | 119,81 |
| 3 | LX C138-10  | 15    | 2065 | 138,24 |
| 4 | LX C156-10  | 17    | 2005 | 156,67 |

#### DENEVÉR: GW51.2-BAT-I-G10, GW56.3-BAT-I-G10

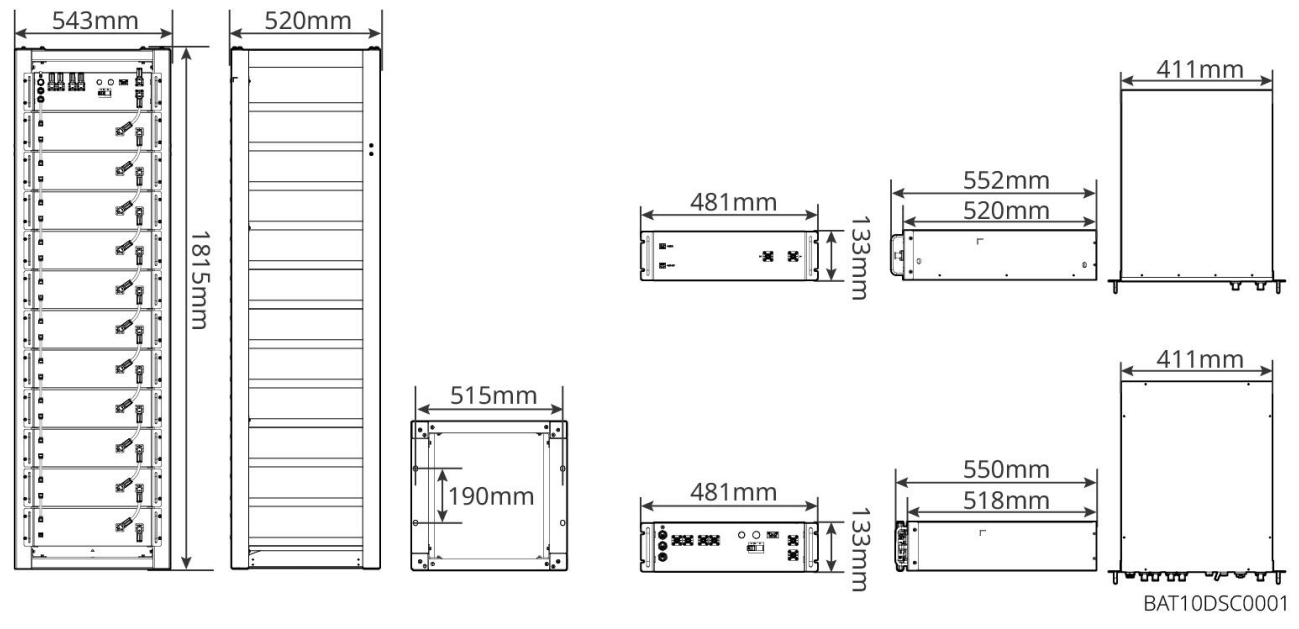

| Szám. | Modell           | Az<br>akkumulátormodul<br>ok száma | Magasság<br>(mm) | Felhasználható energia<br>(kWh) |
|-------|------------------|------------------------------------|------------------|---------------------------------|
| 1     | GW51.2-BAT-I-G10 | 10                                 | 1815             | 51,2                            |
| 2     | GW56.3-BAT-I-G10 | 11                                 | 1815             | 56,3                            |

#### GW102.4-BAT-AC-G10, GW112.6-BAT-AC-G10

Az akkumulátorrendszer a PV energiatároló rendszer igényei szerint képes elektromos energiát tárolni és leadni. Az akkumulátor bemeneti és kimeneti portjai egyaránt nagyfeszültség**ű** egyenáramúak.

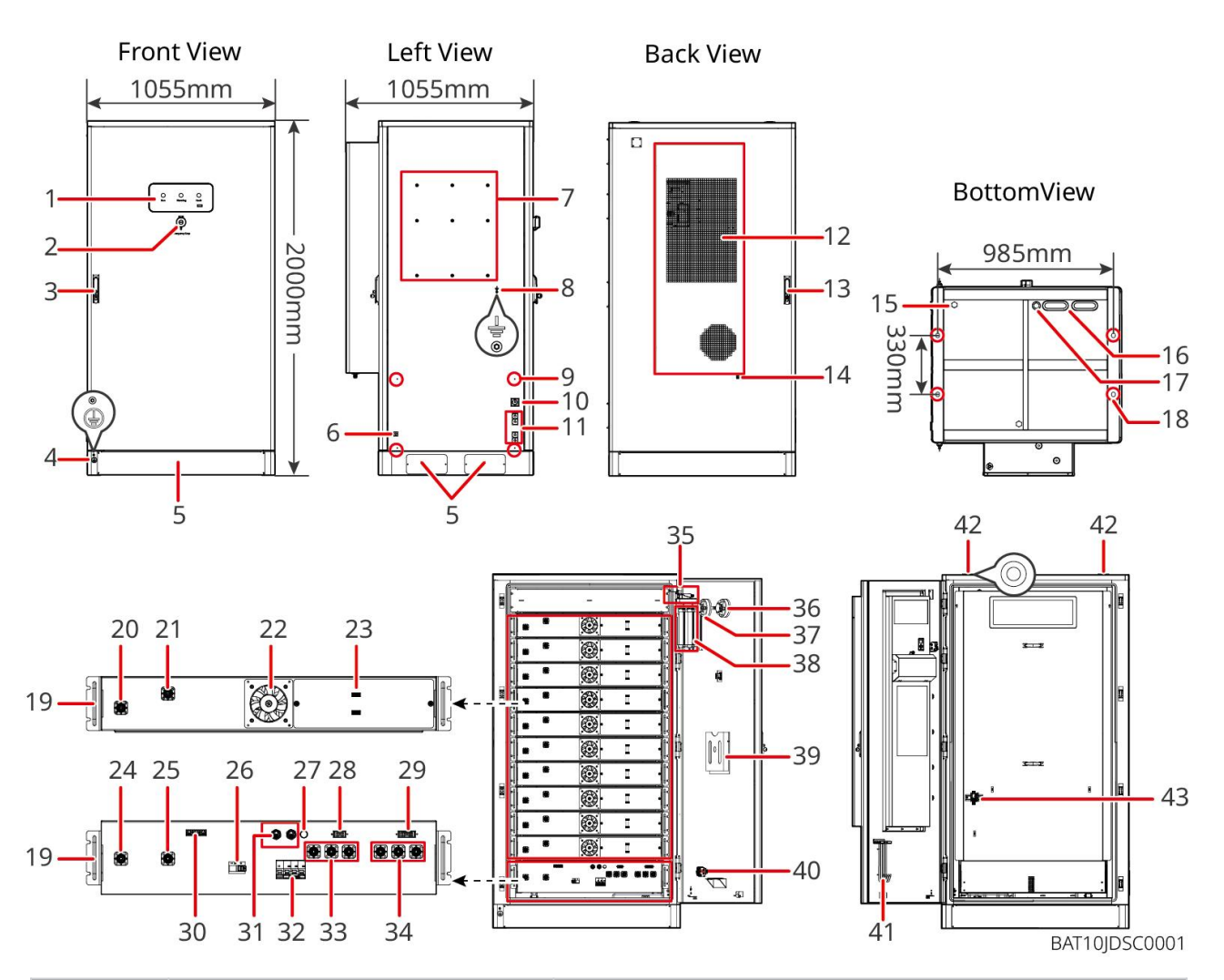

| NO. | Név                                               | Magyarázat                                                            |
|-----|---------------------------------------------------|-----------------------------------------------------------------------|
| 1   | LED jelz <b>ő</b> fény                            | -                                                                     |
| 2   | Vészhelyzeti leállító gomb                        | Nyomja meg a vészleállító gombot, és az<br>akkumulátorrendszer leáll. |
| 3   | Els <b>ő</b> ajtózár                              | -                                                                     |
| 4   | PE port 1                                         | Csatlakoztassa az akkumulátor földe <b>lő</b> kábelét                 |
| 5   | Alsó panel                                        | -                                                                     |
| 6   | A légkondicionáló tápkábelének<br>be- és kimenete | Az akkumulátorszekrény mindkét oldalán egy-egy van                    |
| 7   | Szerelőlemez szerelési furata                     | Inverter szerelőlap szerelési furat                                   |
| 8   | Kábelcsatorna szerelési lyuk                      | -                                                                     |
| 9   | PE port 2                                         | Csatlakoztassa az inverter földel <b>ő</b> kábelét                    |
| 10  | Kommunikációs kábel be- és<br>kimenet (oldal)     | Az akkumulátor és az inverter közötti kommunikációs<br>kábel          |

| 11 | Tápkábel bemeneti és kimeneti<br>nyílása (oldal)                                               | Az akkumulátor és az inverter közötti tápkábelhez                                                                                                  |
|----|------------------------------------------------------------------------------------------------|----------------------------------------------------------------------------------------------------|
| 12 | Légkondicionáló                                                                                | -                                                                                                    |
| 13 | Hátsó ajtó zár                                                                                 | -                                                                                                    |
| 14 | Klíma vízcső csatlakozó nyílás                                                                 | -                                                                                                    |
| 15 | Szellőzőszelep                                                                                 | -                                                                                                    |
| 16 | A tápkábel be- és kimenete (alul)                                                              | Az akkumulátor és az inverter közötti tápkábelhez                                                                                                  |
| 17 | Kommunikációs kábel be- és<br>kimenete (alul)                                                  | Az akkumulátor és az inverter közötti kommunikációs<br>kábel                                                                                       |
| 18 | Alapító rögzít <b>ő</b> lyuk                                                                   | Az akkumulátorrendszer és az alapozás összekötésére<br>szolgál.                                                                                    |
| 19 | Fogantyú                                                                                       | Az akkumulátorcsomagot az akkumulátorszekrényhez<br>rögzítik                                                                                       |
| 20 | Akkumulátorcsomag tápellátási<br>bemeneti/kimeneti portja (pozitív)                            | -                                                                                                    |
| 21 | Akkumulátorcsomag tápellátó<br>bemeneti/kimeneti portja<br>(negatív)                           | _                                                                                                    |
| 22 | Ventilátor                                                                                     | -                                                                                                    |
| 23 | Akkumulátorcsomag<br>kommunikációs portja                                                      | _                                                                                                    |
| 24 | PCU (teljesítmény-szabályozó<br>egység) tápellátási<br>bemeneti/kimeneti portja<br>(negatív) 1 | Kommunikáció a szomszédos akkumulátorcsomagok<br>között, kommunikáció a nagyfeszültség <b>ű</b> dobozzal, a<br>ventilátorok energiaellátása        |
| 25 | PCU bemeneti/kimeneti port<br>(pozitív) 1                                                      | Csatlakoztassa a tápkábelt a nagyfeszültségű doboz és az<br>akkumulátormodul között.                                                               |
| 26 | Öntvényházas kismegszakító                                                                     | Szabályozza a nagyfeszültség <b>ű</b> akkumulátorrendszer<br>kimenetét                                                                             |
| 27 | Fekete indító gomb                                                                             | Vezérelje az akkumulátorrendszer fekete indítását                                                                                                  |
| 28 | Bels <b>ő</b> kommunikációs port 1                                                             | Az akkumulátorcsomag kommunikációjához és az<br>akkumulátorcsomag ventilátorának tápellátásához                                                    |
| 29 | Bels <b>ő</b> kommunikációs port 2                                                             | A légkondicionálás kommunikációjához, az<br>áramellátás-szabályozó kapcsoló azonosításához, a<br>vészleállításhoz és a tűzjelzés kommunikációjához |
| 30 | LAN kommunikációs port                                                                         | Fenntartva                                                                                                    |

| 31 | Külső kommunikációs port 1                                                                    | Az inverterrel való kommunikációhoz vagy a végellenállás<br>elhelyezéséhez                                 |
|----|-----------------------------------------------------------------------------------------------|----------------------------------------------------------------------------------------------------|
| 32 | Leveg <b>ő</b> kapcsoló                                                                       | Ellenőrizze az akkumulátorrendszer gyenge áramellátását                                                    |
| 33 | PCU (teljesítményszabályozó<br>egység) tápellátási<br>bemeneti/kimeneti portja (pozitív)<br>2 | Csatlakoztassa a tápkábelt a PCU és az inverter között.                                                    |
| 34 | PCU bemeneti/kimeneti portja<br>(negatív) 2                                                   |                                                                                                    |
| 35 | Hatalomhozzáférés-szabályozó<br>kapcsoló                                                      | Az ajtó kinyitása után automatikusan kinyílik, hogy<br>biztosítsa az energiatároló rendszer kikapcsolását. |
| 36 | H <b>ő</b> mérsékleti riasztás                                                                | -                                                                                                    |
| 37 | Füstérzékel <b>ő</b>                                                                          | -                                                                                                    |
| 38 | Aeroszolos tűzoltó berendezés                                                                 | Figyelje a tűzjelzést a szekrényben, és hajtsa végre a<br>tűzoltást.                                       |
| 39 | Dokumentumtartó állvány                                                                       | -                                                                                                    |
| 40 | Tűzjelző akció jelzőport                                                                      | Csatlakoztassa a hang- és vizuális riasztó kábelt                                                          |
| 41 | Karbantartási horogtartó állvány                                                              | A karbantartó horog elhelyezéséhez, amelyet a csomagok<br>és a PCU eltávolítására használnak               |
| 42 | Gyűrű rögzítő furat                                                                           | -                                                                                                    |
| 43 | Klímaberendezés kapcsoló                                                                      | A légkondicionáló vezetékkábelének csatlakoztatásához és<br>az energiaellátásának szabályozásához          |

### Intelligens mérőkészülék

Az intelligens mérő képes mérni a hálózati feszültséget, áramerősséget, teljesítményt, frekvenciát, elektromos energiát és egyéb paramétereket, majd továbbítja az adatokat az inverternek, amely így szabályozza az energiatároló rendszer bemeneti és kimeneti teljesítményét.

A GM330 mérőt inverterrel együtt szállítjuk. A CT megvásárolható a GoodWe-től vagy más beszállítóktól. CT áramtranszformátor aránya: nA/5A.

- nA: CT primer bemeneti árama, n 200-tól 5000-ig terjed.
- 5A: CT szekunder bemeneti árama.

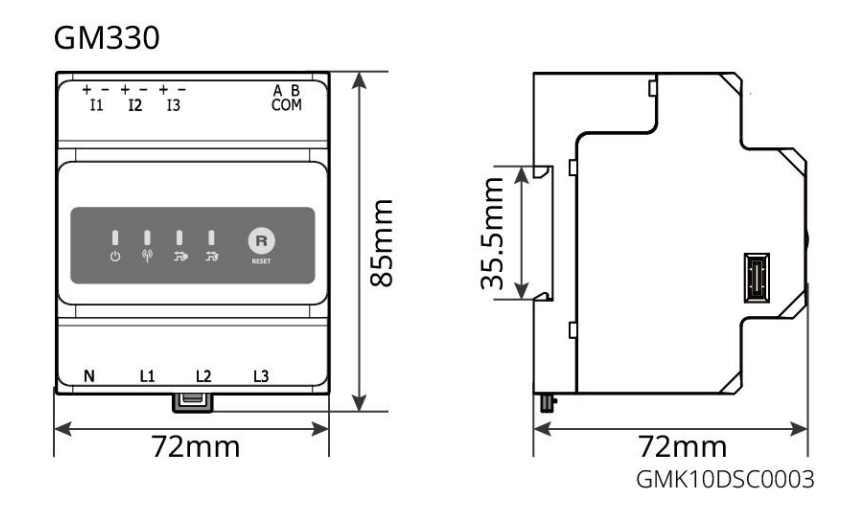

#### 3.2.5 Smart Dongle

Az intelligens dongle valós időben képes különféle áramtermelési adatokat továbbítani a SEMS Portalnak, a távfelügyeleti platformnak. Csatlakozzon a SolarGo alkalmazáshoz a helyi berendezések üzembe helyezésének elvégzéséhez.

A WiFi/LAN Kit-20 és az Ezlink3000 WiFi vagy LAN jeleken keresztül töltheti fel a rendszer működési információit a felügyeleti platformra, és Bluetooth jeleket használhat a helyszíni beüzemeléshez.

WiFi/LAN Kit-20

0

ſ⇔∆

0

0

Ezlink3000

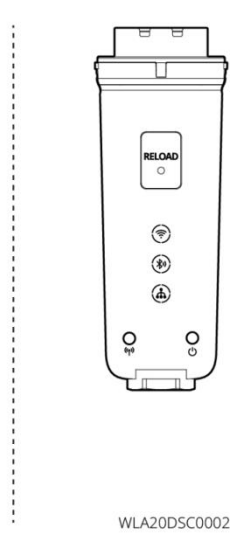

| Szá<br>m. | Modell          | Jelzés               | Alkalmazható helyzetek                                                              |
|-----------|-----------------|----------------------|-------------------------------------------------------------------------------------|
| 1         | WiFi/LAN Kit-20 | WiFi, LAN, Bluetooth | Egy inverteres forgatókönyv és inverterek<br>párhuzamosítása SEC3000C használatával |
| 2         | Ezlink3000      | WiFi, LAN, Bluetooth | A párhuzamosan kapcsolt inverterek<br>mesterszintű invertere                        |

### 3.3 Támogatott hálózattípusok

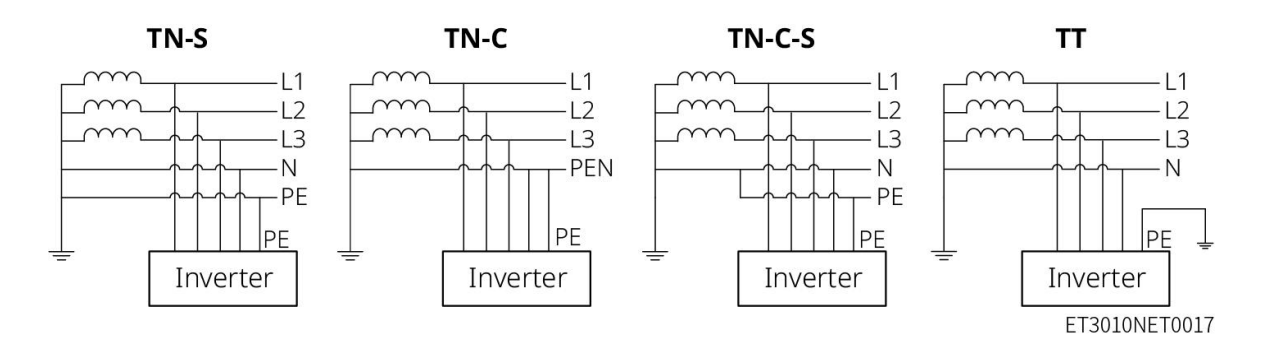

### 3.4 Rendszer működési mód

#### Önhasználati üzemmód

- Az önhasználati mód a rendszer alap működési módja.
- Amikor a PV-rendszer által termelt áram kielégítő mennyiségű, akkor a rendszer előbb a fogyasztáshoz szükséges áramot biztosítja. A többletenergia először az akkumulátorokat tölti fel, majd a fennmaradó energiát értékesítik a közüzemi hálózatnak. Ha a PV-rendszerben termelt energia nem elegendő, akkor az akkumulátor előbb a fogyasztáshoz szükséges áramot biztosítja. Ha az akkumulátor kapacitása nem elegendő, a terhelést a közüzemi hálózat látja el.

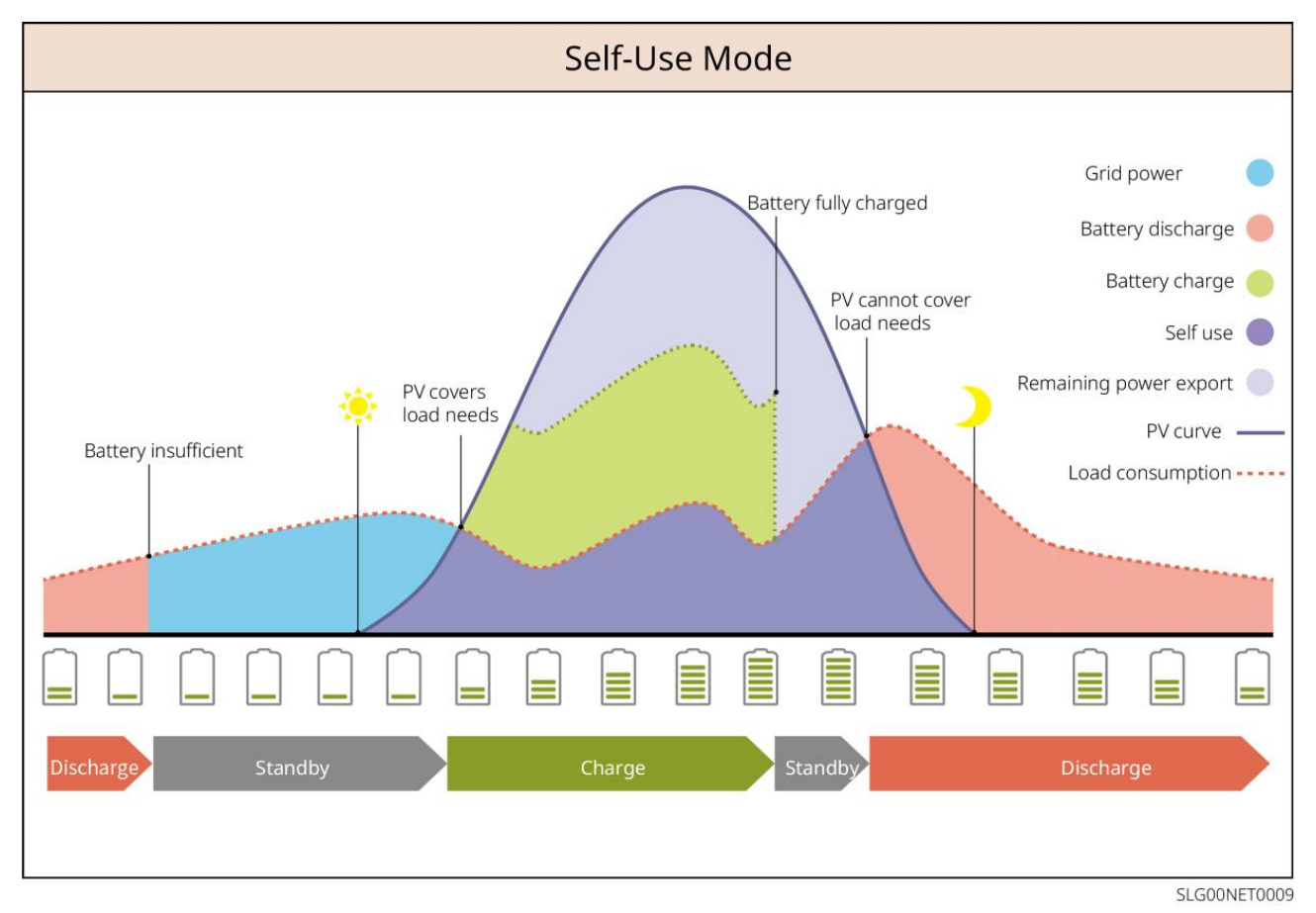

Tartalék üzemmód

- A tartalék üzemmódot főként olyan esetekben alkalmazzák, amikor a hálózat instabil.
- Amikor a hálózat lekapcsolódik, az inverter szigetüzemmódra vált, és az akkumulátor látja el árammal a BACK-UP terheléseket; amikor a hálózat újra működik, az inverter hálózati üzemmódra vált.
- Az akkumulátor az előre beállított SOC védelmi értékre töltődik fel a közüzemi hálózatról vagy a fotovoltaikus rendszerről, amikor a rendszer hálózati üzemmódban van. Annak érdekében, hogy az akkumulátor SOC-ja elegendő legyen a normál működés fenntartásához, amikor a rendszer szigetüzemben van. Az akkumulátor töltésére az elektromos hálózatról történő áramvásárlásnak meg kell felelnie a helyi törvényeknek és előírásoknak.

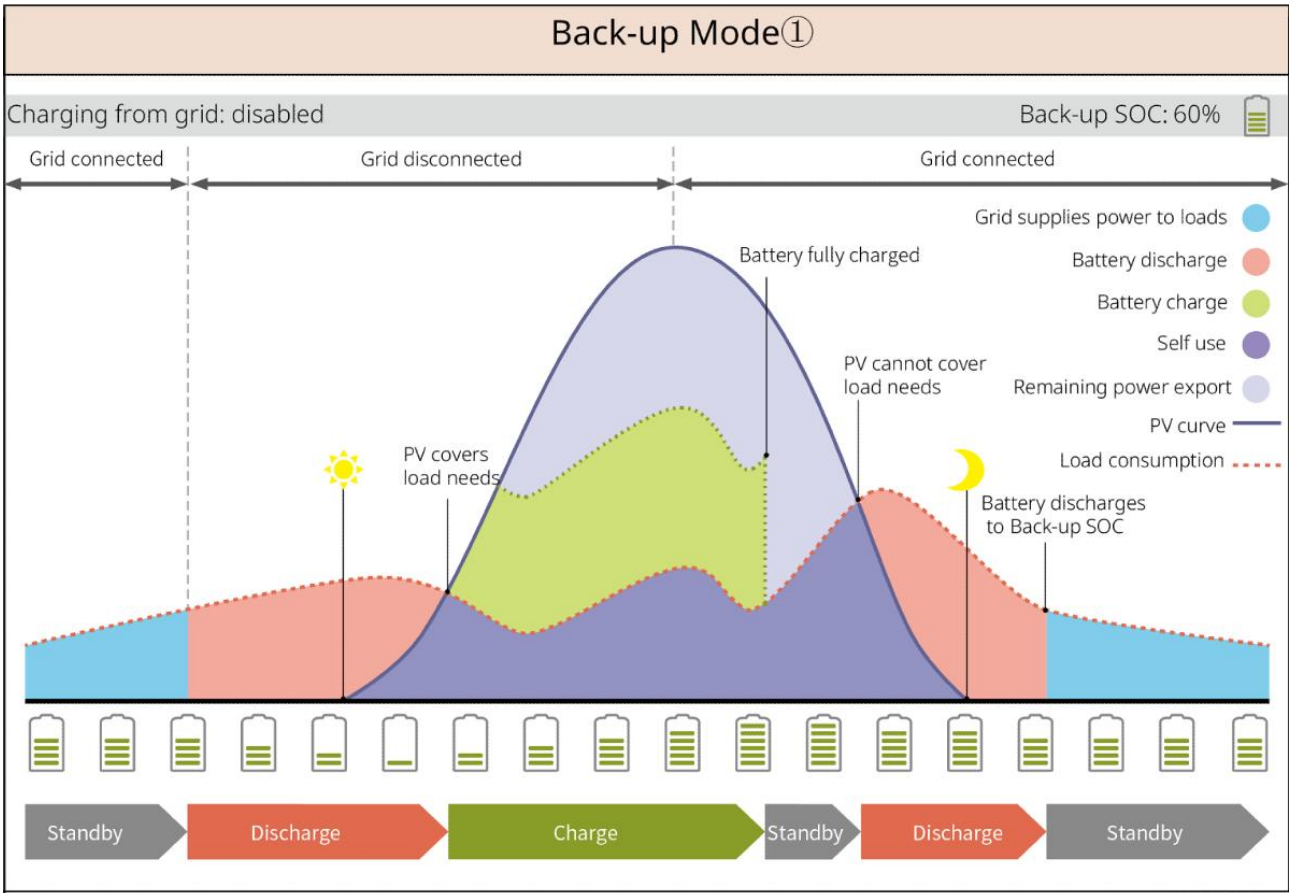

SLG00NET0002

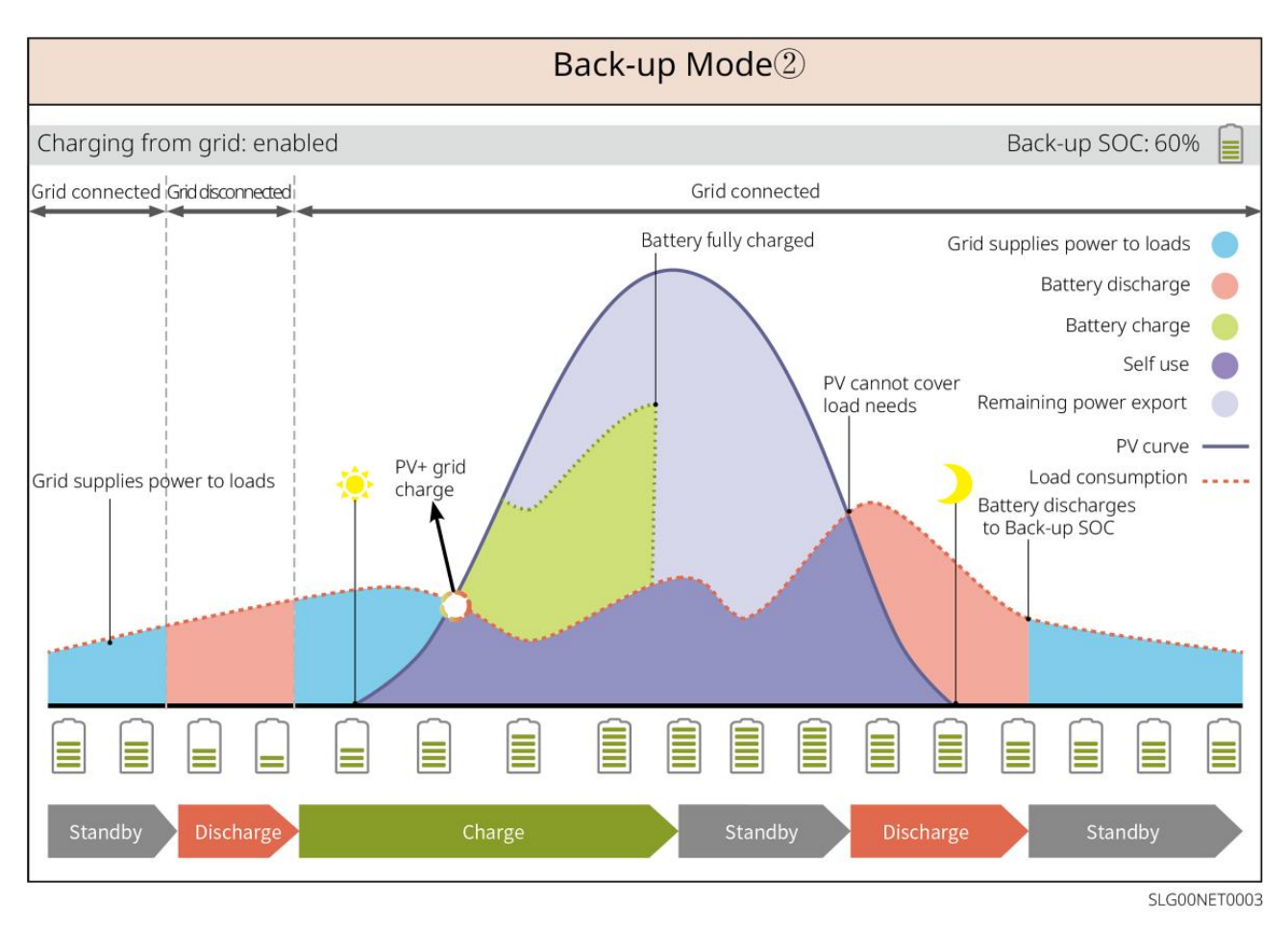

#### TOU mód

Javasoljuk, hogy a TOU módot olyan helyzetekben használja, amikor a csúcs-völgyi villamosenergia-árak jelent**ő**sen eltérnek. Csak akkor válassza a TOU módot, ha az összhangban áll a helyi törvényekkel és szabályozásokkal.

Példaul állítsa az akkumulátort töltési módba a völgyidőszakban, hogy az akkumulátort hálózati árammal tölthesse. Állítsa az akkumulátort kisütési módba a csúcsidőszak alatt, hogy az akkumulátor táplálja a terhelést.

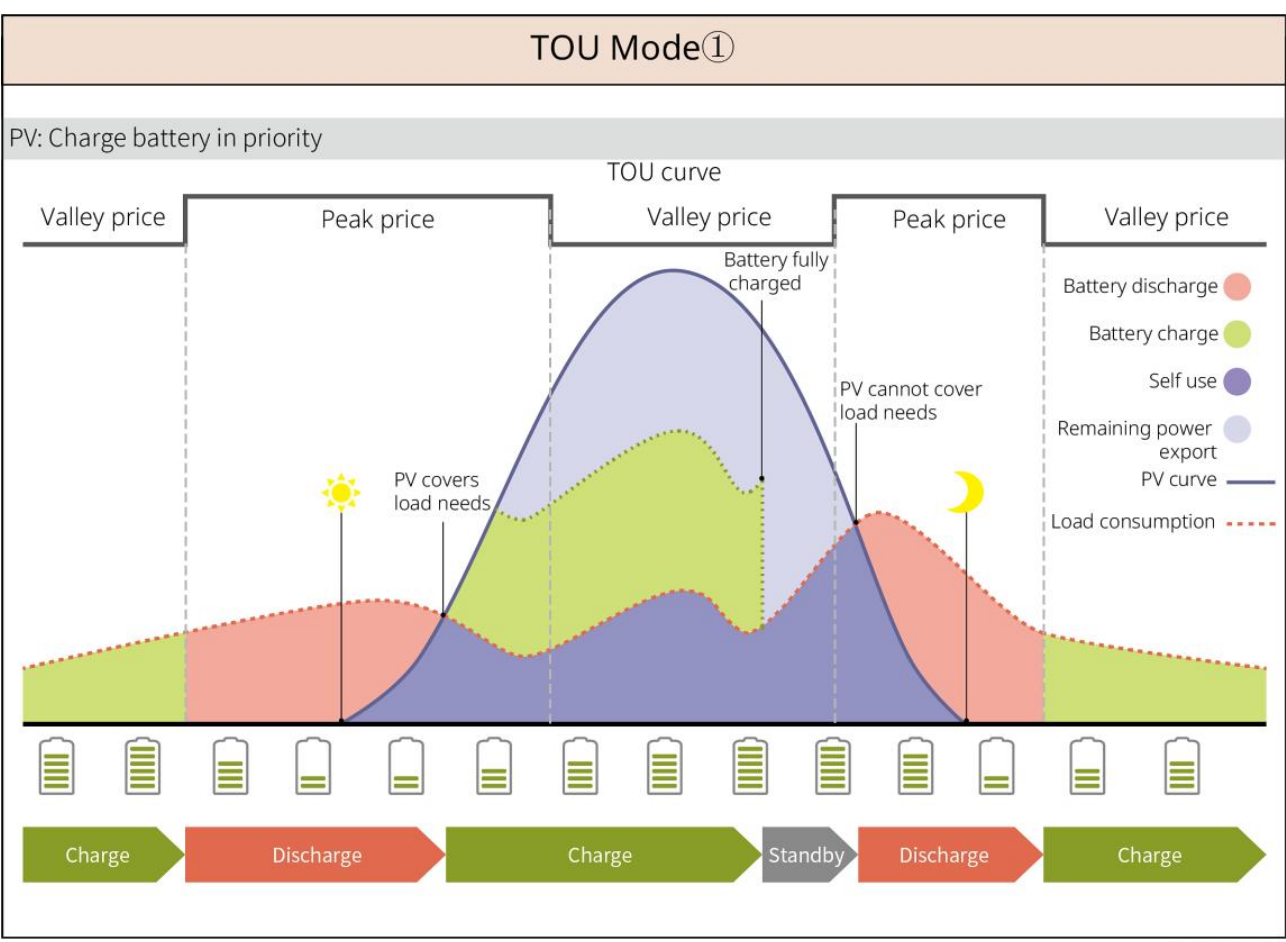

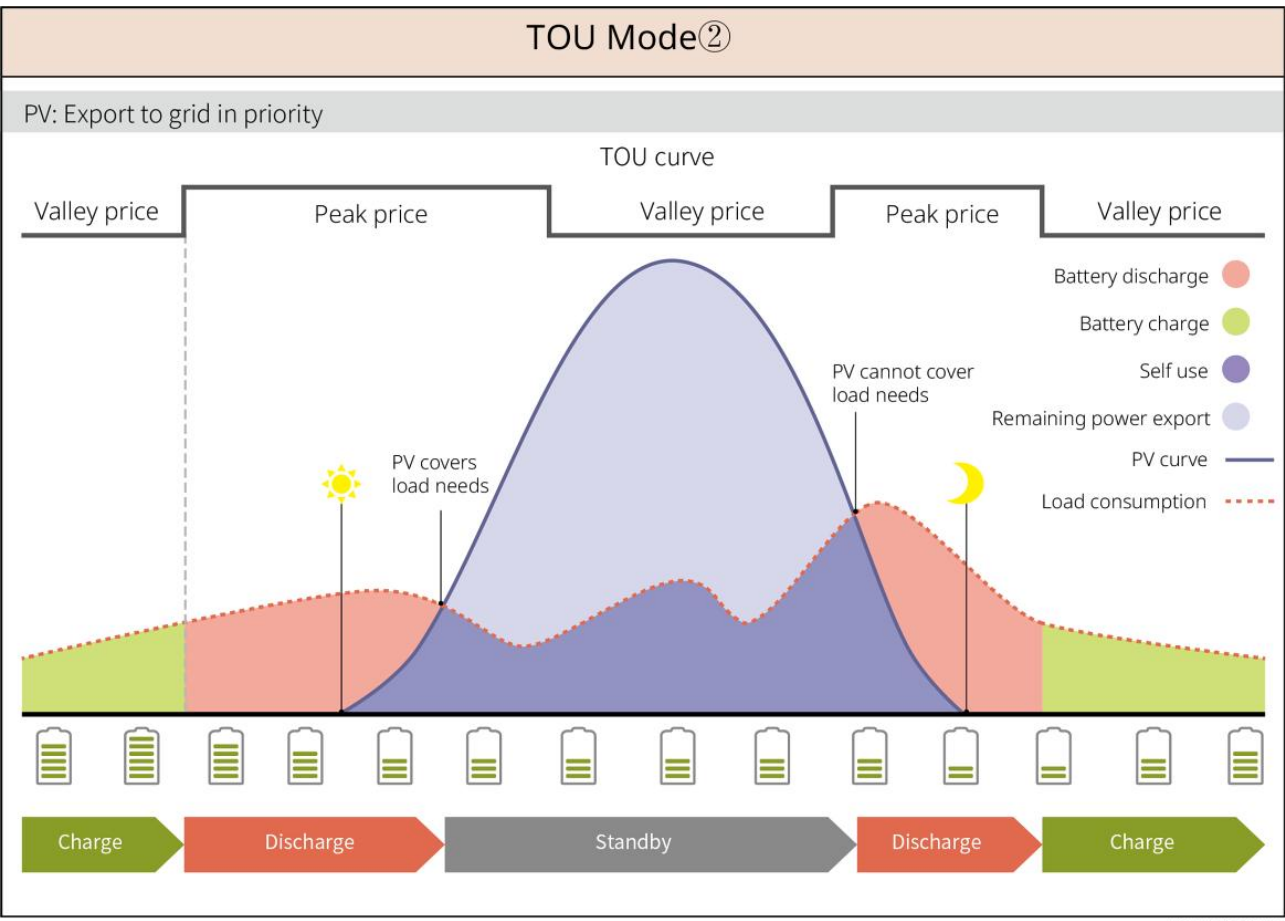

SLG00NET0005

#### Intelligens töltési mód

- Egyes országokban/régiókban a PV-energia betáplálása a közüzemi hálózatba korlátozott.
- Állítsa be a csúcsteljesítmény-határt, töltse fel az akkumulátort a többletenergiával, amikor a PV teljesítmény meghaladja a csúcsteljesítmény-határt. Vagy állítsa be a töltési időt, amely alatt a napelemes energia felhasználható az akkumulátor töltésére.

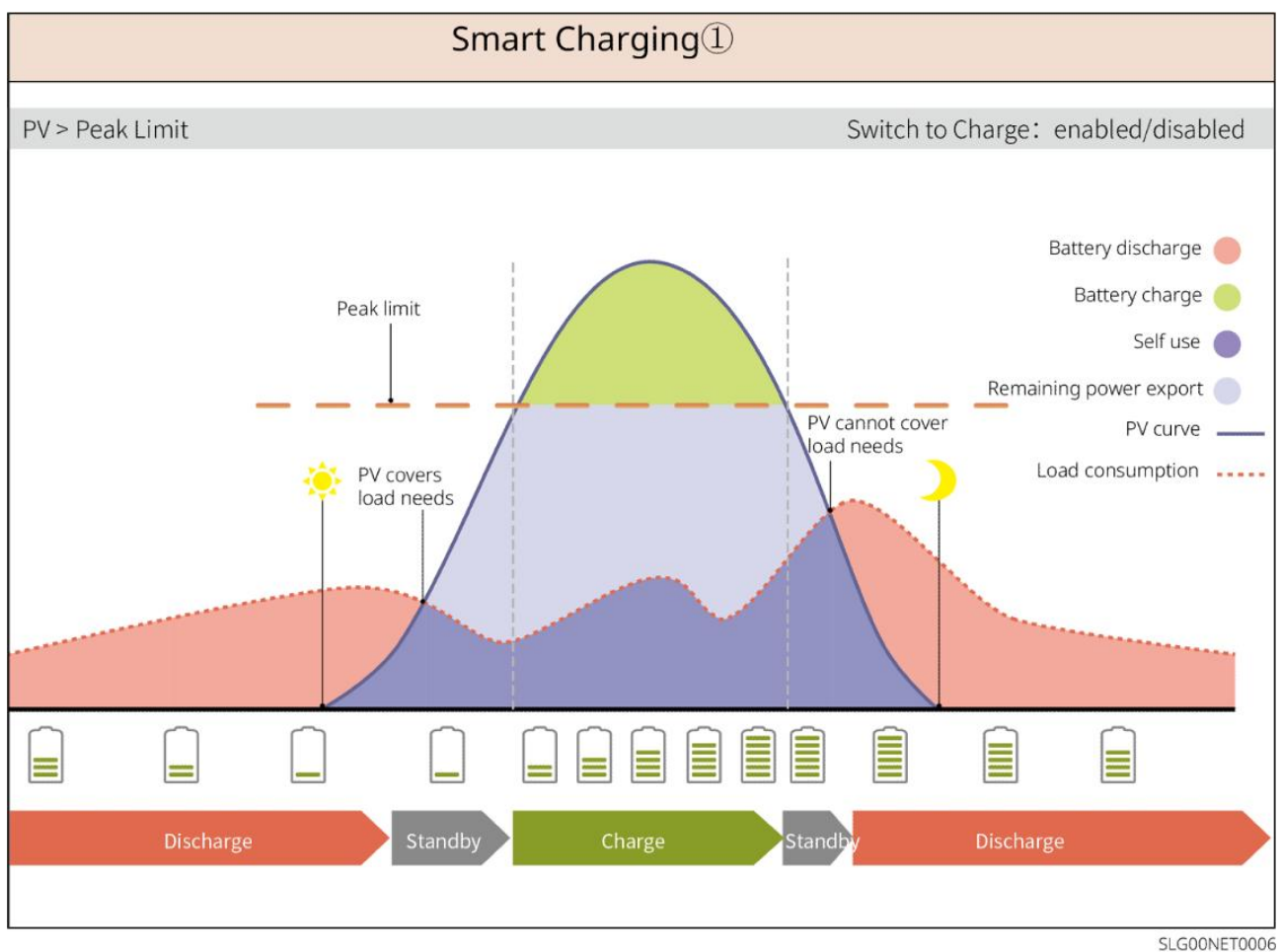

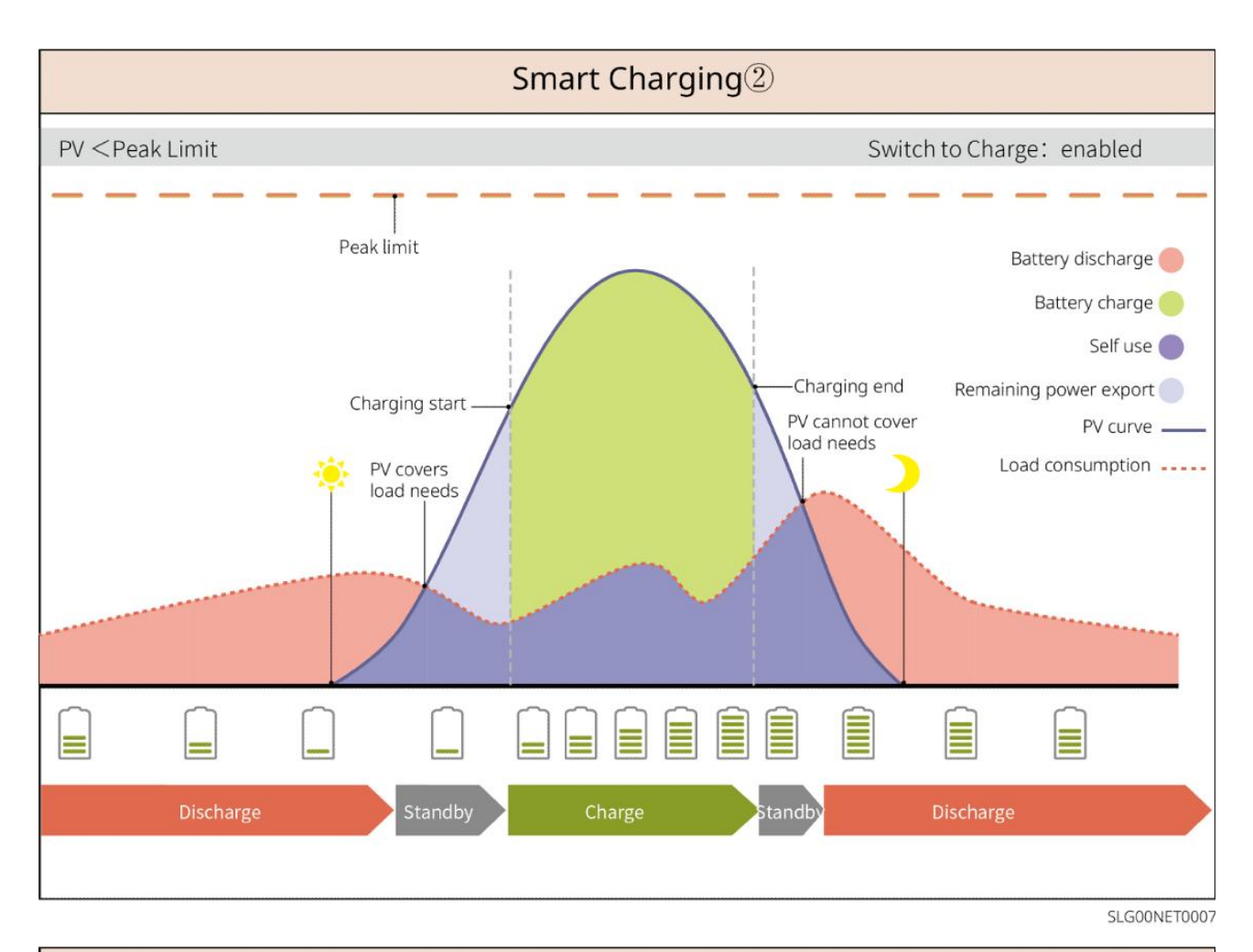

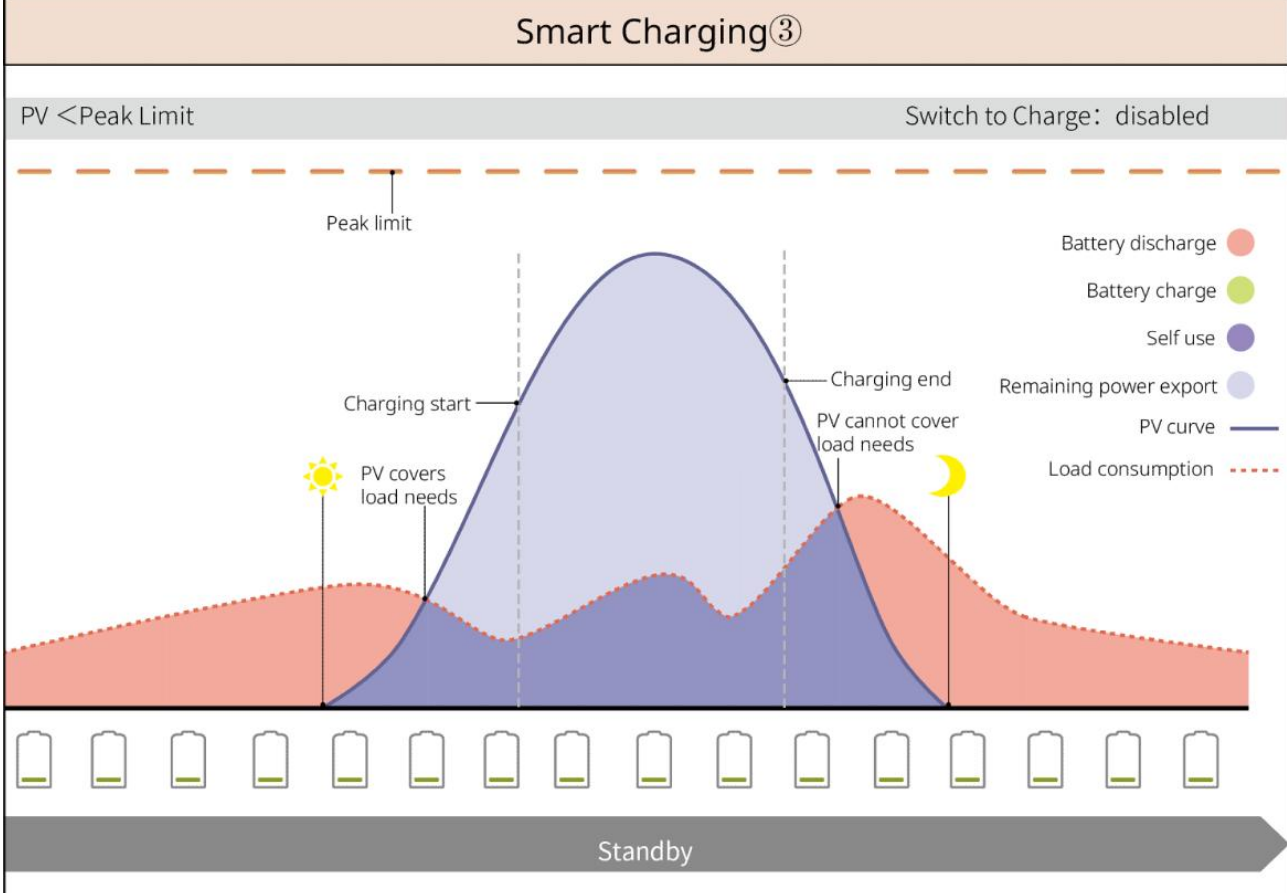

SLG00NET0008

#### Csúcsterhelés-csökkentési mód

- A Peakshaving mód főleg ipari és kereskedelmi helyzetekre alkalmazható.
- Amikor a terhelések teljes energiafogyasztása meghaladja a csúcstakarékossági határértéket, az akkumulátor kisütést végez, hogy csökkentse a csúcstakarékossági határértéket meghaladó energiafogyasztást.
- Ha az akkumulátorrendszer SOC-ja alacsonyabb, mint a csúcsidőszakban fenntartott SOC, a rendszer az előre beállított időszakban, a terhelési teljesítmény és az importálási teljesítménykorlát figyelembevételével áramot vesz fel a közüzemi hálózatból.

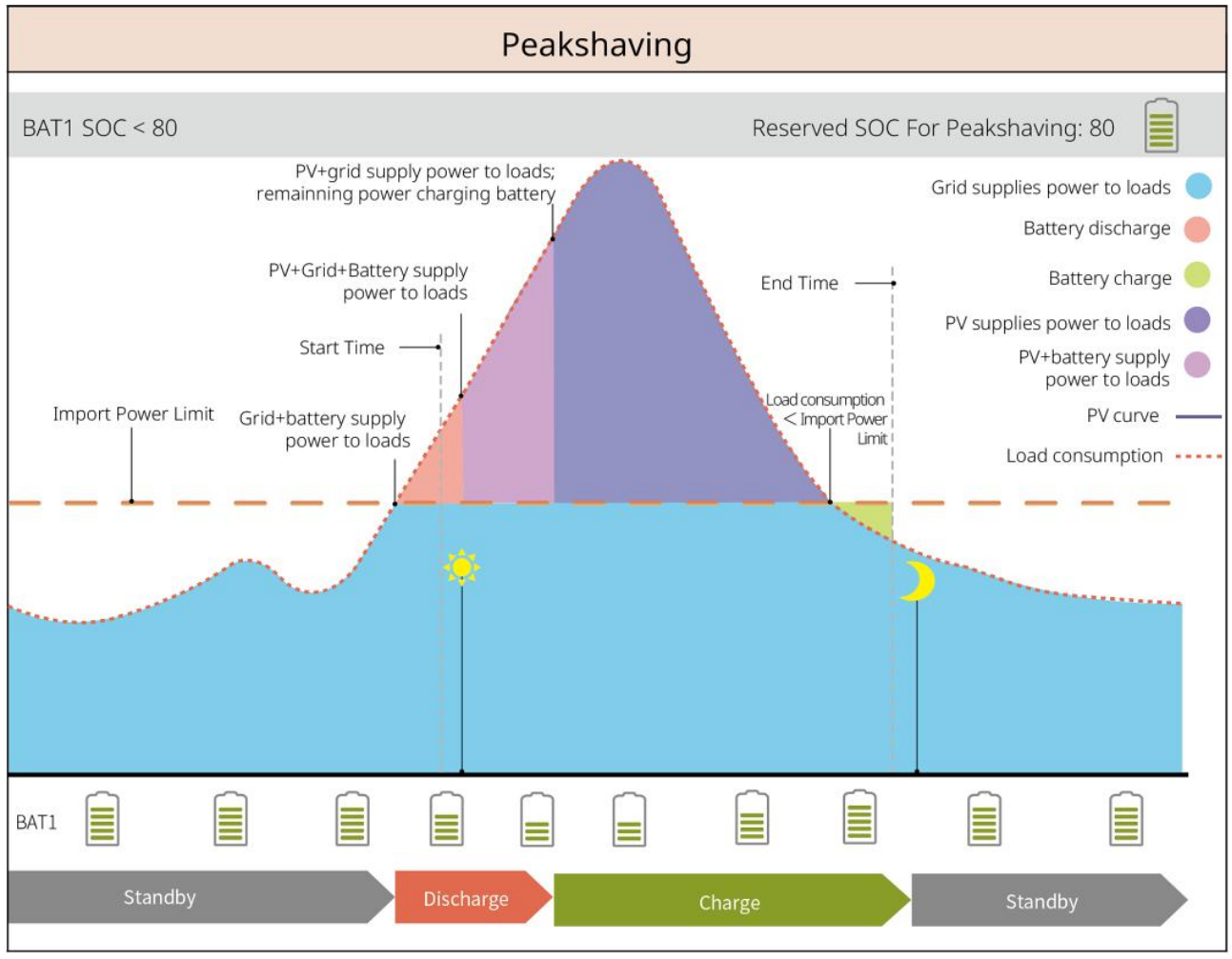

SLG00NET0001

### 3.5 Jellemzők

#### Háromfázisú kiegyenlítetlen kimenet

Az inverter on-grid és BACK-UP portjai egyaránt támogatják a háromfázisú kiegyensúlyozatlan kimenetet, és minden fázis különböző teljesítményű terheléseket képes csatlakoztatni. A különböző modellek fázisonkénti maximális kimeneti teljesítménye az alábbi táblázatban látható:

| Modellek    | Max. Kimeneti teljesítmény fázisonként (W) |  |
|-------------|--------------------------------------------|--|
| GW40K-ET-10 | 1/3 x 40 kW                                |  |
| GW50K-ET-10 | 1/3 x 50 kW                                |  |

# 4 Ellenőrzés és tárolás

### 4.1 Átvétel előtti ellenőrzés

A termék átvétele előtt ellenőrizze a következő elemeket.

- Ellenőrizze a külső csomagolódobozt, hogy nincs-e rajta sérülés, például lyukak, repedések, deformáció vagy a berendezés sérülésének egyéb jelei. Ne csomagolja ki a csomagot, és a lehető leghamarabb lépjen kapcsolatba a szállítóval, ha bármilyen sérülést észlel.
- 2. Ellenőrizze a termék modelljét. Ha a modell nem az, amit kért, ne bontsa ki a terméket, és lépjen kapcsolatba a szállítóval.

### 4.2 Csomagtartalom

FIGYELMEZTETÉS Ellenőrizze a kapott csomagot, hogy megfelelő a modell, teljes a csomag tartalma, és hogy szemmel láthatóan sérülésmentes a termék. Ha bármilyen sérülést észlel, a lehető leghamarabb lépjen kapcsolatba a szállítóval.

#### 4.2.1 Az inverter csomagja (ET 40-50 kW)

| Alkatrészek | Leírás                   | Alkatrészek | Leírás              |
|-------------|--------------------------|-------------|---------------------|
|             | 1 db inverter            |             | 1 db beszerelőlemez |
|             | 6 db expanziós csavar    | 0)          | M5 csavar 2 db      |
|             | Földelési csatlakozó x 1 |             | PIN-terminál x 25   |

|        | <ul> <li>PV-csatlakozó:</li> <li>GW40K-ET-10 × 6</li> <li>GW50K-ET-10 × 8</li> </ul> | AC fedél x 1                   |
|--------|--------------------------------------------------------------------------------------|--------------------------------|
|        | Smart dongle x 1                                                                     | 7PIN terminál x 1              |
|        | 6PIN csatlakozó x 1                                                                  | 3PIN csatlakozó x 2            |
|        | 2PIN-es csatlakozó x 2                                                               | Akkumulátorkapocs x 2          |
|        | Intelligens<br>mér <b>ő</b> kommunikációs kábel x<br>1                               | AC OT terminál x 6             |
| D. Cox | PV vezetékhuzó eszköz x1                                                             | Szigetel <b>ő</b> burkolat x 6 |
|        | Intelligens mér <b>ő</b> és<br>kiegészít <b>ő</b> k x 1                              | 1 db dokumentum                |

# 4.2.2 Az STS-csomagja

| Alkatrészek | Leírás  | Alkatrészek | Leírás                       |
|-------------|---------|-------------|------------------------------|
|             | STS x 1 |             | 1 db beszerel <b>ő</b> lemez |

| 4 db tágulási csavar                                                                                                    | M5 csavar 2 db                  |
|----------------------------------------------------------------------------------------------------|---------------------------------|
| PE terminál x 1                                                                                                    | AC burkolat x 4                 |
| AC OT terminál x 22<br>Az inverterrel együtt szállított<br>AC OT terminálok 90A<br>áramerősségű helyzetekhez<br>alkalmasak. Ha az áramköri<br>áram 200A, kérjük, vegye fel a<br>kapcsolatot a szállítóval vagy<br>az utószolgálattal a megfelelő<br>specifikációjú csatlakozók<br>beszerzése érdekében. | Szigetel <b>ő</b> burkolat x 22 |
| Inverter kommunikációs kábel<br>x 1<br>Szabvány: 10 m A hossz<br>választható, és a maximális<br>hossz 100 m.                                                                                                    | 1 db dokumentum                 |

### 4.2.3 Az akkumulátor csomagja

#### 4.2.3.1 LX C 101-10, LX C120-10, LX C138-10, LX C156-10

MEGJEGYZÉS

Az akkumulátorszekrény kivételével az összes többi tartozékot az akkumulátorszekrénybe helyezik.

#### • Akkumulátorszekrény és tartozékok

| Alkatrészek | Leírás                  | Alkatrészek | Leírás             |
|-------------|-------------------------|-------------|--------------------|
|             | Akkumulátorszekrény x 1 |             | 1 db AC-csatlakozó |

| Vagy                                                                                                    | Változó átmér <b>őjű</b> cs <b>ő</b> x 2 és<br>tápkábel-csatlakozó A x 2<br>vagy<br>Tápkábel csatlakozó B x 2 |                       | Kábelkötöz <b>ő</b> x 20                                                                                             |
|----------------------------------------------------------------------------------------------------|----------------------------------------------------------------------------------------------------|-----------------------|----------------------------------------------------------------------------------------------------|
| 0                                                                                                    | Akkumulátoros összeköt <b>ő</b> sín A x 1                                                                     |                       | Akkumulátor összeköt <b>ő</b><br>sín B x 1                                                                           |
|                                                                                                    | Akkumulátoros csatlakozó sín C<br>LX C101-10 x 9<br>LX C120-10 x 11<br>LX C138-10 x 13<br>LX C156-10 x 15     | B                     | Akkumulátor csatlakozó<br>sín D x 1                                                                                  |
| a contraction of the second second se | COM kábel a PCU és az<br>akkumulátor között x 1                                                               |                       | COM kábel a telepek<br>között<br>• LX C101-10 x 10<br>• LX C120-10 x 12<br>• LX C138-10 x 14<br>• LX C156-10 x 16    |
|                                                                                                    | M6 csavar<br>• LX C101-10, LX C120-10 x 56<br>• LX C138-10, LX C156-10 x 72                                   |                       | M8 csavar<br>• LX C101-10 x 24<br>• LX C120-10 x 28<br>• LX C138-10 x 32<br>• LX C156-10 x 36                        |
|                                                                                                    | Rögzít <b>ő</b> horog x 4                                                                                     |                       | <ul> <li>Tömítőlemez</li> <li>LX C101-10 x 10, LX<br/>C138-10 x 2</li> <li>LX C120-10, LX<br/>C156-10 x 0</li> </ul> |
|                                                                                                    | PE terminál x 2                                                                                               | ( <sup>2</sup> ).<br> | ET 40-50 sorozatú<br>inverter kommunikációs<br>kábel x 1                                                             |

|  | ETC/BTC sorozatú inverter<br>kommunikációs kábel x 1 | - III               | 1 db dokumentum                                                                                            |
|--|------------------------------------------------------|---------------------|----------------------------------------------------------------------------------------------------|
|  |                                                      | <b>3</b> - <b>-</b> | Kommunikációs kábel 3<br>akkumulátorcsoporthoz<br>párhuzamos kapcsolatban<br>x 1 (külön<br>megvásárolható) |
|  |                                                      |                     | Kommunikációs kábel 2<br>akkumulátorcsoporthoz<br>párhuzamos kapcsolatban<br>x 1 (külön<br>megvásárolható) |

• Akkumulátormodul

Alkatrészek

| Akkumulátor modul |                 |  |  |
|-------------------|-----------------|--|--|
| •                 | LX C101-10 x 11 |  |  |
| •                 | LX C120-10 x 13 |  |  |
| •                 | LX C138-10 x 15 |  |  |

• LX C156-10 x 17

#### 4.2.3.2 GW51.2-BAT-I-G10, GW56.3-BAT-I-G10

Leírás

#### • Akkumulátor állványok és kiegészítők

| Alkatrészek | Leírás               | Alkatrészek | Leírás          |
|-------------|----------------------|-------------|-----------------|
|             | Akkumulátortartó x 1 |             | Gumitömítés x 4 |
|             | M5 csavar x 35       |             |                 |

#### • Teljesítményszabályozó egység (PCU) és kiegészítők

| Alkatrészek | Leírás | Alkatrészek | Leírás |
|-------------|--------|-------------|--------|
|-------------|--------|-------------|--------|

|          | PCU x 1                                                                                       | • | M12 terpesztőcsavar x 4                                                                          |
|----------|-----------------------------------------------------------------------------------------------|---|--------------------------------------------------------------------------------------------------|
|          | Tápkábel csatlakozó x 2                                                                       |   | Kommunikációs kábel egy<br>akkumulátor és egy inverter<br>között x 1                             |
|          | Kábelkötöz <b>ő</b> x 10                                                                      |   | Névtábla x1                                                                                      |
|          | B- tápkábel x 1                                                                               |   | B+ tápkábel 1 db                                                                                 |
| <b>*</b> | Energiakábel az akkumulátorok<br>között<br>• GW51.2-BAT-I-G10 x 10<br>• GW56.3-BAT-I-G10 x 11 |   | Kommunikációs kábel az<br>akkumulátorok között<br>GW51.2-BAT-I-G10 x 10<br>GW56.3-BAT-I-G10 x 11 |
|          | PE terminál x 2                                                                               |   | M5 csavarok × 50                                                                                 |
| I        | dokumentum x 1                                                                                | - | -                                                                                                |

N: A mennyiség a termékkonfigurációtól függ.

#### • Akkumulátor modul

| Alkatrészek | Leírás                                                                  |
|-------------|-------------------------------------------------------------------------|
|             | Akkumulátor modul<br>• GW51.2-BAT-I-G10 x 10<br>• GW56.3-BAT-I-G10 x 11 |

### • Egyéb kiegészítők (opcionális)

| Alkatrészek | Leírás             | Alkatrészek | Leírás         |
|-------------|--------------------|-------------|----------------|
|             | Talajtámogatás x 4 |             | Fali tartó x 2 |
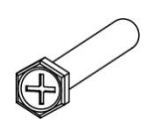

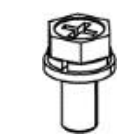

### 4.2.3.3 GW102.4-BAT-AC-G10, GW112.6-BAT-AC-G10

#### • Akkumulátorok és tartozékok

| Alkatrész | Magyarázat                                                              | Alkatrész    | Magyarázat                                                  |
|-----------|-------------------------------------------------------------------------|--------------|-------------------------------------------------------------|
|           | Akkumulátorszekrén<br>y x 1                                             |              | 4 db tágulási csavar                                        |
|           | PE M5 csavar x 3                                                        |              | PE terminál x 3                                             |
|           | Inverter-akkumuláto<br>r rendszer<br>csatlakozók 25mm²x<br>2            |              | Inter-akkumulátor<br>rendszer csatlakozók<br>50mm² x 2      |
|           | Tápkábel a 9-es vagy<br>10-es csomagok<br>között                        |              | Tápkábel a Pack és a<br>PCU között (-) x 1                  |
| 2265mm    | Az<br>inverter-akkumulátor<br>rendszer tápkábele<br>(+) x 1             | 2400mm       | Az<br>inverter-akkumulátor<br>rendszer tápkábele (-)<br>x 1 |
|           | Kommunikációs<br>kábel egy<br>akkumulátor és egy<br>inverter között x 1 |              | Tápkábel<br>légkondicionálóhoz x 1                          |
|           | Imbuszkulcs x 1                                                         | $\checkmark$ | Kábelkötöz <b>ő</b> x 20                                    |
|           | Légkondicionáló<br>vízcs <b>ő</b> x 1                                   | A            | Emel <b>ő</b> karika x 4                                    |

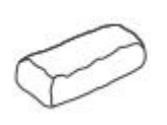

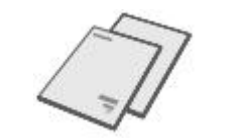

### • Választható kiegészítők

| Alkatrész | Magyarázat        | Alkatrész | Magyarázat |
|-----------|-------------------|-----------|------------|
| 0         | Kábelcsatorna x 1 | -         | -          |

# 4.2.4 Smart Meter (GM330)

| Alkatrészek | Leírás                                                | Alkatrészek | Leírás                |
|-------------|-------------------------------------------------------|-------------|-----------------------|
|             | Intelligens mér <b>ő</b> és<br>áramtranszformátor x 1 |             | 2PIN terminál x 1     |
|             | Csöves érvéghüvely x 6                                |             | 7PIN terminál x 1     |
| ETH-        | Csavarhúzó x 1                                        |             | 6 PIN-es terminál x 1 |
|             | 2PIN-RJ45 adapterkábel x 1                            |             | 1 db dokumentum       |

### 4.2.5 Intelligens dongle

#### 4.2.5.1 WiFi/ LAN Kit-20

| Alkatrészek | Leírás           | Alkatrészek | Leírás          |
|-------------|------------------|-------------|-----------------|
|             | Smart dongle x 1 |             | 1 db dokumentum |

#### 4.2.5.2 Ezlink3000

| Alkatrészek | Leírás           | Alkatrészek | Leírás                                                                                                    |
|-------------|------------------|-------------|----------------------------------------------------------------------------------------------------|
| e Ble       | Smart dongle x 1 | o x SMA     | LAN kábel csatlakozó x 1                                                                                                    |
|             | 1 db dokumentum  |             | Kioldó szerszám x 1<br>Távolítsa el a modult az eltávolító<br>eszközzel, ha az a csomag részét<br>képezi. Ha az eszköz nincs<br>mellékelve, távolítsa el a modult a<br>modul feloldógombjának<br>megnyomásával. |

### 4.3 Tárolás

Ha a berendezést nem fogják azonnal telepíteni vagy használatba venni, akkor kérjük, hogy a tárolási környezet feleljen meg a következő követelményeknek.

- Ha az invertert több mint két éve tárolták, vagy az üzembe helyezés után több mint hat hónapig nem volt használatban, ajánlott azt szakemberrel átvizsgáltatni és teszteltetni a használatba vétel előtt.
- Az inverter belső elektronikus alkatrészeinek jó elektromos teljesítményét biztosítani érdekében ajánlott minden 6 hónapban bekapcsolni a tárolás alatt. Ha több mint 6 hónapja nem volt bekapcsolva, ajánlott azt szakemberrel átvizsgáltatni és teszteltetni a használatba vétel előtt.

#### Csomagolási követelmények:

Ne távolítsa el a külső csomagolást, és ne dobja ki a szárítóanyagot.

#### Telepítési környezeti követelmények:

1. Helyezze a berendezést egy hűvös, közvetlen napfénytől távol eső helyre.

 A berendezést tiszta helyen tárolja. Ügyeljen, hogy megfelelő legyen a hőmérséklet és a páratartalom, valamint hogy ne legyen páralecsapódás. Ne telepítse a berendezést, ha a portokon vagy csatlakozókon kondenzáció keletkezett.

Az akkumulátor tárolási hőmérséklettartománya (T):

LX C101-10, LX C120-10, LX C138-10, LX C156-10:

- Ha -20℃ ≤ T < 0℃, a tárolási idő nem haladhatja meg az 1 hónapot.
- Ha 0°C ≤T≤35°C, a tárolási idő nem haladhatja meg a 6 hónapot.
- 35°C < T≤45°C esetén a tárolási idő nem haladhatja meg az 1 hónapot.

GW51.2-BAT-I-G10, GW56.3-BAT-I-G10:

- 35°C ≤ T ≤ 45°C esetén a tárolási idő nem haladhatja meg a hat hónapot.
- Ha -20°C ≤ T ≤ 35°C, a tárolási idő nem haladhatja meg az egy évet.

GW102.4-BAT-AC-G10, GW112.6-BAT-AC-G10:

- 35°C ≤ T ≤ 45°C esetén a tárolási idő nem haladhatja meg a hat hónapot.
- Ha -20°C ≤ T ≤ 35°C, a tárolási idő nem haladhatja meg az egy évet.
- 3. Tartsa távol a berendezést a gyúlékony, robbanásveszélyes és maró anyagoktól.

Halmozási el**ő**írások:

- 1. A rakodóberendezés magasságának és irányának követnie kell a csomagolási dobozon található utasításokat.
- 2. A felszereléseket óvatosan kell egymásra rakni, hogy ne essenek le.

#### Az akkumulátor töltési/merülési követelményei:

SOC tárolás (LX C101-10, LX C120-10, LX C138-10, LX C156-10): 30%-50% SOC. Körözze a töltés-kisütést minden 6 hónapban.

Tárolási SOC (GW51.2-BAT-I-G10, GW56.3-BAT-I-G10): 30%-50% SOC. Körözze a töltés-kisütést minden 12 hónapban.

Tárolási SOC (GW102.4-BAT-AC-G10, GW112.6-BAT-AC-G10): 30%-50% SOC. Körözze a töltés-kisütést minden 12 hónapban.

# 5 Telepítés

**A**VESZÉLY

Telepítse és csatlakoztassa a berendezést a csomagban található elemek segítségével. Ellenkező esetben a gyártó nem vállal felelősséget a kárért.

#### 1 Installation \rm 9 PE 8 PV 🔁 AC 6 сом Communication module Steps 4 Battery TS/BMS/METER Inverter 1 M8 ( 6-8N-m D: 80mr M5 🗭 1.5-2N·m 1 Tools A DOLO 2 M5 (O 1.2-2N·m =1)) 2 M4 🕀 1.2N·m Installation 4 сом Air-conditio wiring Steps 🛛 PE 8 Battery Battery 4 6 商 Crimping too D: 80mm Ф: 14mm M6 (€ 4.5-6N·m M8 🚯 10N **M5** (€ 4N·m (3) Tools M4 🖨 1.2N·m 2 M12 0 50N·m M8 🚯 10-12N·m 1 Steps 1 Installation 8 Battery 🛛 PE \rm сом Batterv -----GW51.2-BAT-I-0 GW56.3-BAT-I-0 00 24 M5 🖨 4N·m D: 80mm Ф: 14mm -1))) M5 🖨 4N·m **M5** (€ 4N·m Tools ST6.3 🖨 10-11N·m M12 0 50N·m 2 77 Crimping too Installation 8 DO/DI/AI/PT Steps AC 4 ст 🕒 сом 🜀 ETH 7 4G 🛛 PE 1 Controller SEC3000C B C 1 Ţ P M5 🔀 1.5-2N-1 3 M7 ( 2-2.5N·m ( 0.5N·m M2 🖨 0.5N·m Tools ▲ M12 (0 42N·m Image: 0 minor minor ED -1) -D .)) 8 Power Steps Installation 4 сом Steps 1 Installation 2 Cable Connections Ocommissioning 🛛 PE ล STS Smart meter GM330 1 M8 ( 6-8N·m D: 80mm AC breake \_\_\_\_\_ M5 🖨 1.5-2N·m Tools 2 M5 🖨 1.2-2N·m E)) 2 M4 🗭 1.2N·m SEMS Portal APP SEMS Portal WE ( 1.2-2N·m

### 5.1 A rendszer telepítési és üzembehelyezési eljárása

# 5.2 Telepítési előírások

### 5.2.1 Telepítési környezeti előírások

- 1. Ne telepítse a berendezést gyúlékony, robbanásveszélyes vagy maró anyagok közelében.
- 2. A telepítés helyén a hőmérsékletnek és a páratartalomnak a megfelelő tartományban kell lennie.

- 3. Ne helyezze a berendezést olyan helyre, amelyhez könnyen hozzá lehet érni, különösen ne gyermekeknek elérhet**ő** közelségbe.
- 4. 60°C os magas hőmérséklet alakul ki, amikor a berendezés működik. Az égés elkerülése érdekében ne érintse meg a felületet.
- 5. Telepítse a berendezést védett helyre, hogy elkerülje a közvetlen napfényt, esőt és havat. Ha szükséges, építsen napernyőt.
- 6. Az inverter kimeneti teljesítménye csökkenhet a közvetlen napfény vagy a magas hőmérséklet miatt.
- 7. A berendezés telepítési helyének jól szellőzőnek kell lennie a hőelvezetés szempontjából, és elég nagynak kell lennie a műveletekhez.
- 8. Ellenőrizze a berendezés védelmi besorolását, és győződjön meg arról, hogy a telepítési környezet megfelel a követelményeknek.
  - Az inverter, az intelligens dongle és az intelligens energiavezérlő beltéren és kültéren is telepíthető.
  - A GW102.4-BAT-AC-G10 és a GW112.6-BAT-AC-G10 beltéren és kültéren is felszerelhető.
  - Az LX C101-10, LX C120-10, LX C138-10 és LX C156-10 mérők beltérben is felszerelhetők.
  - A GW51.2-BAT-I-G10 és a GW56.3-BAT-I-G10 készüléket beltérben és szellőztetett környezetben kell telepíteni.
- 9. A berendezést olyan magasságban helyezze el, amely kényelmes a működtetéshez és karbantartáshoz, az elektromos csatlakozásokhoz, valamint a kijelzők és címkék ellenőrzéséhez.
- 10. A berendezés telepítési magasságának alacsonyabbnak kell lennie, mint a rendszer maximális üzemi magassága.
- 11. Konzultáljon a gyártóval, mielőtt a berendezést sóval érintett területeken kültéren telepíti. A só által érintett terület a parttól 500 méterre kifelé eső régiót jelenti, és kapcsolatban áll a tengeri széllel, csapadékkal és a domborzattal.
- 12. A berendezést elektromágneses interferencia forrásától távol kell elhelyezni. Ha a berendezés közelében 30 MHz alatti rádiós vagy vezeték nélküli kommunikációs berendezés van, akkor:
  - Inverter: adjon hozzá egy többfordulatú ferritmaggal rendelkező tekercset az inverter váltakozó áramú kimeneti kábeléhez, vagy adjon hozzá egy aluláteresztő EMI szűrőt.
  - Egyéb berendezések: a berendezés és a vezeték nélküli EMI berendezés közötti távolságnak több mint 30 méternek kell lennie.
- 13. Tűz esetén győződjön meg arról, hogy a szén-dioxid oltókészülék, a Novec1230 vagy az FM-200 a közelben van. A tüzet nem lehet vízzel vagy ABC száraz porral oltóval eloltani. A tűzoltóknak teljes védőruházatot és zárt légzőkészüléket kell viselniük.
- 14. Az akkumulátor és az inverter közötti egyenáramú és kommunikációs kábelek hossza 3 méternél rövidebb kell hogy legyen. Ügyeljen arra, hogy az inverter és az akkumulátor közötti telepítési távolság megfeleljen a kábelhosszúsági követelményeknek.

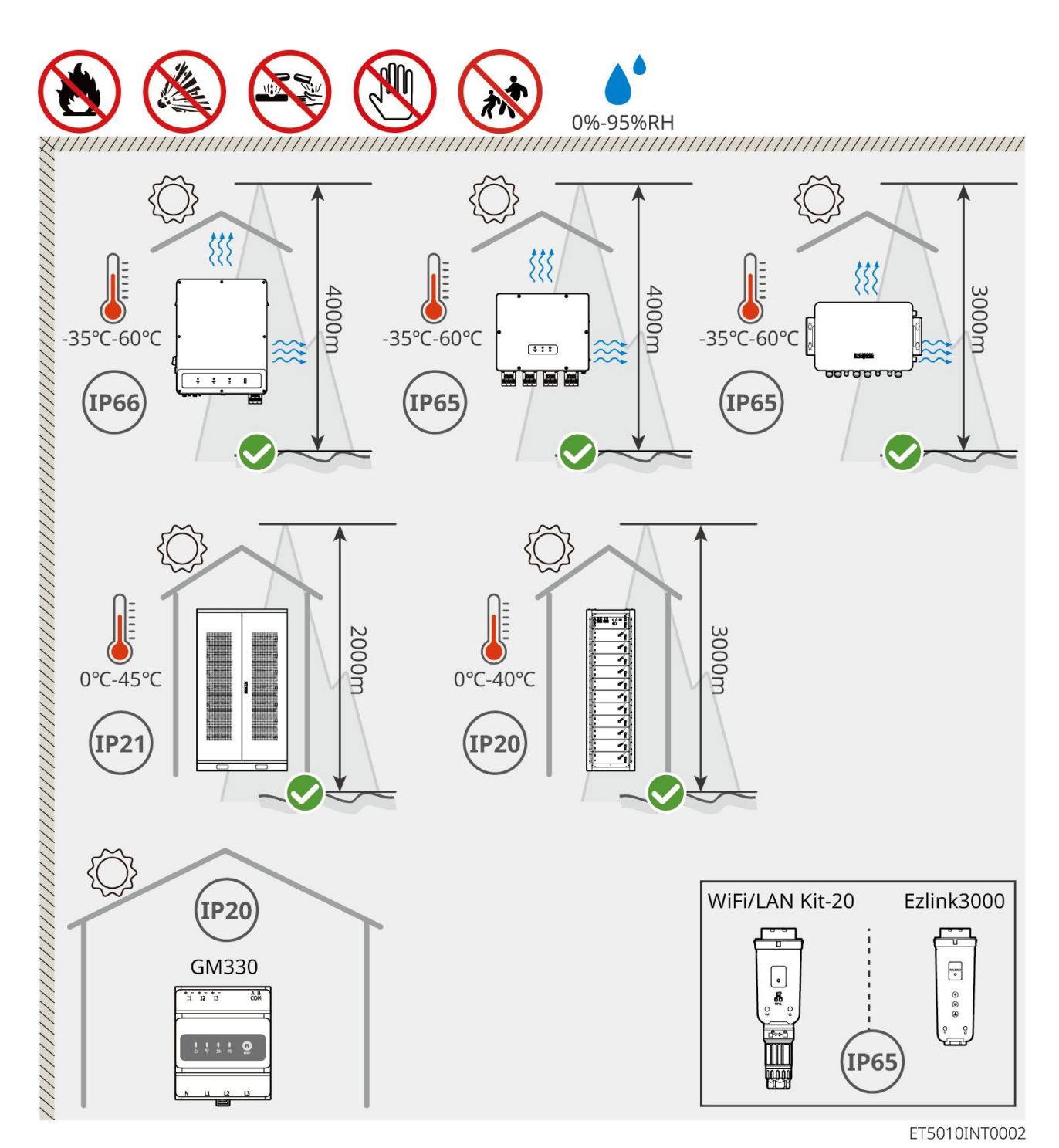

5.2.2 Telepítési helyigények

A rendszer telepítésekor biztosítson elegendő helyet a működéshez és a hőelvezetéshez.

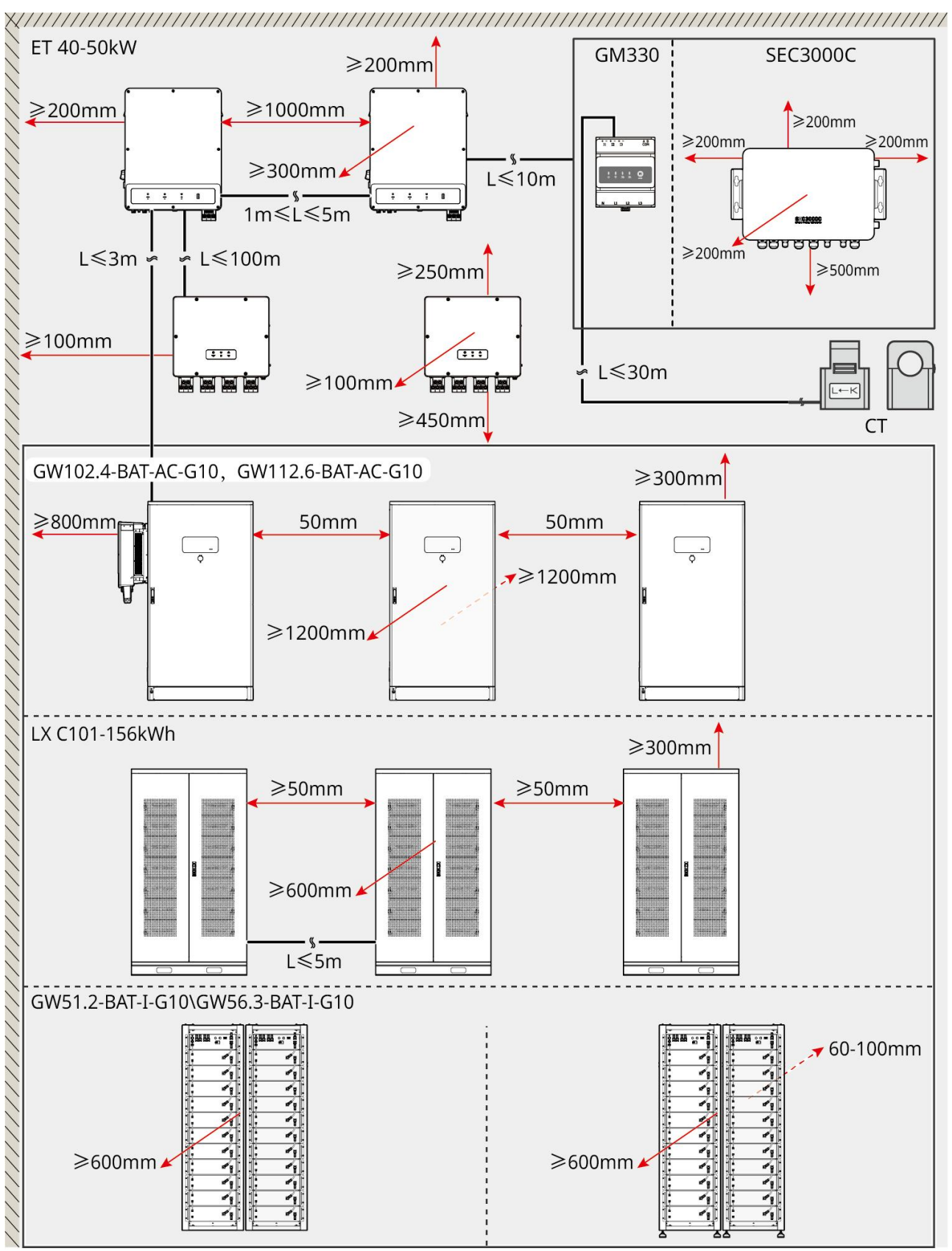

ET5010INT0003

### 5.2.3 Alapítási követelmények

MEGJEGYZÉS

A vezeték a helyszíni követelményeknek megfelelő PVC csövekre cserélhető.

- Az akkumulátorrendszer telepítési alapjának síknak és száraznak kell lennie, süllyedés és dőlés nélkül, és szigorúan tilos vízgyülem környezetében telepíteni.
- Ügyeljen arra, hogy a talaj egyenletes és képes elbírni az akkumulátorrendszer súlyát.
- Az alapozás anyaga C25-ös sima beton, edzett talaj vagy más nem éghető felület legyen.
- Az alapítványnak árkokat vagy kivezető nyílásokat kell fenntartania a berendezések bekötésének megkönnyítése érdekében.
- A berendezéseket (beleértve a magasságot, az előre beágyazott tágulási csavarokat, a csöveket stb.) a folyamatnak és a helyszíni körülményeknek megfelelően kell beállítani.
- A berendezés alapjának felső jelölésének magassága a berendezés és a helyszín tényleges igényei szerint állítható be.
- Szerelje fel a berendezést függőlegesen, ne döntse meg vagy fordítsa fejjel lefelé.
- Árokszükséglet:
  - 1. Ha a kábel alulról lép be a berendezésbe, az ároknak por- és rágcsálóálló kialakításúnak kell lennie, hogy megakadályozza az idegen tárgyak bejutását.
  - 2. Az árokban víz- és páramentes kialakításra van szükség annak érdekében, hogy megelőzzük a kábelek öregedését és a rövidzárlatot, amelyek befolyásolhatják a berendezések normál működését.
  - **3.** A berendezés kábeleinek vastagsága miatt az árok tervezésének teljes mértékben figyelembe kell vennie a kábelpozíciókat a zökkenőmentes csatlakozás és a kopás elkerülése érdekében.

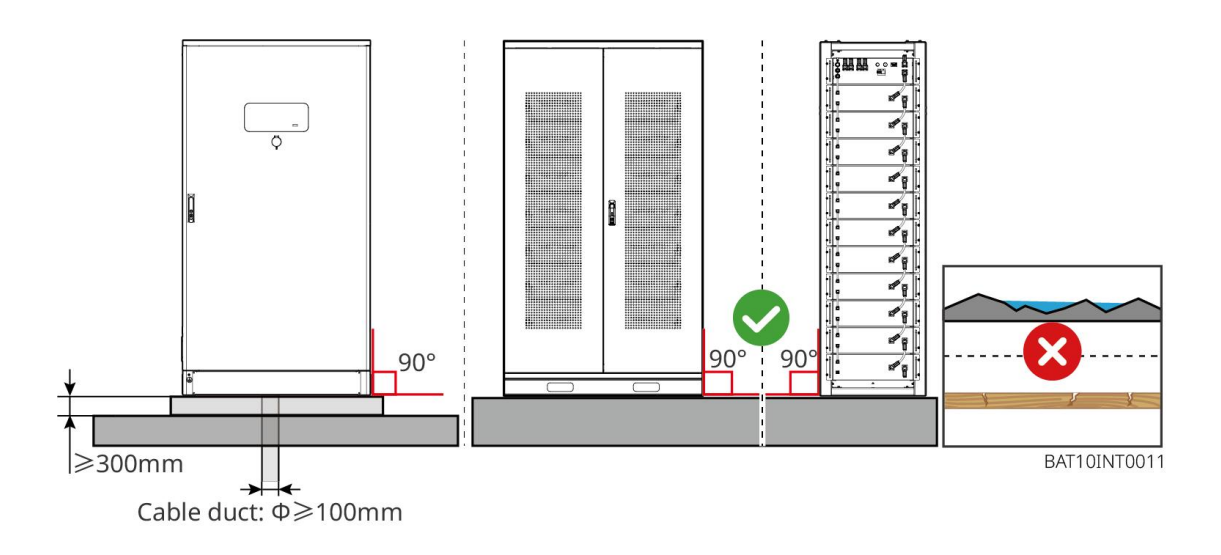

### 5.2.4 Eszközkövetelmények

| MEGJEGYZÉS            |                                                                                                    |        |        |  |
|-----------------------|----------------------------------------------------------------------------------------------------|--------|--------|--|
| A berendezés telep    | A berendezés telepítéséhez a következ <b>ő</b> szerszámok használata ajánlott. Szükség esetén használjon |        |        |  |
| egyéb segédeszköz     | öket a helyszínen.                                                                                       |        |        |  |
| Telepítési szerszámok |                                                                                                    |        |        |  |
| Eszköz                | Leírás                                                                                                   | Eszköz | Leírás |  |

| No.      | Átlós fogó            |   | RJ45 krimpel <b>ő</b> fogó           |
|----------|-----------------------|---|--------------------------------------|
| Lo       | Huzalhúzó             |   | YQK-70 hidraulikus<br>harapófogók    |
|          | Állítható villáskulcs |   | PV csatlakozó eszköz<br>PV-CZM-61100 |
| M        | Fúrókalapács (Φ8mm)   |   | Nyomatékkulcs                        |
|          | Gumikalapács          |   | Dugókulcs készlet                    |
|          | Jelölőtoll            |   | Multiméter<br>Tartomány ≤1100V       |
|          | Hőzsugorcső           |   | H <b>ő</b> légfúvó                   |
|          | Kábelkötegel <b>ő</b> |   | Porszívó                             |
| (⊪ ) ⊗ ] | Vízmérték             | - | -                                    |

#### Személyi Védelmi Eszközök

| Eszköz | Leírás | Eszköz | Leírás |
|--------|--------|--------|--------|
|--------|--------|--------|--------|

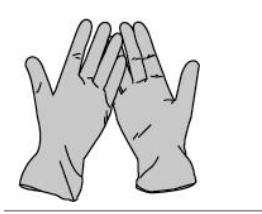

Szigetelő kesztyűk és biztonsági kesztyűk

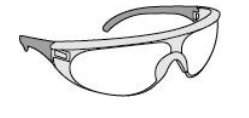

Védőszemüveg

Védőcipő

Porvédő maszk

### 5.2.5 Közlekedési követelmények

# **A**FIGYELMEZTETÉS

- Az olyan műveleteknek, mint a szállítás, átfordulás, telepítés és így tovább, meg kell felelniük a helyi törvények és előírások követelményeinek.
- Telepítés előtt mozgassa a berendezést a helyszínre. Kövesse az alábbi utasításokat a személyi sérülések vagy a berendezés károsodásának elkerülése érdekében.
  - 1. Mozgatás előtt vegye figyelembe a berendezés súlyát. A személyi sérülések elkerülése érdekében jelöljön ki elegendő személyzetet a berendezés mozgatásához.
  - 2. A személyi sérülések elkerülése érdekében viseljen védőkesztyűt.
  - 3. Tartsa egyensúlyban a berendezést, hogy ne essen le mozgás közben.
  - 4. Kérjük, gondoskodjon arról, hogy a szekrényajtó zárva legyen a berendezés kezelése során.
- Az energiatároló rendszert emeléssel vagy targoncával lehet a telepítési helyszínre szállítani.
- Ha emelési módszereket használ a berendezések szállításához, kérjük, válasszon rugalmas hevedereket vagy szíjakat, és egyetlen heveder vagy szíj teherbírása legyen ≥ 2t.
- Ha emelési módszereket használ a berendezések szállításához, kérjük, válasszon rugalmas hevedereket vagy szíjakat, és egyetlen heveder vagy szíj teherbírása legyen ≥ 2t.

#### LX C 101-10, LX C120-10, LX C138-10, LX C156-10 targoncaszállítás

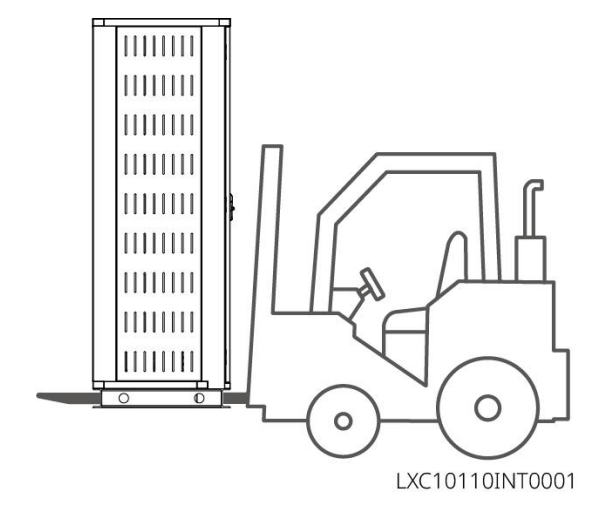

## 5.3 Az akkumulátorrendszer telepítése

## **A**FIGYELMEZTETÉS

- Bizonyosodjon meg arról, hogy a talaj egyenletes.
- Gondoskodjon arról, hogy az energiatároló rendszer függőlegesen álljon a talajon, dőlés veszélye nélkül.

### 5.3.1 Nyissa ki a szekrényajtót

# **A**FIGYELMEZTETÉS

- Ne nyissa ki a szekrény ajtaját a berendezés szállítása alatt.
- A berendezés telepítése, bekábelezése és üzembe helyezése után kérjük, csukja be a szekrény ajtaját.
- 1. lépés Nyissa ki a szekrény ajtaját a kulccsal.
- 2. lépés Forgassa el az ajtókilincset a szekrényajtó kinyitásához.

#### LX C 101-10, LX C120-10, LX C138-10, LX C156-10

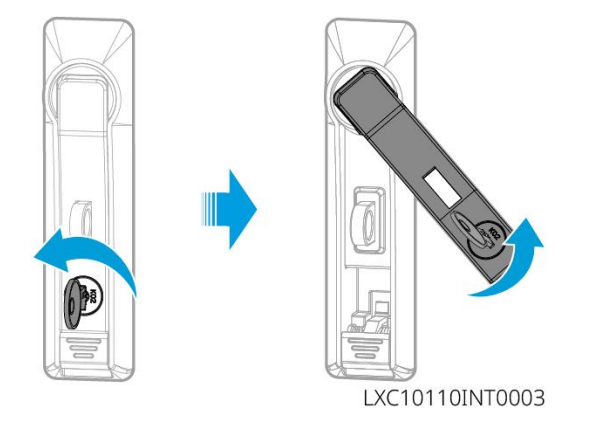

#### GW102.4-BAT-AC-G10, GW112.6-BAT-AC-G10

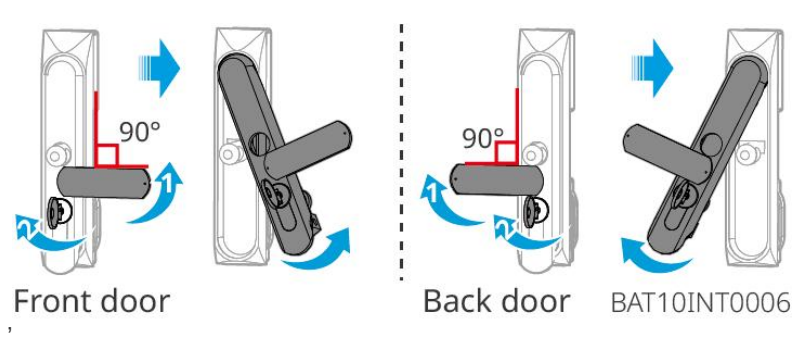

### 5.3.2 Az LX C 101-10, LX C 120-10, LX C 138-10, LX C 156-10 telepítése

1. lépés Nyissa ki az akkumulátorszekrény ajtaját, és vegye ki a tartozékcsomagot.

2. lépés A horoggal vigye át az akkumulátorokat a targoncára vagy az emelőberendezésekre.

**3. lépés** Használja a targoncát vagy az emelőberendezéseket, hogy minden akkumulátort alulról felfelé helyezzen be az akkumulátorszekrénybe. LX C 101-10 és LX C138-10 esetében ne szereljen be akkumulátort a legfelső rétegre.

**4. lépés** 4. lépés: Használjon M6 csavarokat az akkumulátor és a tömítőlemez rögzítéséhez (a tömítőlemez csak az LX C101-10 és LX C138-10 típusoknál használatos a felső rétegen).

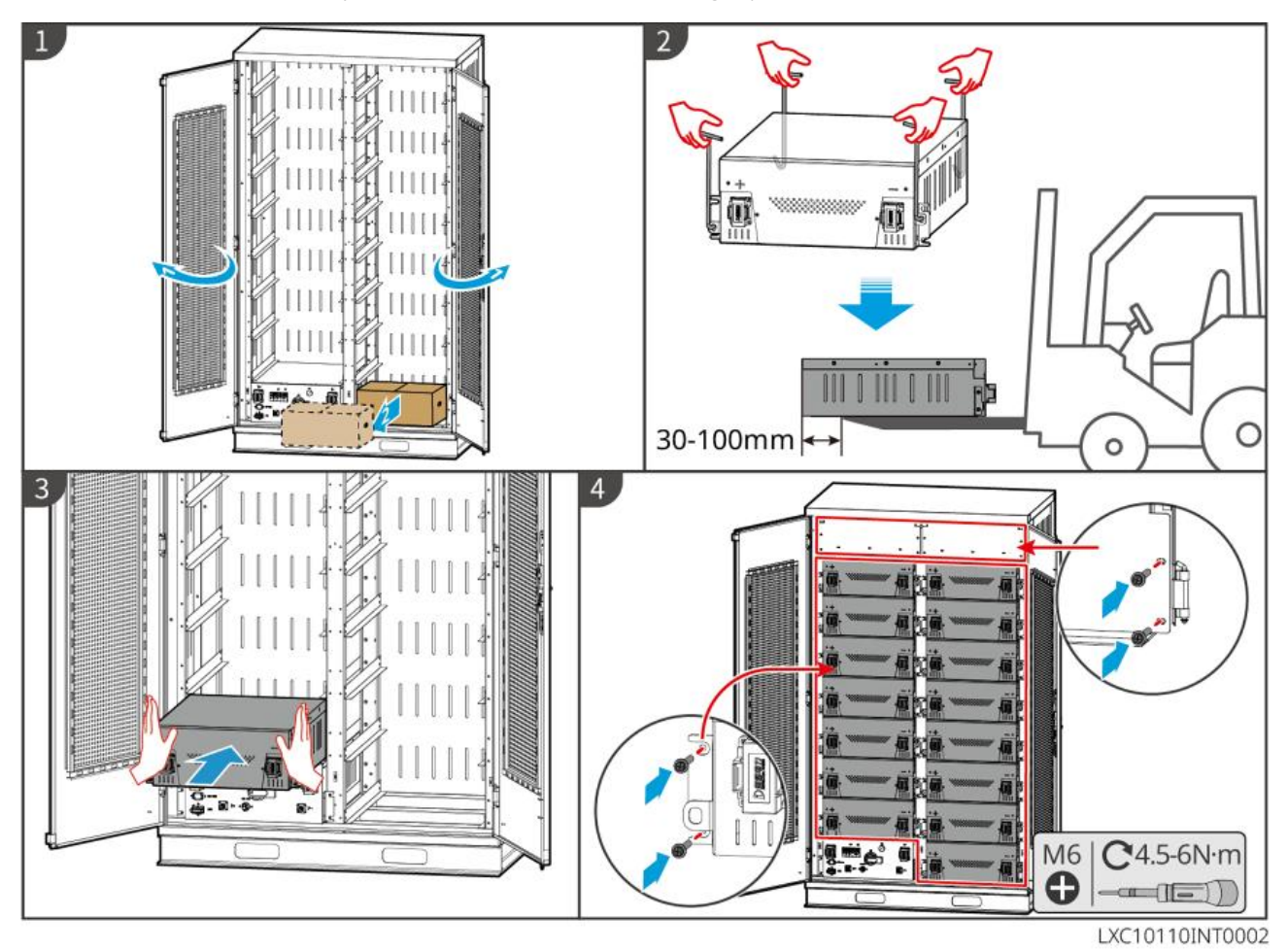

### 5.3.3 A GW51.2-BAT-I-G10 és GW56.3-BAT-I-G10 telepítése

#### Szerelje össze az akkumulátor állványt

**1. lépés** Fektessen le az állványt a nyíl jelzés szerint laposan, és igazítsa a lyukakat az állványon lévő sorozatszám alapján.

2. lépés Használjon M5 csavarokat a kerek lyukak rögzítéséhez, majd a deréklyukakhoz.

#### Az akkumulátorszekrény javítása

#### I. típus

- 1. lépés: Jelölje meg a fúrási pozíciót a vízszintes talajon filctollal.
- 2. lépés: Használjon ütvefúrót a lyukak fúrásához és a tágulócsavarok beszereléséhez.
- 3. lépés: Állítsa az akkumulátortartót a lyuk pozíciójába, és húzza meg a tágulócsavarokat egy dugókulccsal.

#### II. típus

1. lépés: Fektesse le a tartót, és szerelje fel az állítható lábakat az aljára.

2. lépés: Állítsa fel a tartót, és a falra szerelhető rögzítőkonzol segítségével rögzítse az akkumulátortartót a falhoz.

#### Szerelje be a PCU-t és az akkumulátort

1. lépés: Tolja meg közvetlenül a PCU-t és az akkumulátorcsomagot, vagy használjon targoncát a PCU és az akkumulátorcsomag mozgatásához.

2. lépés: Ragassza fel a címkéket, és húzza meg az PCU-t és az akkumulátorcsomagot M5 csavarokkal.

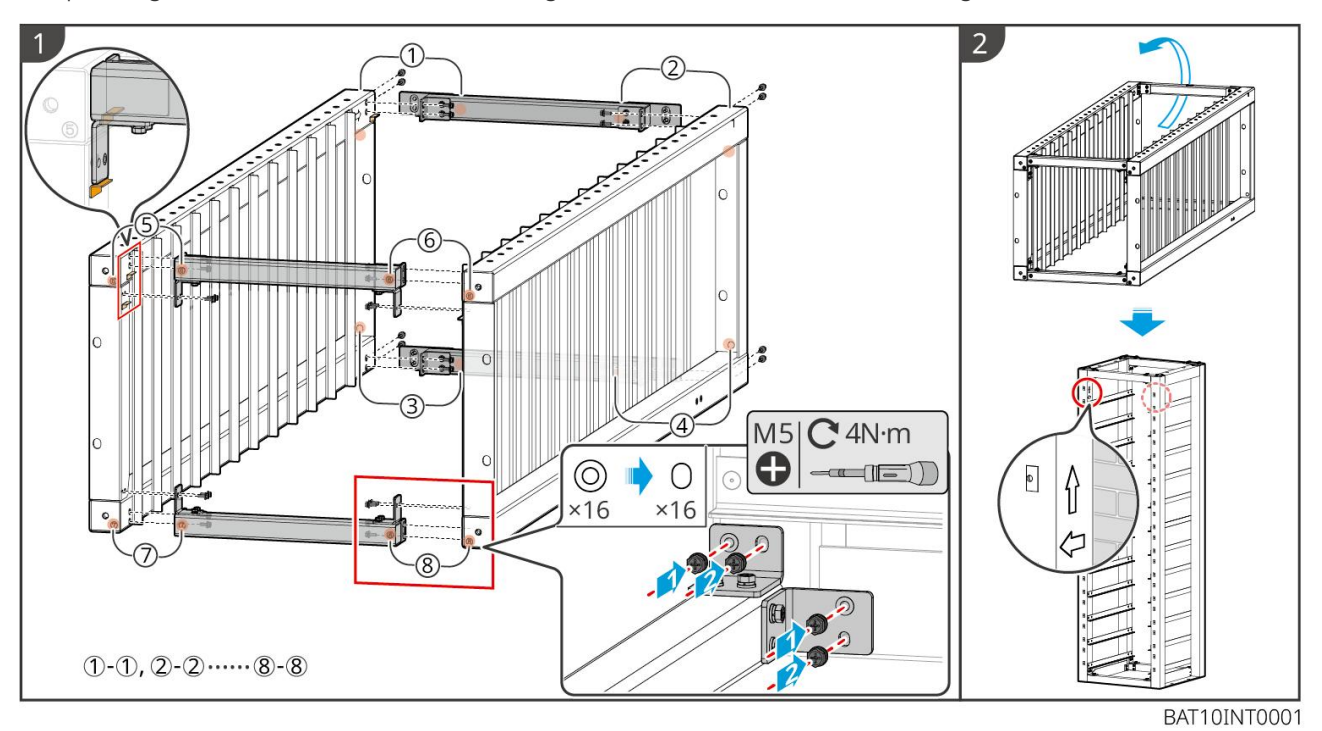

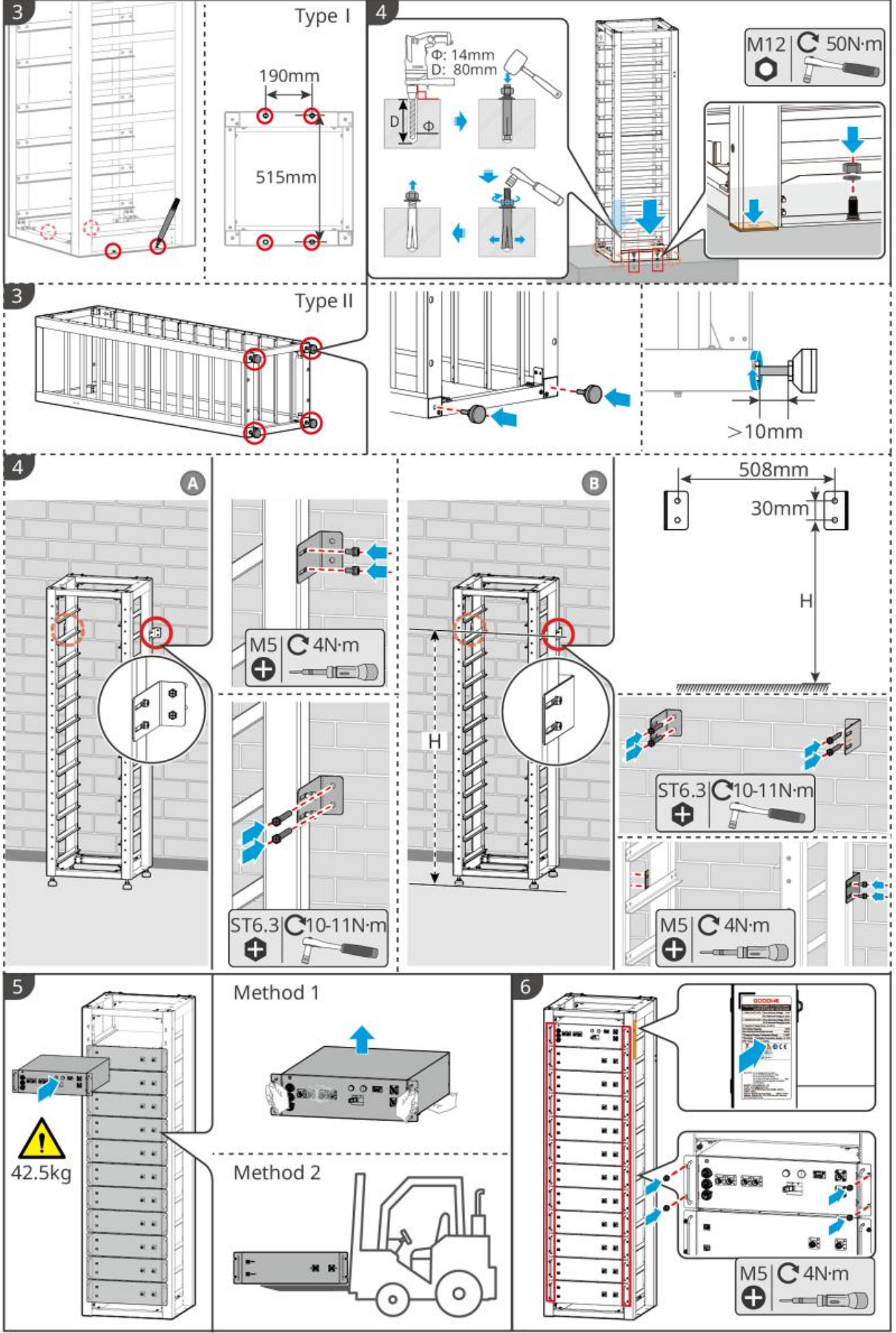

BAT10INT0002

### 5.3.4 GW102.4-BAT-AC-G10, GW112.6-BAT-AC-G10

#### Távolítsa el a hőmérséklet-riasztó és a füstjelző védőburkolatát

Az akkumulátorok szállításakor a füstjelzők és hőmérsékletjelzők védőburkolattal vannak felszerelve. A riasztók megfelelő működéséhez el kell távolítani a védőburkolatokat.

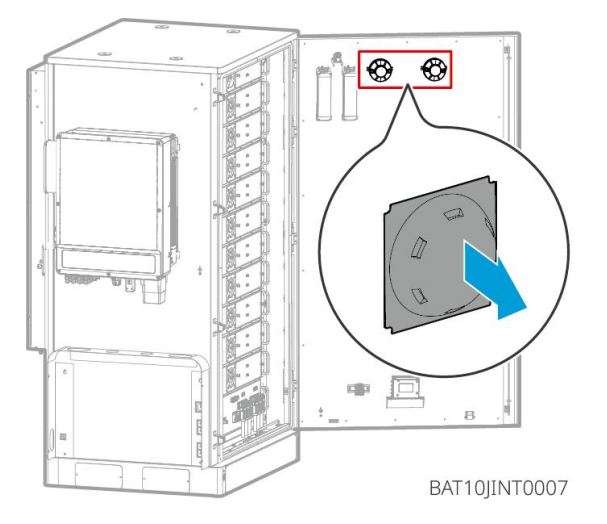

#### Távolítsa el az elŐlapokat és emelje fel az akkumulátorokat

#### Megjegyzés

- Távolítsa el az első paneleket, mielőtt targoncával kezelné az akkumulátorokat.
- Az akkumulátorrendszer szállításkor alsó csavarokkal van a csúszólemezhez rögzítve. Szerelés előtt először távolítsa el a védőlemezt.

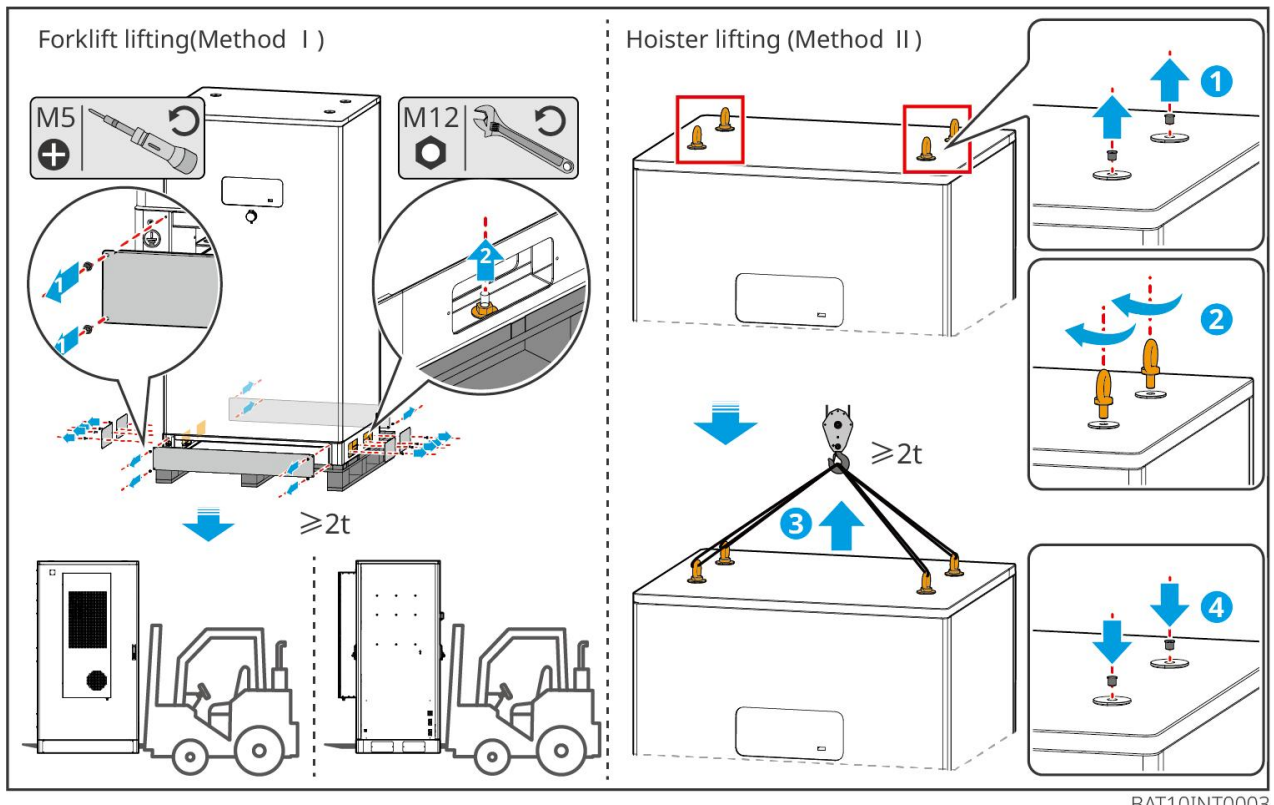

BAT10INT0003

1. lépés: Jelölje meg a fúrási pozíciókat az ábrán látható méretek szerint.

2. lépés: Használjon ütvefúrót a lyukak fúrásához és a tágulócsavarok beszereléséhez.

**3. lépés:** Helyezze az akkumulátortartót a lyukpozíciókba, és rögzítse az akkumulátorokat az alapozáshoz tágulócsavarokkal.

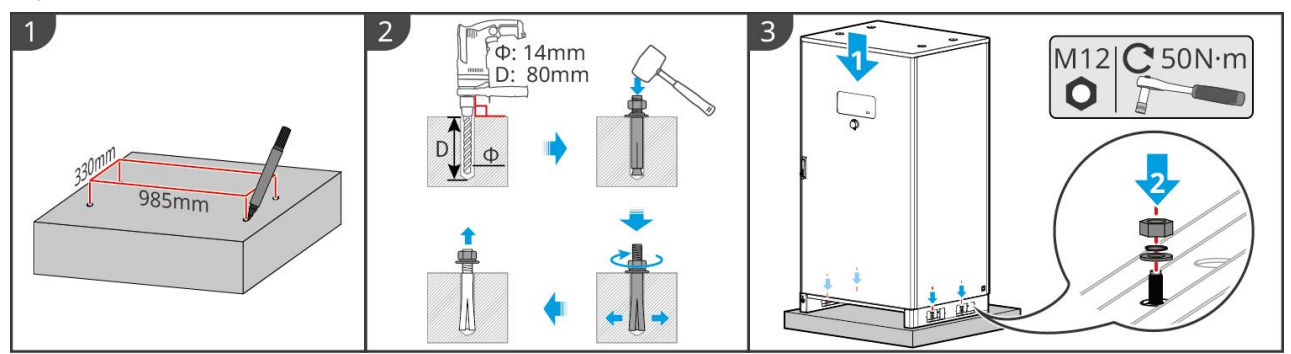

BAT10INT0005

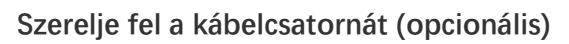

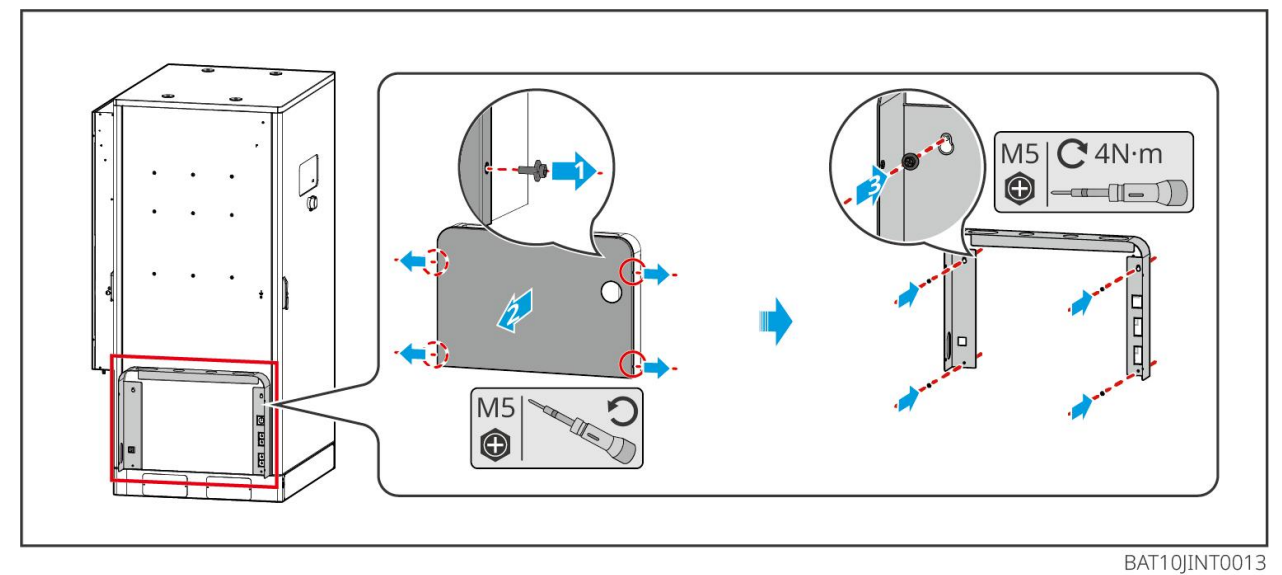

Szerelje be a légkondicionáló lefolyócsövét

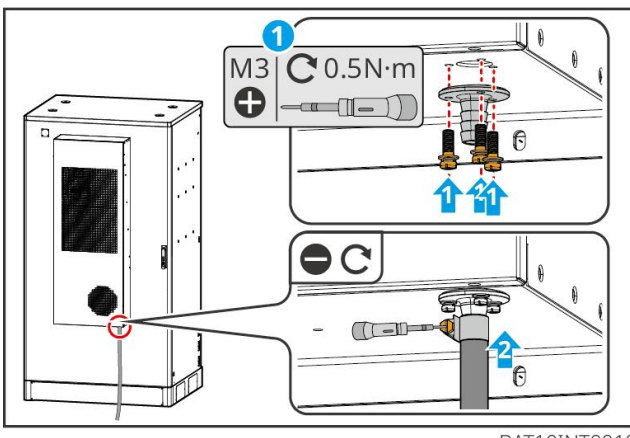

BAT10INT0010

## 5.4 Az inverter telepítése

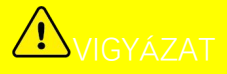

- Kerülje el a furatok fúrásakor a falba fektetett vízvezetékeket és kábeleket.
- A lyukak fúrásakor viseljen védőszemüveget és porvédő maszkot, hogy megakadályozza a por belélegzését vagy szembe jutását.
- Ügyeljen arra, hogy az inverter leesés esetén stabilan legyen felszerelve.
- 1. lépés Helyezze a lemezt vízszintesen a falra, és jelölje meg a fúrási pontokat.
- 2. lépés Fúrjon lyukakat kalapácsfúróval.
- 3. lépés A bővítőcsavarok segítségével rögzítse az invertert a falra.

**4. lépés** Nyissa ki az inverter fogantyúját. Ha további fogantyúkat kell felszerelni, kérjük, forduljon segítségért az utószolgálati központunkhoz.

**5. lépés** Szerelje fel az invertert a szerelőlapra és rögzítse azt. Csak az inverter egyik oldalát és a hátlapot kell rögzíteni annak érdekében, hogy az inverter szilárdan legyen felszerelve. Csak Ausztráliára vonatkozóan: Rögzítse az egyenáramú kapcsolót az egyenáramú kapcsolózár segítségével, ügyelve arra, hogy az egyenáramú kapcsoló "Kl" állásban legyen a telepítés során.

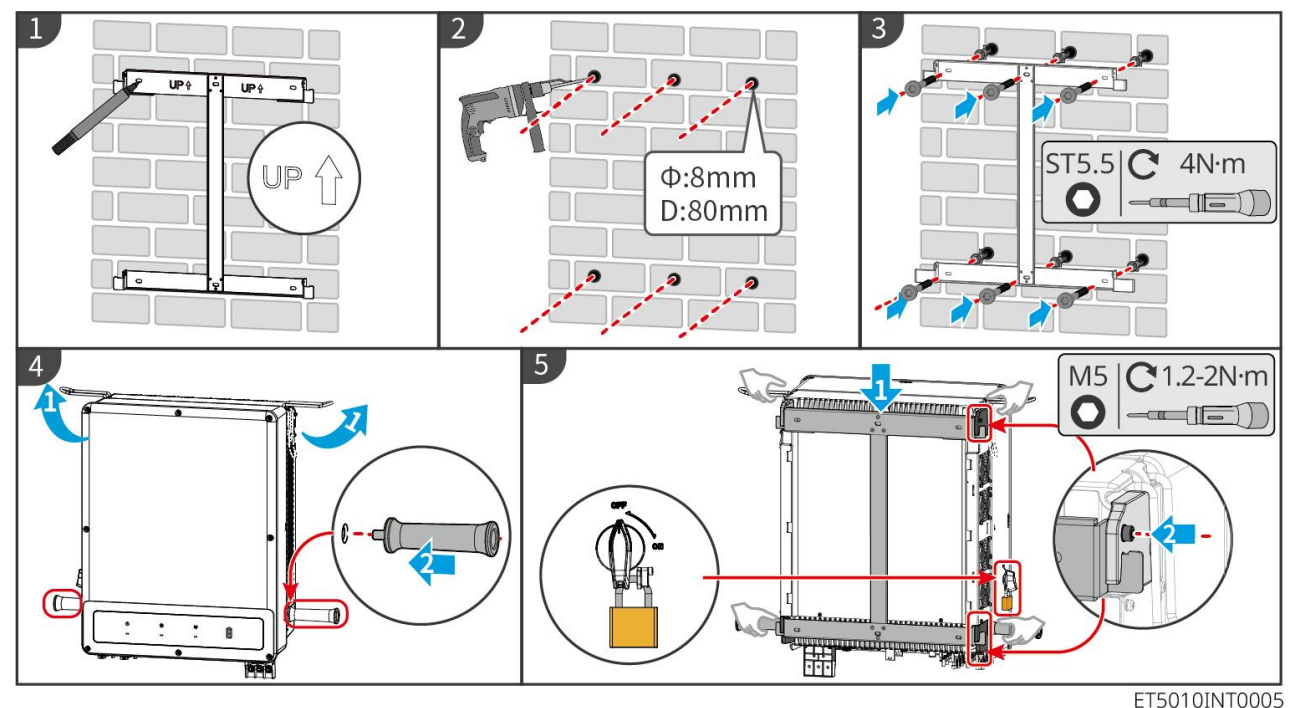

### 5.5 Az STS telepítése

- 1. lépés Helyezze a lemezt vízszintesen a falra, és jelölje ki a furatok helyeit.
- 2. lépés Fúrjon lyukakat kalapácsfúróval.
- 3. lépés A tágulócsavarok segítségével rögzítse a szerelőlapot a falra.
- 4. lépés Szerelje fel az STS-t a szerelőlapra.
- 5. lépés Húzza meg az STS-t a szerelőlappal együtt, hogy biztosítsa az STS biztonságos telepítését.

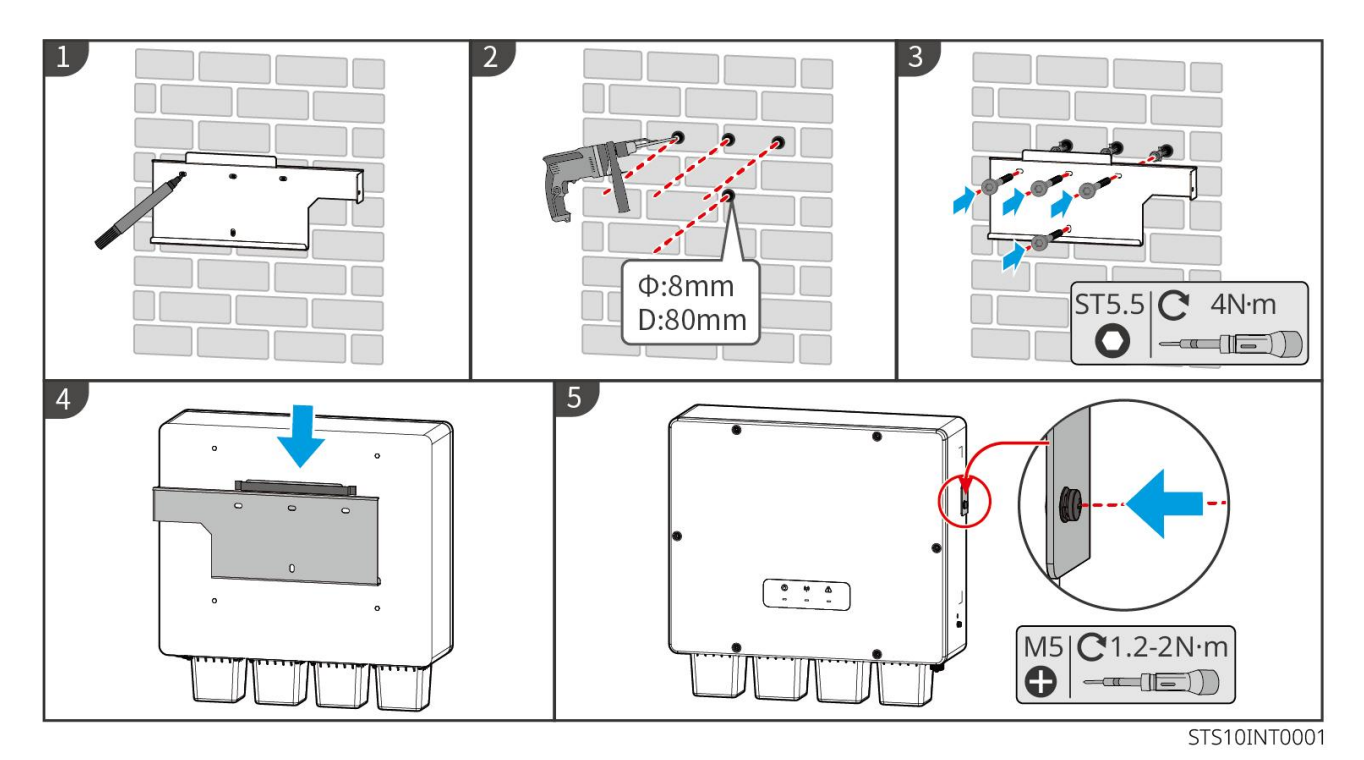

### 5.6 Az okosmérő telepítése

# FIGYELMEZTETÉS

Villámlásveszélyes területeken, ha a mérőkábel meghaladja a 10 métert, és a kábelek nem földelt fémcsövekkel vannak bekötve, javasolt egy külső villámvédelmi eszköz használata.

#### GM330

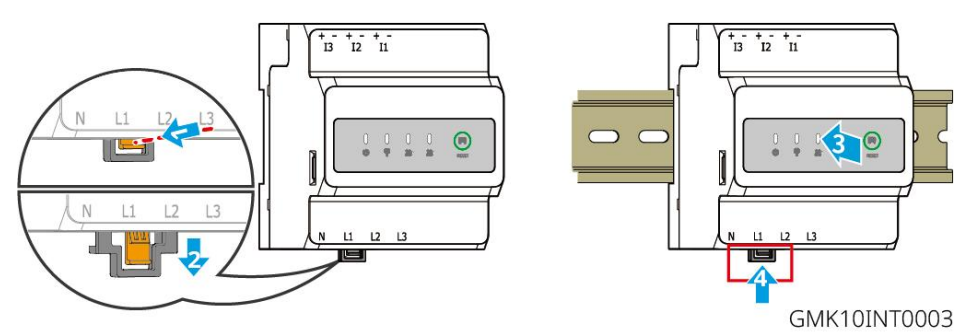

# 6 Rendszerbekötések

# **A**VESZÉLY

- Végezze el az elektromos csatlakozásokat a helyi törvényeknek és előírásoknak megfelelően.
   Beleértve a műveleteket, a kábeleket és az alkatrészekre vonatkozó előírásokat.
- Kapcsolja le a DC kapcsolókat és az AC kimeneti kapcsolókat a berendezés kikapcsolása előtt, mielőtt bármilyen elektromos csatlakoztatást végezne. Ne működik bekapcsolt állapotban. Ellenkező esetben áramütés következhet be.
- Amikor az energiatároló rendszer bekapcsol, a BACK-UP AC port feszültség alá kerül. Először kapcsolja ki az invertert, ha karbantartást igényelnek a BACK-UP terhelések. Ellenkező esetben áramütést okozhat.

- Az azonos típusú kábeleket kösse össze, és a különböző típusú kábelektől elkülönítve helyezze el őket. Ne helyezze el a kábeleket összegabalyodva vagy keresztezve.
- Ha a kábel túl nagy feszültséget visel el, a kapcsolat rossz lehet. Tartalékoljon bizonyos hosszúságú kábelt, mielőtt csatlakoztatja azt az inverter kábelportjához.
- Gondoskodjon arról, hogy a kábelvezető teljesen érintkezzen a terminállal, és hogy a kábel szigetelése ne legyen bekrimpelve a terminál bekrimpelésekor. Ellenkező esetben a készülék nem tud megfelelően működni, vagy a kapcsolat munka közben megbízhatatlan lehet, ami a sorkapocs károsodásához vezethet, stb.

# **A**FIGYELMEZTETÉS

- Ne csatlakoztasson terhelést az inverter és a közvetlenül az inverterhez csatlakoztatott váltóáramú kapcsoló közé.
- Telepítsen egy váltóáramú kimeneti megszakítót minden egyes inverterhez. Több inverter nem oszthat meg egy váltakozó áramú megszakítót.
- A váltakozó áramú oldalon egy váltakozó áramú megszakítót kell felszerelni, hogy az inverter biztonságosan le tudja választani a hálózatot, ha kivételes eset történik. Válassza ki a megfelelő váltakozó áramú megszakítót a helyi törvényeknek és előírásoknak megfelelően.
- Az inverter Back-UP funkcióját egy STS-sel kell megvalósítani.

#### MEGJEGYZÉS

- Az elektromos csatlakozások során viseljen egyéni védőfelszerelést, például biztonsági cipőt, védőkesztyűt és szigetelő kesztyűt.
- Minden elektromos csatlakozást képzett szakembereknek kell elvégezniük.
- Az ebben a dokumentumban szereplő kábelszínek csak tájékoztató jellegűek. A kábelspecifikációknak meg kell felelniük a helyi törvényeknek és előírásoknak.

### 6.1 Rendszer bekötési rajza

#### MEGJEGYZÉS

- Az ON-GRID és BACK-UP portok N és PE vezetékezése a különböző régiók szabályozási követelményei alapján eltérő. A vonatkozó követelményeket a helyi jogszabályokból tudja meghatározni.
- Az inverter csak a BACK-UP funkciót használhatja, ha STS-sel működik. Az ON-GRID és BACK-UP portok az STS-eszközön találhatók.
- Az STS-nek beépített reléje van az ON-GRID AC portban. Amikor az energiatároló rendszer szigetüzemmódban van, a beépített ON-GRID relé nyitva van; míg amikor az inverter hálózati üzemmódban van, akkor zárva van.
- Amikor az energiatároló rendszer bekapcsol, a BACK-UP AC port feszültség alá kerül. Először kapcsolja ki az invertert, ha karbantartást igényelnek a BACK-UP terhelések. Ellenkező esetben áramütést okozhat.

#### Az N és a PE kábelek a főpanelen együtt vannak vezetékezve a kábelezéshez.

#### MEGJEGYZÉS

- A semleges integritás fenntartása érdekében a HÁLÓZATON LÉVŐ oldal és a TARTALÉK oldal semleges kábelét össze kell kötni, különben a TARTALÉK funkció nem fog működni.
- A következő ábra Ausztrália és Új-Zéland területeire vonatkozik.

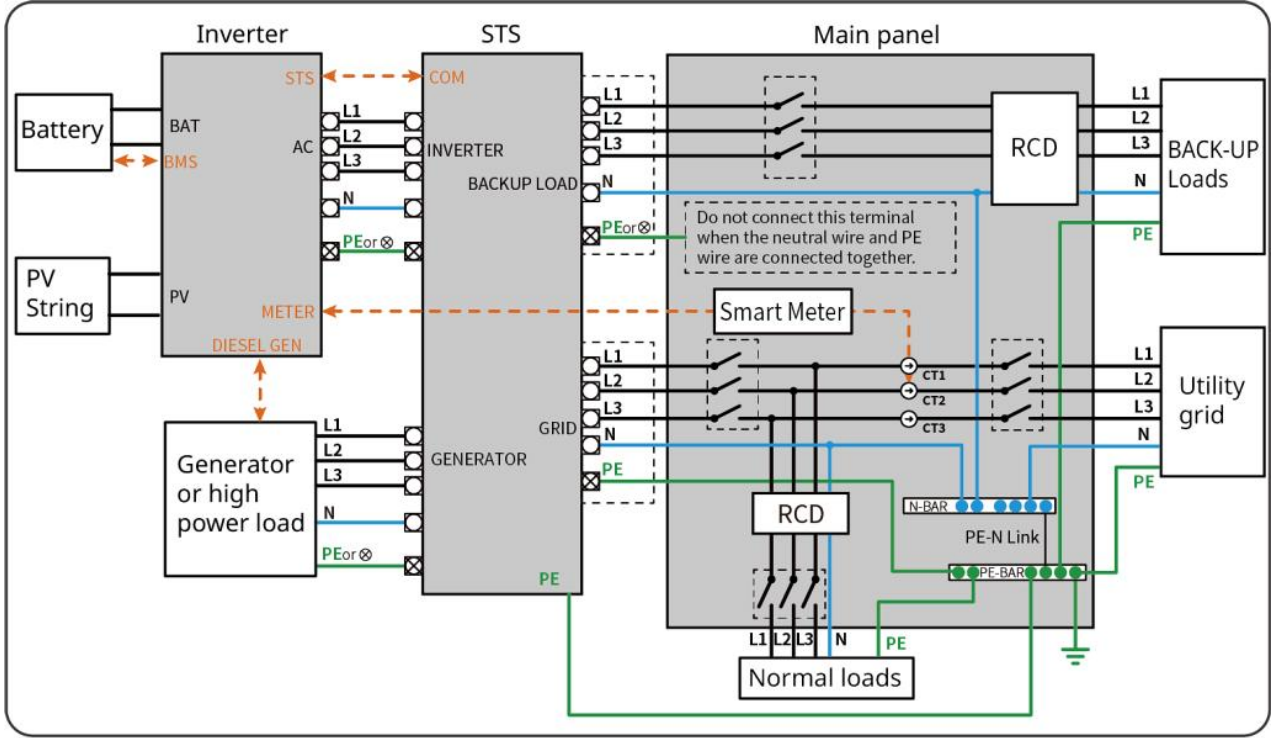

ET5010NET0010

#### Az N- és a PE-kábelek a főpanelen külön vannak vezetékezve a kábelezéshez.

#### MEGJEGYZÉS

Ha az inverter szigetüzemmódba van kapcsolva, és nincs szükség az N és PE kábelek csatlakoztatására, ezt a funkciót a SolarGo APP "Backup N and PE Relay Switch" "Advanced Settings" felületén keresztül lehet beállítani. A következő diagram Ausztrália és Új-Zéland kivételével alkalmazható a területekre.

- Németországban a belső relé automatikusan csatlakoztatja az N- és a PE-kábelt tartalék üzemmódban 100 ms-on belül, és automatikusan leválasztja a hálózaton lévő üzemmódban.
- A Németországon kívüli területeken a belső relé alapértelmezés szerint mindkét üzemmódban le van csatlakoztatva.

• When the inverter switches to off grid mode, the STS internal relay automatically connects, connecting the PE and N cables.

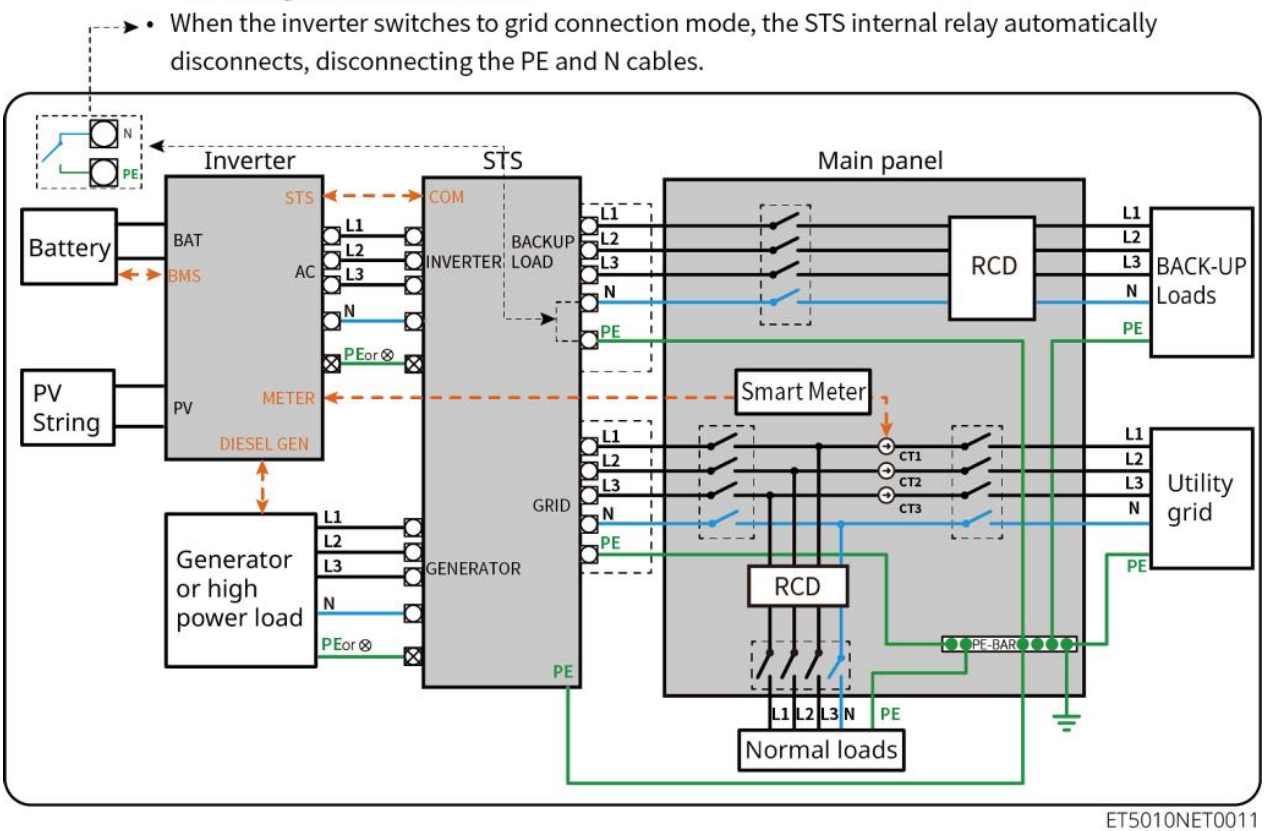

### 6.2 Részletes rendszerkapcsolási rajz

### 6.2.1 Egyetlen inverter hálózati szigetelő funkció nélkül

Ez a rendszer csak egyetlen inverteres hálózati működést támogat, hálózaton kívüli funkció nélkül.

- Egy inverteres rendszerben az inverter WiFi/LAN Kit-20 okos dongle-t használ.
- Egy inverteres rendszerben a GM330 okosmérő alapfelszereltség, a GM3000 pedig opcionális.

#### ET50+Akkumulátor+GM330

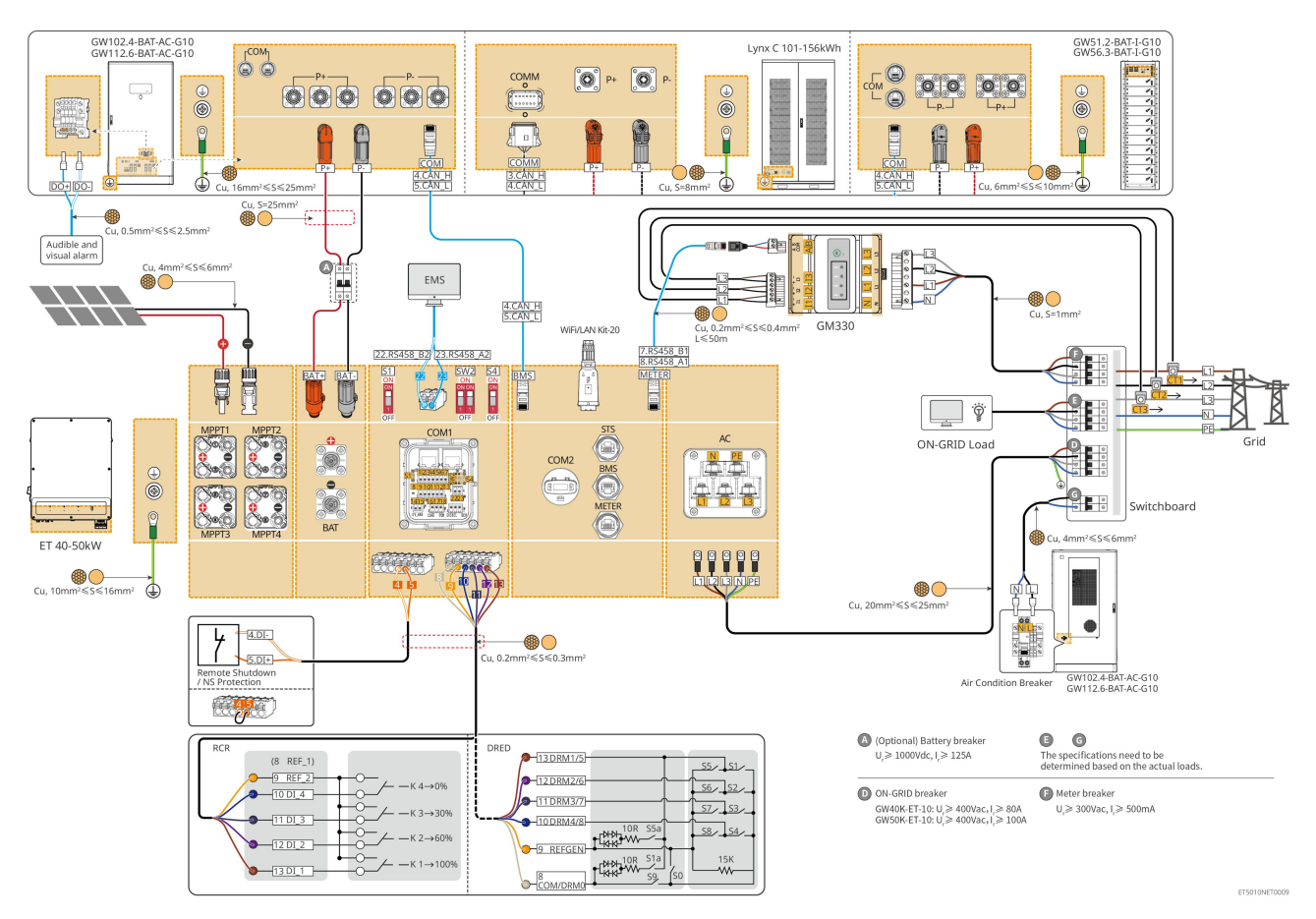

### 6.2.2 Egyetlen inverter off-grid funkcióval

Ez a rendszer egy egyinverteres energiatároló rendszer, amely támogatja mind a hálózatra csatlakoztatott, mind a hálózattól független működést.

- Az STS-sel ellátott inverter UPS-szintű hálózati/nem hálózati kapcsolási funkcióval rendelkezik, 10 ms-nál rövidebb kapcsolási idővel. Ügyeljen arra, hogy a BACK-UP terhelés összteljesítménye kisebb legyen, mint az inverter névleges teljesítménye. Ellenkező esetben funkcionális kudarcot okozhat az áramszünetek során a hálózatban.
- Az inverter egy generátorhoz csatlakoztatható STS-sel. A csatlakoztatott generátorok teljesítménye legfeljebb 1,1-szerese lehet az inverter névleges teljesítményének.
- Egy inverteres rendszerben az inverter WiFi/LAN Kit-20 okos dongle-t használ.
- Egy inverteres rendszerben a GM330 okosmérő alapfelszereltség, a GM3000 pedig opcionális.

#### ET+STS+akkumulátor+GM330

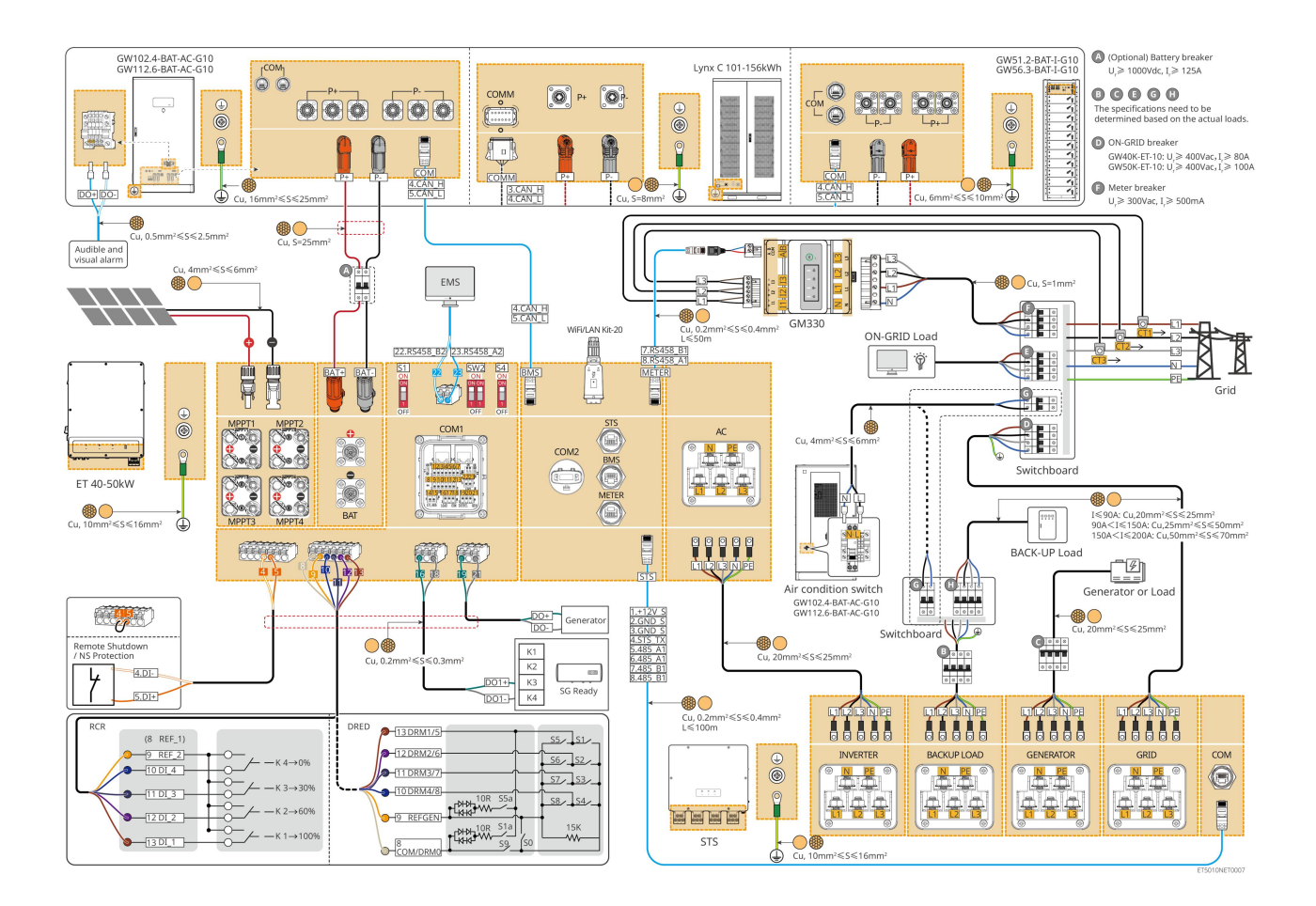

### 6.2.3 Több inverter hálózaton kívüli funkció nélkül

Ez a rendszer egy több inverteres energiatároló rendszer, amely kizárólag hálózatra csatlakoztatott működést támogat, off-grid funkció nélkül.

#### Megjegyzés

- Az inverter támogatja a párhuzamos hálózatépítést az Ezlink3000 intelligens dongle vagy a SEC3000C intelligens energiavezérlő segítségével.
- A következő ábra a párhuzamos üzemhez kapcsolódó huzalozásra összpontosít. Az egyéb portok kábelezésére vonatkozóan kérjük, hivatkozzon az egy inverteres rendszerre.

#### 6.2.3.1 ET+akkumulátor+GM330+Ezlink3000 (párhuzamosan kapcsolt inverterek száma

#### ≤ 4)

- Az Ezlink3000 párhuzamos forgatókönyvében az Ezlink3000 intelligens dongle-hoz és a mérőhöz csatlakoztatott inverter a fő inverter, a többi pedig alárendelt inverter. Ne csatlakoztassa az intelligens dongle-t a rendszer alárendelt inverteréhez.
- Kérjük, használja a GM330 intelligens mérőt inverteres párhuzamos rendszerben.
- Ezlink3000-t használó párhuzamos rendszerben, ha olyan funkciókat szeretne használni, mint a távoli leállítás, DRED, RCR, terhelésszabályozás, generátorvezérlés stb., kérjük, csatlakoztassa a kommunikációs kábelt a fő

inverterhez, különben ezek a funkciók nem valósíthatók meg.

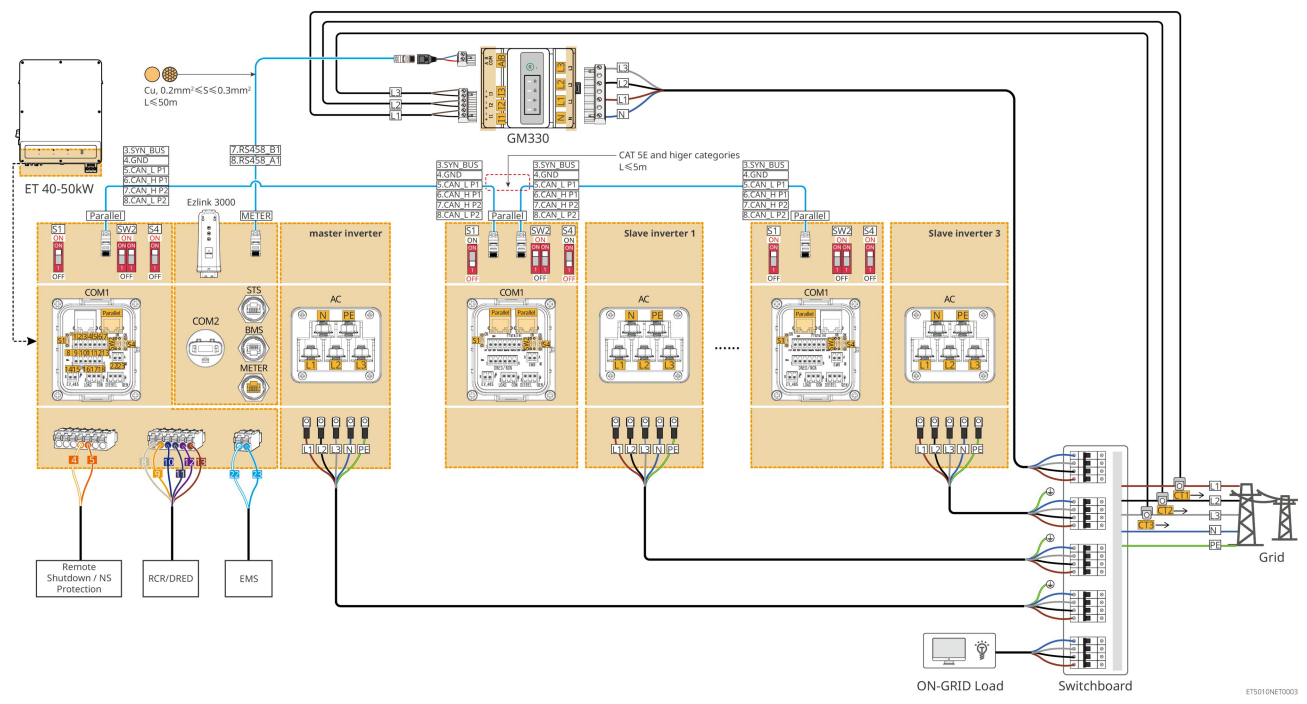

#### 6.2.3.2 ET+Akkumulátor+SEC3000C+WiFi/LAN Készlet-20 (a párhuzamosan kapcsolt

#### inverterek száma $\leq$ 10)

- SEC3000C-t használó párhuzamos rendszerben, ha olyan funkciókat szeretne használni, mint a távoli leállítás, DRED, RCR, terhelésvezérlés, generátorvezérlés stb., kérjük, csatlakoztassa a kommunikációs kábelt a SEC3000C-hez.
- Ha a SEC3000C-t párhuzamos rendszer kialakításához használja, minden invertert a SEC3000C-hez kell csatlakoztatni a WiFi/LAN Kit-20 segítségével.

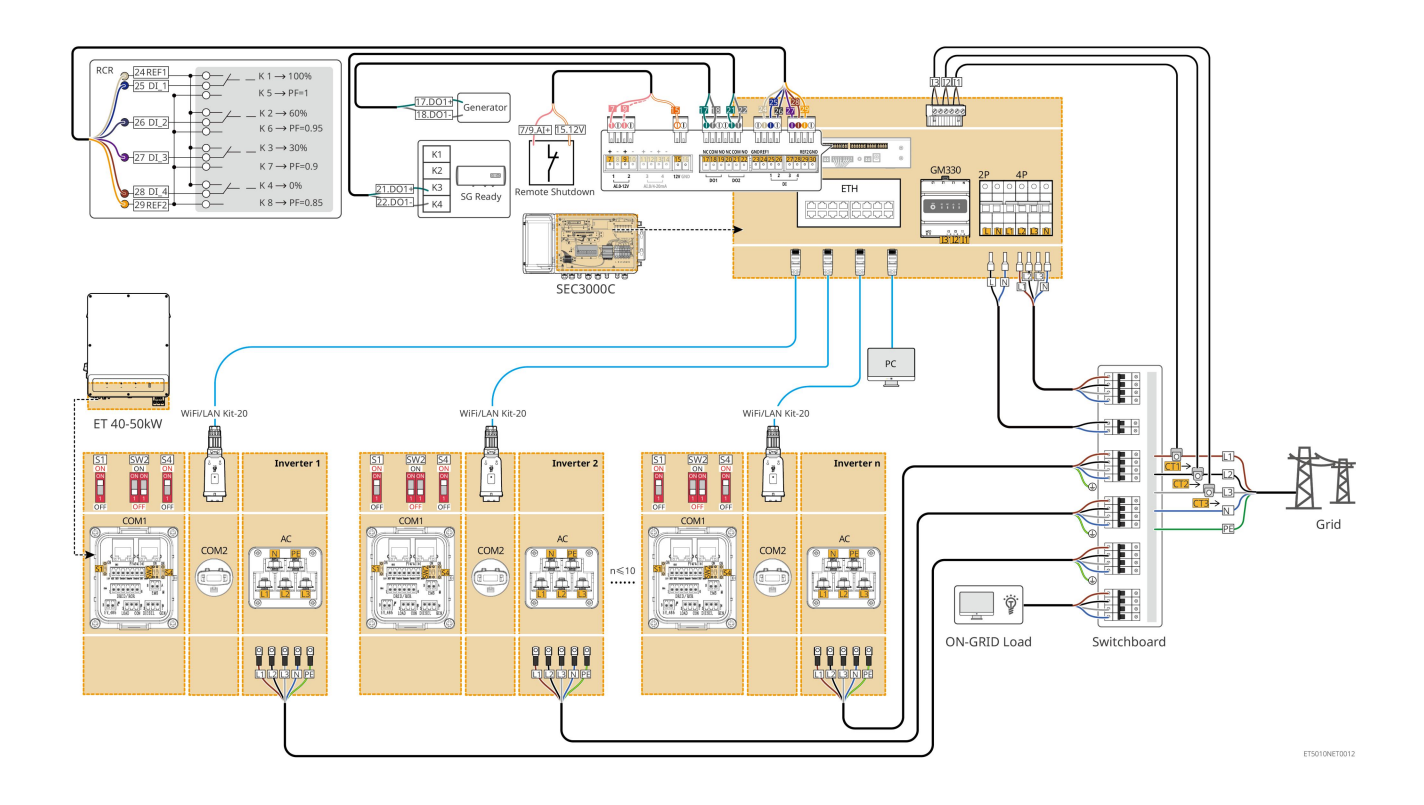

### 6.2.4 Több inverter párhuzamos hálózaton kívüli funkció nélkül

Ez a rendszer egy több inverteres energiatároló rendszer, amely csak hálózatra kapcsolt párhuzamos üzemmódot támogat, nem támogatja a hálózaton kívüli párhuzamos üzemmódot.

#### Megjegyzés

- Az inverter támogatja a párhuzamos hálózatépítést az Ezlink3000 intelligens dongle vagy a SEC3000C intelligens energiavezérlő segítségével.
- Az inverteres párhuzamos rendszer STS-sel rendelkezik UPS-szintű rácsra való/lekapcsolási funkcióval, 10 ms-nál rövidebb kapcsolási idővel. Ügyeljen arra, hogy az egyes STS-ekhez csatlakoztatott BACK-UP terhelés kapacitása kisebb legyen, mint az adott STS-hez csatlakoztatott inverter névleges teljesítménye; Ellenkező esetben ez működési hibát okozhat az áramellátás kimaradása esetén.
- Egy generátor párhuzamosan kapcsolható az STS-hez. A csatlakoztatott generátorok összteljesítménye legfeljebb az inverter teljes névleges teljesítményének 1,1-szerese lehet.
- A következő ábra a párhuzamos üzemhez kapcsolódó huzalozásra összpontosít. Az egyéb portok kábelezésére vonatkozóan kérjük, hivatkozzon az egy inverteres rendszerre.

#### 6.2.4.1 ET+STS +Akkumulátor+GM330+Ezlink3000 (párhuzamosan kapcsolt inverterek

#### száma ≤ 4)

 Az Ezlink3000 párhuzamos forgatókönyvében az Ezlink3000 intelligens dongle-hoz és a mérőhöz csatlakoztatott inverter a fő inverter, a többi pedig alárendelt inverter. Ne csatlakoztassa az intelligens dongle-t a rendszer alárendelt inverteréhez.

- Kérjük, használja a GM330 intelligens mérőt inverteres párhuzamos rendszerben.
- Ezlink3000-t használó párhuzamos rendszerben, ha olyan funkciókat szeretne használni, mint a távoli leállítás, DRED, RCR, terhelésszabályozás, generátorvezérlés stb., kérjük, csatlakoztassa a kommunikációs kábelt a fő inverterhez, különben ezek a funkciók nem valósíthatók meg.

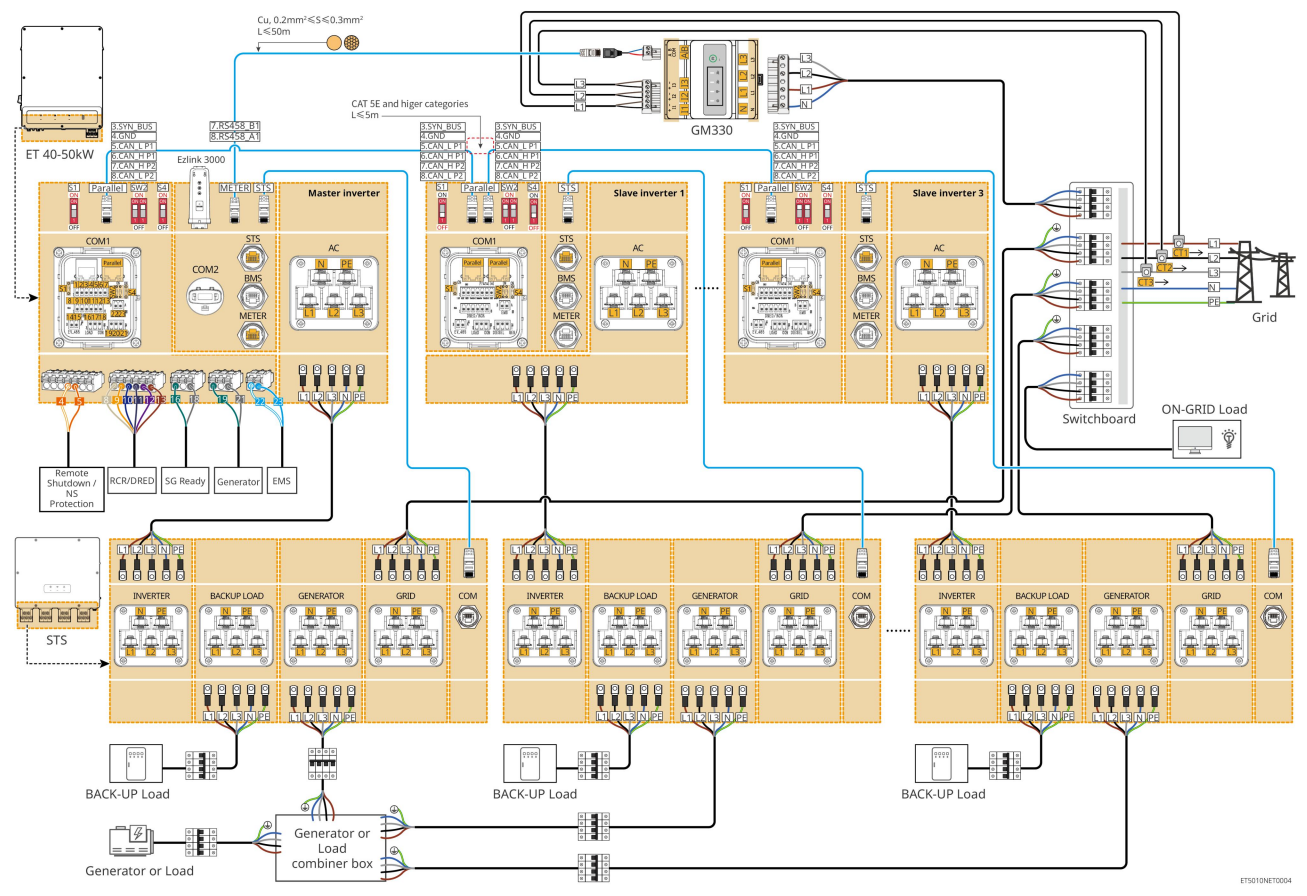

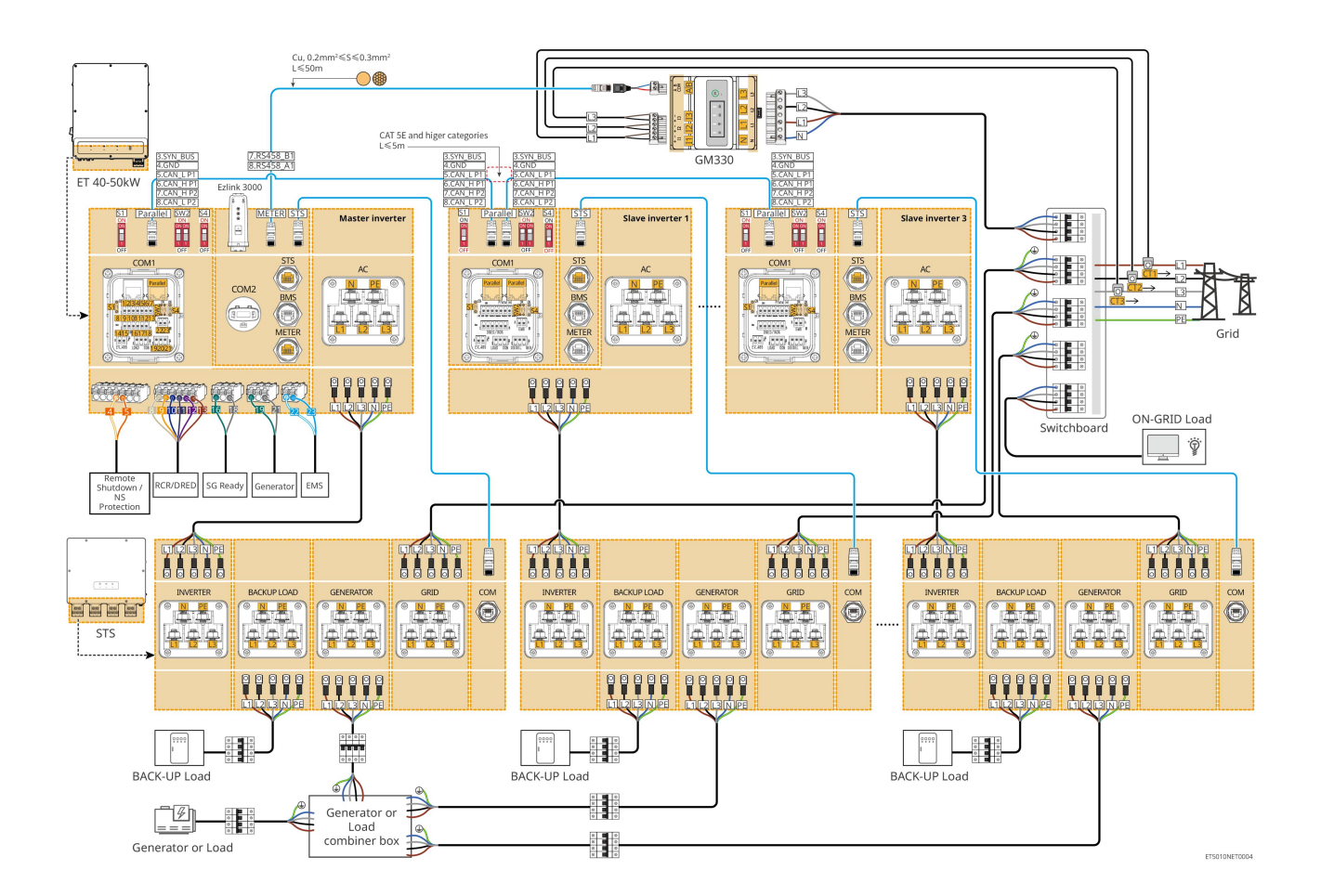

#### 6.2.4.2 ET+STS+ akkumulátor+SEC3000C+WiFi/LAN Készlet-20 (párhuzamosan kapcsolt

#### inverterek száma ≤ 10)

- SEC3000C-t használó párhuzamos rendszerben, ha olyan funkciókat szeretne használni, mint a távoli leállítás, DRED, RCR, terhelésvezérlés, generátorvezérlés stb., kérjük, csatlakoztassa a kommunikációs kábelt a SEC3000C-hez.
- Ha a SEC3000C-t párhuzamos rendszer kialakításához használja, minden invertert a SEC3000C-hez kell csatlakoztatni a WiFi/LAN Kit-20 segítségével.

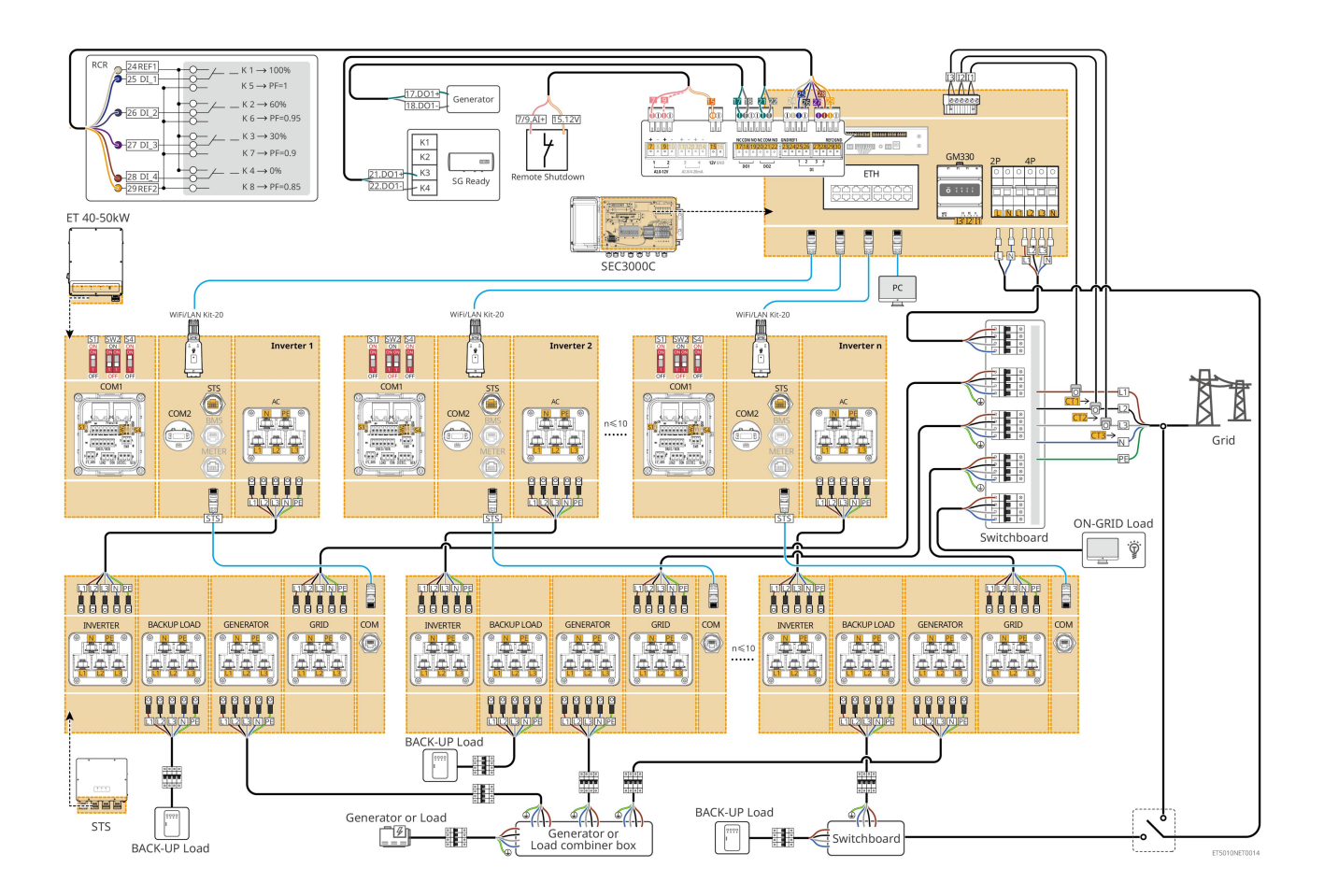

### 6.2.5 Több inverter hálózaton kívüli párhuzamos működéssel

Ez a rendszer egy több inverteres energiatároló rendszer, amely támogatja a hálózatra csatlakoztatott és hálózattól független párhuzamos működést.

#### Megjegyzés

- Az inverter támogatja a párhuzamos hálózatépítést az Ezlink3000 intelligens dongle vagy a SEC3000C intelligens energiavezérlő segítségével.
- Az inverteres párhuzamos rendszer STS-sel UPS-szintű hálózati/rácsmentes kapcsolási funkcióval rendelkezik, 20 ms-nál rövidebb kapcsolási idővel. Ügyeljen arra, hogy a BACK-UP terhelés teljes kapacitása kisebb legyen, mint az inverter teljes névleges teljesítményének 0,9-szerese; ellenkező esetben ez működési hibához vezethet az áramellátás kimaradása esetén.
- Egy generátor párhuzamosan kapcsolható az STS-hez. A csatlakoztatott generátorok összteljesítménye legfeljebb az inverter teljes névleges teljesítményének 1,1-szerese lehet.
- A következő ábra a párhuzamos üzemhez kapcsolódó huzalozásra összpontosít. Az egyéb portok kábelezésére vonatkozóan kérjük, hivatkozzon az egy inverteres rendszerre.

#### 6.2.5.1 ET+STS +Akkumulátor+GM330+Ezlink3000 (párhuzamosan kapcsolt inverterek

#### száma ≤ 4)

- Az Ezlink3000 párhuzamos forgatókönyvében az Ezlink3000 intelligens dongle-hoz és a mérőhöz csatlakoztatott inverter a fő inverter, a többi pedig alárendelt inverter. Ne csatlakoztassa az intelligens dongle-t a rendszer alárendelt inverteréhez.
- Kérjük, használja a GM330 intelligens mérőt inverteres párhuzamos rendszerben.
- Ezlink3000-t használó párhuzamos rendszerben, ha olyan funkciókat szeretne használni, mint a távoli leállítás, DRED, RCR, terhelésszabályozás, generátorvezérlés stb., kérjük, csatlakoztassa a kommunikációs kábelt a fő inverterhez, különben ezek a funkciók nem valósíthatók meg.

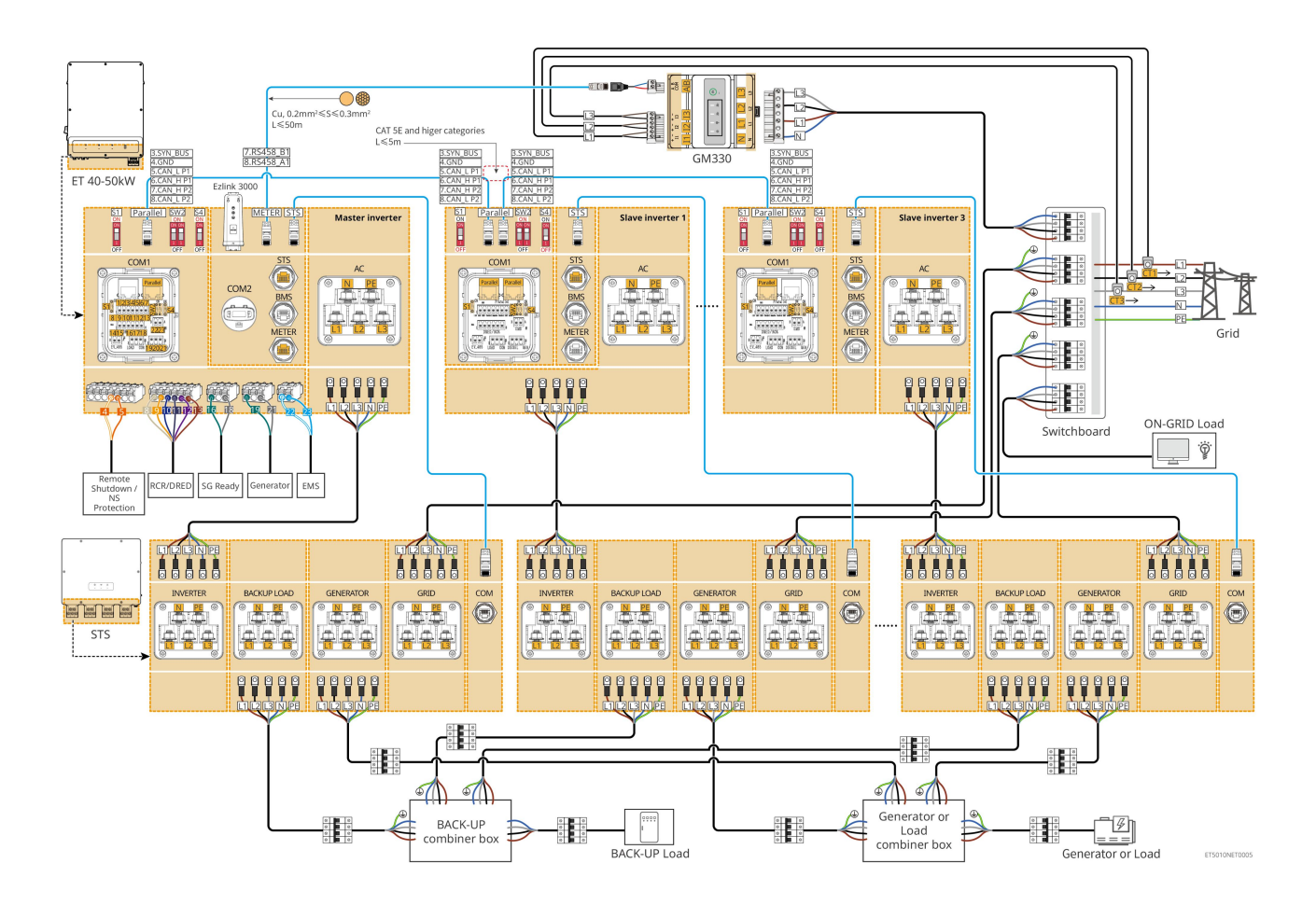

#### 6.2.5.2 ET+STS+ akkumulátor+SEC3000C+WiFi/LAN Készlet-20 (párhuzamosan kapcsolt

#### inverterek száma ≤ 10)

- SEC3000C-t használó párhuzamos rendszerben, ha olyan funkciókat szeretne használni, mint a távoli leállítás, DRED, RCR, terhelésvezérlés, generátorvezérlés stb., kérjük, csatlakoztassa a kommunikációs kábelt a SEC3000C-hez.
- Ha a SEC3000C-t párhuzamos rendszer kialakításához használja, minden invertert a SEC3000C-hez kell csatlakoztatni a WiFi/LAN Kit-20 segítségével.

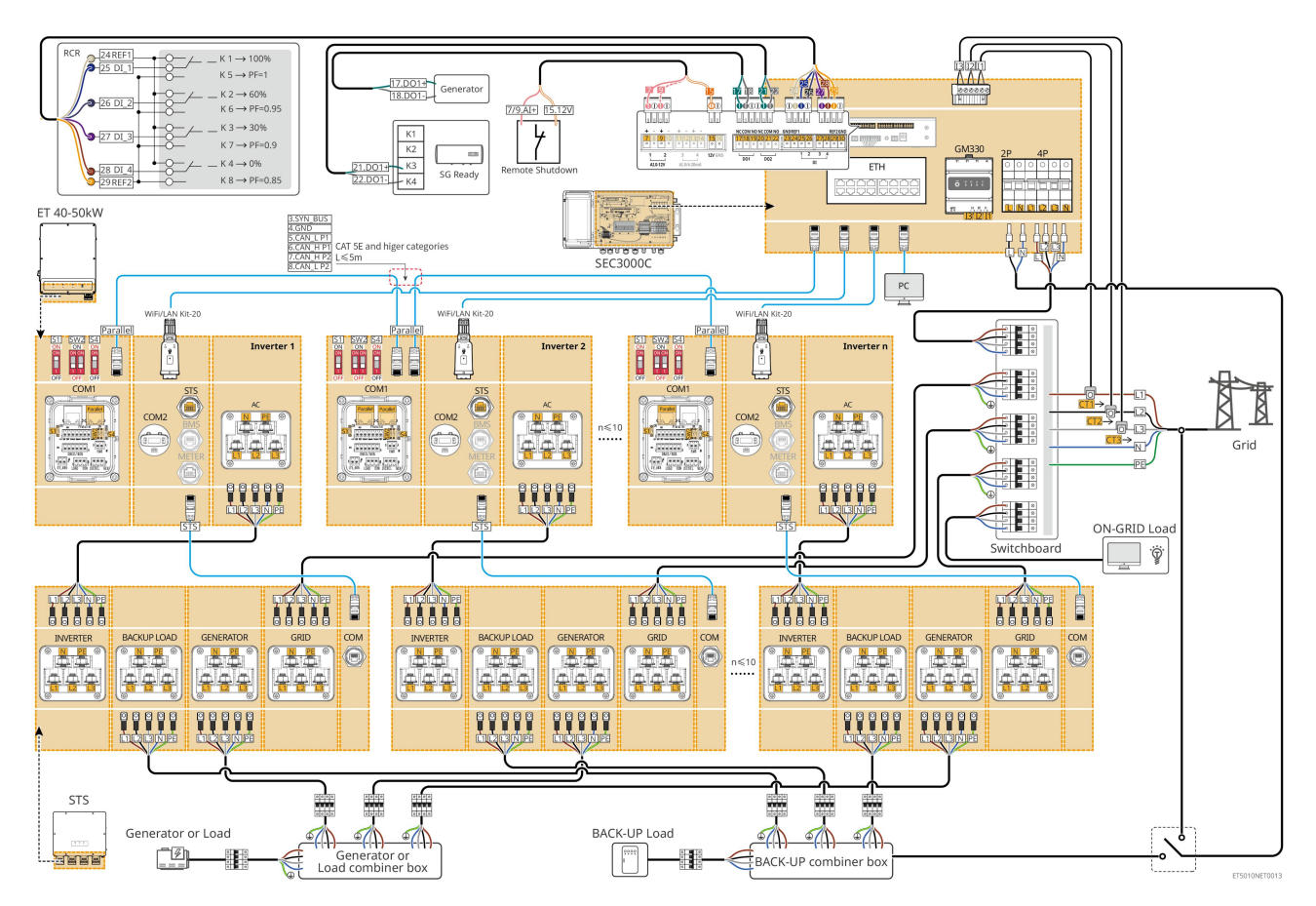

# 6.3 Anyagelőkészítés

### 6.3.1 Megszakítók előkészítése

| Szám. | Megszakító                                                                   | Ajánlott műszaki előírások                                                                                                    | Forrás                    |
|-------|------------------------------------------------------------------------------|----------------------------------------------------------------------------------------------------|---------------------------|
| 1     | ON-GRID kapcsoló<br>Tartalékos<br>megszakító<br>Generátor kör<br>áramszakító | <ul> <li>Névleges feszültség ≥ 400V, névleges<br/>áramerősség:</li> <li>GW40K-ET-10: Névleges áramerősség ≥80A</li> <li>GW50K-ET-10: Névleges áram ≥100A</li> </ul>    | Ügyfelek által készített. |
| 2     | Akkumulátormegsza<br>kító                                                    | Választható a helyi jogszabályoknak és<br>szabályozásoknak megfelelően<br>• 2P egyenáramú megszakító<br>• Névleges áramerősség ≥125A<br>• Névleges feszültség ≥ 1000 V | Ügyfelek által készített. |
| 3     | RCD                                                                          | Választható a helyi jogszabályoknak és<br>szabályozásoknak megfelelően<br>• A típus<br>• HÁLÓZATON LÉVŐ RCD: 500 mA<br>• TARTALÉK RCD: 30mA                            | Ügyfelek által készített. |

| 4 | Intelligens<br>mér <b>ő</b> szakaszoló  | <ul> <li>Névleges feszültség: 380V/ 400V</li> <li>Névleges áram: 0,5 A</li> </ul> | Ügyfelek által készített. |
|---|-----------------------------------------|-----------------------------------------------------------------------------------|---------------------------|
| 5 | Terhelésmegszakító                      |                                                                                   |                           |
| 6 | (Opcionális) Kerül <b>ő</b><br>kapcsoló | A tényleges használati terhelést <b>ő</b> l függ <b>ő</b> en                      | Ügyfelek által készített. |

### 6.3.2 Kábelek előkészítése

| Szám. | Kábel                                                                                                   | Ajánlott műszaki előírások                                                                                                    | Forrás                       |
|-------|----------------------------------------------------------------------------------------------------|----------------------------------------------------------------------------------------------------|------------------------------|
| 1     | Inverter, STS PE kábel                                                                                  | <ul> <li>Egyeres kültéri rézkábel</li> <li>Vezető keresztmetszeti területe:<br/>10mm<sup>2</sup>-16mm<sup>2</sup></li> </ul>                                                                   | Ügyfelek által<br>készített. |
|       | Akkumulátor PE kábel<br>LX C101-10,<br>LX C120-10,<br>LX C138-10,<br>LX C156-10                         | <ul> <li>Egyeres kültéri rézkábel</li> <li>Vezető keresztmetszeti területe: 8 mm<sup>2</sup></li> </ul>                                                                                        | Ügyfelek által<br>készített. |
| 2     | Akkumulátor PE kábel<br>GW51.2-BAT-I-G10<br>GW56.3-BAT-I-G10                                            | <ul> <li>Egyeres kültéri rézkábel</li> <li>Vezető keresztmetszeti területe:<br/>6mm<sup>2</sup>-10mm<sup>2</sup></li> </ul>                                                                    | Ügyfelek által<br>készített. |
|       | Akkumulátor PE kábel<br>GW102.4-BAT-AC-G1<br>0<br>GW112.6-BAT-AC-G1<br>0                                | <ul> <li>Egyeres kültéri rézkábel</li> <li>Vezető keresztmetszeti területe:<br/>16mm<sup>2</sup>-25mm<sup>2</sup></li> </ul>                                                                   |                              |
| 3     | PV egyenáramú kábel                                                                                     | <ul> <li>Általánosan használt kültéri fotovoltaikus<br/>kábel</li> <li>Vezető keresztmetszeti területe: 4mm<sup>2</sup>-6mm<sup>2</sup></li> <li>Külső átmérő: 5,9 mm-től 8,8 mm-ig</li> </ul> | Ügyfelek által<br>készített. |
| 4     | Akkumulátor<br>egyenáramú kábele<br>LX C101-10,<br>LX C120-10,<br>LX C138-10,<br>LX C156-10<br>I. típus | <ul> <li>Egyeres kültéri rézkábel</li> <li>Vezető keresztmetszeti területe: 25 mm<sup>2</sup></li> <li>Külső átmérő: 6,5–8,5 mm</li> </ul>                                                     | Ügyfelek által<br>készített. |

|   | II. típus                                                                                                    |                                                                                                    |                              |
|---|----------------------------------------------------------------------------------------------------|----------------------------------------------------------------------------------------------------|------------------------------|
|   | Akkumulátor<br>egyenáramú kábele<br>GW51.2-BAT-I-G10<br>GW56.3-BAT-I-G10                                        | <ul> <li>Egyeres kültéri rézkábel</li> <li>Vezető keresztmetszeti területe: 25 mm²</li> <li>Külső átmérő: 6,5 mm-től 10,5 mm-ig</li> </ul>                                                                                                    | Ügyfelek által<br>készített. |
|   | Akkumulátor DC kábel<br>(párhuzamos<br>kapcsolathoz)<br>LX C101-10,<br>LX C120-10,<br>LX C138-10,<br>LX C156-10 | <ul> <li>Egyeres kültéri rézkábel</li> <li>Vezető keresztmetszeti területe:<br/>35mm²/2AWG</li> <li>Külső átmérő: 10mm-12mm</li> </ul>                                                                                                    | Ügyfelek által<br>készített. |
|   | Akkumulátor DC kábel<br>(párhuzamos<br>kapcsolathoz)<br>GW51.2-BAT-I-G10<br>GW56.3-BAT-I-G10                    | <ul> <li>Egyeres kültéri rézkábel</li> <li>Vezető keresztmetszeti területe: 25 mm<sup>2</sup></li> <li>Külső átmérő: 6,5–8,5 mm</li> </ul>                                                                                                    | Ügyfelek által<br>készített. |
|   | Akkumulátor DC kábel<br>(párhuzamos<br>kapcsolathoz)<br>GW102.4-BAT-AC-G1<br>0<br>GW112.6-BAT-AC-G1<br>0        | <ul> <li>Egyeres kültéri rézkábel</li> <li>Vezető keresztmetszeti területe: 50 mm²</li> <li>Külső átmérő: 13-14 mm</li> </ul>                                                                                                    | Ügyfelek által<br>készített. |
| 5 | Inverteres AC kábel<br>AC generátor kábel                                                                       | <ul> <li>Egyeres kültéri rézkábel</li> <li>Vezető keresztmetszeti területe:<br/>20mm<sup>2</sup>-25mm<sup>2</sup></li> <li>Külső átmérő: 18-38 mm</li> </ul>                                                                                                    | Ügyfelek által<br>készített. |
| 6 | Tartalékos AC kábel<br>ON-GRID váltakozó<br>áramú kábel                                                         | <ul> <li>Többmagos kültéri rézmagos kábel, YJV vagy<br/>RVV ötmagos kábel használata ajánlott.</li> <li>Ha a BACKUP LOAD port kimeneti árama<br/>vagy a GRID port bemeneti/kimeneti árama<br/>kevesebb, mint 90A:</li> <li>O Vezető keresztmetszeti területe:</li> </ul> | Ügyfelek által<br>készített. |

|    |                                                                                                    | 20mm <sup>2</sup> -25mm <sup>2</sup>                                                                                                    |                                                                                                |
|----|----------------------------------------------------------------------------------------------------|----------------------------------------------------------------------------------------------------|------------------------------------------------------------------------------------------------|
|    |                                                                                                    | O Külső átmérő: 18-38 mm                                                                                                    |                                                                                                |
|    |                                                                                                    | <ul> <li>Ha a BACKUP LOAD port kimeneti árama<br/>vagy a GRID port bemeneti/kimeneti árama<br/>nagyobb mint 90 A és kisebb vagy egyenlő<br/>mint 150 A:</li> </ul>                                                                                    |                                                                                                |
|    |                                                                                                    | <ul> <li>O Vezető keresztmetszeti területe:</li> <li>25mm<sup>2</sup>-50mm<sup>2</sup></li> <li>O Küleő átmárő: 18, 28 mm</li> </ul>                                                                                                    |                                                                                                |
|    |                                                                                                    | <ul> <li>Ha a BACKUP LOAD port kimeneti árama<br/>vagy a GRID port bemeneti/kimeneti árama<br/>nagyobb mint 150 A és kisebb vagy egyenlő<br/>mint 200 A:</li> <li>O Vezető keresztmetszeti területe:<br/>50mm<sup>2</sup>-70mm<sup>2</sup></li> </ul> |                                                                                                |
|    |                                                                                                    | O Külső átmérő: 32-38 mm                                                                                                    |                                                                                                |
| 7  | Okosmér <b>ő</b> tápkábel                                                                                                    | <ul> <li>Kültéri rézkábel</li> <li>Vezető keresztmetszeti területe: 1 mm<sup>2</sup></li> </ul>                                                                                                    | Ügyfelek által<br>készített.                                                                   |
| 8  | BMS kommunikációs<br>kábel                                                                                                    | Egyedi kommunikációs kábel                                                                                                    | Készülékkel szállítva                                                                          |
| 9  | Smart meter RS485<br>kommunikációs kábel                                                                                       | Szabványos hálózati kábel: CAT 5E vagy<br>magasabb kategóriás hálózati kábel RJ45<br>csatlakozóval.                                                                                                    | RJ45-2PIN adapter és<br>szabványos hálózati<br>kábel: az inverter<br>csomagjában<br>található. |
|    | Kommunikációs kábel<br>akkumulátorok<br>párhuzamos<br>kapcsolatához<br>LX C101-10,<br>LX C120-10,<br>LX C138-10,<br>LX C156-10 | Egyedi kommunikációs kábel                                                                                                    | A vásárláshoz lépjen<br>kapcsolatba a<br>GOODWE-vel.                                           |
| 10 | Kommunikációs kábel<br>akkumulátorok<br>párhuzamos<br>kapcsolatához<br>GW51.2-BAT-I-G10<br>GW56.3-BAT-I-G10                    | CAT 5E vagy magasabb kategóriák, EIA/TIA 568B<br>szabványú hálózati kábel RJ45 csatlakozóval                                                                                                    | Ügyfelek által<br>készített.                                                                   |
|    | Kommunikációs kábel<br>akkumulátorok<br>párhuzamos<br>kapcsolatához<br>GW102.4-BAT-AC-G1                                       | CAT 5E vagy magasabb kategóriák, EIA/TIA 568B<br>szabványú hálózati kábel RJ45 csatlakozóval                                                                                                    | Ügyfelek által<br>készített.                                                                   |

|    | 0<br>GW112.6-BAT-AC-G1<br>0                                    |                                                                                                    |                              |
|----|----------------------------------------------------------------|----------------------------------------------------------------------------------------------------|------------------------------|
| 11 | DO kommunikációs<br>kábel<br>terhelésszabályozásho<br>z        | <ul> <li>Árnyékolt kábel, amely megfelel a helyi<br/>előírásoknak</li> <li>Vezető keresztmetszeti területe: 0,2 mm<sup>2</sup> –<br/>0,4 mm<sup>2</sup></li> <li>Külső átmérő: 5mm-8mm</li> </ul>                                                                                          | Ügyfelek által<br>készített. |
| 12 | Kommunikációs kábel<br>generátorvezérléshez                    |                                                                                                    |                              |
| 13 | Távoli leállítás<br>kommunikációs kábel                        |                                                                                                    |                              |
| 14 | RSD kommunikációs<br>kábel                                     |                                                                                                    |                              |
| 15 | RCR/DRED<br>kommunikációs kábel                                |                                                                                                    |                              |
| 16 | (Fenntartva) DO<br>Szárazérzékel <b>ő</b>                      |                                                                                                    |                              |
| 17 | Kommunikációs kábel<br>párhuzamosan<br>kapcsolt inverterekhez  | <ul> <li>CAT 5E vagy magasabb kategóriájú<br/>szabványos hálózati kábel RJ45 csatlakozóval,<br/>és a hossza legfeljebb 5 méter lehet.</li> <li>CAT 7E vagy magasabb kategóriájú<br/>szabványos hálózati kábel RJ45 csatlakozóval,<br/>és a hossza nem lehet több mint 10 méter.</li> </ul> | Ügyfelek által<br>készített. |
| 18 | EMS RS485<br>kommunikációs kábel                               | <ul> <li>Árnyékolt, csavart érpárú kábel, amely<br/>megfelel a helyi előírásoknak</li> </ul>                                                                                                    | ügyfolok által               |
| 19 | (Fenntartott) EV tölt <b>ő</b><br>RS485 kommunikációs<br>kábel | <ul> <li>Vezető keresztmetszeti területe: 0,2 mm<sup>2</sup> – 0,4 mm<sup>2</sup></li> <li>Külső átmérő: 5mm-8mm</li> </ul>                                                                                                    | készített.                   |
| 20 | Inverterhez STS<br>kommunikációs kábel                         | <ul> <li>Szabványos hálózati kábel: CAT 5E vagy<br/>magasabb kategóriás hálózati kábel RJ45<br/>csatlakozóval.</li> <li>Hosszúság: 10 m</li> </ul>                                                                                                    | Készülékkel szállítva        |
| 21 | Mérő CT-hez kábel                                              | <ul> <li>Egyeres kültéri rézkábel</li> <li>Vezető keresztmetszeti területe: 1,3 mm<sup>2</sup> – 2,3 mm<sup>2</sup></li> <li>Külső átmérő: 1,3–1,7 mm</li> </ul>                                                                                                    | Ügyfelek által<br>készített. |
| 22 | Egyfázisú<br>váltakozóáramú kábel                              | <ul> <li>Egyeres kültéri rézkábel</li> <li>Vezető keresztmetszeti területe: 2,5 mm<sup>2</sup> – 6,0 mm<sup>2</sup></li> <li>Külső átmérő: 1,8 mm–2,8 mm</li> </ul>                                                                                                    | Ügyfelek által<br>készített. |
| 23 | Háromfázisú<br>váltakozóáramú kábel                            |                                                                                                    | Ügyfelek által<br>készített. |
| 24                                                                                                  | Küls <b>ő</b> eszköz RS485<br>kommunikációs kábel | <ul> <li>Árnyékolt, csavart érpárú kábel, amely<br/>megfelel a helyi előírásoknak</li> <li>Vezető keresztmetszeti területe: 0,07<br/>mm<sup>2</sup>-1,3 mm<sup>2</sup></li> <li>Külső átmérő: 0,3-1,3 mm</li> </ul> | Ügyfelek által<br>készített. |
|----------------------------------------------------------------------------------------------------|---------------------------------------------------|----------------------------------------------------------------------------------------------------|------------------------------|
| 25                                                                                                  | Küls <b>ő</b> eszköz hálózati<br>kábel            | <ul> <li>Szabványos árnyékolt kábel: CAT 5E vagy<br/>magasabb kategóriás szabványos hálózati<br/>kábel RJ45 csatlakozóval</li> <li>és a hossz nem haladhatja meg a 100 métert.</li> </ul>                           | Ügyfelek által<br>készített. |
| *Ha egyeres kábelre van szükség a BACK-UP AC kábelhez és az ON-GRID AC kábelhez, kérjük, használjon |                                                   |                                                                                                    |                              |

tűzálló tömítőanyagot az AC kábel védőburkolatának illesztésénél a védelmi szint biztosításához.

\*Ha a BACK-UP AC kábel és az ON-GRID AC kábel átmérője meghaladja a 38 mm-t, vagy a kábel telepítése kényelmetlen, az L vezetéket több mint 240 mm-re, az N és PE vezetékeket több mint 270 mm-re kell csupaszítani, és az AC kábel védőburkolatának csatlakozását tűzálló sárral kell lezárni.

## 6.3.3 Kombináldoboz előkészítése

#### MEGJEGYZÉS

- Párhuzamos rendszerben egy kombinálódoboz szükséges ahhoz, hogy a generátort az STS generátorportjához csatlakoztassa.
- Párhuzamos rendszerben az STS BACK-UP portját a BACK-UP terheléshez kell csatlakoztatni egy kombinációs doboz segítségével, amikor az inverterek hálózati vagy hálózaton kívüli üzemmódban működnek.
- Ha az LX C101-10, LX C120-10, LX C138-10 és LX C156-10 akkumulátorokat párhuzamosan kapcsolják, a vevőnek elő kell készítenie a gyűjtősínt és a vezetékcsatlakozókat.

| Szám. | Összekötő doboz                                                                                                    | Ajánlott műszaki előírások                                                                                                    | Forrás                       |
|-------|----------------------------------------------------------------------------------------------------|----------------------------------------------------------------------------------------------------|------------------------------|
| 1     | Generátor összeköt <b>ő</b><br>doboz                                                                                              | I≥90A*N; N a párhuzamosan kapcsolt inverterek<br>száma                                                                               | Ügyfelek által<br>készített. |
| 2     | Tartalék terhelés<br>kombinálódoboz                                                                                               | I≥200A*N; N a párhuzamosan kapcsolt<br>inverterek száma                                                                              | Ügyfelek által<br>készített. |
| 3     | 1. Feszültségállósági követelmény:<br>3800Va.c./5320Vd.c., 60S, nincs átütés vagy<br>átcsapás, szivárgási áram ≤ 2mA.Gyűjtősín az |                                                                                                    |                              |
|       | akkumulátorok<br>párhuzamos<br>kapcsolatához és a                                                                                 | <ol> <li>Maximális terhelési áram: ≥100A.</li> <li>Szigetelési ellenállás: 2500Vd.c., 60S, szigetelési ellenállás ≥500MΩ.</li> </ol> | Ügyfelek által<br>készített. |
|       | kabelcsatlakozokhoz                                                                                                    | <ol> <li>A gyűjtősín és a csatlakozószem<br/>anyagszükséglete: réz.</li> </ol>                                                       |                              |
|       |                                                                                                    | 5. Minden anyag RoHS-kompatibilis.                                                                                                   |                              |

| réz T2 ónozott bevonat javasolt). |
|-----------------------------------|
|-----------------------------------|

## 6.4 A PE kábel csatlakoztatása

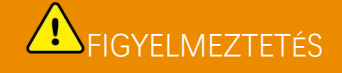

- Először a PE-kábelt csatlakoztassa a berendezés telepítése előtt. Válassza le a PE-kábelt a berendezés leszerelése előtt.
- Az inverter házához csatlakoztatott PE kábel nem helyettesítheti az váltóáramú kimeneti porthoz csatlakoztatott PE kábelt. Győződjön meg róla, hogy mindkét PE-kábel biztonságosan csatlakozik.
- Győződjön meg arról, hogy a burkolatok összes földelési pontja egyenpotenciálisan csatlakozik, ha több inverter van.
- A terminál korrózióállóságának javítása érdekében ajánlott szilikagélt vagy festéket felvinni a földkábelre a PE-kábel felszerelése után.

Inverter/STS

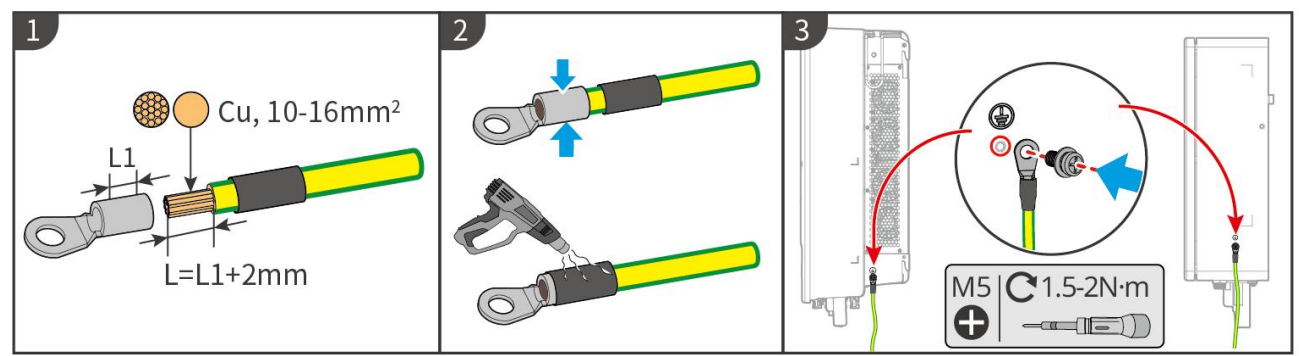

ET5010ELC0001

#### Akkumulátorrendszer: LX C101-10, LX C120-10, LX C138-10, LX C156-10

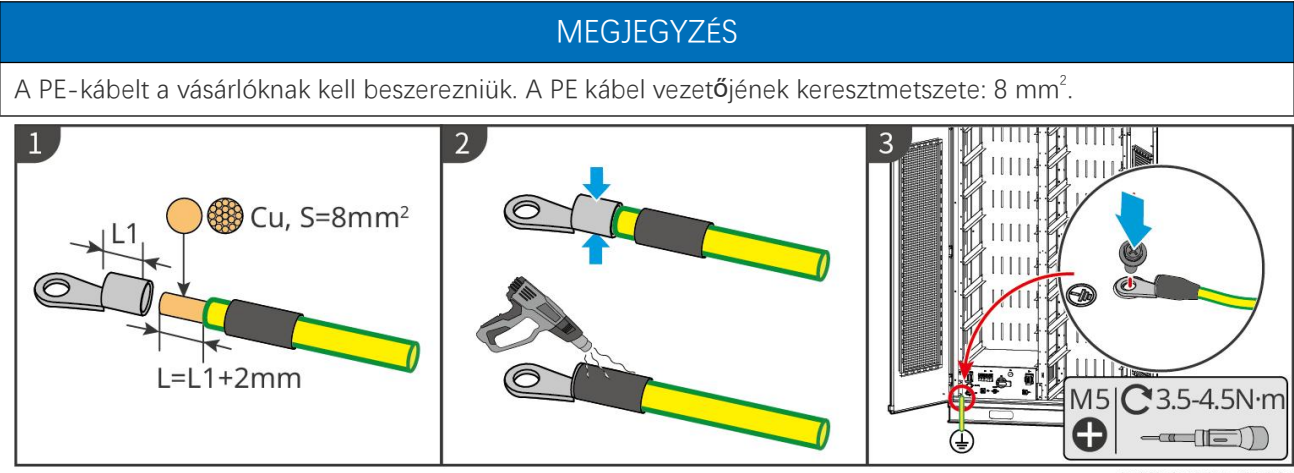

LXC10110ELC0001

Akkumulátorrendszer: GW51.2-BAT-I-G10, GW56.3-BAT-I-G10

FIGYELMEZTETÉS

• Az energiatároló rendszer mindkét oldalán lévő földelési pontok közül az egyik kiválasztható földelésre a

tényleges helyszín szerint.

• A PE-kábelt a vevőnek kell előkészítenie.

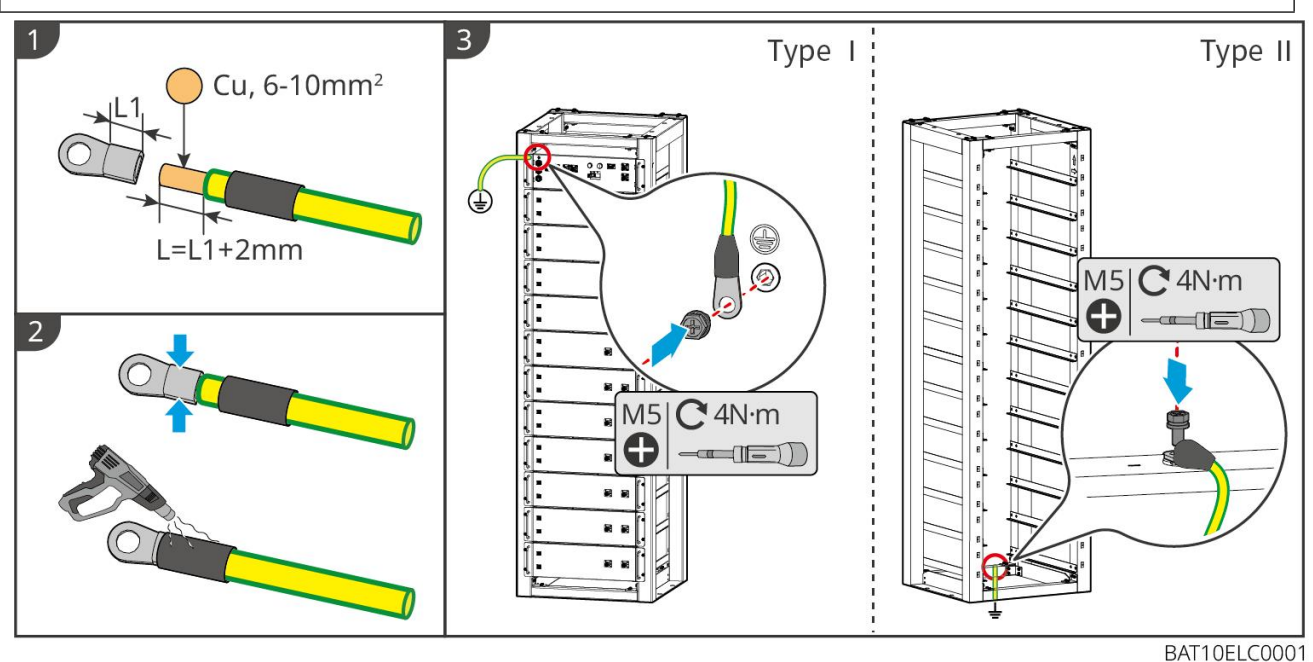

Akkumulátorrendszer: GW102.4-BAT-AC-G10, GW112.6-BAT-AC-G10

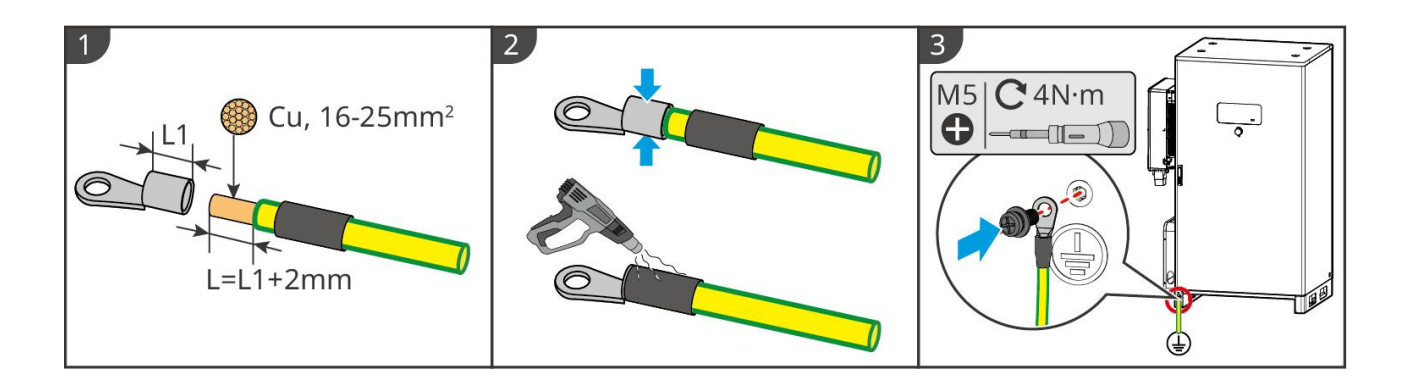

## 6.5 A PV kábel csatlakoztatása

# **A**VESZÉLY

- Ne csatlakoztasson egy PV-stringet egyszerre több inverterhez. Egyéb esetben károsíthatja az invertert.
- Magas feszültség lép fel, amikor a PV-sorozat ki van téve a napfénynek, legyen óvatos az elektromos kapcsolatok során.
- Ellenőrizze a következő információkat, mielőtt a PV-füzérhez az inverterhez csatlakoztatja. Ellenkező esetben az inverter tartósan károsodhat, vagy akár tüzet is okozhat, és személyi és anyagi károkat okozhat.
  - 1. Győződjön meg arról, hogy a maximális rövidzárlati áram és a maximális bemeneti feszültség MPPT-nként a megengedett tartományon belül van.
  - Győződjön meg róla, hogy a PV sor pozitív pólusa csatlakozik az inverter PV+ csatlakozójához. A PV sor negatív pólusa pedig az inverter PV--hoz csatlakozik.

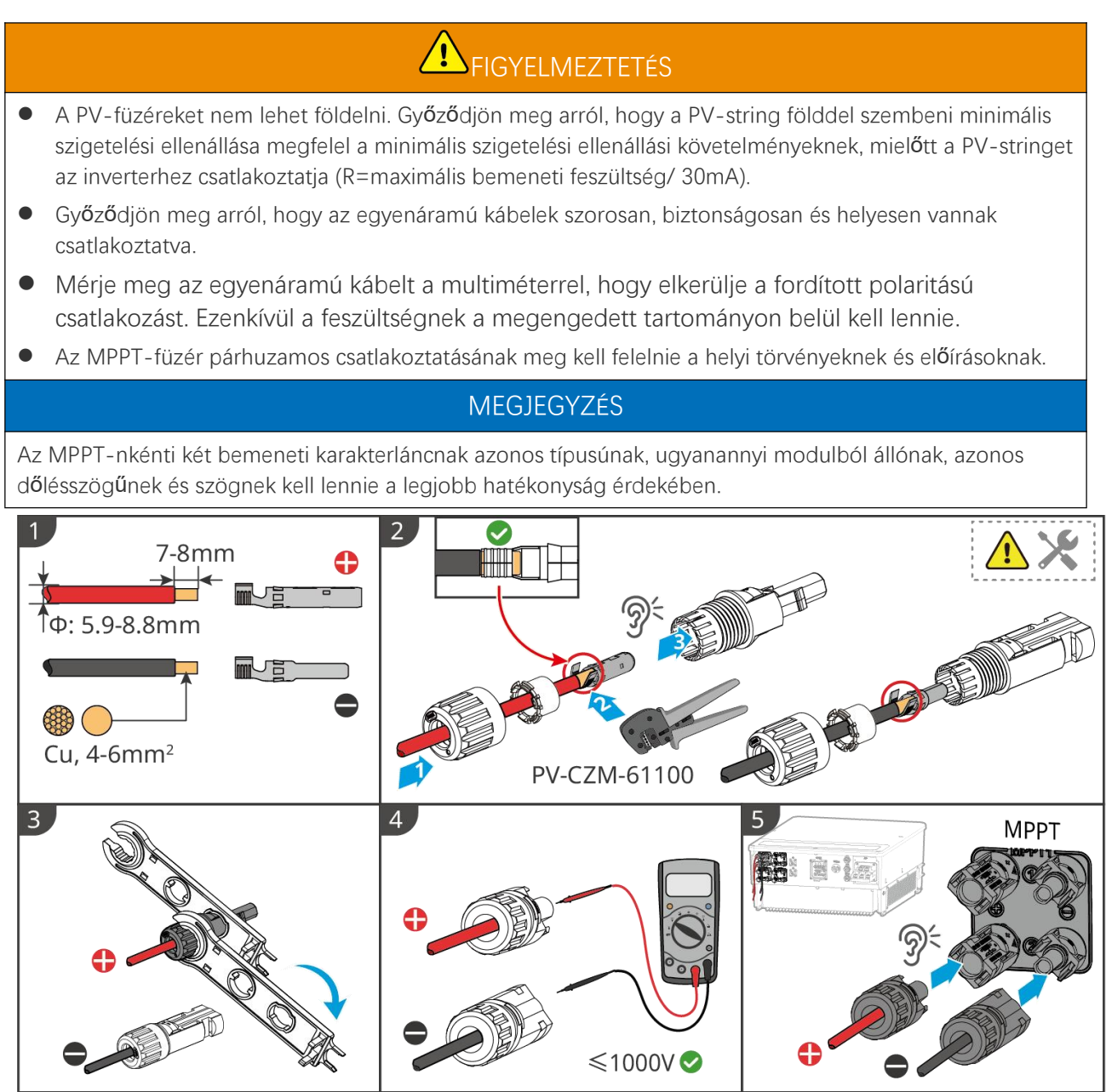

ET5010ELC0002

## 6.6 Az akkumulátorkábel csatlakoztatása

## **N**VESZÉLY

- Ne csatlakoztasson egy akkumulátorcsomagot egynél több inverterhez egy időben. Egyéb esetben károsíthatja az invertert.
- Tilos terhelést csatlakoztatni az inverter és az akkumulátorok közé.
- Az akkumulátorkábelek csatlakoztatásakor használjon szigetelt szerszámokat, hogy elkerülje a véletlenszerű áramütést vagy az akkumulátorok rövidzárlatát.
- Győződjön meg arról, hogy az akkumulátor nyitott áramköri feszültsége az inverter megengedett tartományán belül van.
- Szereljen be egy egyenáramú megszakítót az inverter és az akkumulátor közé a helyi törvényeknek és szabályozásoknak megfelelően.

# **A**FIGYELMEZTETÉS

- Mérje meg az egyenáramú kábeleket multiméter használatával, hogy elkerülje a fordított polaritású csatlakozást. A feszültségnek is a megengedett tartomány alatt kell lennie.
- Az akkumulátor kábeleit megfelelő módon csatlakoztassa a vonatkozó terminálok BAT+, BAT- és földelési portjaihoz. Egyéb esetben károsíthatja az invertert.
- Győződjön meg arról, hogy a teljes kábelmagot behelyezte a terminálnyílásokba. A kábelmag egyetlen része sem lehet szabadon.
- Győződjön meg arról, hogy a kábelek biztonságosan csatlakoztatva legyenek. Egyéb esetben károsíthatja az invertert a működés közbeni túlmelegedés miatt.
- Ne csatlakoztasson egy akkumulátorcsomagot egynél több inverterhez egy időben. Egyéb esetben károsíthatja az invertert.

#### Az akkumulátorrendszer kapcsolási rajza

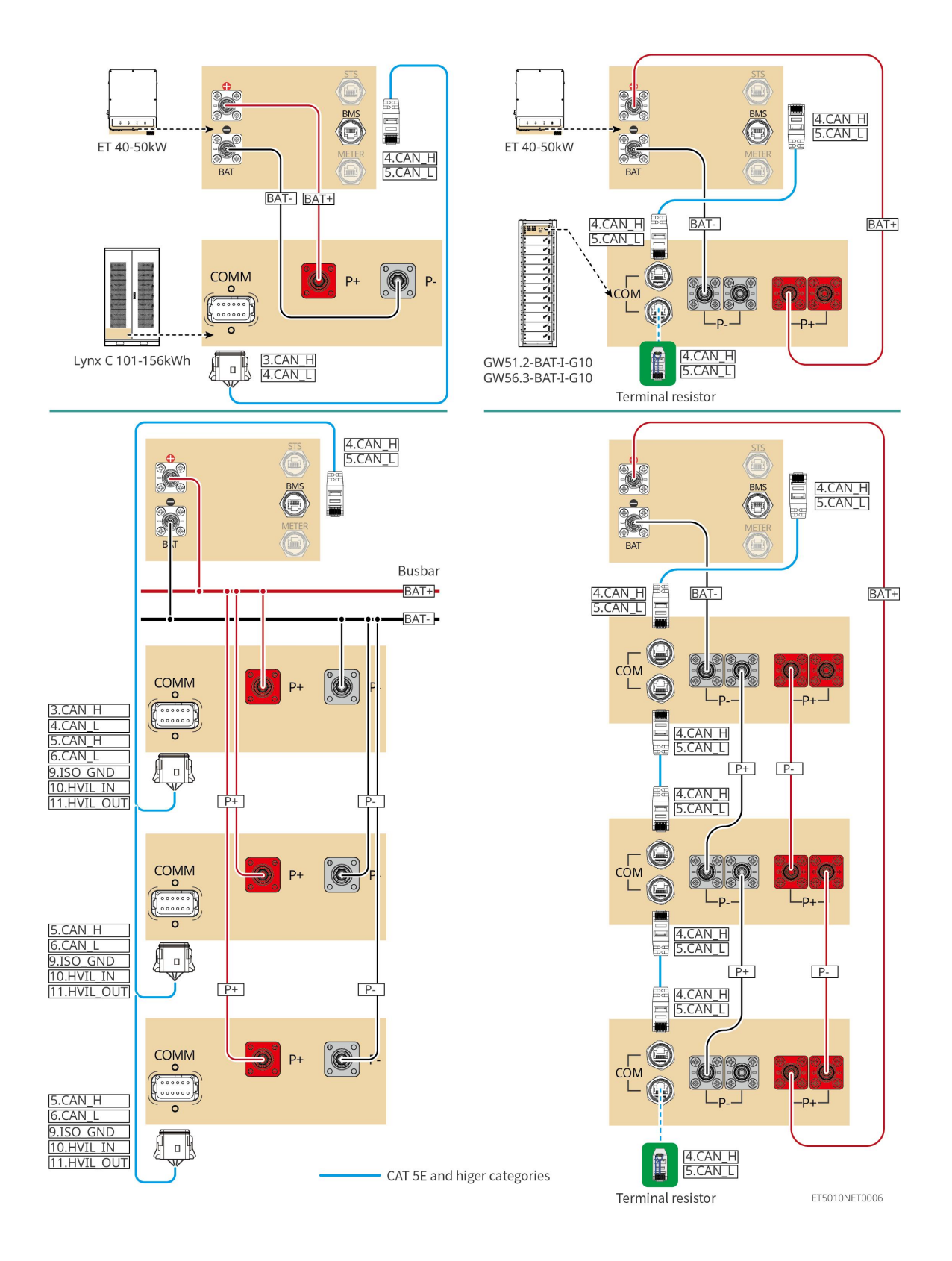

## 6.6.1 LX C101-10, LX C120-10, LX C138-10, LX C156-10

### 6.6.1.1 Az inverter és az akkumulátor közötti tápkábel csatlakoztatása

MEGJEGYZÉS

Legfeljebb 3 akkumulátorrendszer kapcsolható párhuzamosan ugyanabban a rendszerben.

#### Az inverterek és az akkumulátorok tápkábeleinek áttekintése

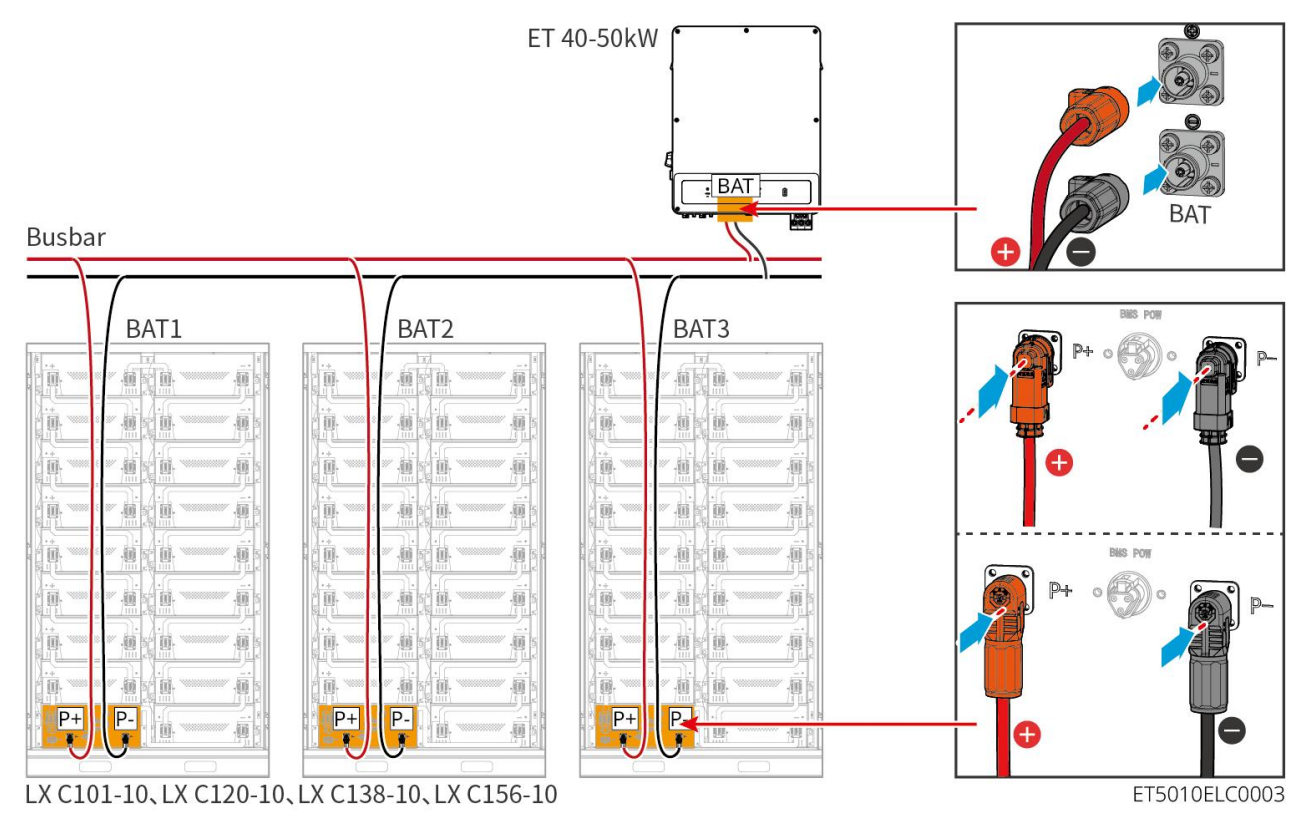

#### Készítse el az inverter tápkábelét

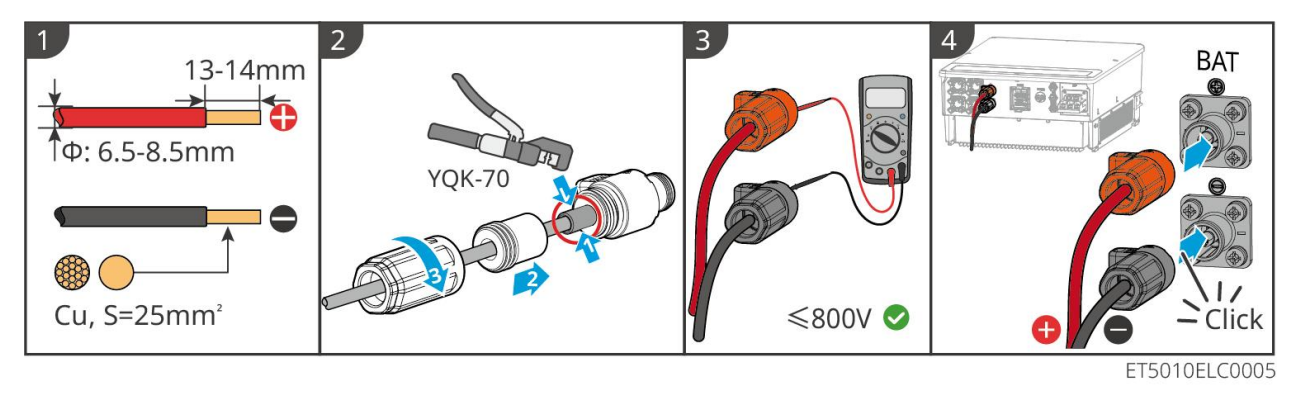

Kábelek készítése egyetlen akkumulátorrendszer végénél (LX C101-10, LX C120-10, LX C138-10, LX C156-10)

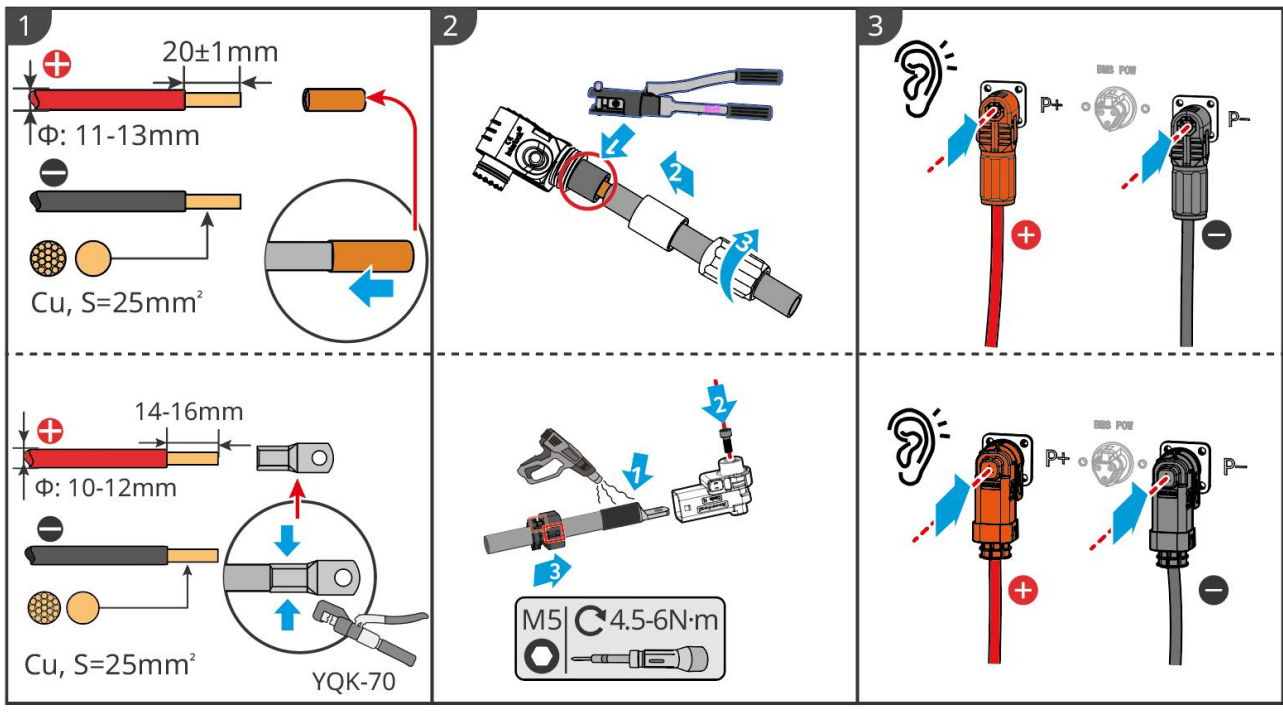

LXC10110ELC0002

Kábelek készítési módszere az akkumulátorrendszer végénél párhuzamos kapcsolathoz (LX C101-10, LX C120-10, LX C138-10, LX C156-10)

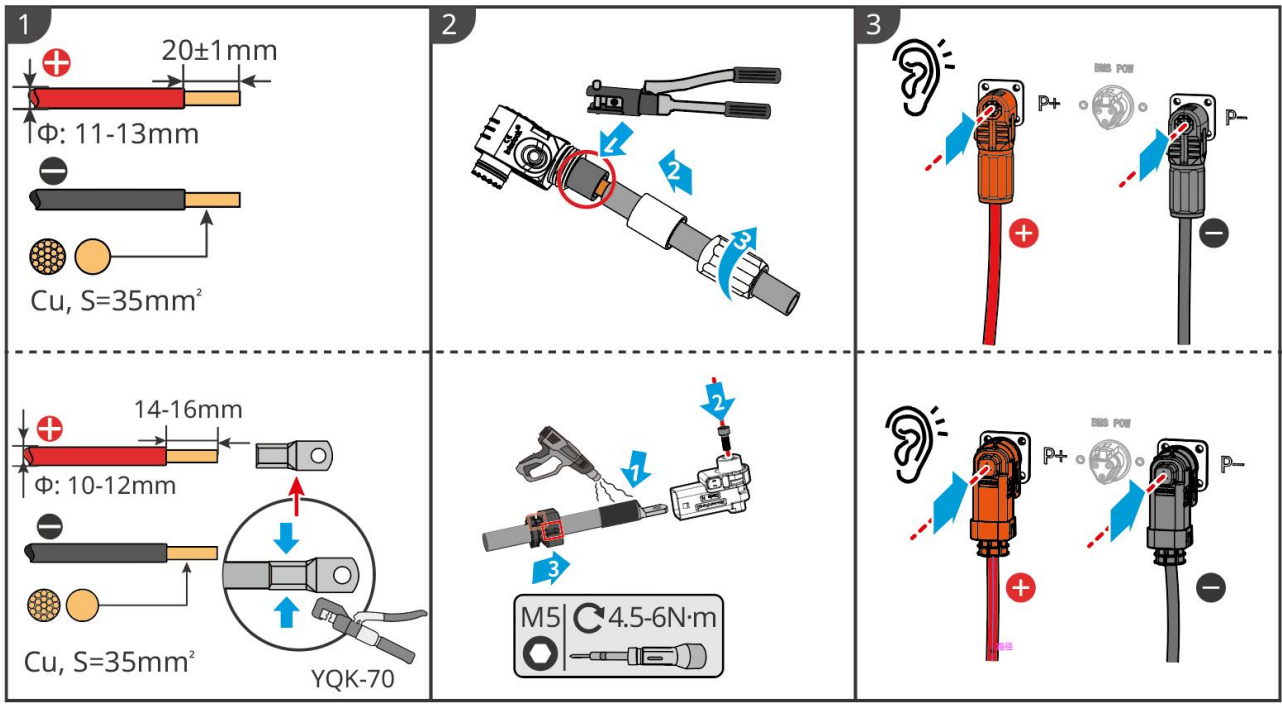

LXC10110ELC0006

#### 6.6.1.2 A rézsínek összekötése az akkumulátorrendszerben

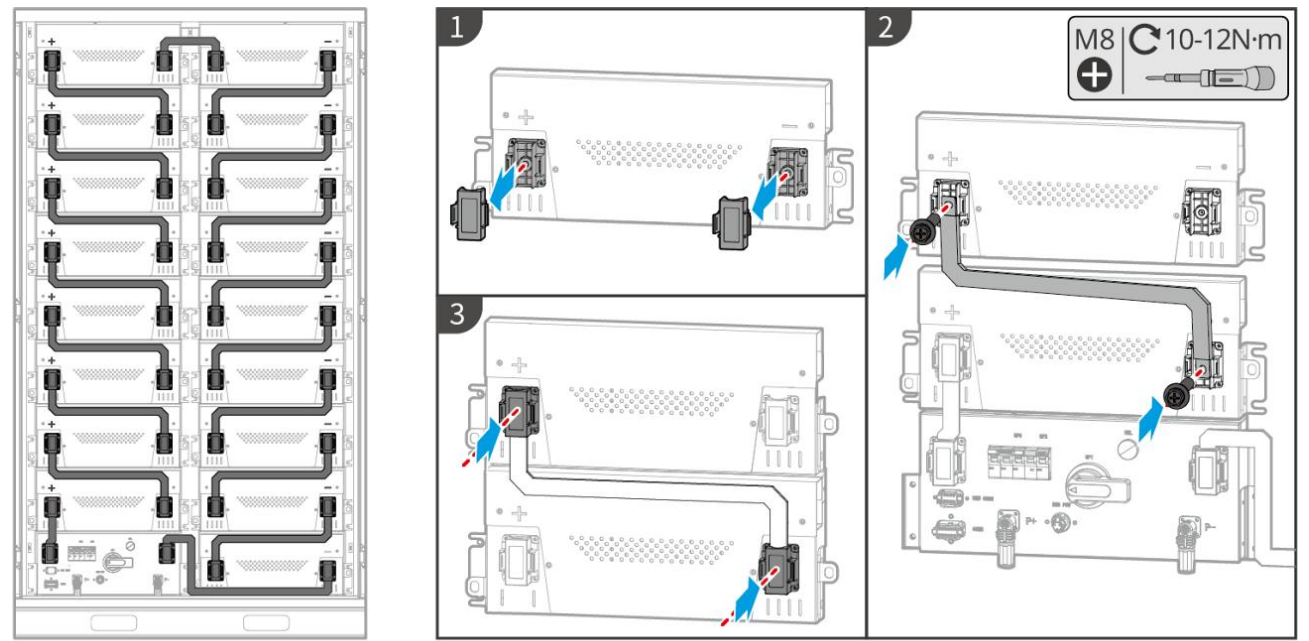

LXC10110ELC0003

#### 6.6.1.3 A kommunikációs kábel csatlakoztatása

## MEGJEGYZÉS

A kommunikációs kábel a csomag része az akkumulátorrendszerhez, az ajánlott kommunikációs kábel mellékelve van.

Útmutató az inverter és az akkumulátor közötti BMS kommunikációhoz:

| Port | Meghatározás                | Leírás                                                                           |
|------|-----------------------------|----------------------------------------------------------------------------------|
| BMS  | 4: CANH1<br>5: CANL1        | Az inverter a CAN-en keresztül kommunikál az akkumulátorral.                     |
|      | 3: CAN2H<br>4: CAN2L        | Csatlakoztassa az invertert CAN kommunikáción keresztül                          |
|      | 5: CAN3H<br>6: CAN3L        | Párhuzamosan kapcsolt akkumulátorrendszerhez tartozó CAN<br>kommunikáció         |
| COMM | 7: RS485_A1<br>8: RS485_B1  | Csatlakozás inverterhez RS485 kommunikáció segítségével                          |
|      | 9: ISO_GND                  | Párhuzamosan kapcsolt akkumulátorok földelése és kölcsönös zárolása              |
|      | 10: HVIL_IN<br>11: HVIL_OUT | Interlocking jelek be- és kimenete párhuzamosan kapcsolt<br>akkumulátorok között |

Kommunikációs kábel az inverter és az akkumulátor között

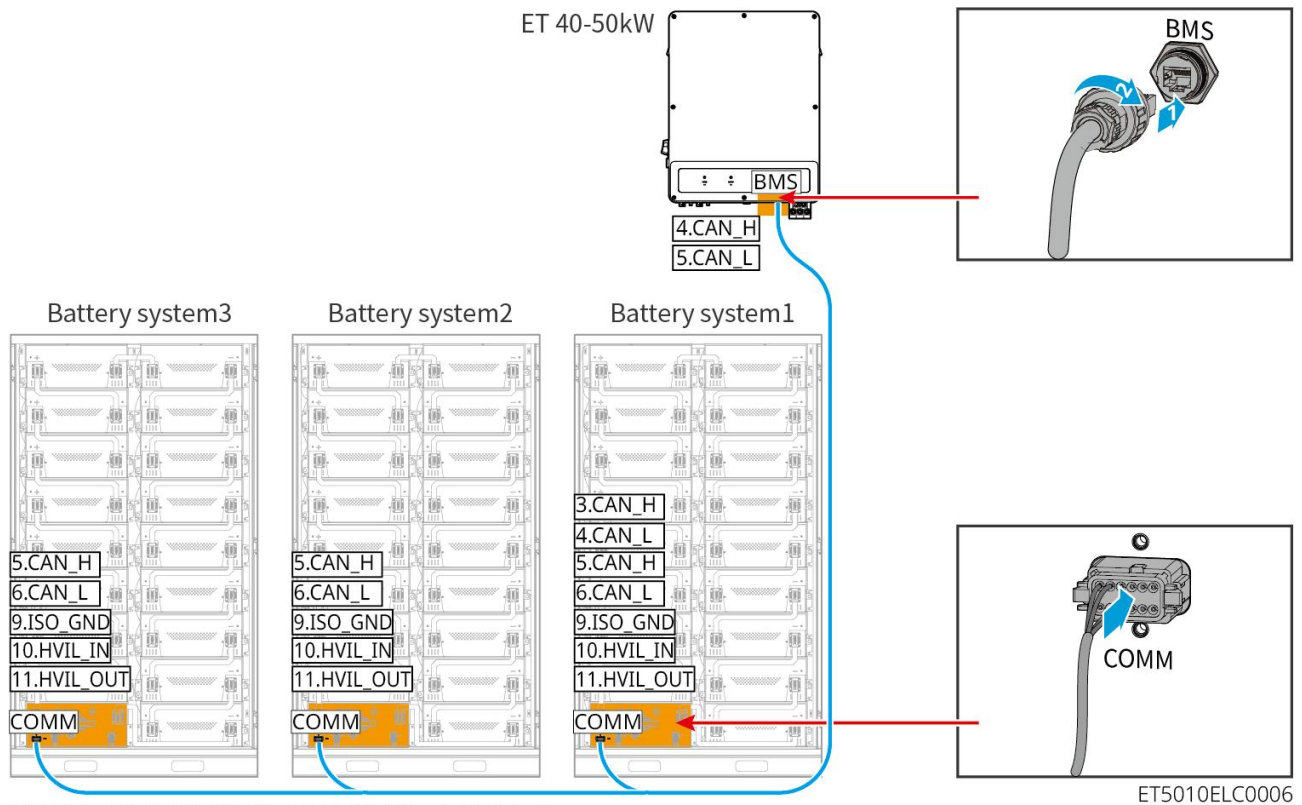

LX C101-10, LX C120-10, LX C138-10, LX C156-10

#### Akkumulátor kommunikációs kábel

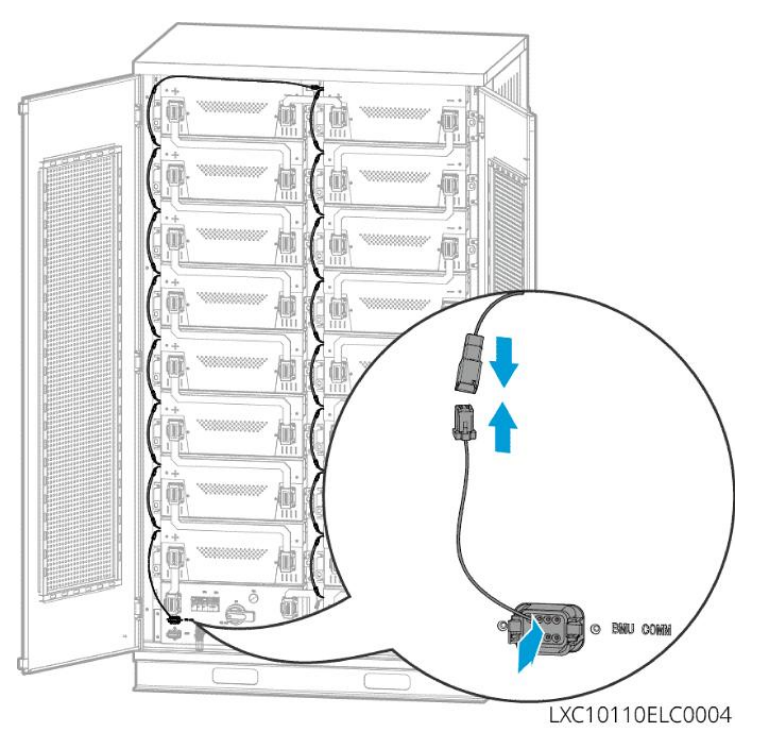

#### 6.6.1.4 (Opcionális) Az LX C 101-10, LX C120-10, LX C138-10, LX C156-10 akkumulátorok

#### AC tápkábelének csatlakoztatása

MEGJEGYZÉS

• A BMS képes egyenáramú önálló tápellátásra, valamint egyfázisú váltakozó áramú külső ellátásra. Az

egyfázisú váltakozó áramú kábel küls**ő** tápellátásra szolgál. Válassza ki, hogy kívánja-e használni az aktuális igények alapján.

- Kérjük, használjon szünetmentes tápegységet egyfázisú váltakozó áramú tápellátáshoz (UPS).
   Szünetmentes tápegység)
- Az egyfázisú váltakozó áramú tápegység bemeneti feszültségtartománya 100-240 V. Teljesítménye ≥ 60W és frekvenciája 50-60Hz.
- Az egyfázisú váltakozó áramú terminálokat és kábeleket a termékkel együtt szállítjuk.

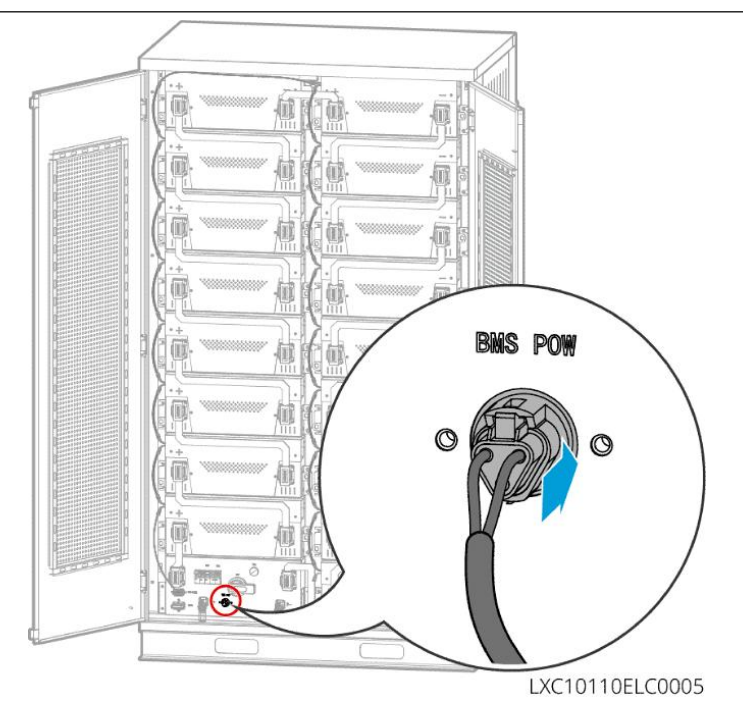

### 6.6.2 GW51.2-BAT-I-G10, GW56.3-BAT-I-G10

#### 6.6.2.1 Az inverter és az akkumulátor közötti tápkábel csatlakoztatása

#### MEGJEGYZÉS

Legfeljebb 3 akkumulátorrendszer kapcsolható párhuzamosan ugyanabban a rendszerben.

Az inverterek és az akkumulátorok tápkábeleinek áttekintése

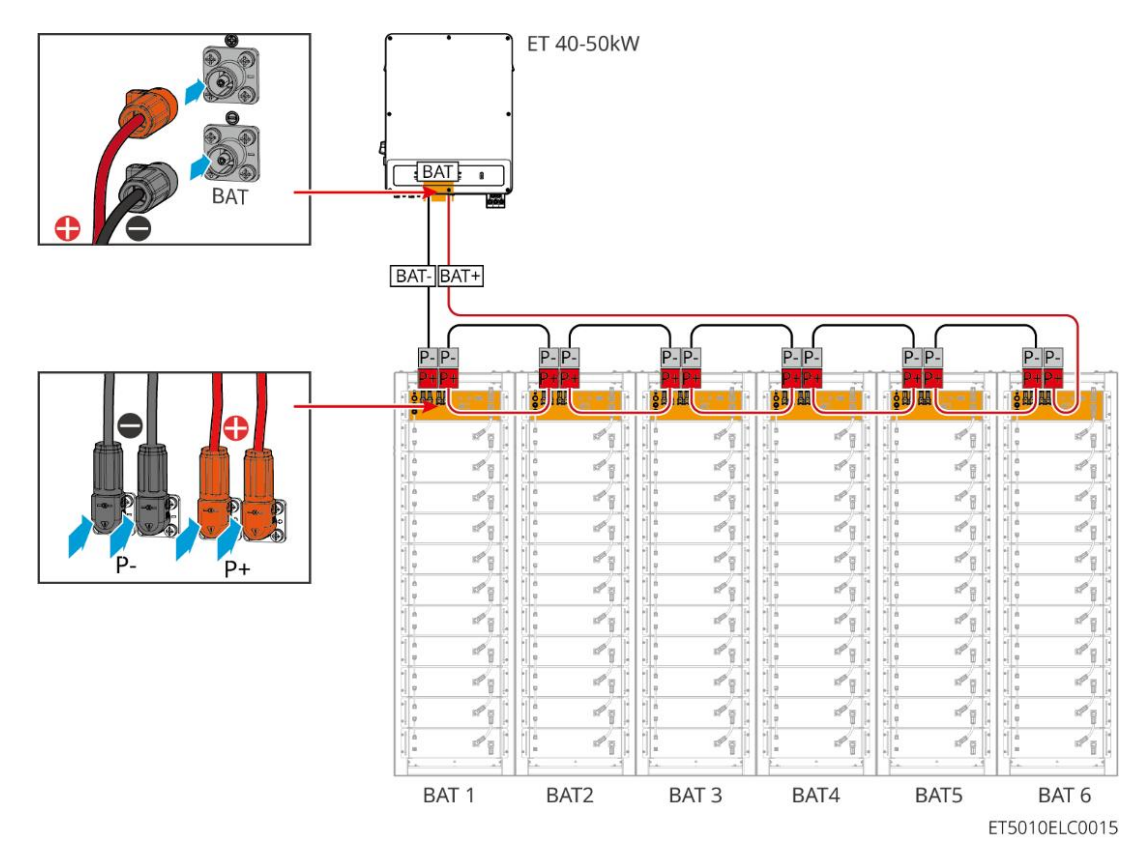

Az inverter oldali kábelkészítési módszer

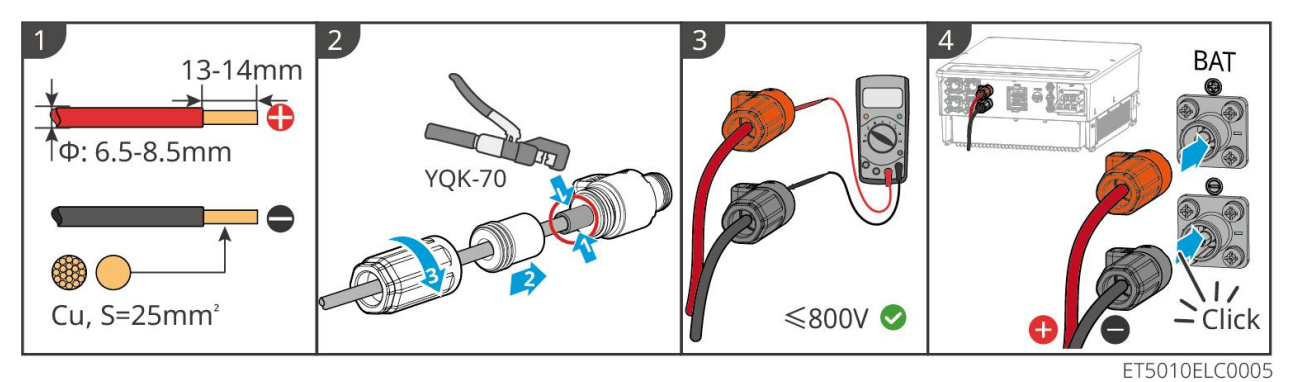

Az akkumulátorrendszer-oldali kábelkészítési módszer (beleértve az akkumulátorok párhuzamos kábelezését)

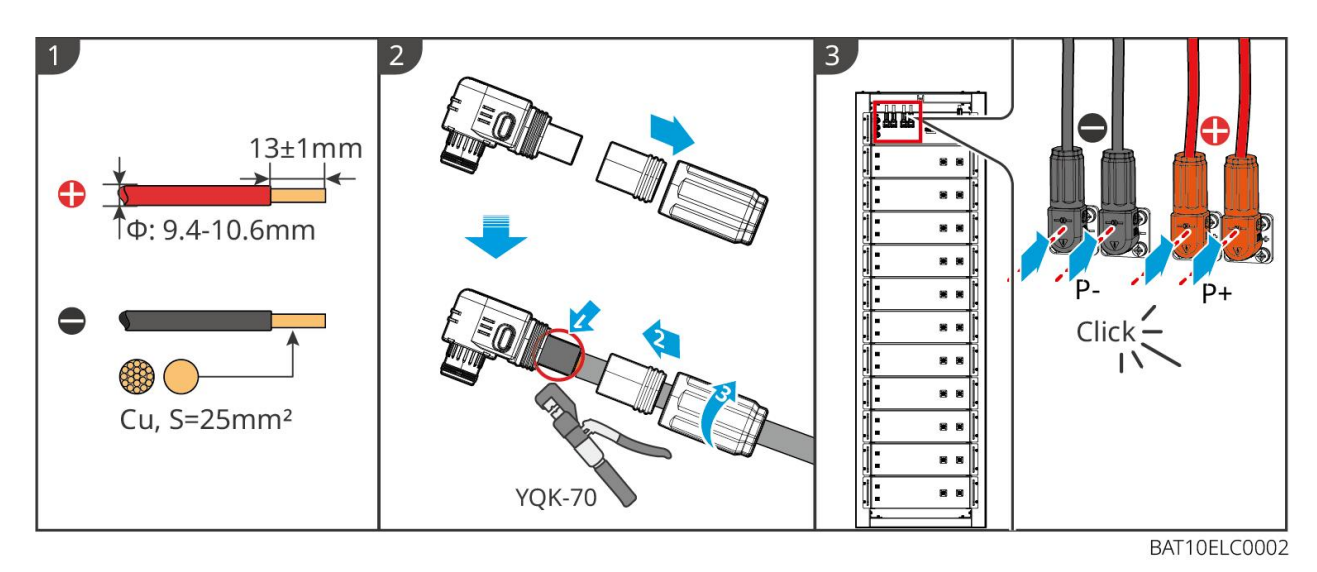

6.6.2.2 A tápkábel csatlakoztatása az akkumulátorrendszerben

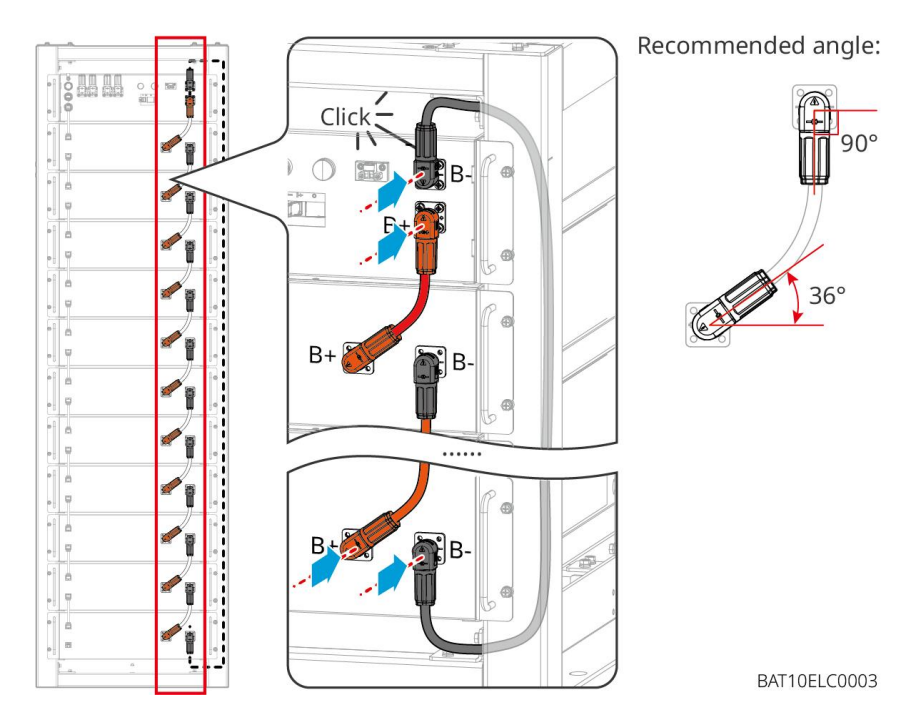

6.6.2.3 A kommunikációs kábel csatlakoztatása

### MEGJEGYZÉS

A kommunikációs kábel a csomag része az akkumulátorrendszerhez, az ajánlott kommunikációs kábel mellékelve van.

#### Útmutató az inverter és az akkumulátor közötti BMS kommunikációhoz:

| Port          | Meghatározás               | Leírás                                 |
|---------------|----------------------------|----------------------------------------|
| COM1,<br>COM2 | 1: RS485_A1<br>2: RS485_B1 | Kommunikáció inverterrel (fenntartott) |

| 4: CAN_H<br>5: CAN_L | Kommunikáljon egy inverterrel vagy egy másik akkumulátorrendszerrel |
|----------------------|---------------------------------------------------------------------|
|----------------------|---------------------------------------------------------------------|

#### Kommunikációs kábel az inverter és az akkumulátor között

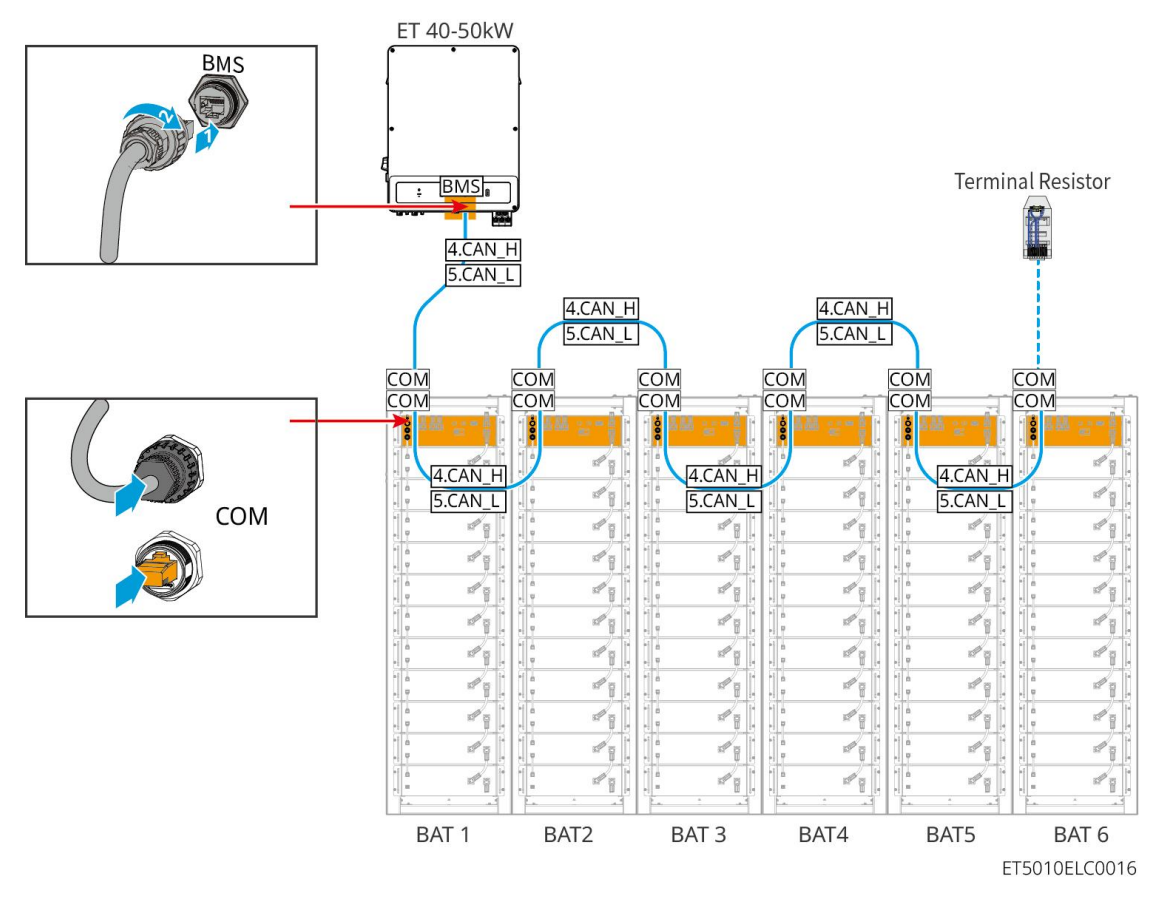

Akkumulátor kommunikációs kábel

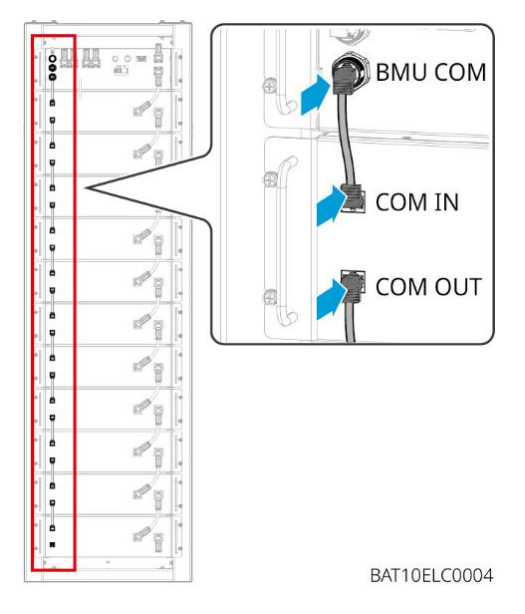

### 6.6.3 GW102.4-BAT-AC-G10, GW112.6-BAT-AC-G10

#### 6.6.3.1 Az akkumulátor vezeték-áteresztő furatai és a rendszer bekábelezésének

#### bevezetése

#### Megjegyzés

- Az akkumulátorok szállításakor a füstjelzők és hőmérsékletjelzők védőburkolattal vannak felszerelve. A riasztók megfelelő működéséhez el kell távolítani a védőburkolatokat.
- A kábelcsatorna egy opcionális tartozék.

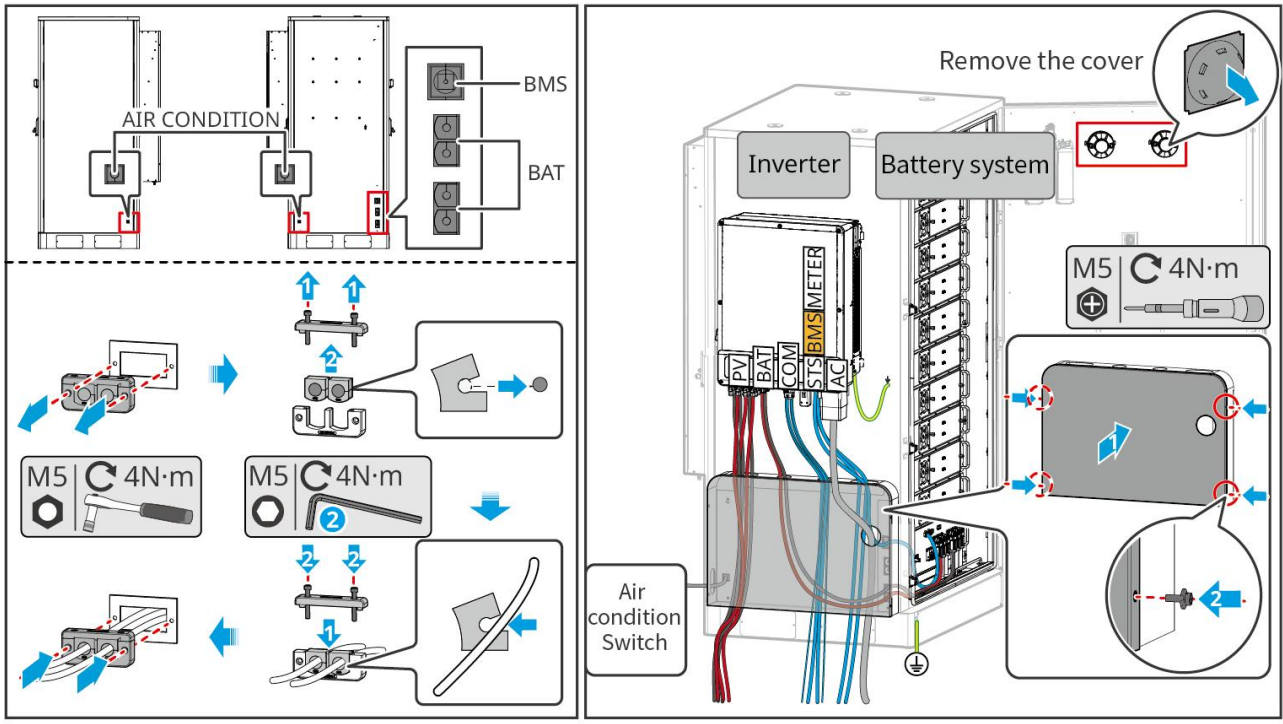

BAT10ELC0006

### 6.6.3.2 Az inverter és az akkumulátorok közötti, valamint az akkumulátorok közötti

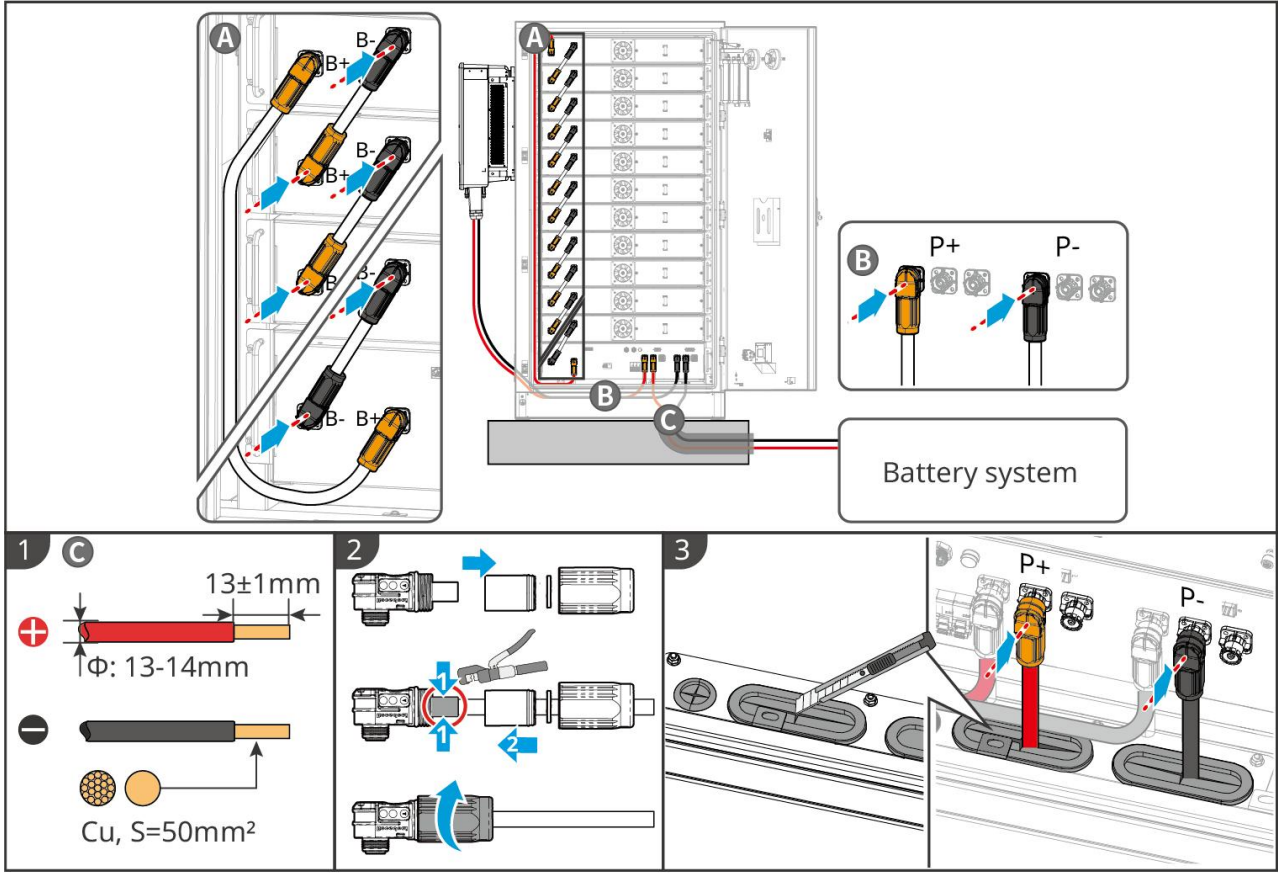

tápkábelek csatlakoztatása

BAT10ELC0008

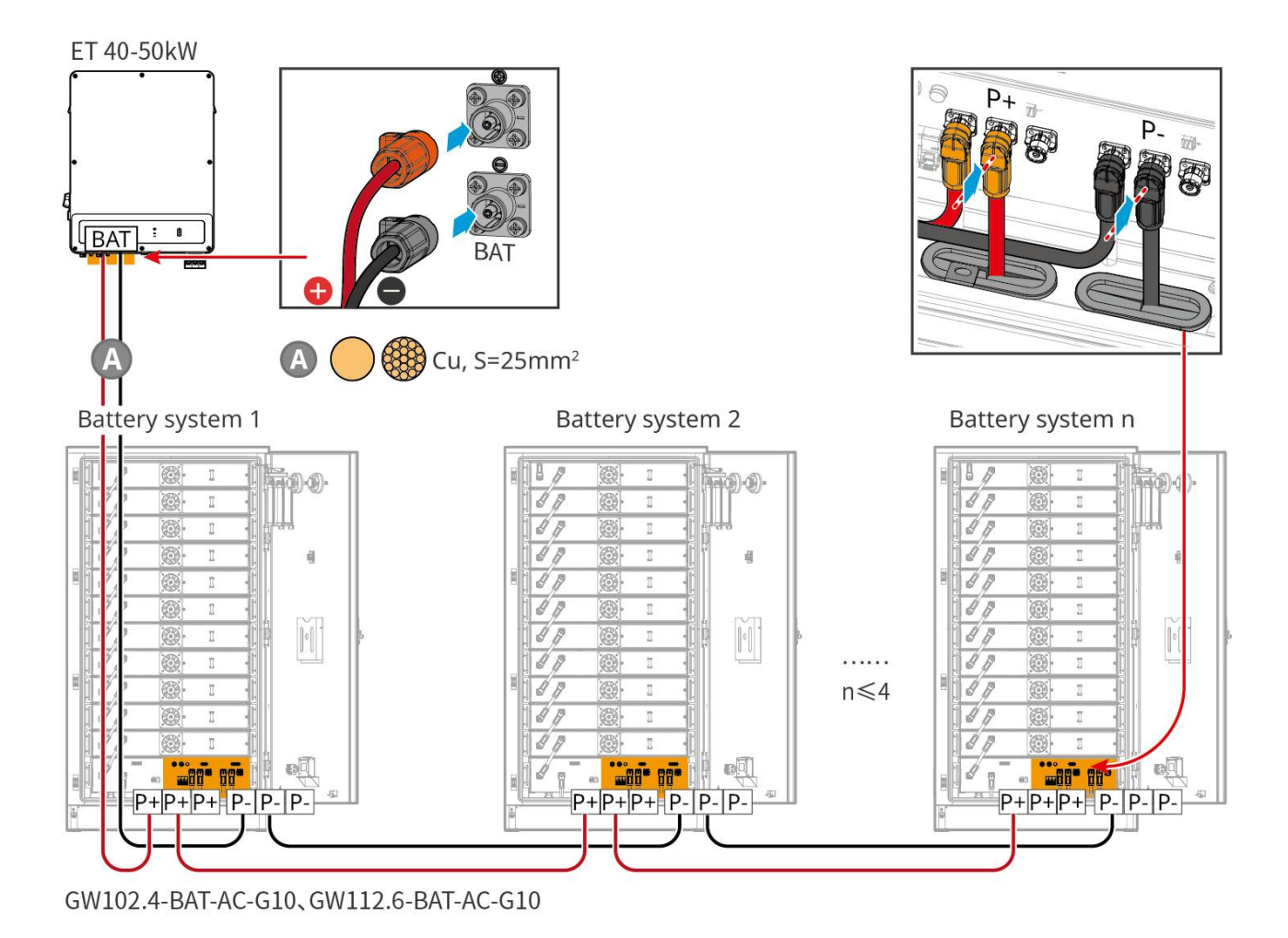

#### 6.6.3.3 A kommunikációs kábelek csatlakoztatása

| $\backslash /$ | Pa  | IPO | NZAS  |
|----------------|-----|-----|-------|
| •              | u g | 69  | y 200 |

• Tartsa meg a terminálellenállásokat az invertertől legtávolabbi akkumulátor COM-portjain, hogy javítsa a kommunikációs minőséget, amikor az akkumulátorokat csoportosítja.

| Port     | Meghatározás | Magyarázat                                                                                            |
|----------|--------------|----------------------------------------------------------------------------------------------------|
| 1-3, 6-8 | -            | -                                                                                                    |
| 4        | CAN_H        | A CAN-busz az inverterrel és az akkumulátor-rendszer csoportosítására<br>való kommunikációra szolgál. |
| 5        | CAN_L        |                                                                                                    |

Kommunikációs csatlakozási utasítások az inverter és az akkumulátorok közötti BMS-hez

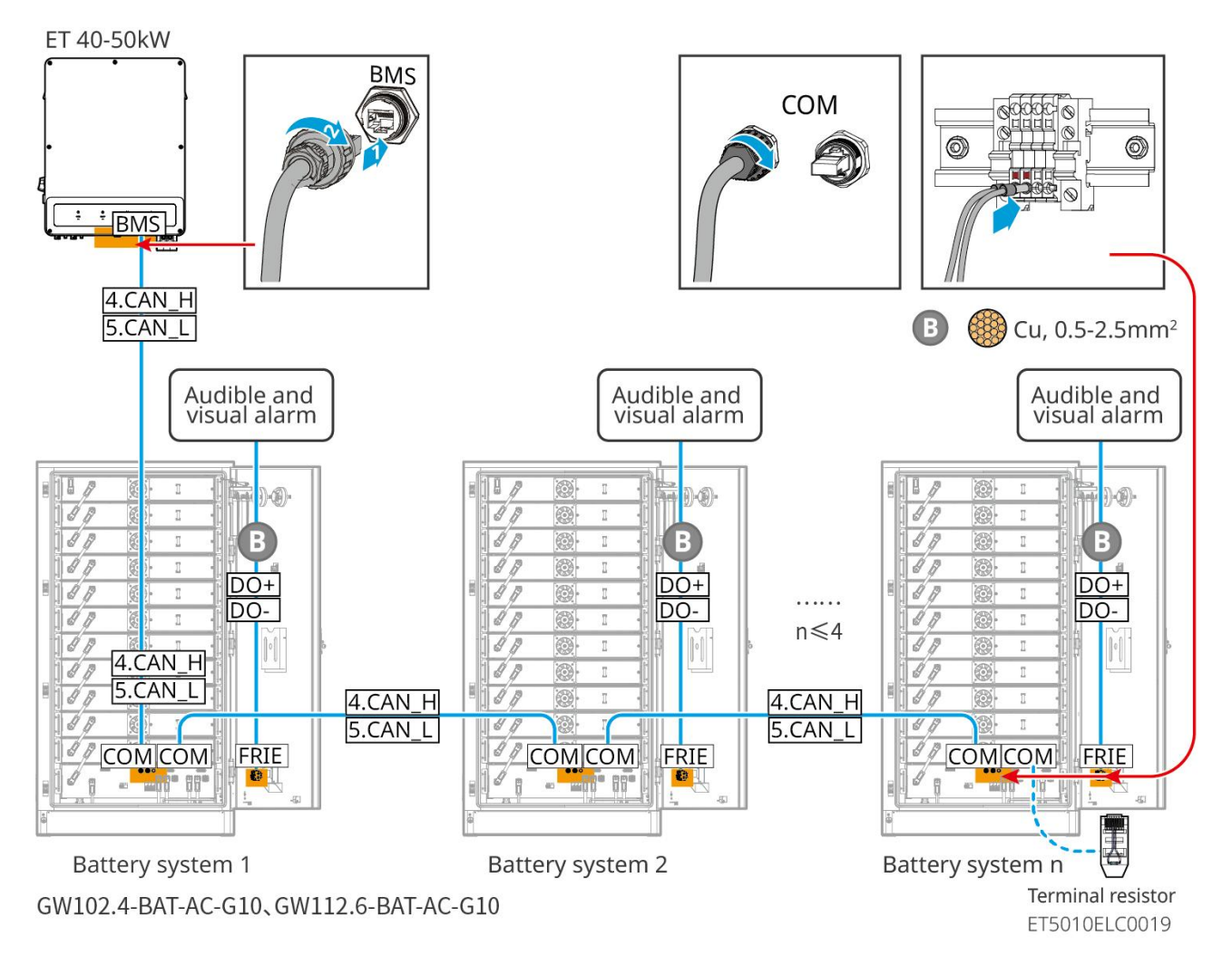

#### 6.6.3.4 Az akkumulátor csatlakoztatása a légkondicionáló vezetékekhez

#### A bekötési lépések:

1. lépés: Gyártson légkondicionáló kábeleket;

2. lépés: Csatlakoztassa a kábeleket az akkumulátorok légkondicionálóinak kapcsolóihoz.

3. lépés: Csatlakoztassa a kábeleket az elosztópanelhez vagy az inverter BACKUP portjához STS segítségével.

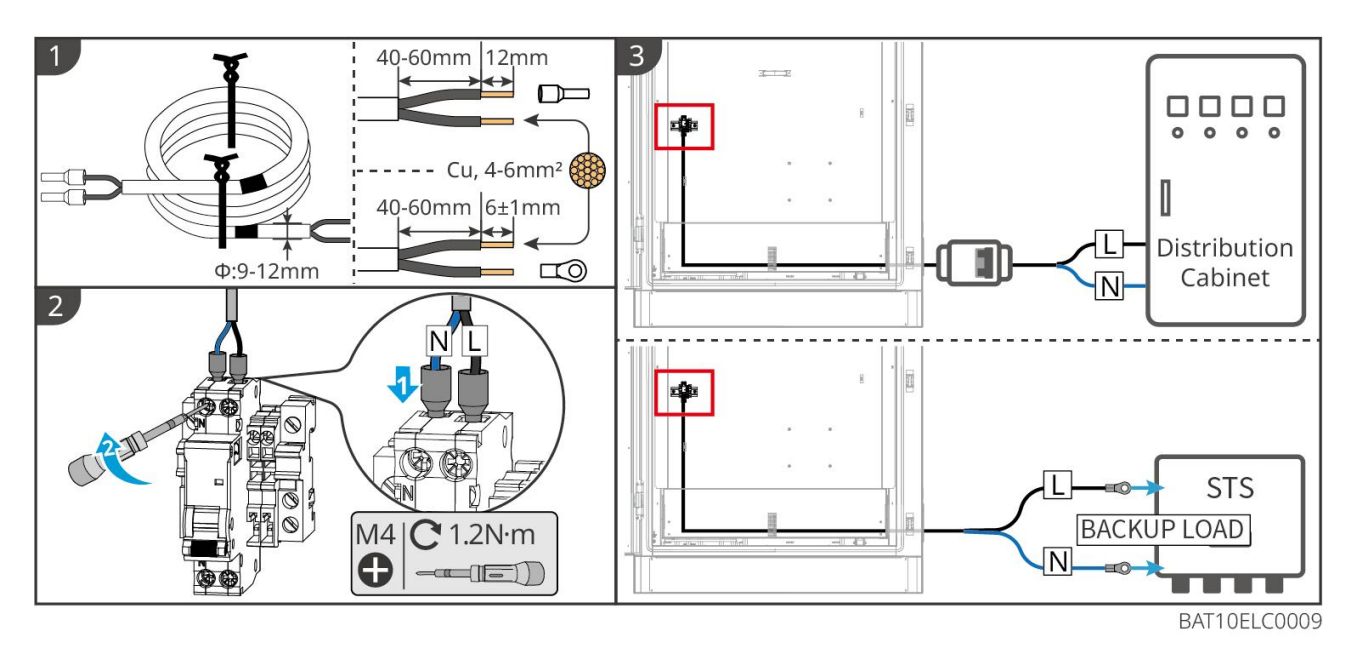

#### 6.6.3.5 Szerelje fel az alaptáblát, és engedje el a vészleállító kapcsolót.

Helyezze vissza a terelőlemezt az akkumulátor aljára, és forgassa el az óramutató járásával megegyező irányba a vészleállító kapcsolót a kioldáshoz, miután befejezte a huzalozást.

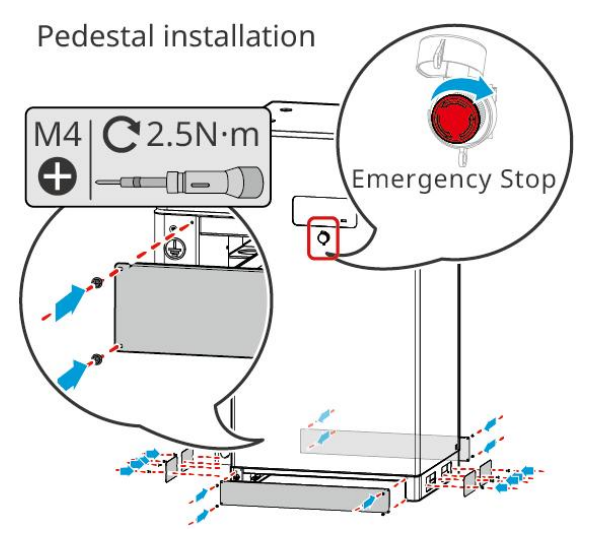

## 6.7 Az AC kábel csatlakoztatása

# <u>FIGYEL</u>MEZTETÉS

- Az RCMU (Residual Current Monitoring Unit Maradékáram-figyelő egység) az inverterbe van beépítve annak érdekében, hogy a maradék áram ne lépje túl a határt. Az inverter gyorsan leválasztja a közüzemi hálózatot, ha észleli, hogy a maradékáram meghaladja a határértéket.
- A kábelek csatlakoztatásakor ügyeljen arra, hogy az AC kábelek illeszkedjenek az "L1", "L2", "L3", "N", "PE" jelzésű AC csatlakozókhoz. Helytelen kábelcsatlakozások tönkretehetik a berendezést.
- Győződjön meg arról, hogy a teljes kábelmagot behelyezte a terminálnyílásokba. A kábelmag egyetlen része sem lehet szabadon.

- Ügyeljen arra, hogy a szigetel**ő**lapot szorosan illessze be a váltóáramú terminálba.
- Győződjön meg arról, hogy a kábelek biztonságosan csatlakoztatva legyenek. Egyéb esetben károsíthatja az invertert a működés közbeni túlmelegedés miatt.
- Annak érdekében, hogy a BACK-UP terhelések működjenek, amikor az inverter karbantartás miatt ki van kapcsolva, egy egypólusú, kétpozíciós kapcsoló ajánlott.

### 6.7.1 Az inverter váltóáramú kábelének csatlakoztatása

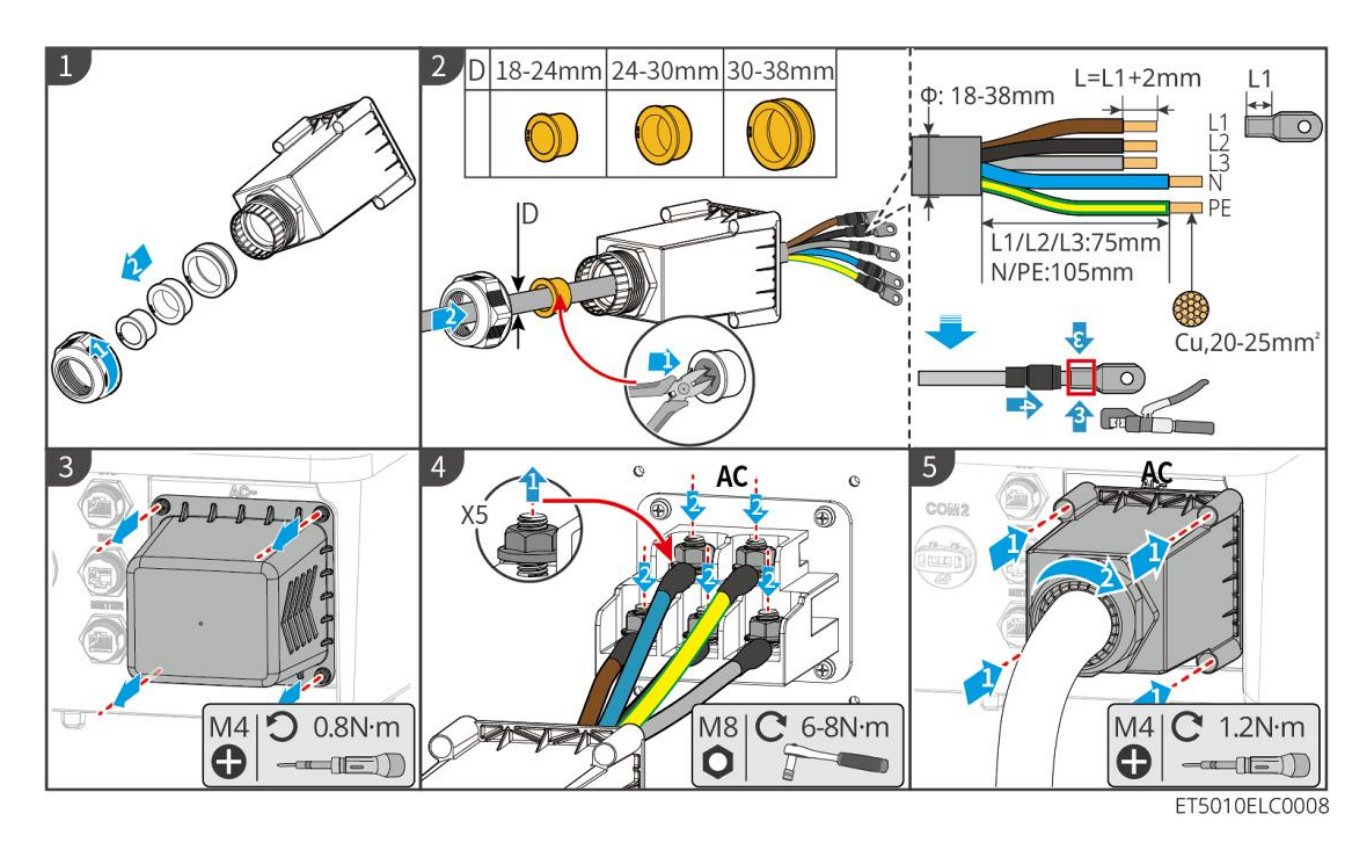

## 6.7.2 (Opcionális) Az STS AC-kábelének csatlakoztatása

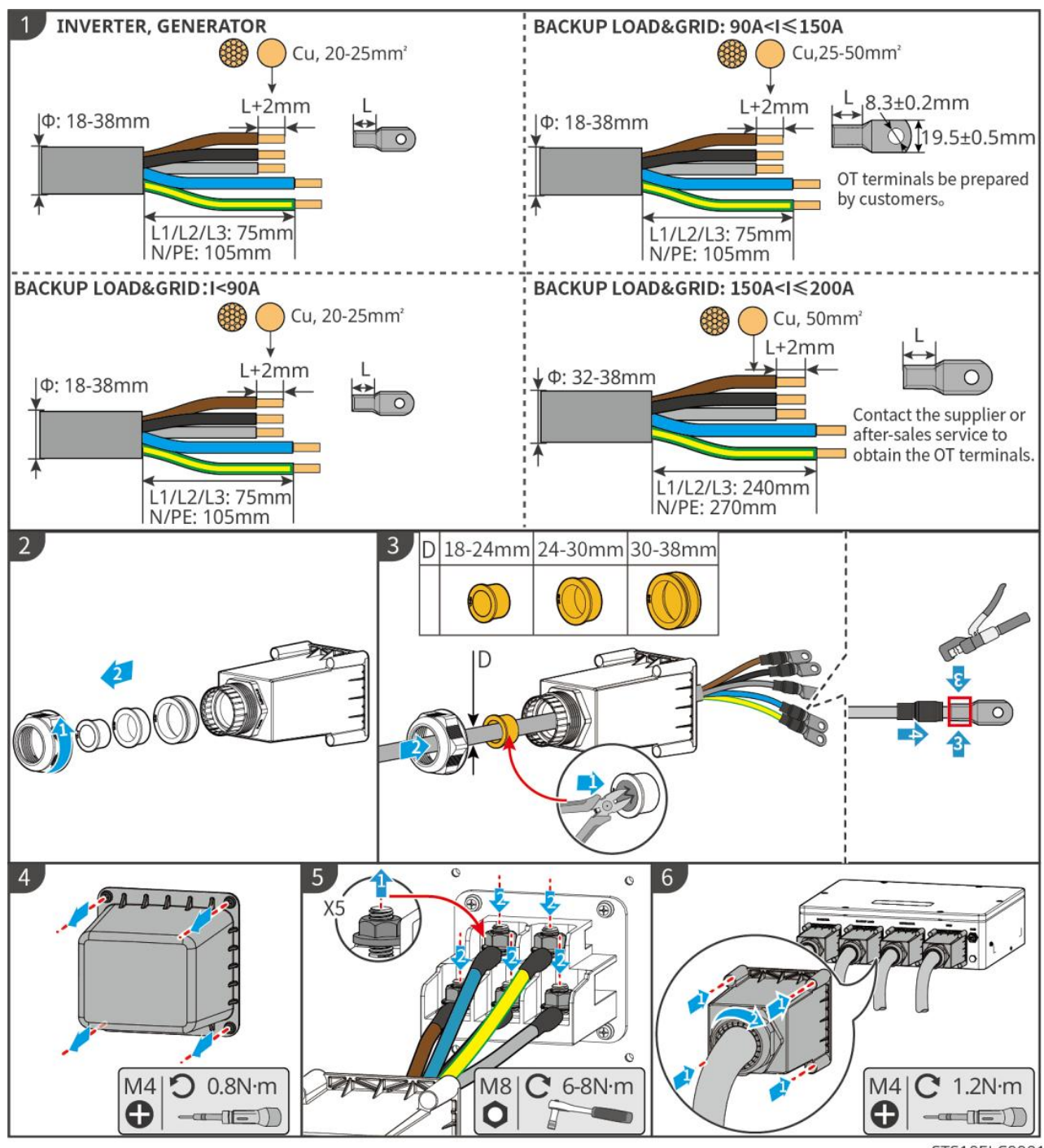

STS10ELC0001

## 6.8 A mérőkábel csatlakoztatása

#### MEGJEGYZÉS

- A csomagban található intelligens mérő egyetlen inverter számára készült. Ne csatlakoztassa ugyanazt az intelligens fogyasztásmérőt több inverterhez. Ha több inverter van csatlakoztatva, forduljon a gyártóhoz további okos mérőórákért.
- Győződjön meg arról, hogy az áramtranszformátor (CT) a megfelelő irányban és fázissorrendben van

csatlakoztatva, különben a monitorozási adatok helytelenek lesznek.

- Ügyeljen arra, hogy a kábelek szorosan, biztonságosan és helyesen legyenek csatlakoztatva. A nem megfelelő bekötés rossz érintkezést okozhat, és károsíthatja a berendezést.
- Villámlásveszélyes területeken, ha a mérőkábel meghaladja a 10 métert, és a kábelek nem földelt fémcsövekkel vannak bekötve, javasolt egy külső villámvédelmi eszköz használata.

#### GM330 bekötése

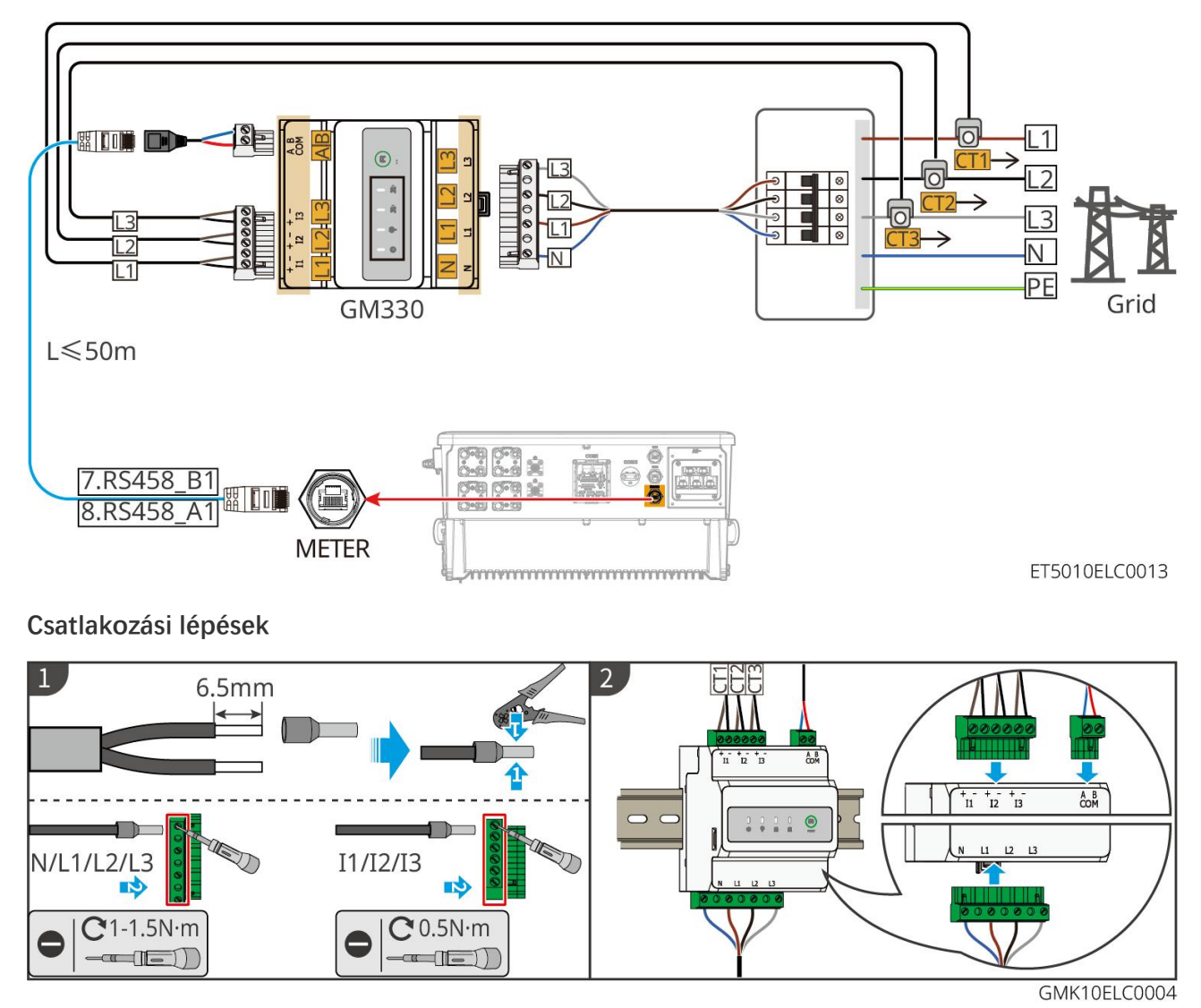

A CT telepítése (I. típus)

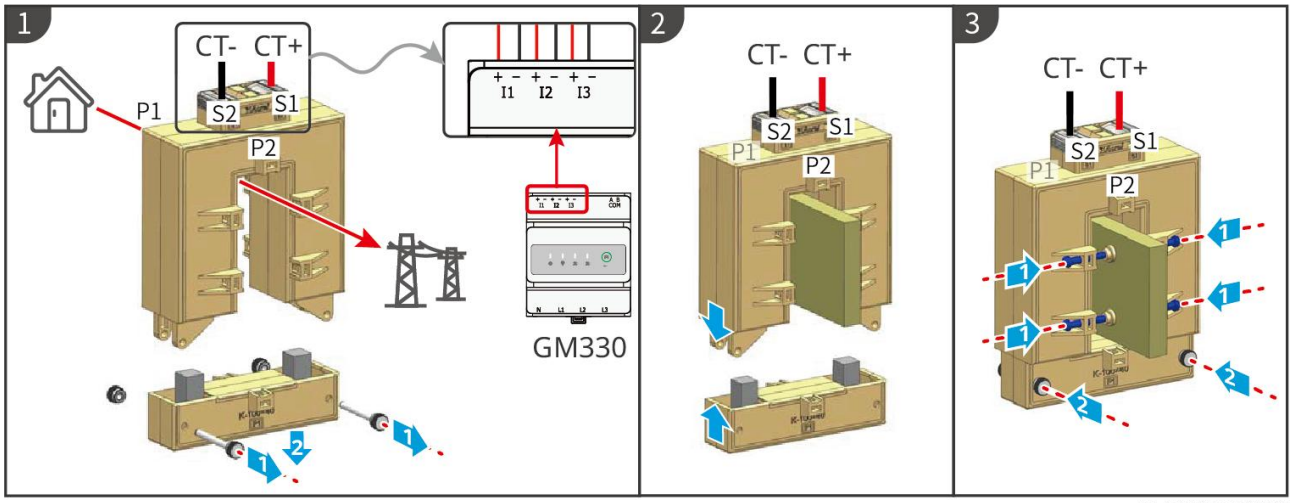

GMK10ELC0006

#### A CT telepítése (II. típus)

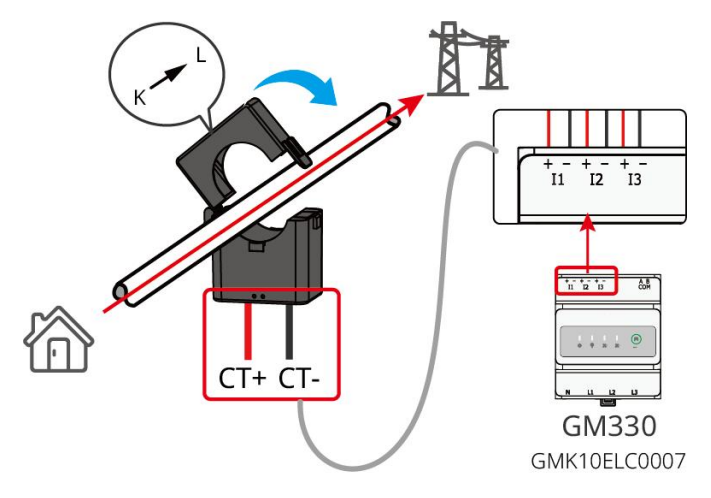

## 6.9 Az inverter kommunikációs kábel csatlakoztatása

#### MEGJEGYZÉS

- A kommunikációs funkciók nem kötelezőek. Csatlakoztassa a kábeleket az aktuális igények alapján.
- Engedélyezze a DRED, RCR funkciót vagy a távoli leállítási funkciót a SolarGo Appon vagy a SEC3000C Weben keresztül a kábelcsatlakozások után.
- Ha az inverter nincs csatlakoztatva a DRED eszközhöz vagy a távoli leállító eszközhöz, ne aktiválja ezeket a funkciókat a SolarGo Appban vagy a SEC3000C Weben, különben az inverter nem fog megfelelően működni.

#### Kommunikációs leírások

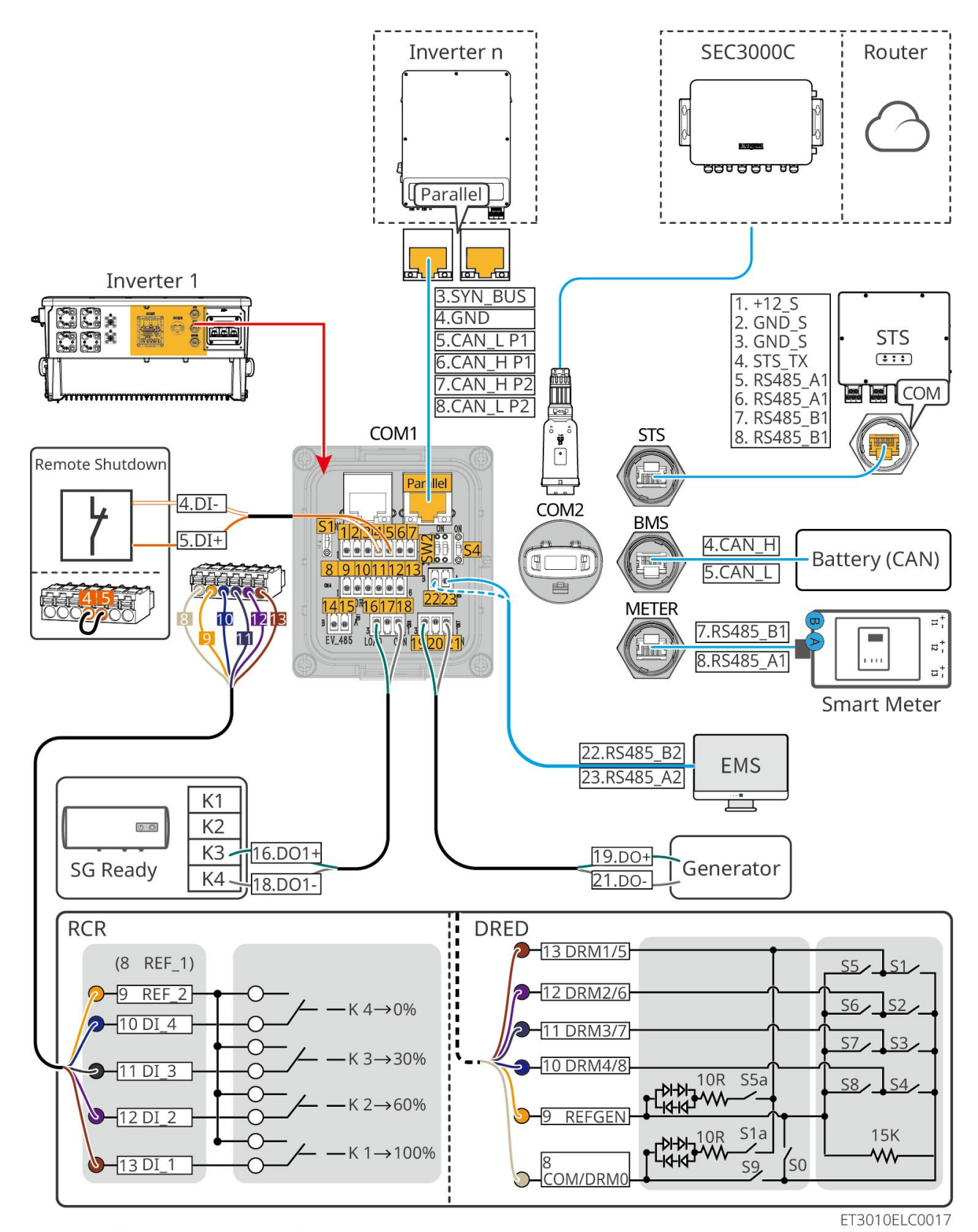

| Szám.          | Funkció                                          | Leírás                                                                                                    |
|----------------|--------------------------------------------------|----------------------------------------------------------------------------------------------------|
| Párhuza<br>mos | Párhuzamos<br>kommunikációs<br>port (párhuzamos) | CAN és BUS portok: párhuzamos kommunikációs portok, a CAN<br>kommunikációt használják az egység többi inverterének csatlakoztatására; a<br>BUS buszt használják minden inverter hálózati rácsra kapcsolt és lekapcsolt<br>állapotának vezérlésére a párhuzamos rendszerben. |
| 1-3            | (Fenntartva) RSD                                 | A vészleállító eszközhöz csatlakoztatás után, ha baleset történik, a berendezés                                                                                                    |

|        | port (12V AUX<br>RSD-szabályozás)                                               | leállítható.                                                                                                    |
|--------|---------------------------------------------------------------------------------|----------------------------------------------------------------------------------------------------|
| 4-5    | Távirányító port<br>(távirányító)                                               | <ul> <li>Baleset esetén a berendezés vezérelhető úgy, hogy leálljon.</li> <li>Ha az inverteren RCR vagy DRED funkciókat használ, kérjük, zárja rövidre a DGND_S-t és az IO1-et.</li> </ul>                                                                                                    |
| 8-13   | DRED vagy RCR<br>funkciós<br>csatlakozó port<br>(DRED/RCR)                      | <ul> <li>DRED (igényválaszt biztosító eszköz): Az inverter megfelel az ausztrál<br/>DRED tanúsítási követelményeknek, és rendelkezik egy DRED jelvezérlő<br/>porttal.</li> <li>Németországban és néhány európai régióban az áramhálózati vállalatok a<br/>Ripple Control Receiver segítségével alakítják át az áramhálózati irányítási<br/>jeleket száraz érintkezős módba a továbbításhoz, és az erőművek száraz<br/>érintkezős kommunikáción keresztül fogadják az áramhálózati irányítási<br/>jeleket.</li> </ul> |
| 14-15  | (Fenntartva) EV<br>tölt <b>ő</b><br>kommunikációs<br>csatlakozóport<br>(EV_485) | (fenntartva) Az EV tölt <b>ő</b> RS485 kommunikációs kábelének csatlakoztatására<br>szolgál.                                                                                                    |
| 16-18  | Terhelésszabályoz<br>ó port (LOAD<br>CON)                                       | Az inverternek van egy szárazérintkezős vezérlőportja, amely lehetővé teszi<br>további kontaktorok csatlakoztatását a terhelés engedélyezéséhez vagy<br>letiltásához. A terhelésvezérlési mód alapértelmezés szerint ki van kapcsolva,<br>és a száraz érintkezési jel nyitott áramkör; a terhelésvezérlési mód<br>bekapcsolása után a száraz érintkezési jel zárt áramkörre vált.                                                                                                    |
| 19-21  | Generátor<br>indítás-leállítás<br>vezérl <b>ő</b> port<br>(DIESEL GEN)          | Támogatja a generátorjel hozzáférését.<br>A generátor vezérlőmódja alapértelmezés szerint ki van kapcsolva, és a száraz<br>érintkezős jel nyitott áramkör; a vezérlőmód bekapcsolása után a száraz<br>érintkezős jel zárt áramkörűvé válik.                                                                                                    |
| 22-23  | Energiagazdálkodá<br>si rendszer<br>csatlakozóportja<br>(EMS)                   | RS485 kommunikációs port, amely harmadik félt <b>ő</b> l származó EMS eszközök<br>csatlakoztatására szolgál.                                                                                                    |
| S1/SW2 | Teker <b>ő</b> kapcsoló                                                         | Az egy inverteres és az inverterek párhuzamos működése során a<br>kommunikációs minőség biztosítása érdekében kérjük, tekintse meg a<br>rendszer kapcsolási rajzának 6.2 szakaszát a tárcsakapcsoló működésével<br>kapcsolatban.                                                                                                    |
| STS    | STS<br>kommunikációs<br>port (STS<br>kommunikációs<br>port)                     | Az STS kommunikációs kábel csatlakoztatásához használják.                                                                                                    |
| BMS    | Akkumulátorrends<br>zer<br>kommunikációs<br>port (BMS)                          | Csatlakoztassa az akkumulátorrendszer CAN-jel kommunikációs portját.                                                                                                    |

| Mér <b>ő</b> | A mér <b>ő</b><br>kommunikációs<br>portja (MÉRŐ) | RS485 kommunikáció használata intelligens mér <b>ő</b> k csatlakoztatásához.                                                                                                    |
|--------------|--------------------------------------------------|----------------------------------------------------------------------------------------------------|
| COM2         | Okos Dongle<br>csatlakozóport                    | Az inverter támogatja a mobiltelefonhoz vagy webes felülethez való<br>csatlakozást egy intelligens dongle segítségével az eszközparaméterek<br>beállításához, az eszköz működési és hibainformációinak megtekintéséhez,<br>valamint a rendszer állapotának időben történő megfigyeléséhez.<br>Támogatja a WiFi/LAN Kit-20 és az Ezlink3000 dongle-ok csatlakoztatását. |

### A kommunikációs kábel csatlakoztatása

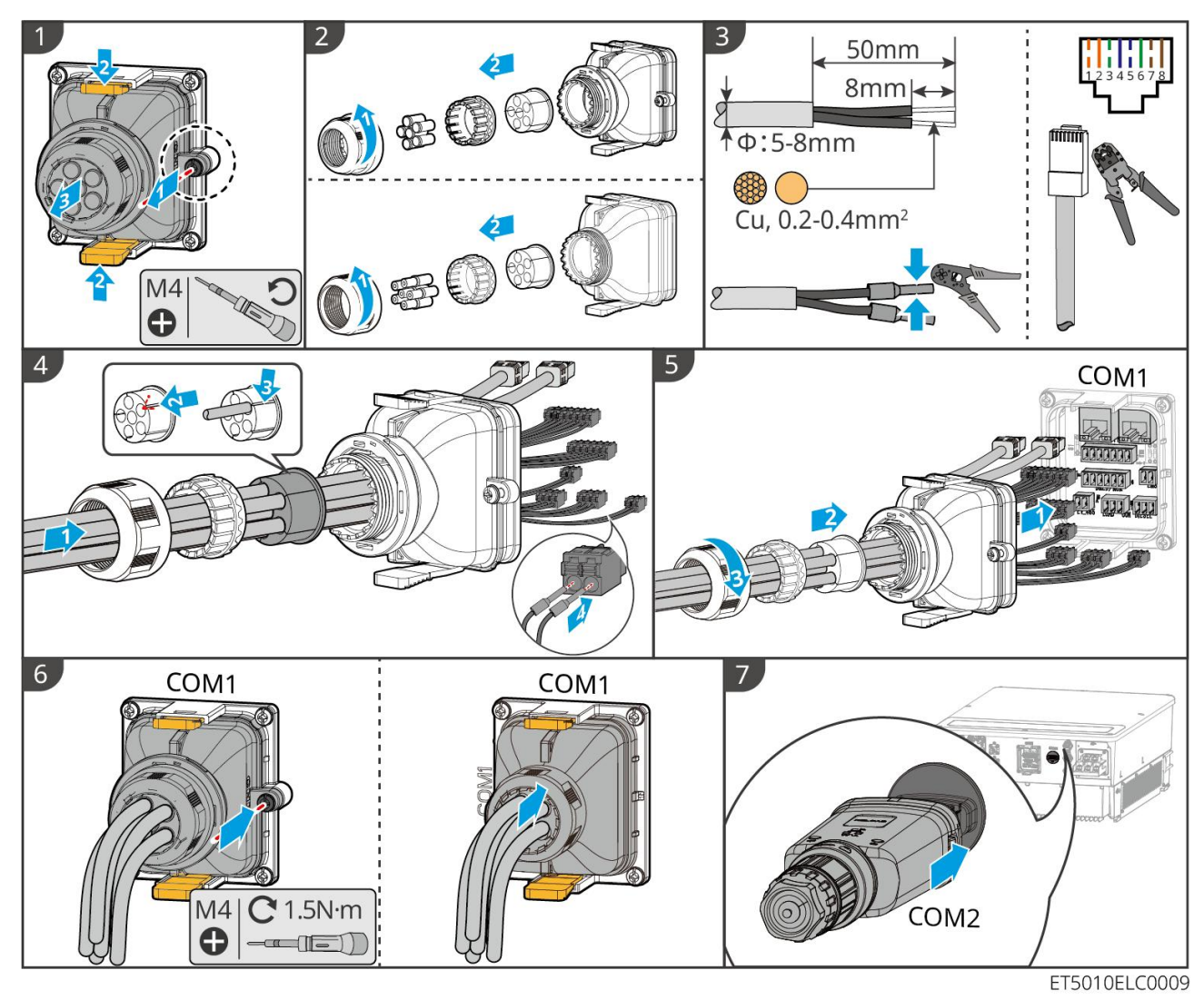

# 7. A rendszer üzembe helyezése

## 7.1 Ellenőrzés a bekapcsolás előtt

| Szám. | Port meghatározása                                                                                                    |
|-------|----------------------------------------------------------------------------------------------------|
| 1     | Az inverter stabilan, tiszta helyen van telepítve, ahol jól szellőzik, és könnyen kezelhető.                                           |
| 2     | A PE, DC bemenet, AC kimenet, kommunikációs kábelek és végellenállások megfelel <b>ő</b> en és<br>biztonságosan vannak csatlakoztatva. |
| 3     | A kábelkötegelők épek, megfelelően és egyenletesen vannak elvezetve.                                                                   |
| 4     | A nem használt kábelnyílások a vízálló anyákkal vannak felszerelve.                                                                    |
| 5     | A használt kábelnyílások le vannak tömítve.                                                                                            |
| 6     | A csatlakozási pont feszültsége és frekvenciája megfelel az energiatároló rendszer hálózati csatlakozási<br>követelményeinek.          |

## 7.2 Áram bekapcsolva

# **A**FIGYELMEZTETÉS

Amikor bekapcsolja a párhuzamos rendszert, győződjön meg arról, hogy a másodlagos inverterek összes váltóáramú megszakítója be van kapcsolva a fő inverter AC megszakítójának bekapcsolása után egy percen belül.

### MEGJEGYZÉS

Ha az inverter nem tud normálisan működni, mert nem áll rendelkezésre PV áramtermelés, vagy az elektromos hálózat hibás, az akkumulátor fekete indító funkciója használható az akkumulátor töltésére és az inverter beindítására. Az inverter hálózaton kívüli üzemmódba léphet át, és az akkumulátor látja el árammal a terhelést.

- GW51.2-BAT-I-G10 és GW56.3-BAT-I-G10 feketeindítási folyamat: Kapcsolja be a DC megszakítót, a RUN lámpa villog, és a FAULT lámpa kikapcsolt állapotban van. Nyomja meg és tartsa lenyomva a RUN gombot 5 másodpercig. Ha hallja a kontaktor záródásának hangját és a RUN lámpa hosszú fényre vált, a fekete indítás sikeres. Ha a RUN lámpa folyamatosan villog, és a FAULT lámpa nem világít, a fekete indítás sikertelen. Ha a fekete indítás sikertelen, nyomja meg és tartsa lenyomva a RUN gombot 5 másodpercig a fekete indítási folyamat megismétléséhez. Ha ismét meghibásodik, kérjük, vegye fel a kapcsolatot a GoodWe ügyfélszolgálatával.
- GW102.4-BAT-AC-G10, GW112.6-BAT-AC-G10
   A fekete indítási eljárás a bekapcsolási és kikapcsolási lépésekben található.

A többi akkumulátor fekete indítási folyamata megegyezik a saját bekapcsolási folyamatukkal.

GW102.4-BAT-AC-G10, GW112.6-BAT-AC-G10: Győződjön meg arról, hogy az akkumulátor vészleállító kapcsolója kioldott állapotban van a bekapcsolás előtt. A kioldás lépései a következők: Forgassa el a vészleállító kapcsolót óramutató járásával megegyező irányba.

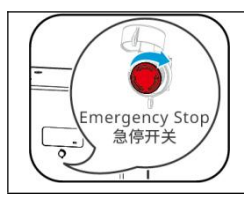

## 7.2.1 Egyetlen inverter hálózaton kívüli funkció nélkül

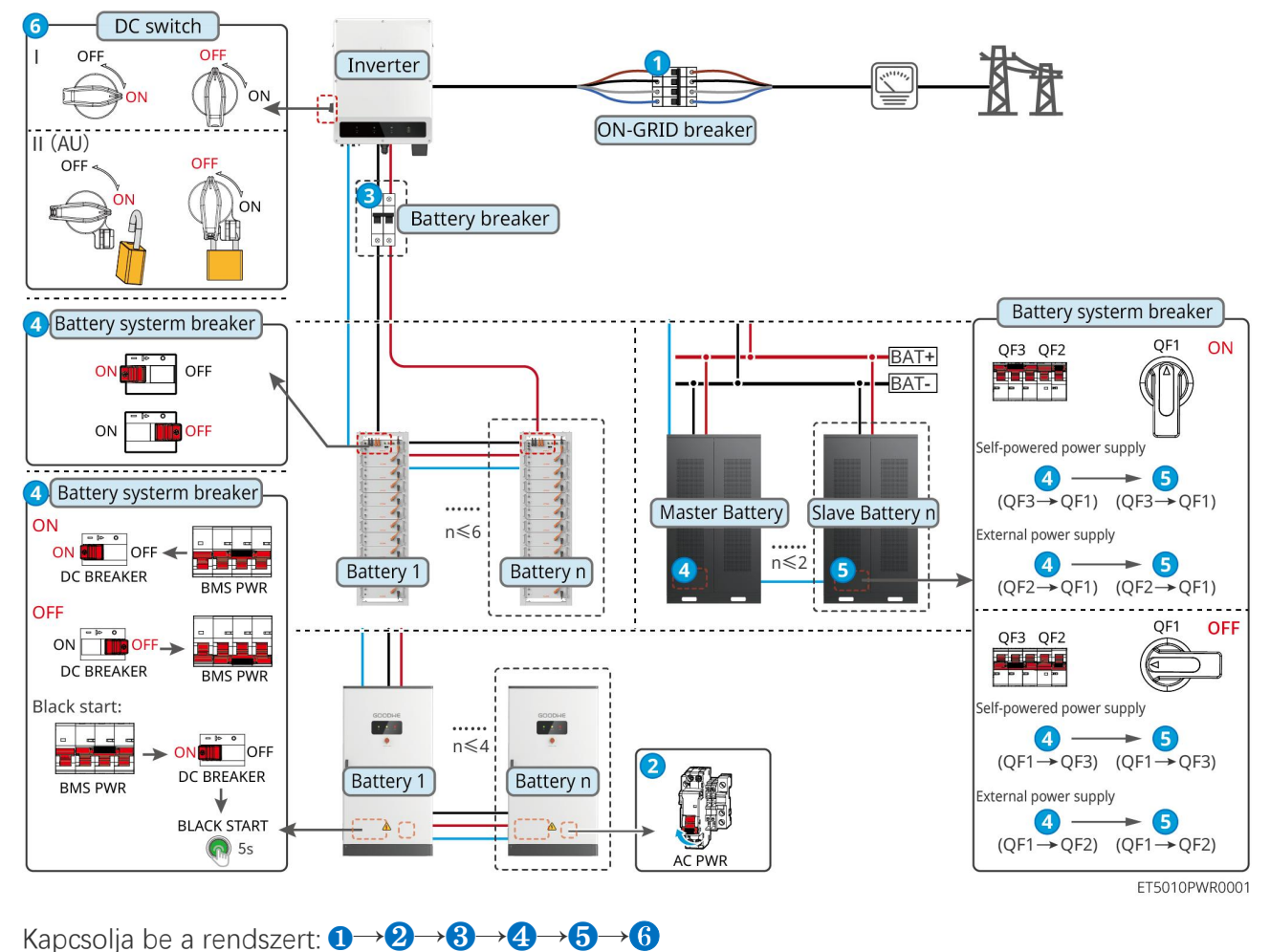

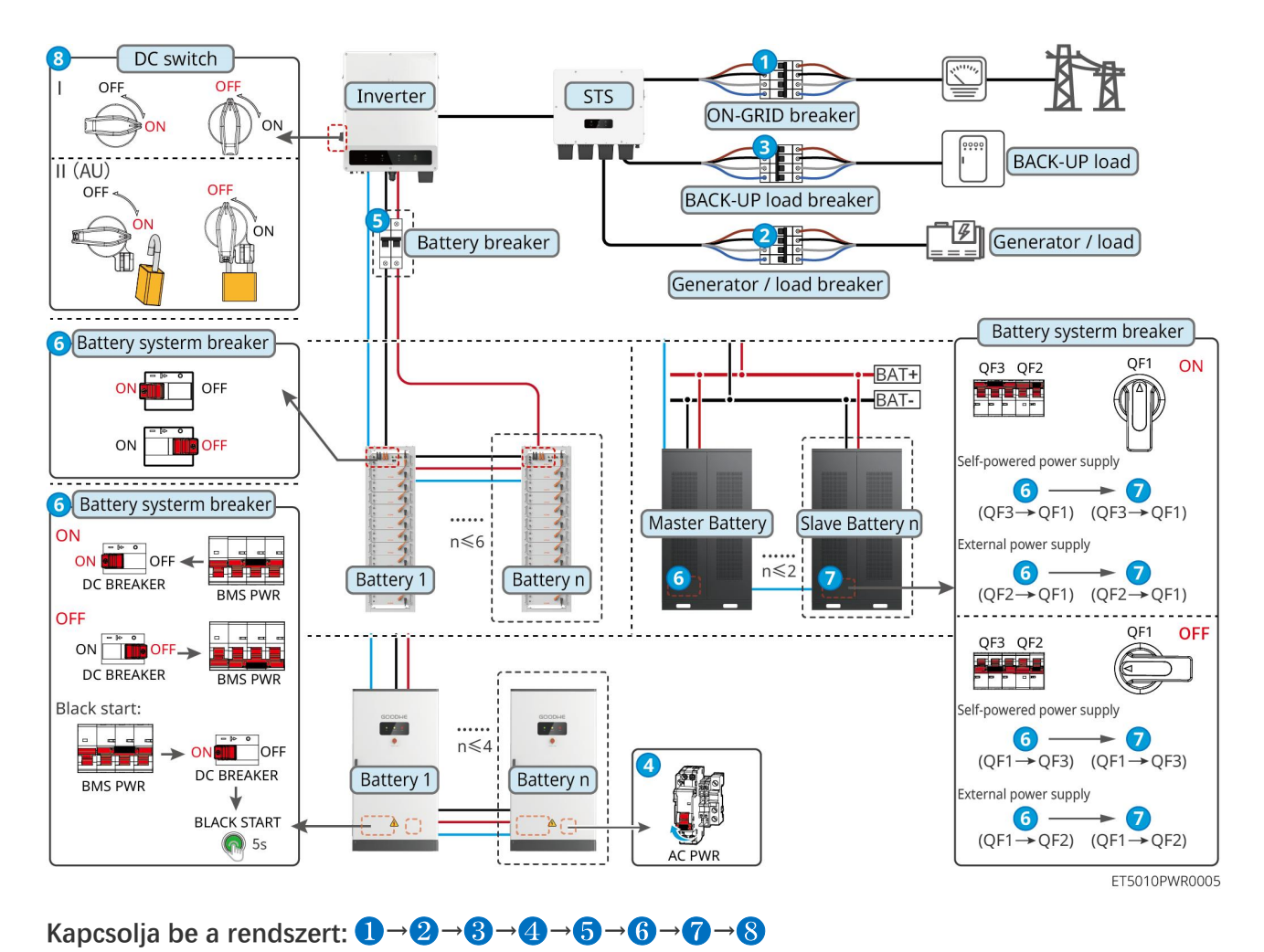

### 7.2.2 Egyetlen inverter hálózati elszigeteltségi funkcióval

## 7.2.3 Több inverter hálózati funkció nélkül

7.2.3.1 ET+Akkumulátor+GM330+Ezlink3000 (párhuzamosan kapcsolt inverterek száma

≤ 4)

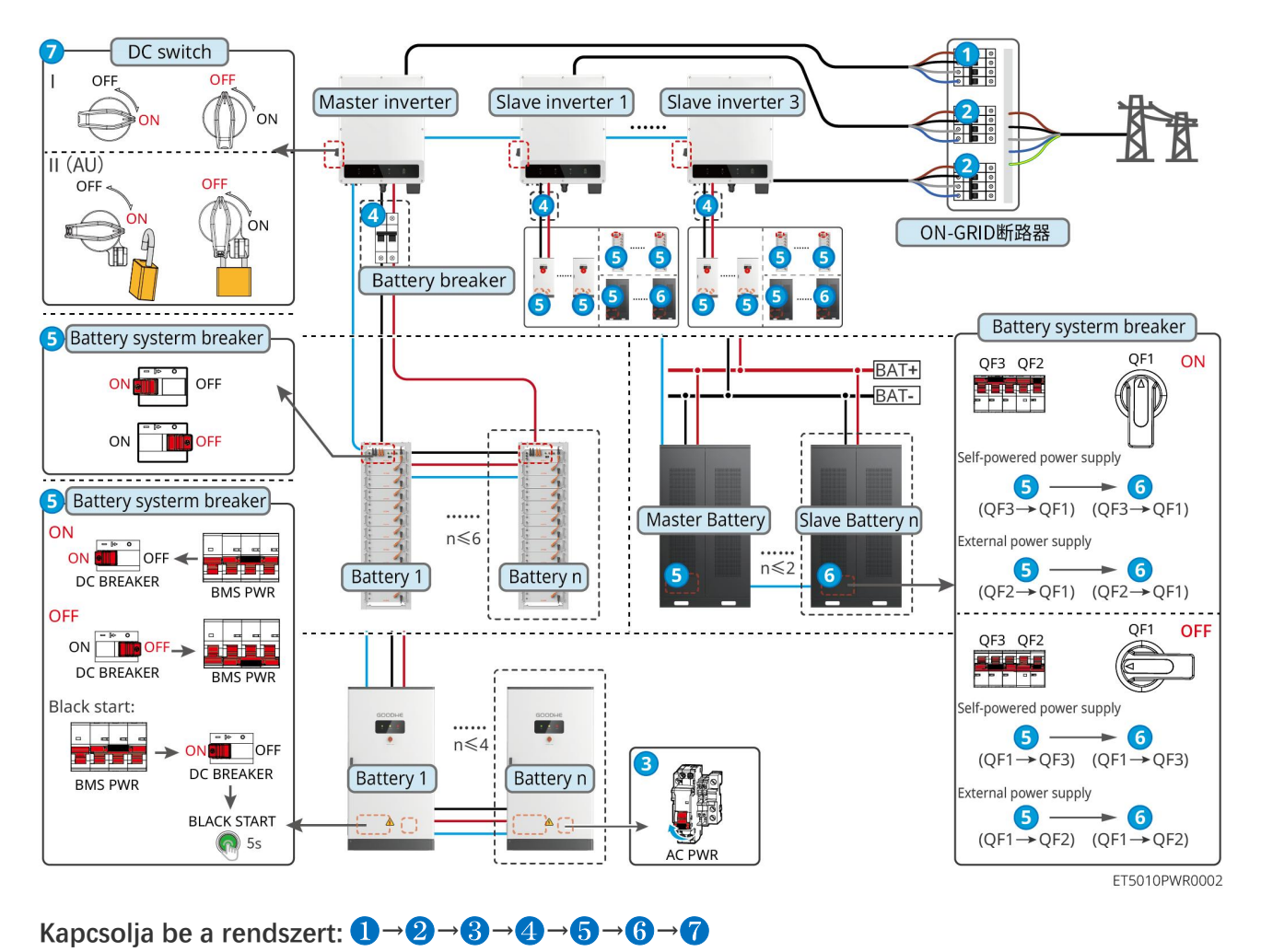

#### 7.2.3.2 ET+Akkumulátor+SEC3000C+WiFi/LAN Készlet-20 (párhuzamosan kapcsolt

inverterek száma ≤ 10)

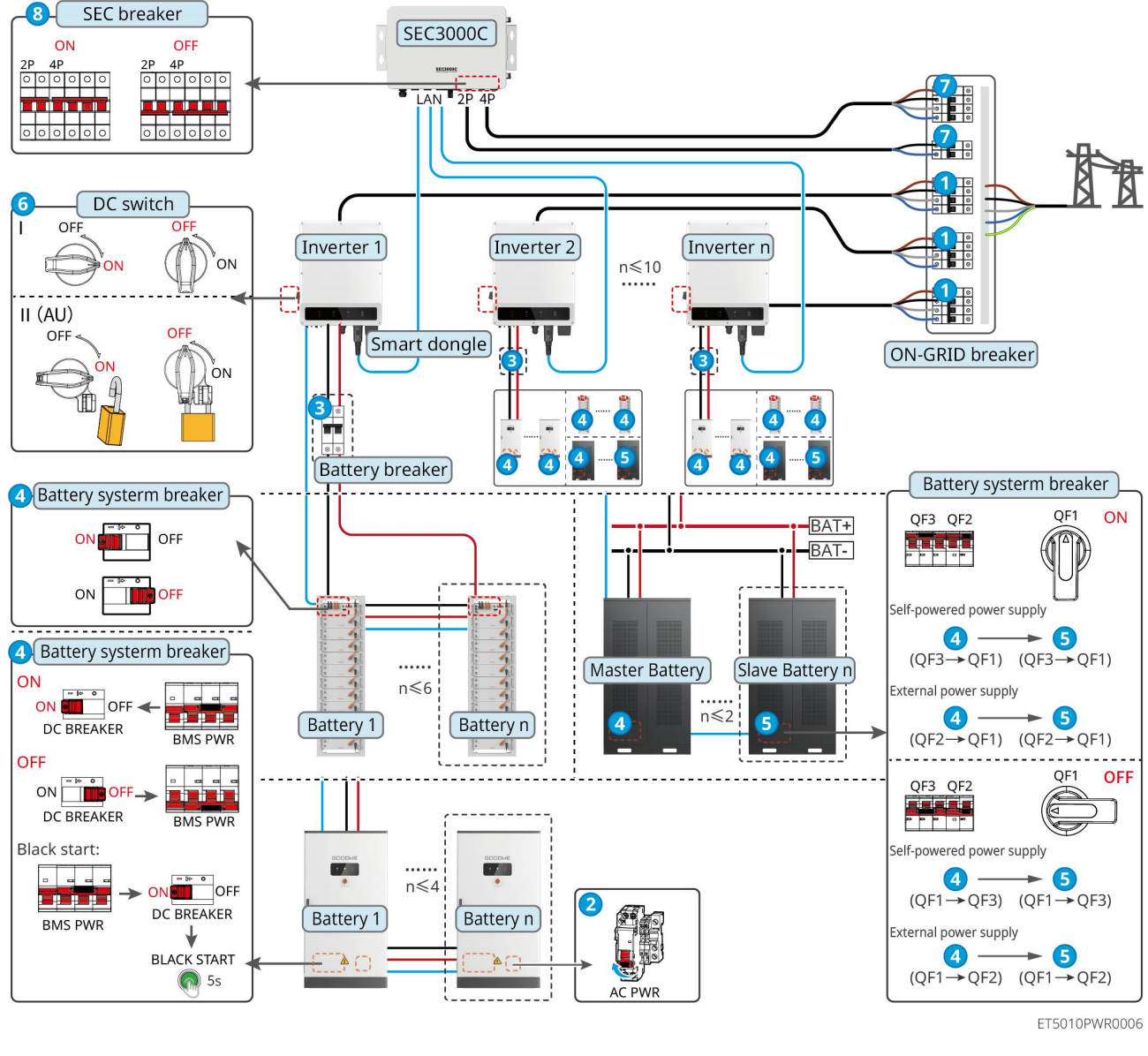

Kapcsolja be a rendszert:  $1 \rightarrow 2 \rightarrow 3 \rightarrow 4 \rightarrow 5 \rightarrow 6 \rightarrow 7 \rightarrow 8$ 

### 7.2.4 Több inverter párhuzamos hálózaton kívüli funkció nélkül

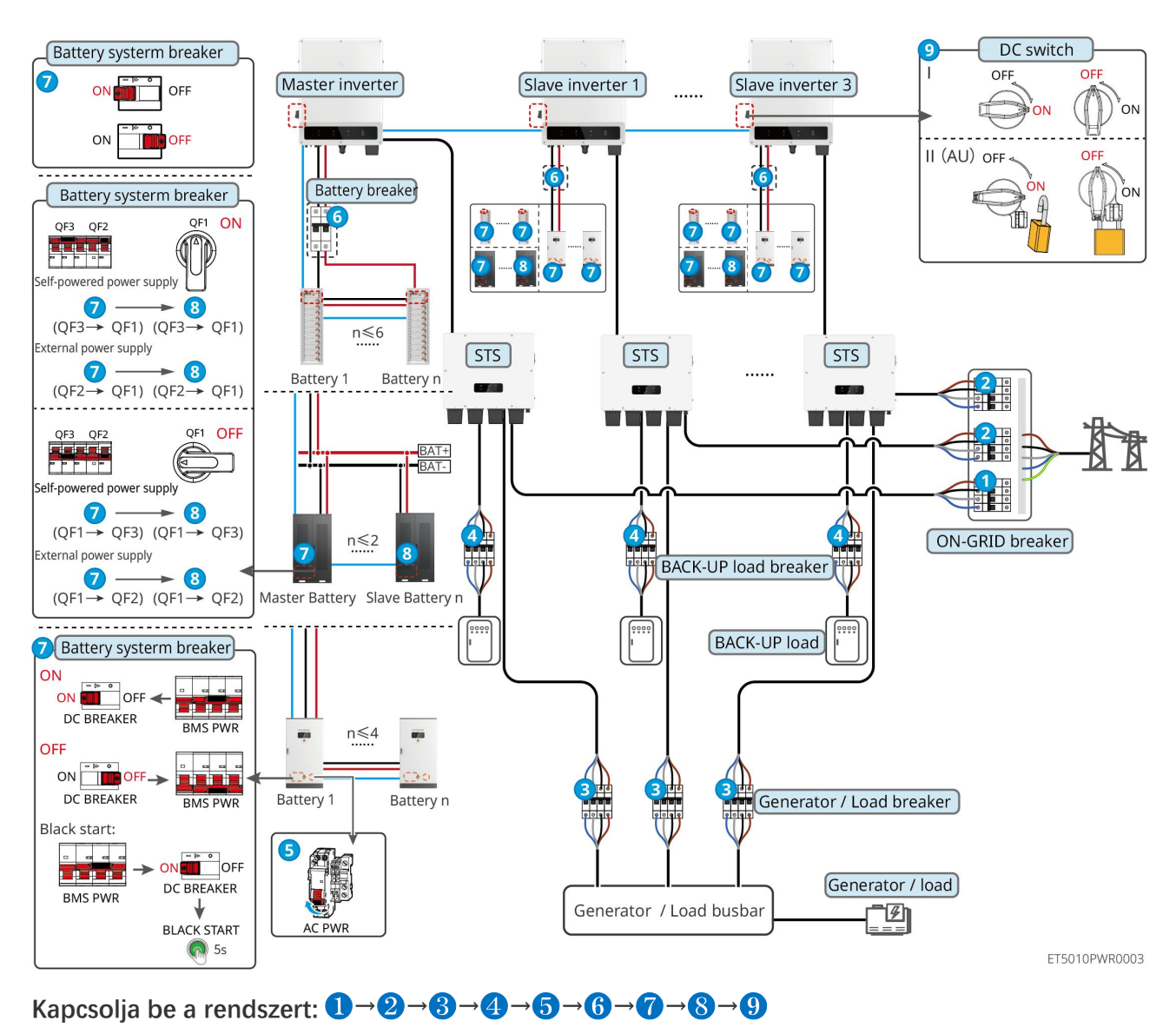

7.2.4.1 ET+STS +Akkumulátor+GM330+Ezlink3000 (párhuzamos inverterek száma ≤ 4)

#### 7.2.4.2 ET+STS+ akkumulátor+SEC3000C+WiFi/LAN Kit-20 (Inverterek párhuzamos

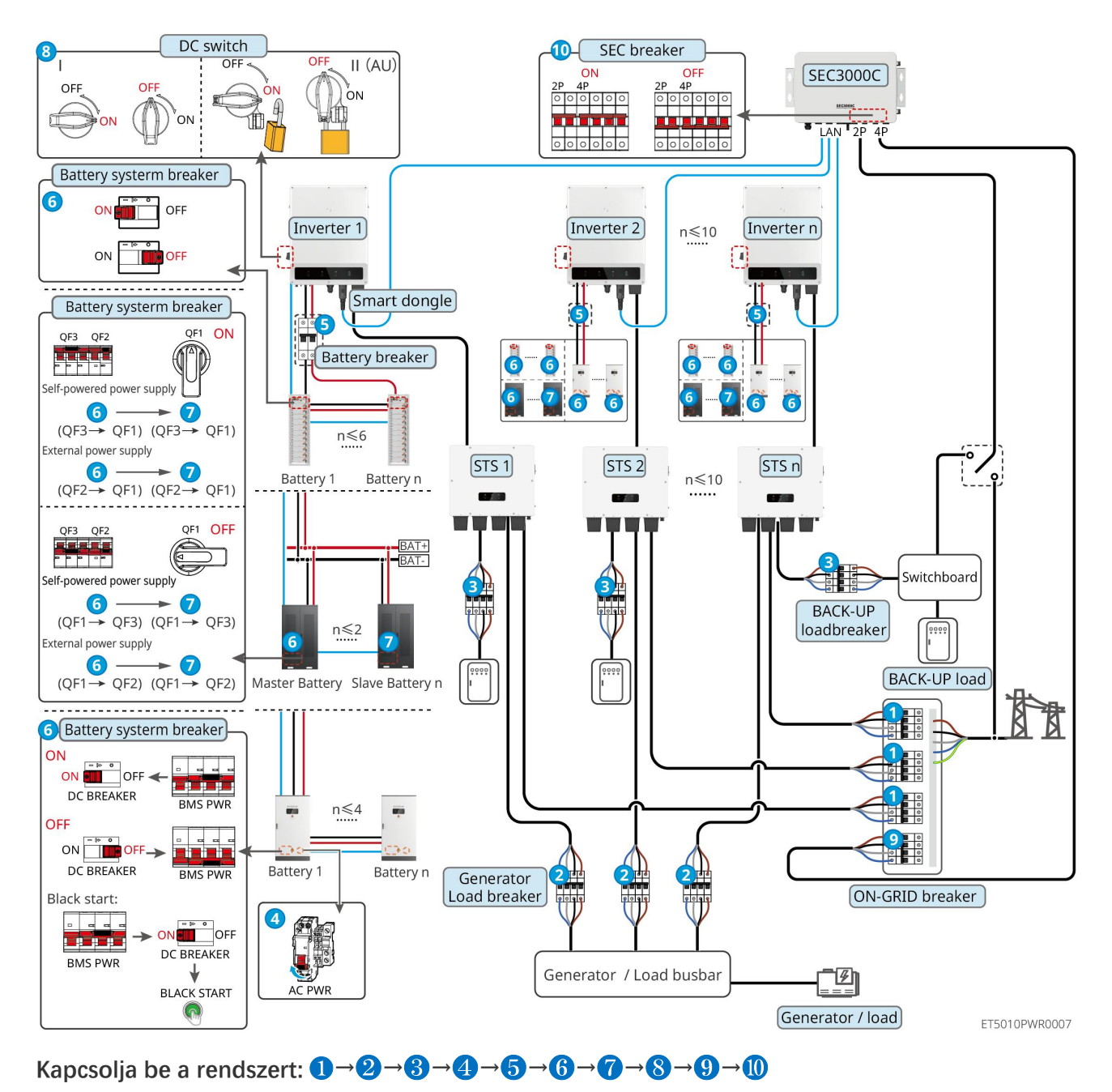

#### száma ≤ 10)

## 7.2.5 Több inverter hálózaton kívüli párhuzamos működéssel

7.2.5.1 ET+STS +Akkumulátor+GM330+Ezlink3000 (párhuzamosan kapcsolt inverterek

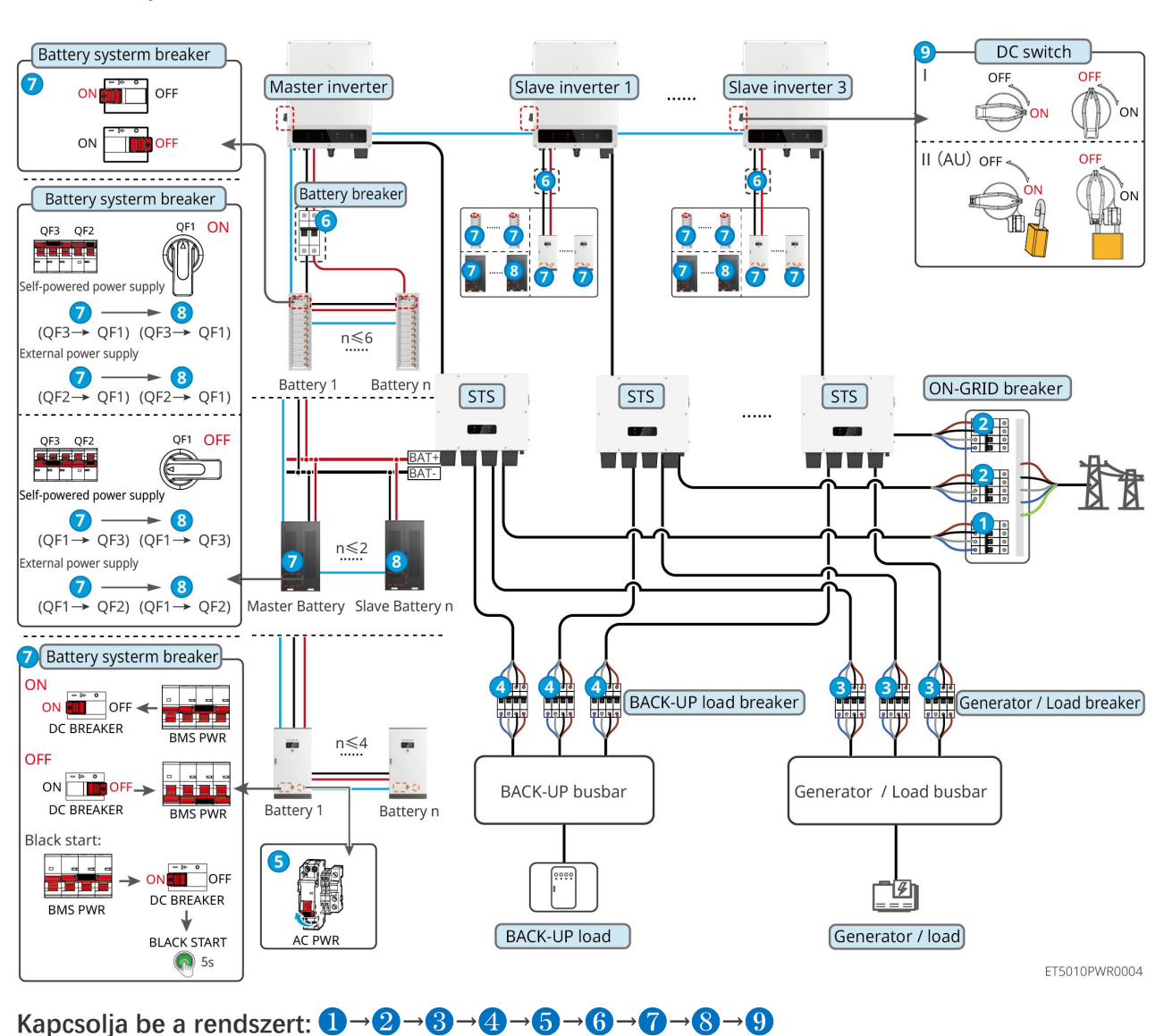

száma ≤ 4)

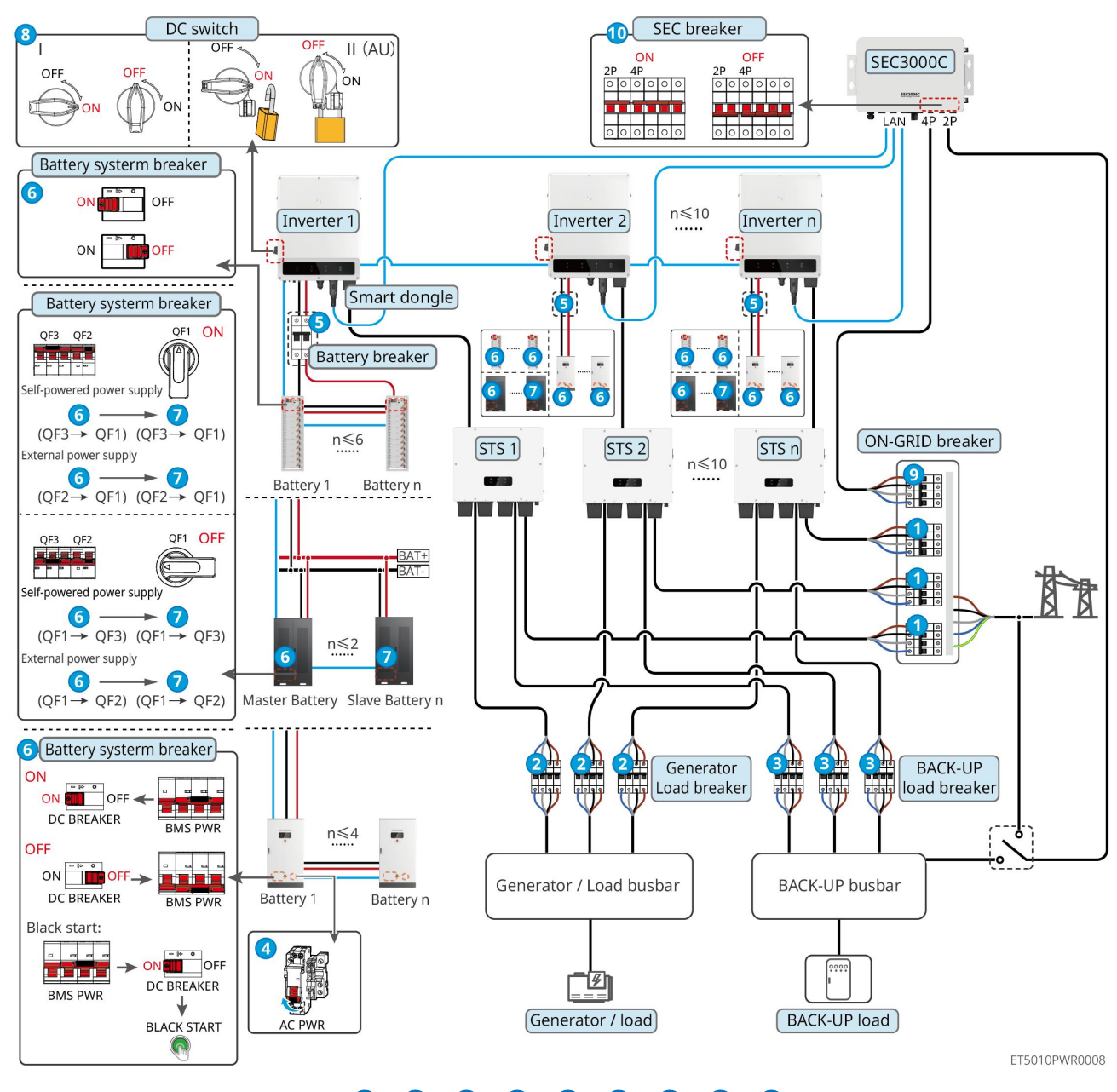

#### kapcsolt inverterek száma ≤ 10)

Kapcsolja be a rendszert:  $1 \rightarrow 2 \rightarrow 3 \rightarrow 4 \rightarrow 5 \rightarrow 6 \rightarrow 7 \rightarrow 8 \rightarrow 9 \rightarrow 10$ 

5: Választható a helyi jogszabályoknak és szabályozásoknak megfelelően

## 7.3 Indikátorok

## 7.3.1 Inverterjelzők

|  | Indikátor Állapot Leí | rás |
|--|-----------------------|-----|
|--|-----------------------|-----|

|                |                 | Az inverter be van kapcsolva és készenléti üzemmódban van.                                           |
|----------------|-----------------|----------------------------------------------------------------------------------------------------|
|                |                 | Az inverter elindul és önellen <b>ő</b> rzési üzemmódban van.                                        |
| $(\mathbf{I})$ |                 | Az inverter normál üzemmódban m <b>ű</b> ködik hálózatra kötött vagy<br>hálózattól független módban. |
| $\bigcirc$     |                 | BACK-UP kimenet túlterhelése.                                                                        |
|                |                 | Hiba történt.                                                                                        |
|                | 1.1             | Az inverter ki van kapcsolva.                                                                        |
| 0              |                 | A hálózat rendellenes, és az inverter BACK-UP-portjának tápellátása normális.                        |
|                |                 | A hálózat működése normális, és az inverter BACK-UP-portjának<br>tápellátása is normális.            |
|                | 1.e <del></del> | A BACK-UP port nem kap tápellátást.                                                                  |
|                |                 | Az inverter felügyeleti modulja visszaáll.                                                           |
|                |                 | Az inverter nem tud csatlakozni a kommunikációs végponthoz.                                          |
| (( <b>ๆ</b> )) |                 | Kommunikációs hiba lépett fel a kommunikációs végpont és a kiszolgáló között.                        |
|                |                 | Az inverter ellen <b>ő</b> rzése jól működik.                                                        |
|                | 1.2 22          | Az inverter ellenőrző modulja még nem indult el.                                                     |

| Indikátor                                                                                                    | Leírás                            |  |
|----------------------------------------------------------------------------------------------------|-----------------------------------|--|
| Ê                                                                                                    | 75% < SOC ≤ 100%                  |  |
|                                                                                                    | 50% < SOC ≤ 75%                   |  |
|                                                                                                    | 25% < SOC ≤ 50%                   |  |
|                                                                                                    | 0% < SOC ≤ 25%                    |  |
|                                                                                                    | Nincs csatlakoztatott akkumulátor |  |
| Az akkumulátor lemerülése közben villogó jelz <b>ő</b> fény: például, ha az akkumulátor SOC-ja 25% és 50% között van, a |                                   |  |
## 7.3.2 STS-jelzők

| Indikátor          | Állapot | Leírás                                                                       |
|--------------------|---------|------------------------------------------------------------------------------|
|                    |         | Az energiatároló rendszer tartalék módban van.                               |
| BACK-UP            |         | Az energiatároló rendszer hálózatra kapcsolt üzemmódban van.                 |
|                    | <u></u> | Az energiatároló rendszer készenléti állapotban van.                         |
| 4.5                |         | Az STS tápellátása normális, és a kommunikáció az inverterrel zavartalan.    |
| KOMMUNIKÁ          |         | Az STS tápellátása normális, de a kommunikáció az inverterrel megszakadt.    |
| Cló                |         | Az STS tápellátása rendellenes, és a kommunikáció az inverterrel megszakadt. |
| $\mathbf{\Lambda}$ |         | Hiba történt.                                                                |
| НІВА               |         | Nincs rendszerhiba.                                                          |

## 7.3.3 Akkumulátorjelzők

LX C 101-10, LX C120-10, LX C138-10, LX C156-10

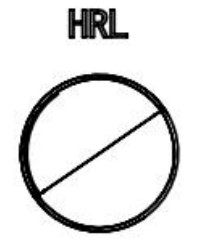

| Gomb jelző                       | Az akkumulátorrendszer állapota                               |  |
|----------------------------------|---------------------------------------------------------------|--|
| Folyamatos zöld                  | Az akkumulátorrendszer megfelel <b>ő</b> en m <b>ű</b> ködik. |  |
| Zöld fény, egyetlen<br>villanás  | Az akkumulátorrendszer üresjárati állapotban van.             |  |
| Zöld fény kétszer villan         | Az akkumulátorrendszer készenléti állapotban van.             |  |
| Piros fény, egyetlen<br>villanás | Az akkumulátorrendszer enyhe riasztást jelez.                 |  |

| A piros fény kétszer<br>villódzik | Az akkumulátor rendszer mérsékelten riasztó állapotban van. |
|-----------------------------------|-------------------------------------------------------------|
| Folyamatos vörös                  | Az akkumulátorrendszer meghibásodott.                       |

### GW51.2-BAT-I-G10, GW56.3-BAT-I-G10

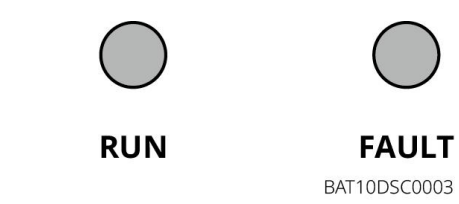

| Indikátor | Állapot | Leírás                                                                                                |
|-----------|---------|----------------------------------------------------------------------------------------------------|
|           |         | Zöld fény bekapcsolva: A berendezés megfelel <b>ő</b> en működik.                                     |
| Működés   |         | A zöld fény egyszer villan fel Az akkumulátor normálisan<br>működik és nem kommunikál az inverterrel. |
|           |         | A zöld fény kétszer villan fel: A készülék készenléti<br>állapotban van.                              |
|           |         | Piros fény bekapcsolva: Hiba történt.                                                                 |
|           |         | A piros fény egyszer felvillan: 3–4 szintű rendszer alulfeszültséget jelez.                           |
| Бан       |         | A piros fény kétszer villan: SN rendellenességet mutat.                                               |

GW102.4-BAT-AC-G10, GW112.6-BAT-AC-G10

| Indikátor          | Állapot     | Leírás                                                                                                |
|--------------------|-------------|----------------------------------------------------------------------------------------------------|
|                    |             | Zöld fény bekapcsolva: A berendezés megfelel <b>ő</b> en működik.                                     |
|                    |             | A zöld fény egyszer villan fel Az akkumulátor normálisan<br>működik és nem kommunikál az inverterrel. |
|                    |             | A zöld fény kétszer villan fel: A készülék készenléti<br>állapotban van.                              |
| Működés            |             | Zöld lámpa kikapcsolva és sárga lámpa bekapcsolva:<br>Figyelmeztetés történt.                         |
|                    | t. <u> </u> | Zöld fény kikapcsolva és piros fény bekapcsolva: Hiba<br>történt.                                     |
|                    |             | Minden zöld, sárga és piros lámpa kikapcsolva: a rendszer<br>nincs üzemben.                           |
| $\bigcirc$         |             | Sárga lámpa világít: Figyelmeztetés történt.                                                          |
| Figyelmezteté<br>s |             | Ki: Nincs hiba.                                                                                       |
|                    |             | Piros fény bekapcsolva: Hiba történt.                                                                 |
|                    |             | Ki: Nincs hiba.                                                                                       |

| Hiba | A piros fény egyszer felvillan: Alacsony feszültséget jelez. |
|------|--------------------------------------------------------------|
|      | A piros fény kétszer villan: SN rendellenességet mutat.      |

## 7.3.4 Intelligens mérőműszer jelző

### GM330

| Típus                     | Állapot    | Leírás                                                                                                    |  |
|---------------------------|------------|----------------------------------------------------------------------------------------------------|--|
| Tápellátás                | Állítsd be | Bekapcsolva, nincs RS485 kommunikáció.                                                                                                    |  |
| db                        | Pillanatok | Bekapcsolva, az RS485 kommunikáció megfelel <b>ő</b> en működik.                                                                                                    |  |
| 0                         | Ki         | Az intelligens mérő nincs bekapcsolva.                                                                                                    |  |
| KOMMUNIKÁCIÓ              | Ki         | Fenntartva                                                                                                    |  |
| ത                         | Pillanatok | Tartsa lenyomva a Reset gombot 5 másodpercnél hosszabb<br>ideig, a tápellátás jelzőfénye és az elektromos áram vételét<br>vagy eladását jelző fény villog: Állítsa vissza a mérőt. |  |
| Importálási vagy          | BE         | Importálás a hálózatról.                                                                                                    |  |
| exportálási jelz <b>ő</b> | Pillanatok | Exportálás a hálózatra.                                                                                                    |  |
| Ξ <b>0</b>                | Ki         | Exportálás a hálózatra.                                                                                                    |  |
| ₫                         | Fenntartva |                                                                                                    |  |

## 7.3.5 Intelligens dongle jelző

### WiFi/LAN Kit-20

### MEGJEGYZÉS

- Miután kétszer megnyomja az Újratöltés gombot a Bluetooth bekapcsolásához, a kommunikációs jelzőfény egyszeri villanásra vált. Kérjük, 5 percen belül csatlakozzon a SolarGo alkalmazáshoz, különben a Bluetooth automatikusan kikapcsol.
- A kommunikációs jelző egyetlen villanása csak akkor jelenik meg, ha kétszer megnyomja az Újratöltés gombot a Bluetooth bekapcsolásához.

| Indikátor  | Állapot | Leírás                                                |
|------------|---------|-------------------------------------------------------|
| Tápellátás |         | Folyamatosan világít A smart dongle be van kapcsolva. |
| $\bigcirc$ |         | Ki: Az intelligens dongle ki van kapcsolva.           |

|              |           | Folyamatos a WiFi vagy LAN kommunikáció, jól működik.                                              |
|--------------|-----------|----------------------------------------------------------------------------------------------------|
|              |           | Egyetlen villogás: A Bluetooth jel be van kapcsolva és az<br>alkalmazáshoz való csatlakozásra vár. |
| Kommunikáció |           | Dupla villogás jelzi, hogy a Smart Dongle nincs<br>csatlakoztatva az útválasztóhoz.                |
| ((GP))       |           | Négy villogás: A Smart Dongle kommunikál az útválasztóval, de nem csatlakozott a szerverhez.       |
|              |           | Hat villogás A smart dongle azonosítja a csatlakoztatott<br>eszközt.                               |
|              | 3 <u></u> | Ki: A Smart Dongle szoftvere újraindítás alatt áll, vagy nincs bekapcsolva.                        |

| Indikátor                               | Szín  | Állapot    | Leírás                                                                                                    |
|-----------------------------------------|-------|------------|----------------------------------------------------------------------------------------------------|
|                                         | Zöld  | BE         | A vezetékes hálózat 100 Mbps sebesség <b>ű</b><br>csatlakozása normális.                                                       |
|                                         |       | Ki         | • Az Ethernet-kábel nincs csatlakoztatva.                                                                                      |
| Kommunikációs indikátor<br>a LAN porton |       |            | <ul> <li>A vezetékes hálózat 100 Mbps-os kapcsolata<br/>rendellenes.</li> </ul>                                                |
|                                         |       |            | <ul> <li>A vezetékes hálózat 10 Mbps sebességű<br/>csatlakozása normális.</li> </ul>                                           |
|                                         | Sárga | BE         | A vezetékes hálózat 10 Mbps-os csatlakozása<br>normális, de nem érkeznek és nem is küldhet <b>ő</b> k<br>kommunikációs adatok. |
|                                         |       | Pillanatok | A kommunikációs adatok továbbítása vagy<br>fogadása zajlik.                                                                    |
|                                         |       | Ki         | Az Ethernet-kábel nincs csatlakoztatva.                                                                                        |

| Gomb       | Leírás                                                                                                    |  |
|------------|----------------------------------------------------------------------------------------------------|--|
|            | Nyomja meg és tartsa lenyomva 0,5-3 másodpercig az intelligens kulcs<br>alaphelyzetbe állításához.        |  |
| Újratöltés | Nyomja meg és tartsa lenyomva 6-tól 20 másodpercig a Smart Dongle gyári beállításainak visszaállításához. |  |
|            | Nyomja meg kétszer gyorsan a Bluetooth jel aktiválásához (csak 5 percig tart).                            |  |

### Ezlink3000

| Indikátor/selyemnyo<br>más | Szín | Állapot | Leírás |
|----------------------------|------|---------|--------|
|----------------------------|------|---------|--------|

| Tápellátás   |      |   | Blink = Az Ezlink megfelel <b>ő</b> en működik.                                                                                    |  |  |
|--------------|------|---|----------------------------------------------------------------------------------------------------|--|--|
| $\bigcirc$   | Kék  |   | OFF = Az Ezlink nincs bekapcsolva.                                                                                                 |  |  |
|              |      |   | BE = Az Ezlink csatlakozva van a szerverhez.                                                                                       |  |  |
| KOMMUNIKÁCIÓ | Zöld |   | Blink 2 = Az Ezlink nincs csatlakoztatva a routerhez.                                                                              |  |  |
|              |      |   | Blink 4 = Az Ezlink csatlakozva van az<br>útválasztóhoz, de nem csatlakozik a szerverhez.                                          |  |  |
| ÚJRATELTÉS   | _    | _ | <ul> <li>Nyomja meg röviden 3 másodpercig az Ezlink<br/>újraindításához.</li> <li>Nyomia meg hosszan 3-10 másodpercig a</li> </ul> |  |  |
|              |      |   | gyári beállítások helyreállításához.                                                                                               |  |  |

## 7.4 A szekrényajtó becsukása

<u> FIGYE</u>LMEZTETÉS

A rendszer bekapcsolása után kérjük, zárja be az akkumulátorszekrény ajtaját.

### LX C 101-10, LX C120-10, LX C138-10, LX C156-10

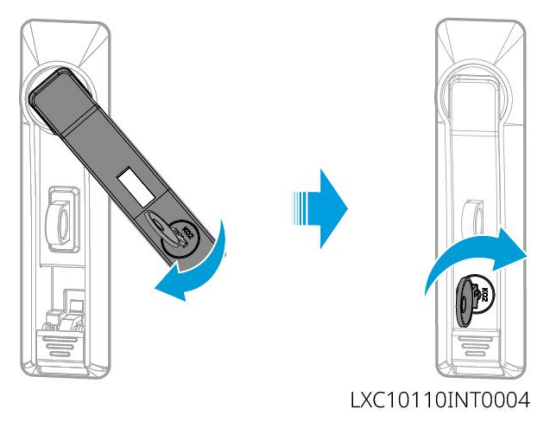

### GW102.4-BAT-AC-G10, GW112.6-BAT-AC-G10

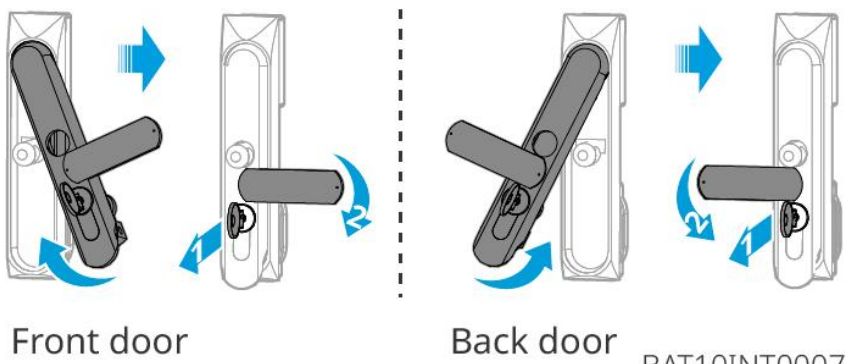

Front door

BAT10INT0007

## 8 Gyors rendszerüzembehelyezés

### MEGJEGYZÉS

- Ha az egyetlen energiatároló rendszert üzemeltették, akkor a párhuzamos rendszer kialakítása előtt meg kell győződni arról, hogy az összes energiatároló rendszer paraméterbeállítása azonos; Ellenkező esetben a párhuzamos rendszer paraméterbeállítása sikertelen lehet.
- Ha az energiatároló rendszer párhuzamosan működik az Ezlink3000-nel, kérjük, használja a SolarGo alkalmazást a paraméterek beállításához.
- Ha az energiatároló rendszer párhuzamosan működik a SEC3000-el, kérjük, tekintse meg a megfelelő paraméterbeállításokat a <u>SEC3000C felhasználói kézikönyvében.</u>

## 8.1 Az alkalmazás letöltése

A SolarGo App vagy a SEMS Portal App letöltése előtt győződjön meg arról, hogy a mobiltelefon megfelel a következő követelményeknek:

- Mobiltelefon operációs rendszere: Android 4.3 vagy újabb, iOS 9.0 vagy újabb.
- A mobiltelefon képes az internethez csatlakozni.
- A mobiltelefon támogatja a WLAN-t vagy a Bluetooth-t.

1. módszer: Az alkalmazás letöltéséhez és telepítéséhez keresse meg a SolarGo-t a Google Play-en (Android) vagy az App Store-ban (iOS).

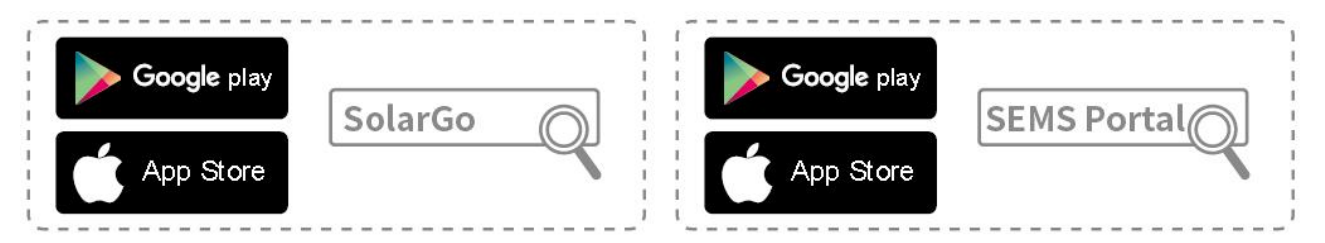

2. módszer: Az alkalmazás letöltéséhez és telepítéséhez olvassa be az alábbi QR-kódot.

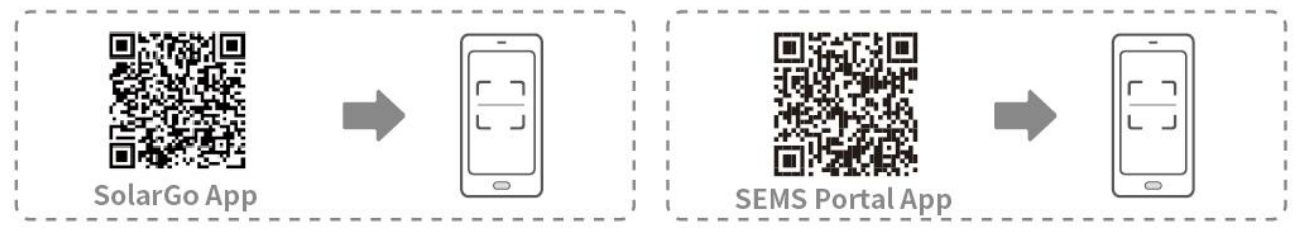

## 8.2 Az inverter csatlakoztatása

| MEGJEGYZÉS                                                                                  |  |  |
|---------------------------------------------------------------------------------------------|--|--|
| Az eszköz neve az inverter modelltől vagy az intelligens dongle típusától függően változik: |  |  |
| <ul> <li>WiFi/LAN Kit-20: WLA-***</li> </ul>                                                |  |  |
| • Ezlink3000: CCM-BLE***: CCM-***: ***                                                      |  |  |
| *** az inverter SN                                                                          |  |  |
| Csatlakozzon az inverterhez Bluetooth-on keresztül                                          |  |  |

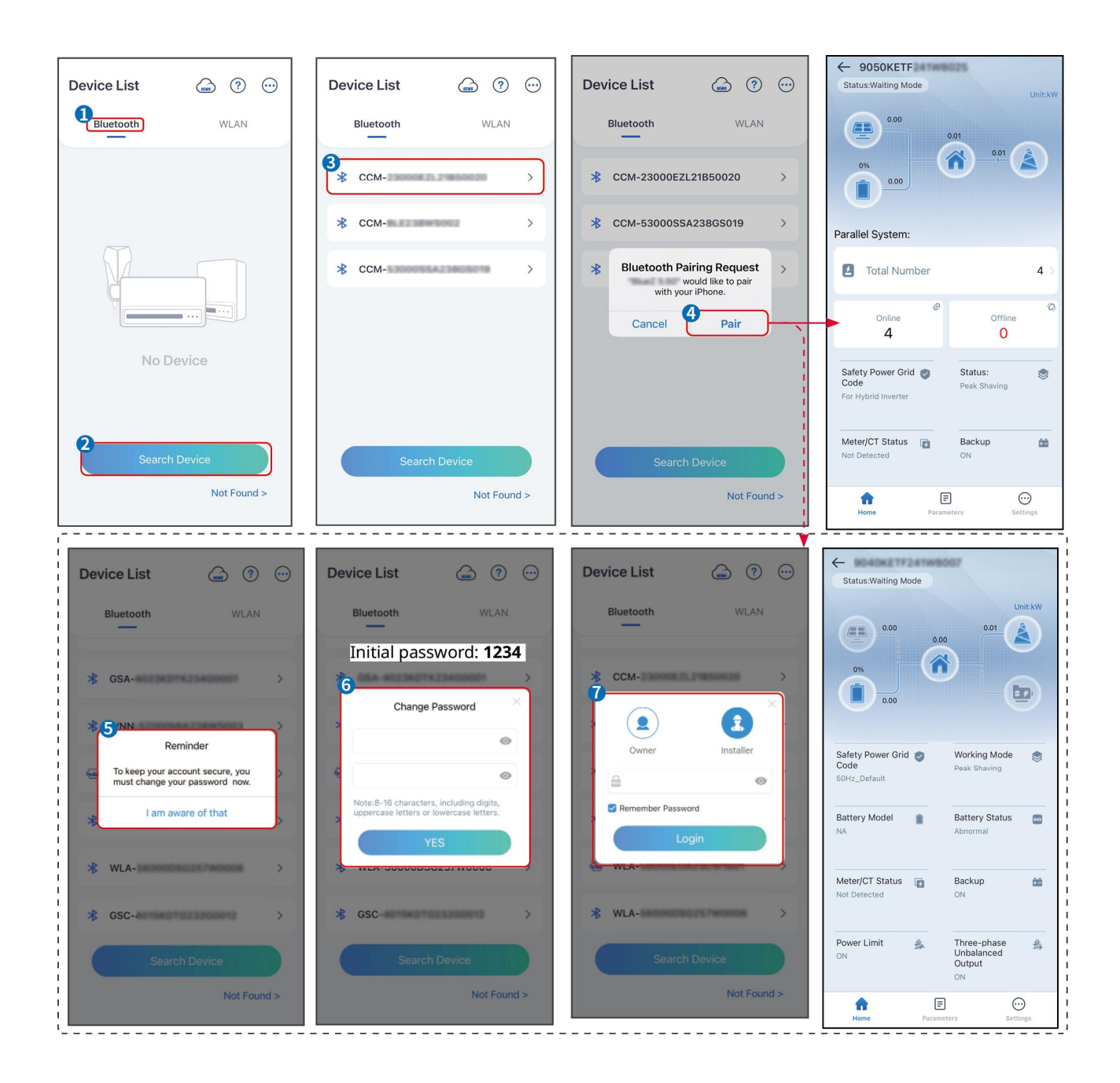

## 8.3 Kommunikációs beállítások

### MEGJEGYZÉS

A kommunikációs konfigurációs interfész az inverterhez csatlakoztatott intelligens dongle típusától függ**ő**en változhat. Kérjük, hivatkozzon a tényleges felületre a pontos információkért.

### Adatvédelmi és biztonsági paraméterek beállítása

### 1. típus

**1. lépés** Érintse meg a **Kezdőlap > Beállítások > Kommunikációs beállítás > Adatvédelem és biztonság** elemet a paraméterek beállításához.

**2. lépés** Állítsa be az intelligens dongle új WiFi hotspot jelszavát a tényleges igényeknek megfelel**ő**en, majd kattintson a Mentés gombra a beállítás befejezéséhez.

**3. lépés** Nyissa meg a WiFi-beállításokat a telefonján, és használja az új jelszót az inverter WiFi-jeléhez való csatlakozáshoz.

### 2. típus

**1. lépés** Érintse meg a **Kezdőlap > Beállítások > Kommunikációs beállítás > Adatvédelem és biztonság** elemet a paraméterek beállításához.

**2. lépés** Tartsa folyamatosan bekapcsolva a Bluetooth-t, és szükség szerint engedélyezze a WLAN vezérlő funkciót.

### WLAN/LAN beállítása

**1. lépés** Érintse meg a **Kezdőlap > Beállítások > Kommunikációs beállítások > Hálózati beállítások** elemet a paraméterek beállításához.

|  | 2. | lépés | Állítsa | be a | WLAN | vagy L | AN | paramétereket | az | aktuális | helyzet | alapján. |
|--|----|-------|---------|------|------|--------|----|---------------|----|----------|---------|----------|
|--|----|-------|---------|------|------|--------|----|---------------|----|----------|---------|----------|

| Szám | Név/Ikon            | Leírás                                                                                                    |
|------|---------------------|----------------------------------------------------------------------------------------------------|
| 1    | Hálózatnév          | Csak WLAN esetén. Kérjük, válassza ki a megfelel <b>ő</b> hálózatot az aktuális helyzetnek<br>megfelel <b>ő</b> en, és kommunikáljon az eszközzel a routerrel vagy switch-sel.            |
| 2    | Jelszó              | Csak WLAN esetén. Adja meg a választott hálózat jelszavát.                                                                                                    |
| 3    | DHCP                | <ul> <li>Engedélyezze a DHCP-t, amikor az útválasztó dinamikus IP módban van.</li> <li>Tiltsa le a DHCP-t, ha kapcsolót használ, vagy ha az útválasztó statikus IP módban van.</li> </ul> |
| 4    | IP-cím              |                                                                                                    |
| 5    | Alhálózati<br>maszk | <ul> <li>Ne állítsa be a paramétereket, ha a DHCP engedélyezve van.</li> <li>Konfigurálja a paramétereket az útválasztó vagy kapcsoló információi alapján,</li> </ul>                     |
| 6    | Átjáró címe         | amikor a DHCP ki van kapcsolva.                                                                                                    |
| 7    | DNS szerver         |                                                                                                    |

## 8.4 Bekötési módszer beállítása

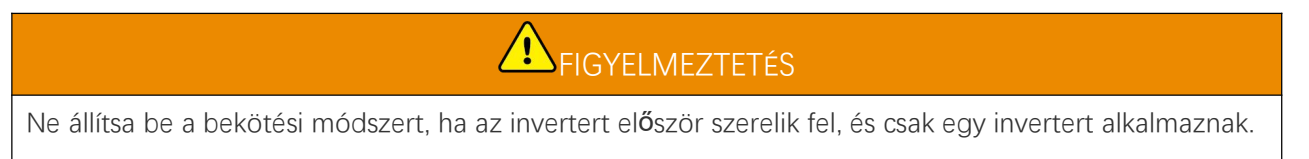

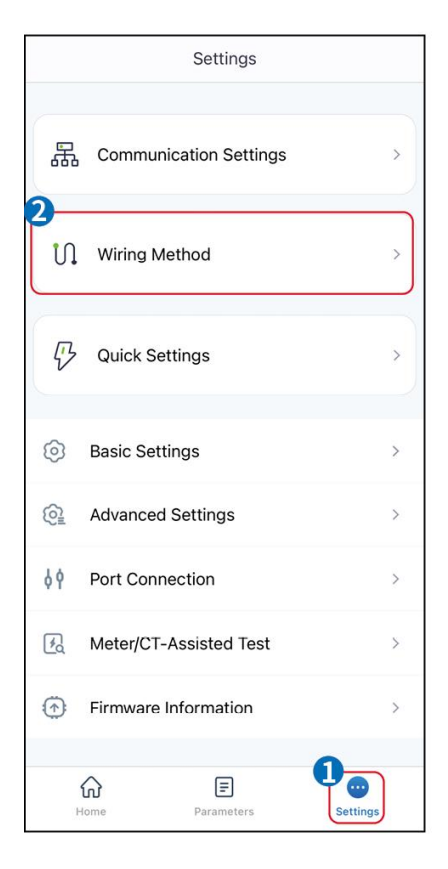

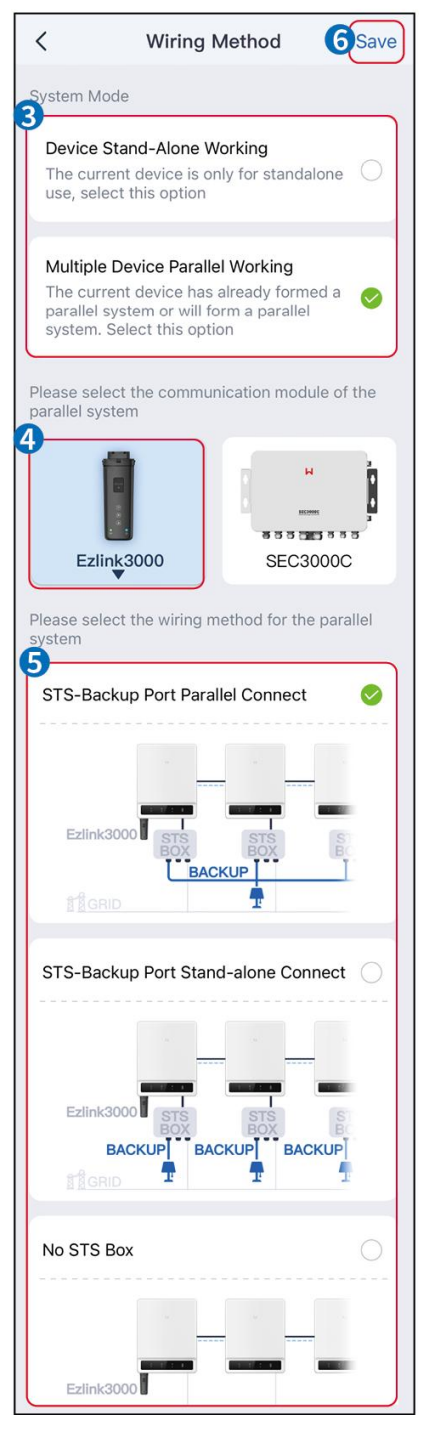

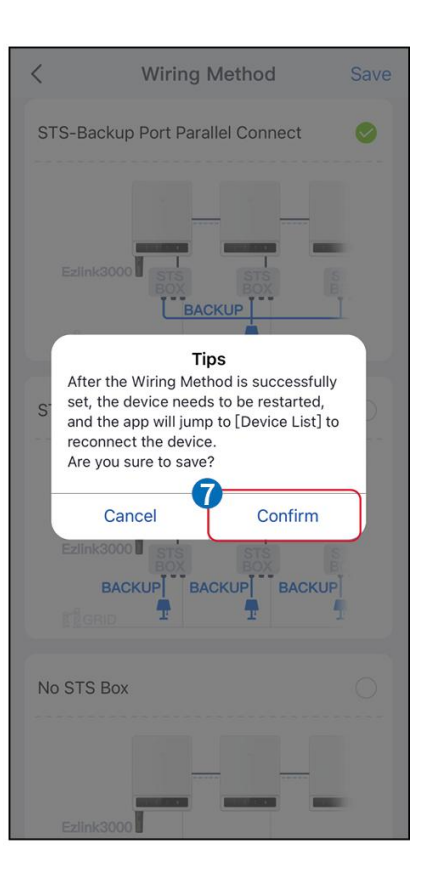

## 8.5 Gyorsbeállítások

### MEGJEGYZÉS

- A paraméterek automatikusan konfigurálódnak a biztonsági ország/régió kiválasztása után, beleértve a túlfeszültség-védelmet, az alulfeszültség-védelmet, a túlfrekvencia-védelmet, az alulfrekvencia-védelmet, a feszültség-/frekvencia-csatlakozásvédelmet, a cosφ-görbét, a Q(U)-görbét, a P(U)-görbét, az FP-görbét, a HVRT-t, az LVRT-t stb.
- Az inverter hatásfoka a különböző munkamódokban változik. Kérjük, állítsa be a helyi tényleges energiafelhasználásnak megfelelően.

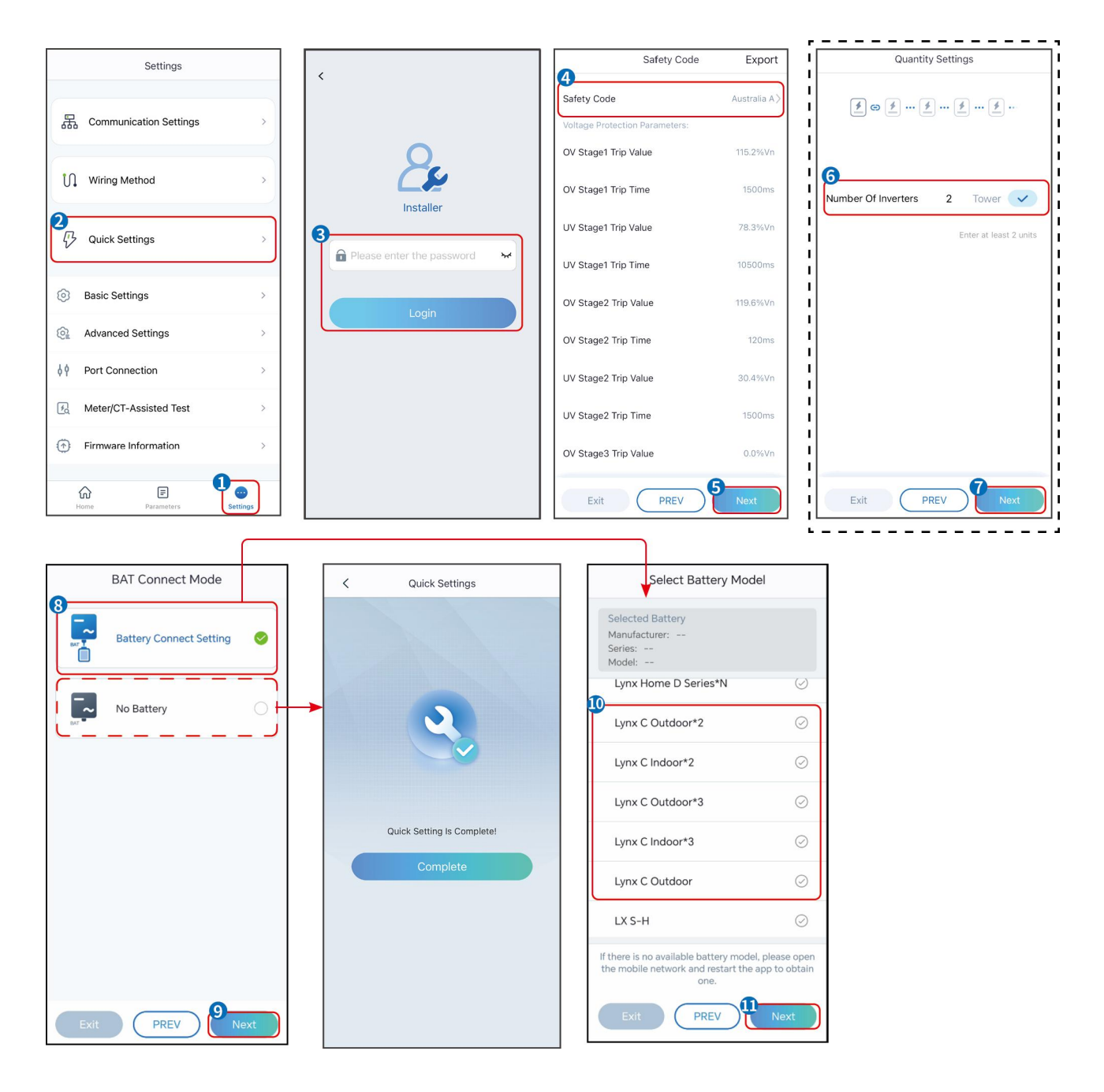

| Paraméterek                          | Leírás                                                                                                    |
|--------------------------------------|----------------------------------------------------------------------------------------------------|
| Biztonsági el <b>ő</b> írás          | Ennek megfelelően válassza ki a megfelelő biztonsági országot.                                                                                                    |
| BAT csatlakozási mód                 | Válassza ki azt az üzemmódot, amelyben az akkumulátor az inverterhez van<br>csatlakoztatva. Ha nincs akkumulátor csatlakoztatva a rendszerhez, akkor nem<br>szükséges konfigurálni az akkumulátor modellt és működési módot, és a<br>berendezés alapértelmezett módban, az önhasználati módban fog működni. |
| Válassza ki az<br>akkumulátormodellt | Válassza ki az aktuális akkumulátor modellt.                                                                                                    |
| Munkamód                             | Állítsa be a munkamódot, amikor a készülék m <b>ű</b> ködik. Támogatás:<br>csúcslevágási mód, önhasználati mód.                                                                                                    |

Ha az önhasználati módot választja, a felület a következőképpen jelenik meg. Az adott üzemmód kiválasztásához és a megfelelő paraméterértékek beállításához be kell lépnie a haladó módba.

| Working Mode    | < Self-use Mod                                                             | e           | < Battery working            | Save     |
|-----------------|----------------------------------------------------------------------------|-------------|------------------------------|----------|
| <b>D</b>        | 🔮 Back-up Mode 💿                                                           | 0           | Start Time                   | 00:00    |
|                 | Charging From Grid                                                         |             | End Time                     | 00:00    |
| 🖏 Self-use Mode | Rated Power<br>Range[0,100]%                                               | 0.0 🗸       | Repeat                       |          |
| () Settings     |                                                                            |             | Month                        | Never >  |
|                 | 🕰 TOU Mode 💿                                                               |             | Week                         | Never >  |
|                 | Battery Working Mode Group1<br>Charge Power:100.0 %                        | SOC:100%    | Battery Mode                 | Charge > |
| A Peakshaving   | 06:06-23:59<br>Every Month<br>Every day                                    | $\bigcirc$  | Rated Power<br>Range[0,100]% | 0        |
| () Settings     | Charge Power:100.0 %                                                       | SOC:97%     | Charge Cut-off SOC           | 0        |
|                 | Every Month<br>Every day                                                   |             | Range[10,100] /6             |          |
|                 | Add up to 4 battery working groups                                         | + Add       | -                            |          |
|                 | ( Smart Charging (                                                         | 0           |                              |          |
| Exit PREV Next  | Smart Charging Month                                                       | Never >     |                              |          |
|                 | Peak Limiting Power<br>The peak limit must be lower than the Range[0,100]% | 0.0         |                              |          |
|                 | Switch To Charge<br>PV switches from selling electricity<br>batteries      | to charging |                              |          |
|                 | Charging Time                                                              | 22:00       |                              |          |

Paraméterek

Leírás

Ha a munkamód önhasználati módba van állítva, ezen a módon alapulva a tartalék üzemmód, a TOU mód és az intelligens töltési mód is egyidejűleg választható, és az inverter automatikusan kiválasztja a megfelelő üzemmódot a működéshez. Munkavégzési prioritás: **Tartalék mód** > **TOU mód** > **Intelligens töltési mód** > **Önhasználati mód**.

#### Csak akkor működik, ha az invertert STS-sel használják.

| Vásároljon áramot a<br>hálózattól töltéshez. | Ennek a funkciónak az engedélyezése lehetővé teszi a rendszer számára, hogy<br>áramot vásároljon az elektromos hálózatból. |  |
|----------------------------------------------|----------------------------------------------------------------------------------------------------|--|
| Névleges teljesítmény                        | Az inverter névleges teljesítményéhez viszonyított vásárlóer <b>ő</b> százalékos<br>aránya.                                |  |
| TOU mód                                      |                                                                                                    |  |
| Kezdési id <b>ő</b>                          | A kezdési és befejezési idő között az akkumulátor a beállított Akkumulátor                                                 |  |
| Vége az id <b>ő</b> nek                      | üzemmódnak és a névleges teljesítménynek megfelel <b>ő</b> en tölt <b>ő</b> dik vagy merül.                                |  |
| Akkumulátor mód                              | Állítsa töltési vagy kisütési üzemmódra a tényleges igények alapján.                                                       |  |
| Névleges teljesítmény                        | A töltési/kisütési teljesítmény százalékos aránya az inverter névleges teljesítményéhez viszonyítva.                       |  |
| Töltési megszakítás SOC                      | Az akkumulátor leállítja a töltést/kisütést, amint az SOC eléri a töltési leállási<br>SOC értéket.                         |  |

| Intelligens töltési mód      |                                                                                                    |  |  |
|------------------------------|----------------------------------------------------------------------------------------------------|--|--|
| Okos Töltési Hónap           | Állítsa be az okos töltési hónapokat. Egy hónapnál többet is beállíthat.                                                                                                    |  |  |
| Csúcsteljesítmény-korlátozás | Állítsa be a csúcsteljesítmény-korlátozást a helyi törvényeknek és<br>szabályozásoknak megfelelően. A csúcskorlátozó teljesítménynek<br>alacsonyabbnak kell lennie, mint a helyi előírások által meghatározott kimeneti<br>teljesítményhatár. |  |  |
| Váltson töltésre             | A töltési id <b>ő</b> alatt a PV-er <b>ő</b> mű tölti az akkumulátort.                                                                                                    |  |  |

## Az alkalmazás felülete a következőképpen néz ki, ha a csúcslevágás mód van kiválasztva.

| Working Mode <                                                                                        | Peakshaving                                                                                                    |                                                            |
|----------------------------------------------------------------------------------------------------|----------------------------------------------------------------------------------------------------|------------------------------------------------------------|
| Star<br>Star<br>End<br>Imp<br>Rang<br>Res<br>Peakshaving<br>Peakshaving<br>Settings<br>Exit PREV Next | Time 00:00<br>Time 02:00<br>rt Power Limit 0.00 ✓<br>10:600!kW<br>rved SOC For 0 ✓<br>10:100]%                                    |                                                            |
| Paraméterek                                                                                           | Leírás                                                                                                    |                                                            |
| Peakshaving                                                                                           |                                                                                                    |                                                            |
| Kezdési id <b>ő</b>                                                                                   | Ha a terhelési energiafogyasztás nem haladja me                                                                                   | g a teljesítménykvótát, a                                  |
| Vége az id <b>ő</b> nek                                                                               | közüzemi hálózat az akkumulátort tölti a kezdési<br>id <mark>ő</mark> pont között. Ellenkez <mark>ő</mark> esetben csak a PV ener | d <b>ő</b> pont és a befejezési<br>giát lehet használni az |

|                              | akkumulátor töltésére.                                                                                                    |
|------------------------------|----------------------------------------------------------------------------------------------------|
| lmport teljesítményhatár     | Állítsa be a hálózatról vásárolható maximális teljesítményhatárt. Amikor a<br>terhelések több energiát fogyasztanak, mint amennyit a PV rendszer és az<br>Import Power Limit együttesen termel, a hiányzó teljesítményt az akkumulátor<br>biztosítja.                                                       |
| Reserved SOC For Peakshaving | Peak Shaving módban az akkumulátor töltöttségi szintjének (SOC)<br>alacsonyabbnak kell lennie, mint a csúcsvágáshoz fenntartott töltöttségi<br>szintnek (Reserved SOC for Peakshaving). Ha az akkumulátor töltöttségi szintje<br>magasabb, mint a csúcsborotváláshoz fenntartott SOC, a csúcsborotválás mód |

| meghiúsul. |
|------------|
|            |

Érintse meg a **Befejezés** gombot a beállítások befejezéséhez, majd indítsa újra a berendezést az utasításokat követve.

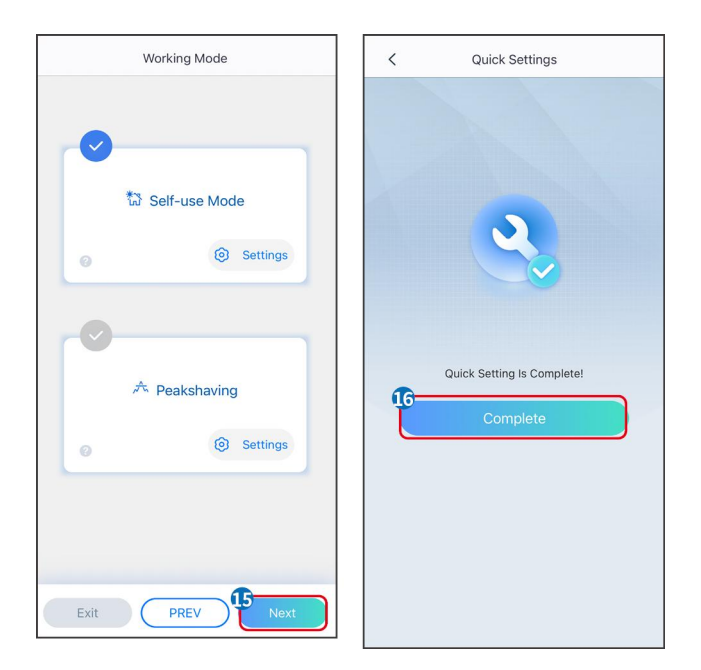

## 8.6 Erőművek létesítése

### MEGJEGYZÉS

Az erőművek létrehozása előtt jelentkezzen be a SEMS Portal Appba fiókjával és jelszavával. Ha kérdése van, forduljon az Üzemfigyelés részhez.

1. lépés Lépjen be a Üzem létrehozása oldalra.

**2. lépés** Olvassa el az utasításokat, és töltse ki a kért üzeminformációkat a valós helyzet alapján. (\* a kötelező elemekre vonatkozik)

**3. lépés** Kövesse az utasításokat az eszközök hozzáadásához és a telep létrehozásához.

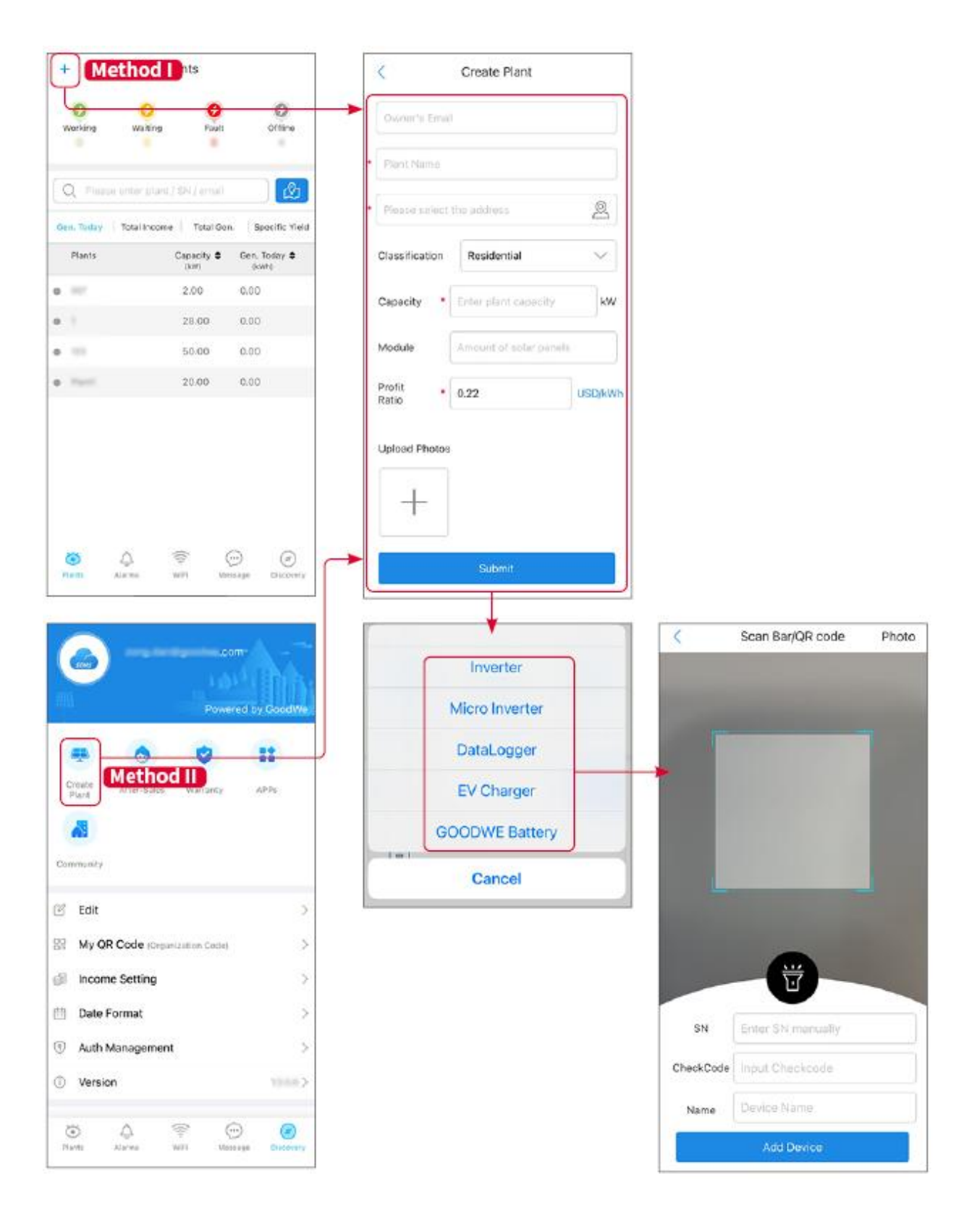

## 9 Rendszer üzembe helyezése

### MEGJEGYZÉS

- Ha az egyetlen energiatároló rendszert üzemeltették, akkor a párhuzamos rendszer kialakítása előtt meg kell győződni arról, hogy az összes energiatároló rendszer paraméterbeállítása azonos; Ellenkező esetben a párhuzamos rendszer paraméterbeállítása sikertelen lehet.
- Ha az energiatároló rendszer párhuzamosan működik az Ezlink3000-nel, kérjük, használja a SolarGo alkalmazást a paraméterek beállításához.
- Ha az energiatároló rendszer párhuzamos rendszerként működik a SEC3000-el, kérjük, olvassa el a vonatkozó paraméterbeállításokat a <u>SEC3000C felhasználói kézikönyvében.</u>

## 9.1 SolarGo áttekintés

A SolarGo App egy mobilalkalmazás, amely Bluetooth vagy WiFi modulokon keresztül kommunikál az inverterrel. A leggyakrabban használt funkciók a következők:

- 1. Ellenőrizze a működési adatokat, a szoftver verzióját, a riasztásokat stb.
- 2. Hálózati paraméterek, kommunikációs paraméterek, biztonsági országok, teljesítménykorlátozás stb. beállítása.
- 3. Berendezések karbantartása.
- 4. Frissítse a berendezés firmware-verzióját.

### 9.1.1 Az applikáció menüszerkezete

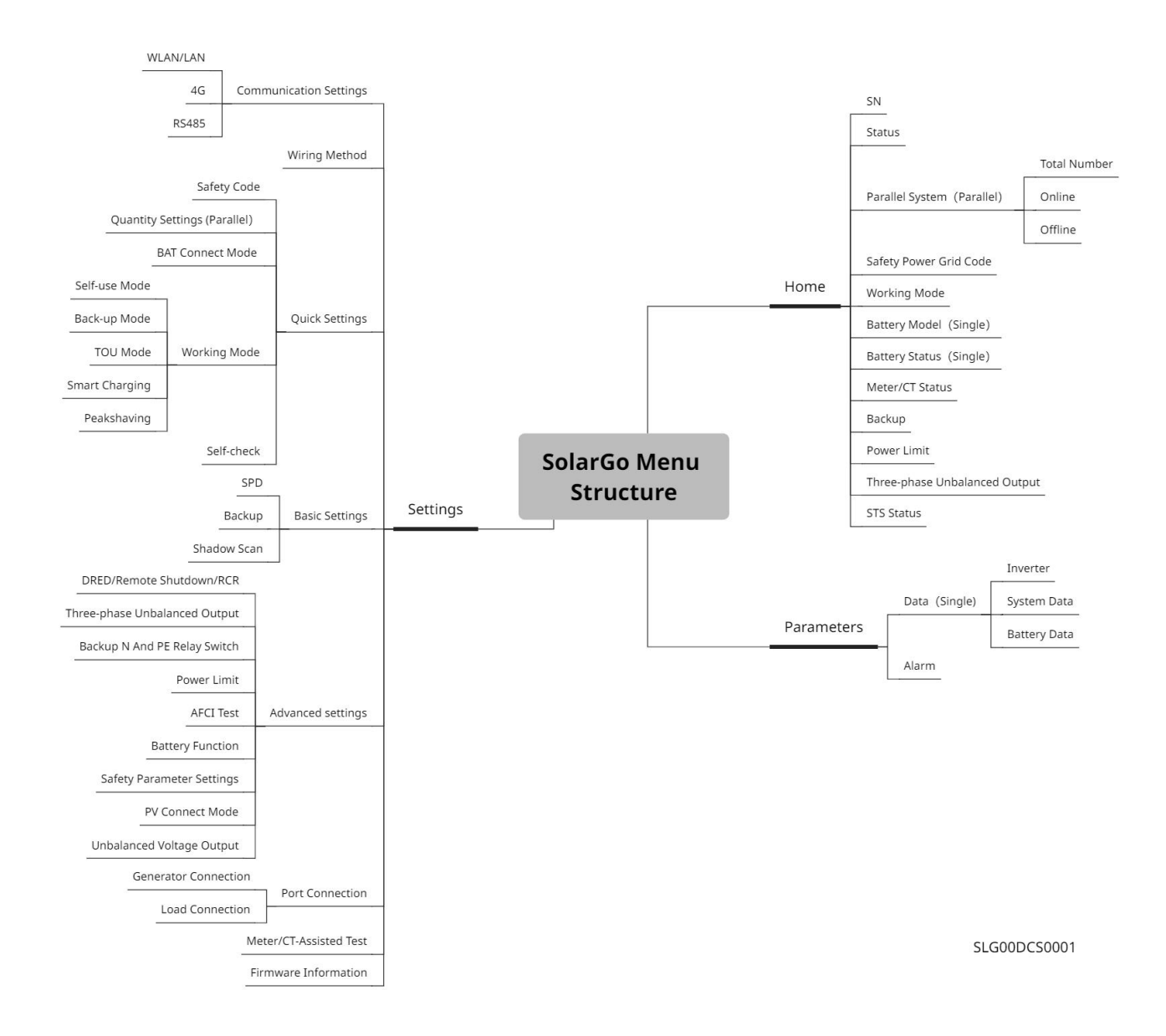

## 9.1.2 A SolarGo alkalmazás bejelentkezési oldala

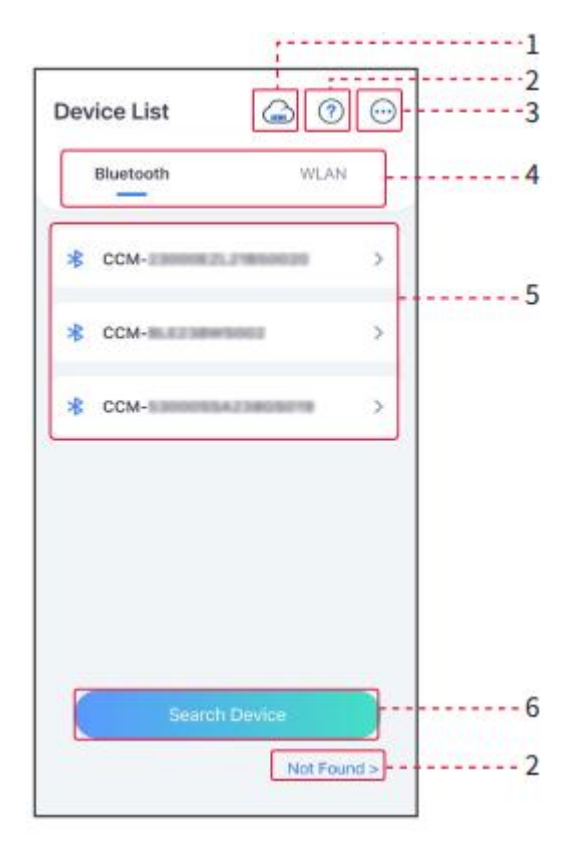

| Szám | Név/Ikon                  | Leírás                                                                                                    |
|------|---------------------------|----------------------------------------------------------------------------------------------------|
| 1    | SEMS                      | Érintse meg az ikont a SEMS Portal alkalmazás letöltési oldalának megnyitásához.                                                                                                    |
| 2    | <b>?</b><br>Nem található | Érintse meg, hogy elolvassa a csatlakozási útmutatót.                                                                                                    |
| 3    |                           | <ul> <li>Ellenőrizze az olyan információkat, mint az alkalmazás verziója, helyi kapcsolattartók stb.</li> <li>Egyéb beállítások, mint például a frissítési dátum, a nyelv váltása, a hőmérsékleti egység beállítása, stb.</li> </ul>                                                                                                    |
| 4    | Bluetooth/WLAN            | Válasszon a tényleges kommunikációs módszer alapján. Ha bármilyen problémája<br>van, érintse meg a 'Található' vagy 'Nem található' gombot a csatlakozási<br>útmutatók elolvasásához.                                                                                                    |
| 5    | Eszközlista               | <ul> <li>Az összes készülék listája. Az eszköz nevének utolsó számjegyei általában a sorozatszámot jelentik.</li> <li>Válassza ki az eszközt a fő inverter sorozatszámának ellenőrzésével, amikor több inverter van párhuzamosan kapcsolva.</li> <li>Az eszköz neve az inverter modelltől vagy a kommunikációs modultól függően változik.</li> </ul> |

## 9.1.3 A SolarGo alkalmazás kezdőlapja

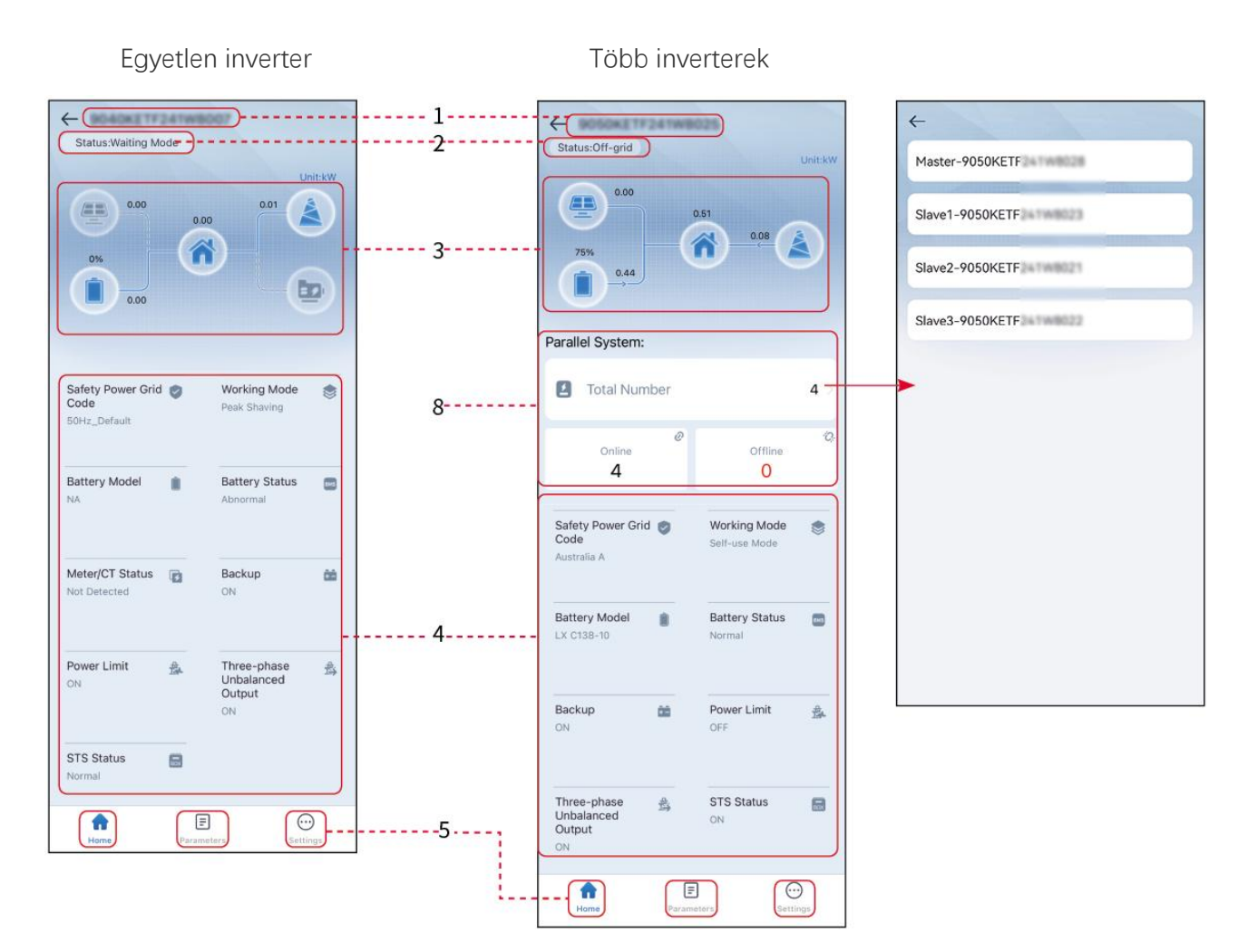

| Szám. | Név/Ikon                   | Leírás                                                                                                    |
|-------|----------------------------|----------------------------------------------------------------------------------------------------|
| 1     | Sorozatszám                | A csatlakoztatott inverter sorozatszáma vagy a párhuzamos rendszer f <b>ő</b><br>inverterének sorozatszáma.                                                                                |
| 2     | Eszköz állapota            | Az inverter állapotát jelzi, például működés, hiba, stb.                                                                                                    |
| 3     | Energiaáramlási<br>diagram | A PV rendszer energiaáramlási diagramját jelzi. Az aktuális oldal érvényes.                                                                                                    |
| 4     | Rendszer állapota          | Jelzi a rendszer állapotát, például biztonsági kódot, működési módot,<br>akkumulátormodellt, akkumulátor állapotát, teljesítménykorlátot, háromfázisú<br>kiegyensúlyozatlan kimenetet stb. |
| 5     | Otthon                     | Otthon. Koppintson a Kezd <b>ő</b> lapra a sorozatszám, az eszköz állapota, az<br>energiaáramlási diagram, a rendszer állapota stb. ellen <b>ő</b> rzéséhez.                               |

| 6 | Paraméterek | Érintse meg a Paramétereket a rendszer futási paramétereinek ellen <b>ő</b> rzéséhez.                                                                                                  |
|---|-------------|----------------------------------------------------------------------------------------------------|
| 7 | Beállítások | A Gyorsbeállítások és a Speciális beállítások eléréséhez el <b>ő</b> bb jelentkezzen be.<br>Kezdeti jelszó: goodwe2010 vagy 1111.                                                      |
| 8 | Párhuzamos  | Érintse meg a Teljes szám elemet az összes inverter sorozatszámának<br>ellen <b>ő</b> rzéséhez. Érintse meg a sorozatszámot a hálózati inverter beállítási<br>oldalának megnyitásához. |

## 9.2 Az inverter csatlakoztatása

### MEGJEGYZÉS

Az eszköz neve az inverter modelltől vagy a kommunikációs modultól függően változik:

- WiFi/LAN Kit-20: WLA-\*\*\*
- Ezlink3000: CCM-BLE\*\*\*: CCM-\*\*\*: \*\*\*
- \*\*\* az inverter SN

#### Csatlakozzon az inverterhez Bluetooth-on keresztül

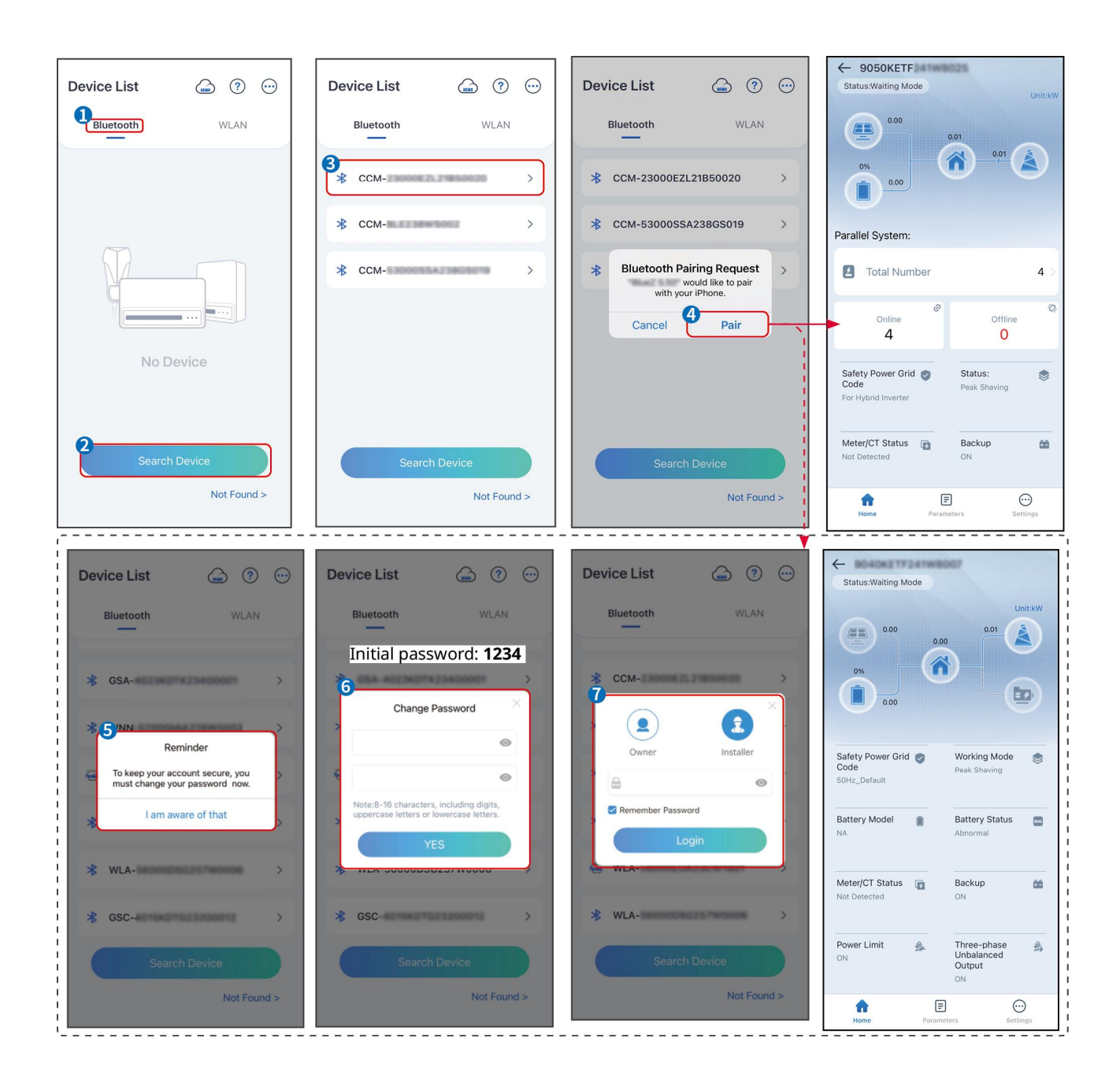

## 9.3 Gyorsbeállítások

### MEGJEGYZÉS

- A paraméterek automatikusan konfigurálódnak a biztonsági ország/régió kiválasztása után, beleértve a túlfeszültség-védelmet, az alulfeszültség-védelmet, a túlfrekvencia-védelmet, az alulfrekvencia-védelmet, a feszültség-/frekvencia-csatlakozásvédelmet, a cosφ-görbét, a Q(U)-görbét, a P(U)-görbét, az FP-görbét, a HVRT-t, az LVRT-t stb.
- Az inverter hatásfoka a különböző munkamódokban változik. Kérjük, állítsa be a helyi tényleges energiafelhasználásnak megfelelően.

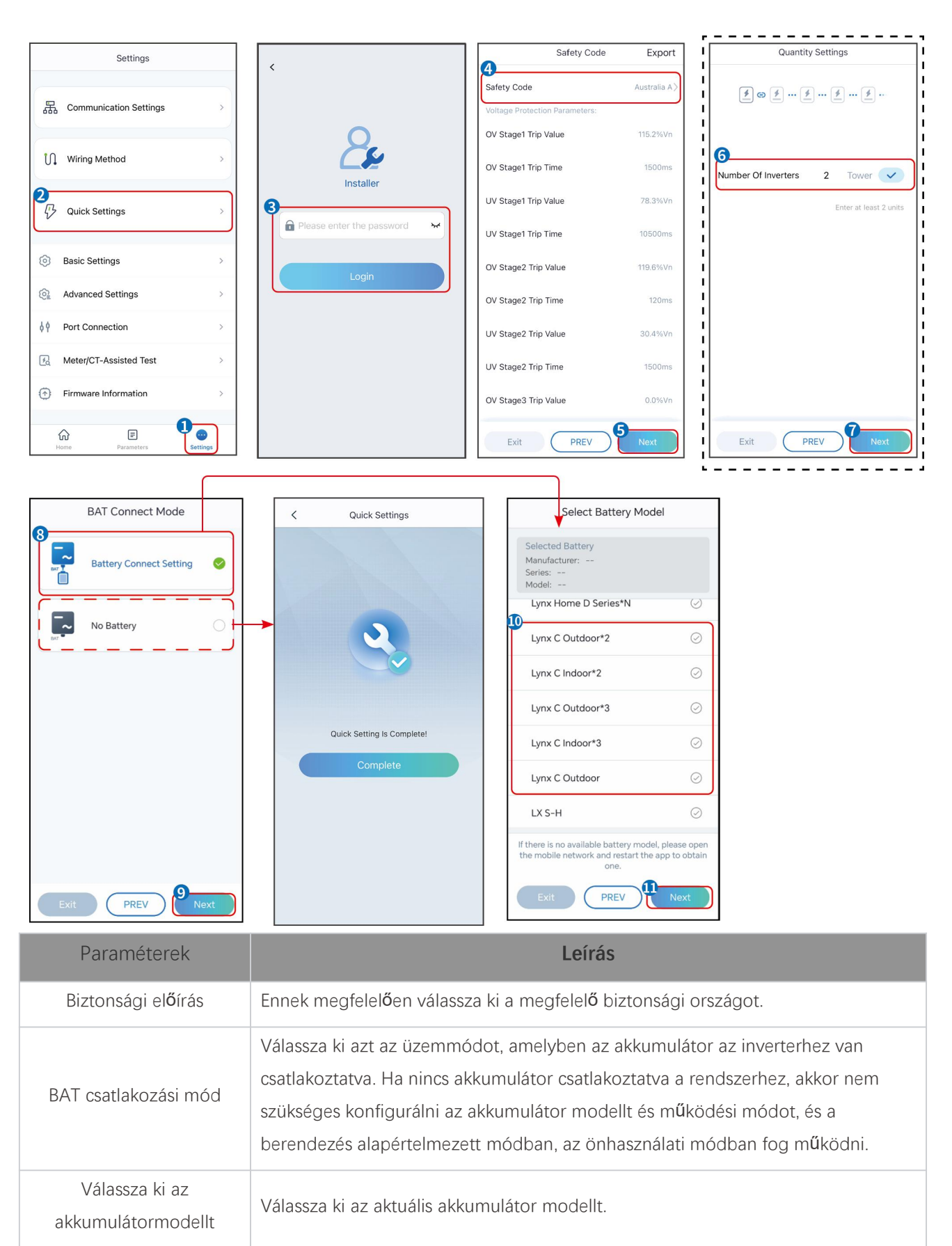

Munkamód Állítsa be a munkamódot, amikor a készülék működik. Támogatás: csúcslevágási mód, önhasználati mód.

Ha az önhasználati módot választja, a felület a következőképpen jelenik meg. Az adott üzemmód

#### kiválasztásához és a megfelelő paraméterértékek beállításához be kell lépnie a haladó módba.

| Working Mode                 | < Self-use Mod                                                                | e                    | < Battery working                    | Save     |
|------------------------------|-------------------------------------------------------------------------------|----------------------|--------------------------------------|----------|
|                              | 🖞 Back-up Mode 💿                                                              | ⊘                    | Start Time                           | 00:00    |
|                              | Charging From Grid                                                            |                      | End Time                             | 00:00    |
| 🖏 Self-use Mode              | Rated Power<br>Range[0,100]%                                                  | 0.0 🗸                | Repeat                               |          |
| (a) Settings                 | TOU Mode 📀                                                                    | 0                    | Month                                | Never >  |
|                              | Battery Working Mode Group1                                                   |                      | vveek                                | Never >  |
|                              | Charge Power:100.0 % 06:06-23:59                                              | SOC:100%             | Battery Mode                         | Charge > |
| A Peakshaving                | Every Month<br>Every day<br>Battery Working Mode Group2                       |                      | Rated Power<br>Range[0,100]%         | 0        |
| <ul> <li>Settings</li> </ul> | Charge Power:100.0 %<br>07:37-23:39                                           | SOC:97%              | Charge Cut-off SOC<br>Range[10,100]% | 0        |
|                              | Every day<br>Add up to 4 battery working groups                               | + Add                |                                      |          |
|                              | ( Smart Charging @                                                            | 0                    |                                      |          |
| Exit PREV Next               | Smart Charging Month                                                          | Never >              |                                      |          |
|                              | Peak Limiting Power<br>The peak limit must be lower than the<br>Range[0,100]% | 0.0  ve power limit. |                                      |          |
|                              | Switch To Charge<br>PV switches from selling electricity t<br>batteries       | o charging           |                                      |          |
|                              | Charging Time                                                                 | 23:00                |                                      |          |

#### Paraméterek

Leírás

Ha a munkamód önhasználati módba van állítva, ezen a módon alapulva a tartalék üzemmód, a TOU mód és az intelligens töltési mód is egyidejűleg választható, és az inverter automatikusan kiválasztja a megfelelő üzemmódot a működéshez. Munkavégzési prioritás: Tartalék mód > TOU mód > Intelligens töltési mód > Önhasználati mód.

#### Csak akkor működik, ha az invertert STS-sel használják.

| Vásároljon áramot a<br>hálózattól töltéshez. | Ennek a funkciónak az engedélyezése lehet <b>ő</b> vé teszi a rendszer számára, hogy<br>áramot vásároljon az elektromos hálózatból. |  |
|----------------------------------------------|----------------------------------------------------------------------------------------------------|--|
| Névleges teljesítmény                        | Az inverter névleges teljesítményéhez viszonyított vásárlóerő százalékos aránya.                                                    |  |
| TOU mód                                      |                                                                                                    |  |
| Kezdési id <b>ő</b>                          | A kezdési és befejezési idő között az akkumulátor a beállított Akkumulátor                                                          |  |
| Vége az id <b>ő</b> nek                      | üzemmódnak és a névleges teljesítménynek megfelelően töltődik vagy merül.                                                           |  |
| Akkumulátor mód                              | Állítsa töltési vagy kisütési üzemmódra a tényleges igények alapján.                                                                |  |
| Névleges teljesítmény                        | A töltési/kisütési teljesítmény százalékos aránya az inverter névleges<br>teljesítményéhez viszonyítva.                             |  |
| Töltési megszakítás SOC                      | Az akkumulátor leállítja a töltést/kisütést, amint az SOC eléri a töltési leállási SOC<br>értéket.                                  |  |
| Intelligens töltési mód                      |                                                                                                    |  |

| Okos Töltési Hónap               | Állítsa be az okos töltési hónapokat. Egy hónapnál többet is beállíthat.                                                                                                    |
|----------------------------------|----------------------------------------------------------------------------------------------------|
| Csúcsteljesítmény-korlát<br>ozás | Állítsa be a csúcsteljesítmény-korlátozást a helyi törvényeknek és<br>szabályozásoknak megfelelően. A csúcsteljesítmény-korlátozásnak<br>alacsonyabbnak kell lennie, mint amit a helyi előírások meghatároznak kimeneti<br>teljesítményhatárként. |
| Váltson töltésre                 | A töltési idő alatt a PV-erőmű tölti az akkumulátort.                                                                                                    |

### Az alkalmazás felülete a következőképpen néz ki, ha a csúcslevágás mód van kiválasztva.

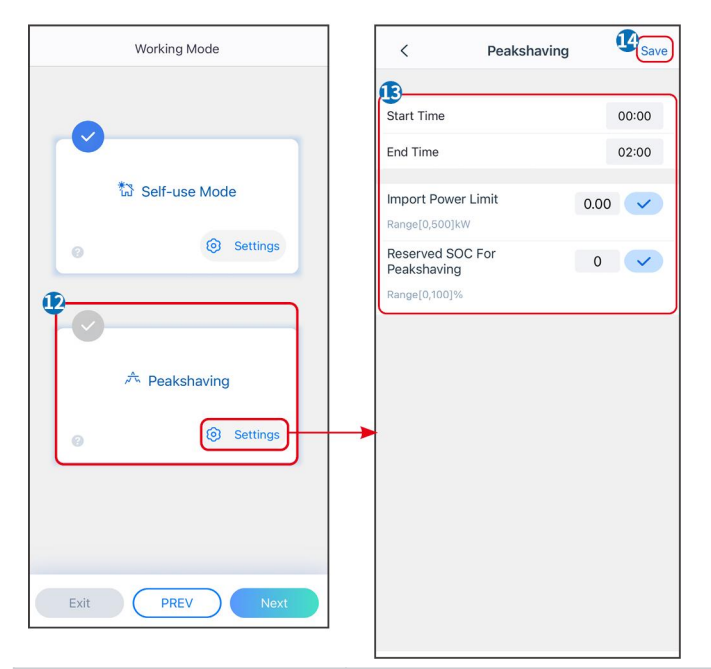

| Paraméterek                     | Leírás                                                                                                    |  |
|---------------------------------|----------------------------------------------------------------------------------------------------|--|
| Peakshaving                     |                                                                                                    |  |
| Kezdési id <b>ő</b>             | Ha a terhelési energiafogyasztás nem haladja meg a teljesítménykvótát, a                                                                                                    |  |
| Vége az id <b>ő</b> nek         | közüzemi hálózat az akkumulátort tölti a kezdési id <b>ő</b> pont és a befejezési id <b>ő</b> pont<br>között. Ellenkez <b>ő</b> esetben csak a PV energiát lehet használni az akkumulátor<br>töltésére.                                                                                                    |  |
| lmport teljesítményhatár        | Állítsa be a hálózatról vásárolható maximális teljesítményhatárt. Amikor a<br>terhelések több energiát fogyasztanak, mint amennyit a PV rendszer és az<br>Import Power Limit együttesen termel, a hiányzó teljesítményt az akkumulátor<br>biztosítja.                                                                     |  |
| Reserved SOC For<br>Peakshaving | Peak Shaving módban az akkumulátor töltöttségi szintjének (SOC)<br>alacsonyabbnak kell lennie, mint a csúcsvágáshoz fenntartott töltöttségi szintnek<br>(Reserved SOC for Peakshaving). Ha az akkumulátor töltöttségi szintje<br>magasabb, mint a csúcsborotváláshoz fenntartott SOC, a csúcsborotválás mód<br>meghiúsul. |  |

Érintse meg a **Befejezés** gombot a beállítások befejezéséhez, majd indítsa újra a berendezést az utasításokat követve.

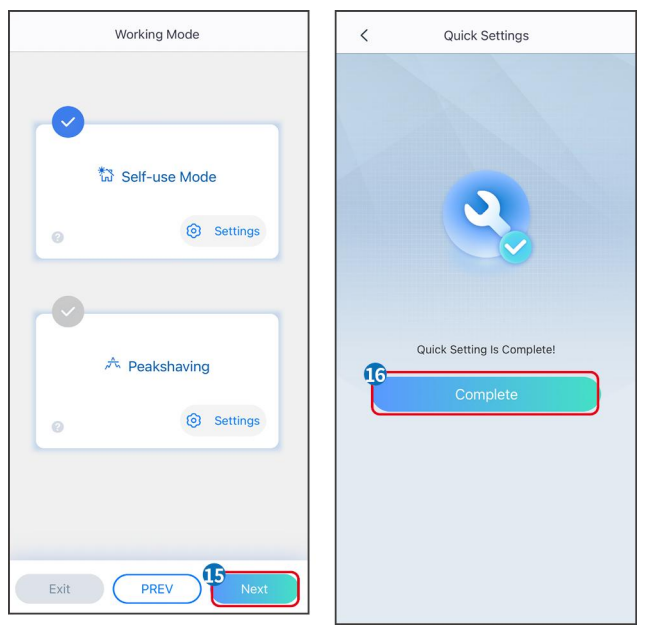

## 9.4 Kommunikációs beállítások

### WLAN/LAN beállítása

### MEGJEGYZÉS

A kommunikációs konfigurációs interfész az inverterhez csatlakoztatott intelligens dongle típusától függ**ő**en változhat. Kérjük, hivatkozzon a tényleges felületre a pontos információkért.

### Adatvédelmi és biztonsági paraméterek beállítása

1. típus

**1. lépés** Érintse meg a **Kezdőlap > Beállítások > Kommunikációs beállítás > Adatvédelem és biztonság** elemet a paraméterek beállításához.

**2. lépés** Állítsa be az intelligens dongle új WiFi hotspot jelszavát a tényleges igényeknek megfelel**ő**en, majd kattintson a Mentés gombra a beállítás befejezéséhez.

**3. lépés** Nyissa meg a WiFi-beállításokat a telefonján, és használja az új jelszót az inverter WiFi-jeléhez való csatlakozáshoz.

2. típus

**1. lépés** Érintse meg a **Kezdőlap > Beállítások > Kommunikációs beállítás > Adatvédelem és biztonság** elemet a paraméterek beállításához.

**2. lépés** Tartsa folyamatosan bekapcsolva a Bluetooth-t, és szükség szerint engedélyezze a WLAN vezérlő funkciót.

#### WLAN/LAN beállítása

**1. lépés** Érintse meg a **Kezdőlap > Beállítások > Kommunikációs beállítások > Hálózati beállítások** elemet a paraméterek beállításához.

| Szám | Név/Ikon         | Leírás                                                                                                    |
|------|------------------|----------------------------------------------------------------------------------------------------|
| 1    | Hálózatnév       | Csak WLAN esetén. Kérjük, válassza ki a megfelelő hálózatot az aktuális helyzetnek megfelelően, és kommunikáljon az eszközzel a routerrel vagy switch-sel.                                |
| 2    | Jelszó           | Csak WLAN esetén. Adja meg a választott hálózat jelszavát.                                                                                                    |
| 3    | DHCP             | <ul> <li>Engedélyezze a DHCP-t, amikor az útválasztó dinamikus IP módban van.</li> <li>Tiltsa le a DHCP-t, ha kapcsolót használ, vagy ha az útválasztó statikus IP módban van.</li> </ul> |
| 4    | IP-cím           |                                                                                                    |
| 5    | Alhálózati maszk | <ul> <li>Ne állítsa be a paramétereket, ha a DHCP engedélyezve van.</li> <li>Konfigurália a paramétereket az útválasztó vagy kapcsoló információi alapi</li> </ul>                        |
| 6    | Átjáró címe      | amikor a DHCP ki van kapcsolva.                                                                                                    |
| 7    | DNS szerver      |                                                                                                    |

2. lépés Állítsa be a WLAN vagy LAN paramétereket az aktuális helyzet alapján.

## 9.5 Bekötési módszer beállítása

**A**FIGYELMEZTETÉS

Ne állítsa be a bekötési módszert, ha az invertert először szerelik fel, és csak egy invertert alkalmaznak.

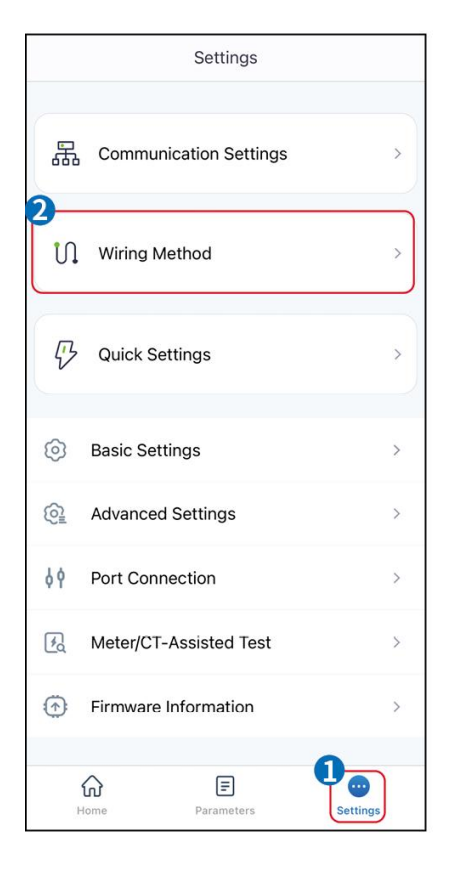

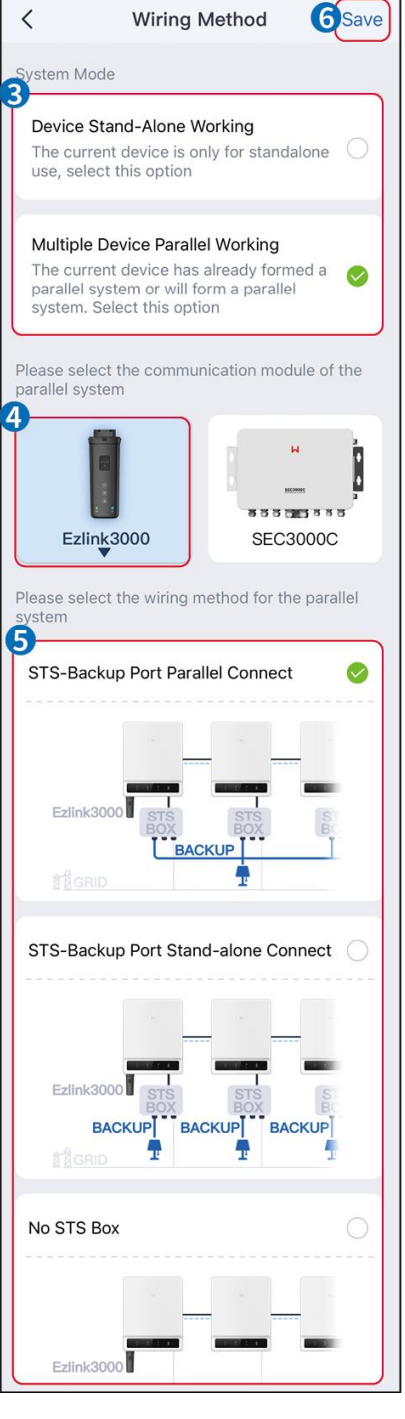

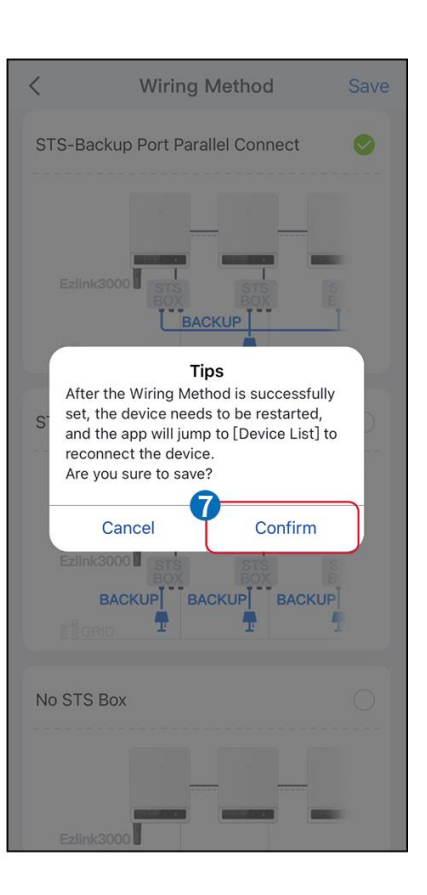

## 9.6 Az alapinformációk megadása

### 9.6.1 Árnyékolás-vizsgálat, SPD és automatikus teszt beállítása

1. lépés Koppintson a Kezdőlap > Beállítások > Alapbeállítások elemre a paraméterek beállításához.

2. lépés Állítsa be a funkciókat az aktuális igények alapján.

### Árnyékolás-ellenőrzés, SPD és automatikus teszt

| Szá Paraméterek Leírás m. |
|---------------------------|
|---------------------------|

| 1 | Árnyékolt szkennelés | Engedélyezze a Shadow Scan funkciót, ha a PV panelek<br>er <b>ő</b> sen árnyékoltak az energiatermelés hatékonyságának<br>optimalizálása érdekében.                                            |
|---|----------------------|----------------------------------------------------------------------------------------------------|
| 2 | SPD                  | <b>Az SPD</b> engedélyezése után, ha az SPD modul rendellenes,<br>akkor lesz egy rendellenes SPD modul riasztási<br>figyelmeztetés.                                                            |
| 3 | Automatikus teszt    | Engedélyezze az AUTO TESZT funkciót a hálózatra történ <b>ő</b><br>bekötés automatikus tesztelésének beállításához a helyi hálózati<br>szabványoknak és követelményeknek megfelel <b>ő</b> en. |

## 9.6.2 A biztonsági mentési funkció beállítása

Ez a funkció csak akkor állítható be, ha az invertert STS-sel használják.

A Backup engedélyezése után az akkumulátor ellátja árammal az inverter tartalék portjához csatlakoztatott terhelést, hogy biztosítsa a szünetmentes áramellátást, ha az áramhálózat meghibásodik.

| Szám | Paraméterek                                                         | Leírás                                                                                                    |
|------|---------------------------------------------------------------------|----------------------------------------------------------------------------------------------------|
| 1    | UPS mód – Teljes<br>hullámérzékelés                                 | Ellenőrizze, hogy a hálózati feszültség túl magas vagy túl alacsony-e.                                                                                                    |
| 2    | UPS mód –<br>Félhullám-detektálás                                   | Ellenőrizze, hogy a hálózati feszültség nem túl alacsony-e.                                                                                                    |
| 3    | EPS mód – támogatja az<br>alacsony feszültség alatti<br>tartósságot | Állítsa le a hálózati feszültség észlelését.                                                                                                    |
| 4    | Els <b>ő</b> hidegindítás (hálózaton<br>kívül)                      | Egyszer lép érvénybe. Hálózaton kívüli módban engedélyezze a First<br>Cold Start (Off-grid) funkciót a tartalékáram-ellátás akkumulátorral<br>vagy PV-vel történ <b>ő</b> kimeneteléhez.                                                                                                    |
| 5    | Hidegindítási várakozás                                             | Többször lép érvénybe. Hálózaton kívüli módban engedélyezze a First<br>Cold Start (Off-grid) funkciót a tartalékáram-ellátás akkumulátorral<br>vagy PV-vel történ <b>ő</b> kimeneteléhez.                                                                                                    |
| 6    | Túlterhelési el <b>ő</b> zmények<br>törlése                         | Amint az inverter BACK-UP portjaihoz csatlakoztatott terhelések<br>teljesítménye meghaladja a névleges terhelési teljesítményt, az inverter<br>újraindul és újra észleli a teljesítményt. Az inverter többször újraindul és<br>végez érzékelést, amíg a túlterhelési probléma meg nem oldódik. |

| Érintse meg a Túlterhelési előzmények törlése gombot az újraindítási  |
|-----------------------------------------------------------------------|
| időintervallum visszaállításához, miután a BACK-UP portokhoz          |
| csatlakoztatott terhelések teljesítménye megfelel a követelményeknek. |
| Az inverter azonnal újraindul.                                        |

## 9.7 Speciális paraméterek beállítása

## 9.7.1 AFCI-beállítás

### AFCI (Opcionális)

Az elektromos ívek előfordulásának oka

- Sérült csatlakozók a PV- vagy az akkumulátor-rendszerben.
- Rosszul csatlakoztatott vagy megtört kábelek.
- Elöregedett csatlakozók és kábelek.

Az elektromos ívkisülések észlelésének módszerei:

- Az inverter integrált AFCI funkcióval rendelkezik, amely kielégíti az IEC 63027 szabványt.
- Amikor az inverter elektromos ívet észlel, a felhasználók meg tudják találni a hiba időpontját és a részletes jelenségeket a SolarGo alkalmazáson keresztül.
- Az inverter védelem céljából leáll, amíg az AFCI riasztásokat ki nem kapcsolják. A riasztások törlése után az inverter automatikusan újracsatlakozhat a hálózatra.
  - O Automatikus újracsatlakozás: A riasztás 5 percen belül automatikusan törölhető, ha az inverter 24 órán belül kevesebb mint 5 alkalommal vált ki hibát.
  - O Manuális újracsatlakozás: Az inverter az 5. elektromos ívhiba után védelem céljából leáll 24 órán belül. Az inverter nem tud megfelelően működni, amíg nem történik meg a hibaelhárítás.

Az AFCI alapértelmezés szerint ki van kapcsolva, szükség esetén engedélyezze a SolarGo alkalmazáson keresztül.

| Modell      | Címke            | Leírás                                                                                                    |
|-------------|------------------|----------------------------------------------------------------------------------------------------|
| GW40K-ET-10 | F-I-AFPE-1-4/2-2 | F: Teljes körű lefedettség<br>I: Integrált<br>AFPE: Észlelési és megszakítási képesség biztosított<br>1: 1 figyelt sor bemeneti portonként<br>4/2: 4 bemeneti port 2 kimeneti porttal csatornánként<br>2: 2 megfigyelt csatorna |
| GW50K-ET-10 | F-I-AFPE-1-4/4-2 | F: Teljes kör <b>ű</b> lefedettség<br>I: Integrált<br>AFPE: Észlelési és megszakítási képesség biztosított<br>1: 1 figyelt sor bemeneti portonként<br>4/4: 4/4 bemeneti port csatornánként<br>2: 2 megfigyelt csatorna          |

**1. lépés** Érintse meg a **Kezdőlap > Beállítások > Speciális beállítások > AFCI** lehetőséget a paraméterek beállításához.

**2. lépés** Állítsa be a paramétereket a tényleges igények alapján. Érintse meg a "  $\sqrt{}$ " jelet vagy a Mentés gombot a beállítások mentéséhez. A paraméterek sikeresen beállítva.

| Paraméterek           | Leírás                                                                              |  |
|-----------------------|-------------------------------------------------------------------------------------|--|
| AFCI teszt            | Ennek megfelel <mark>ő</mark> en engedélyezze vagy tiltsa le az AFCI-t.             |  |
| AFCI teszt státusza   | A teszt állapota, mint az önellenőrzés nem sikerült, az önellenőrzés sikerült, stb. |  |
| AFCI riasztás törlése | Tiszta ARC hibás riasztási rekordok törlése.                                        |  |
| Önellenőrzés          | Érintse meg a funkció ellenőrzéséhez, hogy az AFCI megfelelően működik-e.           |  |

## 9.7.2 PV csatlakozási mód beállítása

1. lépés Érintse meg a Kezdőlap > Beállítások > Speciális beállítások > PV csatlakozási mód elemet a paraméterek beállításához.

2. lépés Válassza ki azt az üzemmódot, amelyben a PV csatlakozik az inverterhez.

| Paraméterek                       | Leírás                                                                                                    |
|-----------------------------------|----------------------------------------------------------------------------------------------------|
| Önálló kapcsolat                  | A PV húrok egyesével csatlakoznak az MPPT terminálokhoz.                                                                                                    |
| Részleges párhuzamos<br>kapcsolat | Ha egy PV string több MPPT porthoz van csatlakoztatva az inverter oldalán, akkor más<br>PV modulok is csatlakoztatva vannak más MPPT portokhoz az inverter oldalán. |
| Párhuzamos kapcsolat              | A külső PV string az inverter több MPPT termináljához van csatlakoztatva.                                                                                           |

## 9.7.3 Teljesítménykorlát-paraméterek beállítása

Amikor az inverter kimeneti teljesítményét beállítják, az csökkentheti az inverter kimeneti teljesítményét.

### 9.6.3.1 Teljesítményhatár beállítása (kivéve Ausztrália országok/régiók esetén)

**1. lépés** Érintse meg a **Kezdőlap > Beállítások > Speciális beállítások > Teljesítménykorlát-beállítás** elemet a paraméterek beállításához.

2. lépés Engedélyezze vagy tiltsa le a teljesítménykorlátozó funkciót a tényleges igények alapján.

3. lépés A teljesítménykorlátozás funkció engedélyezése után adja meg a paramétereket, és nyomja

meg a √ gombot. A paraméterek sikeresen beállítva.

| Szám. | Paraméterek                      | Leírás                                                                                                    |
|-------|----------------------------------|----------------------------------------------------------------------------------------------------|
| 1     | Teljesítményhatár                | Engedélyezze a <b>Teljesítménykorlátozást</b> , ha a helyi hálózati szabványok<br>és követelmények ezt írják el <b>ő</b> . |
| 2     | Export teljesítmény              | Állítsa be az értéket a tényleges maximális teljesítmény alapján, amelyet a<br>közm <b>ű</b> hálózatba táplál.             |
| 3     | Küls <b>ő</b> áramváltó<br>arány | Állítsa be a primer áram és a szekunder áram arányát a küls <b>ő</b> CT<br>esetében.                                       |

### 9.7.3.2 Teljesítménykorlát-beállítás (csak Ausztráliában)

1. lépés Érintse meg a Kezdőlap > Beállítások > Speciális beállítások > Teljesítménykorlát-beállítás elemet a paraméterek beállításához.

2. lépés Engedélyezze vagy tiltsa le a teljesítménykorlátozó funkciót a tényleges igények alapján.

**3. lépés** A teljesítménykorlátozás funkció engedélyezése után adja meg a paramétereket, és nyomja meg a  $\sqrt{}$  gombot. A paraméterek sikeresen beállítva.

| Szám. | Paraméterek                      | Leírás                                                                                                    |
|-------|----------------------------------|----------------------------------------------------------------------------------------------------|
| 1     | Lágy limit                       | Engedélyezze a Soft Limit funkciót, amikor a helyi hálózati szabványok és<br>követelmények megkövetelik a teljesítmény korlátozását.                                       |
| 2     | Teljesítményhatár                | Állítsa be az értéket a tényleges maximális teljesítmény alapján, amelyet a közműhálózatba táplál.                                                                         |
| 3     | Kemény limit                     | A funkció engedélyezése után az inverter és a közüzemi hálózat<br>automatikusan kikapcsol, ha a hálózatba betáplált teljesítmény<br>meghaladja a megengedett határértéket. |
| 4     | Küls <b>ő</b> áramváltó<br>arány | Állítsa be a primer áram és a szekunder áram arányát a küls <b>ő</b> CT<br>esetében.                                                                                       |

### 9.7.4 Az akkumulátorparaméterek beállítása

**1. lépés** Érintse meg a **Kezdőlap > Beállítások > Akkumulátor funkció** elemet a paraméterek beállításához.

**2. lépés** Adja meg a paramétereket, és koppintson a  $\sqrt{}$  jelre. A paraméterek sikeresen beállítva.

| Leírás                                   |                                                                                                    |  |
|------------------------------------------|----------------------------------------------------------------------------------------------------|--|
| Korlátvédelem                            |                                                                                                    |  |
| SOC védelem                              | A funkció engedélyezése után, amikor az akkumulátor kapacitása alacsonyabb,<br>mint a beállított mélységi kisütési érték (hálózaton) vagy a mélységi kisütési érték<br>(hálózaton kívül). A védelmi funkció aktiválható, hogy megállítsa az akkumulátor<br>lemerülését. |  |
| Kisülési mélység<br>(hálózatra kapcsolt) | Az akkumulátor kisülési mélységét jelzi, amikor az inverter szigetüzemben van.                                                                                                    |  |
| Mélységi kisülés<br>(hálózaton kívüli)   | Az inverter csak a BACK-UP funkciót használhatja, ha STS-sel működik.<br>Az akkumulátor kisülési mélységét jelzi, amikor az inverter szigetüzemben van.                                                                                                    |  |
| Tartalék SOC Társaság                    | Az inverter csak a BACK-UP funkciót használhatja, ha STS-sel működik.<br>A funkció engedélyezése után, amikor az elektromos hálózat normál állapotban<br>van és az akkumulátor lemerül az előre beállított SOC védelmi értékre, az                                      |  |

|                                                                         | akkumulátor töltöttségi szintje további csökkenés nélkül tartható, és a fennmaradó<br>energia a hálózati áramkimaradások idején a terhelés ellátására használható fel.<br>Ha a fotovoltaikus teljesítmény nem elegendő, vagy nincs fotovoltaikus rendszer,<br>az áramhálózatról vásárolható áram az akkumulátor feltöltéséhez a fenntartott<br>SOC megőrzése érdekében. |
|-------------------------------------------------------------------------|----------------------------------------------------------------------------------------------------|
| Azonnali töltés<br>Engedélyezze az akkumu<br>letiltás a tényleges igény | ulátor azonnali töltését a hálózatról. Egyszer lép érvénybe. Engedélyezés vagy<br>rek alapján.                                                                                                    |
| SOC a töltés<br>leállításához                                           | Hagyja abba az akkumulátor töltését, ha az akkumulátor töltöttségi szintje (SOC)<br>eléri a töltés leállításához szükséges SOC értéket.                                                                                                    |
| Azonnali<br>tölt <b>ő</b> teljesítmény                                  | Az azonnali töltés engedélyezésekor jelzi a töltési teljesítmény százalékos arányát<br>az inverter névleges teljesítményéhez képest.<br>Például, ha egy 50 kW-os inverter azonnali töltési teljesítményét 60%-ra állítja, az                                                                                                    |

## 9.7.5 Kiegyensúlyozatlan feszültség kimeneti funkciójának beállítása

inverter töltési teljesítménye 30 kW.

**1. lépés** Érintse meg a **Kezdőlap > Beállítások > Speciális beállítások > Kiegyensúlyozatlan feszültségkimenet** elemet a paraméterek beállításához.

**2. lépés** Engedélyezze vagy tiltsa le az egyenlőtlen kimeneti feszültség funkciót a tényleges igények alapján.

3. lépés Adja meg a paramétereket, és érintse meg a  $\sqrt{}$  jelet. A paraméterek sikeresen beállítva.

| Paraméterek                             | Leírás                                                                                                    |
|-----------------------------------------|----------------------------------------------------------------------------------------------------|
| Kiegyensúlyozatlan<br>feszültségkimenet | A funkció engedélyezése után az inverter az egyes fázisok hálózati<br>feszültségértékei alapján végrehajt némi teljesítménycsökkentést és<br>teljesítményelosztást annak érdekében, hogy maximalizálja az<br>energiafelhasználást és amennyire csak lehetséges, megakadályozza a<br>feszültségnövekedést. |
| Feszültségküszöb                        | Az a feszültségérték, amely aktiválja a kiegyensúlyozatlan feszültség kimeneti<br>funkcióját.                                                                                                    |

## 9.8 Terhelésszabályozás beállítása

Az inverter csak a BACK-UP funkciót használhatja, ha STS-sel működik. Az inverter támogatja a GENETOR port vagy a BACK UP LOAD port terhelésszabályozását.

#### GENERATOR kikötői terhelésszabályozás

1. lépés A paraméterek beállításához érintse meg a Kezdőlap > Beállítások > Port csatlakozás > Csatlakozás betöltése > Terhelésszabályozás elemet.

2. lépés Adja meg a paramétereket, és koppintson a  $\sqrt{}$  jelre. A paraméterek sikeresen beállítva.

#### Tartalék terhelési port terhelés-szabályozása

# 1. lépés A paraméterek beállításához érintse meg a Kezdőlap > Beállítások > Portkapcsolat > Generátorkapcsolat > Biztonsági terhelés-szabályozás elemet.

**2. lépés** Adja meg a paramétereket, és koppintson a  $\sqrt{}$  jelre. A paraméterek sikeresen beállítva.

Száraz érintkezési mód: amikor a kapcsoló BE állásban van, a terhelések áram alá kerülnek; amikor a kapcsoló KI állásban van, az áramellátás megszakad. Kapcsolja be vagy kapcsolja ki a kapcsolót a tényleges igényeknek megfelel**ő**en.

ldő üzemmód: állítsa be az időt a terhelés engedélyezéséhez, és a terhelés automatikusan kapcsolódik be a beállított időszakon belül. Válassza a standard vagy intelligens módot.

| Szám | Paraméterek                          | Leírás                                                                                                    |  |
|------|--------------------------------------|----------------------------------------------------------------------------------------------------|--|
| 1    | Szabvány                             | A terhelések a beállított id <b>ő</b> szakon belül áramellátásra kerülnek.                                                                                                    |  |
| 2    | Intelligens                          | Ha a fotovoltaikus energiatöbblet meghaladja a terhelés névleges<br>teljesítményét az adott időszakban, a terhelések energiával lesznek ellátva.                                                                                     |  |
| 3    | Kezdési id <b>ő</b>                  | Az idő mód a kozdósi idő ós a bafajazósi idő között lasz bakaposalya                                                                                                    |  |
| 4    | Vége az id <b>ő</b> nek              |                                                                                                    |  |
| 5    | lsmétlés                             | Az ismétl <b>ő</b> dő napok.                                                                                                    |  |
| 6    | Terhelési<br>fogyasztási id <b>ő</b> | A legrövidebb működési idő a terhelések bekapcsolása után. Az idő úgy van<br>beállítva, hogy megakadályozza a terhelések gyakori be- és kikapcsolását,<br>amikor a napelemes teljesítmény erősen ingadozik. Csak intelligens módban. |  |
| 7    | Terhelési névleges<br>teljesítmény   | A terhelések akkor kapnak áramot, ha a fotovoltaikus rendszer által termelt<br>energiatöbblet meghaladja a terhelés névleges teljesítményét. Csak<br>intelligens módban.                                                             |  |

SOC mód: Az STS beépített terhelésvezérlő porttal rendelkezik, amely képes szabályozni, hogy ellássa-e a terhelést árammal. Hálózaton kívüli üzemmódban, ha túlterhelést vagy az akkumulátor SOC védelmi funkciójának aktiválódását észleli az ACK-UP vagy a GENERÁTOR terminálon, a portra csatlakoztatott terhelés tápellátása leállítható.

## 9.9 Generátor vezérlőfunkciójának beállítása

Csak akkor támogatja az inverter a generátor csatlakoztatását és vezérlését, ha STS-sel működik. Az inverter támogatja a generátorvezérlő jelek csatlakoztatását, és képes irányítani az STS készülék Generátor portjához csatlakoztatott generátor indítását és leállítását. A generátor vezérlőfunkciójának módja a következő:

- Nincs telepítve a generátor: Válassza ezt az opciót, amikor a generátor nincs beépítve az energiatároló rendszerbe.
- A generátor kézi vezérlése (nem támogatja a száraz csomóponti kapcsolatot): A generátor indítását és leállítását manuálisan kell vezérelni, és az inverter nem képes irányítani a generátor indítását és leállítását.

- Automatikus vezérlőgenerátor (támogatja a száraz csomóponti kapcsolatot): Ha a generátor szárazérintkezős vezérlőporttal rendelkezik, és az inverterhez csatlakozik, az inverter generátorvezérlési módját a SolarGo alkalmazásban a kapcsolóvezérlési módra VAGY automatikus vezérlési módra kell állítani.
  - O **Kapcsoló vezérlő mód**: Amikor a kapcsoló nyitott állapotban van, a generátor működik; a generátor automatikusan leállhat a beállított működési idő letelte után.
  - Automatikus vezérlési mód: a generátor számára tilos működni a beállított tiltott munkaidőszakban, és megengedett a működése a működési időszakban.

A generátorvezérlő funkció alapértelmezés szerint ki van kapcsolva, ha szükséges, kapcsolja be a

SolarGo alkalmazáson keresztül, és állítsa be a generátor vezérlési információit és az akkumulátor

generátorral történő töltésével kapcsolatos működési paramétereket.

**1. lépés** Érintse meg a **Kezdőlap > Beállítások > Portkapcsolat > Generátorvezérlés** elemet a paraméterek beállításához.

**2. lépés** Adja meg a paramétereket, és koppintson a  $\sqrt{}$  jelre. A paraméterek sikeresen beállítva.

| Paraméterek                            | Leírás                                                                                                    |  |
|----------------------------------------|----------------------------------------------------------------------------------------------------|--|
| Kapcsolóvezérlési mód                  |                                                                                                    |  |
| Generátor száraz csomópont<br>kapcsoló | Az engedélyezés után a generátor elindul.                                                                                                    |  |
| Futási id <b>ő</b>                     | A generátor egy ideig tovább működik, majd leáll.                                                                                                    |  |
| Automatikus vezérl <b>ő</b> mód        |                                                                                                    |  |
| Nincs munkaid <b>ő</b>                 | Állítson be tiltott működési időt a generátor számára.                                                                                                    |  |
|                                        | A generátor folyamatos futási ideje indítás után, és a generátor leáll az id <b>ő</b> elérésekor.                                                                                                    |  |
| Futási id <b>ő</b>                     | Ha a generátor indítási és működési ideje tiltott munkaidőre esik, a generátor<br>ezen időszak alatt nem működik; a tiltott munkaidő lejárta után a generátor<br>újraindul és folytatja az időmérést. |  |

| Paraméterek                                                | Leírás                                                                                                    |  |
|------------------------------------------------------------|----------------------------------------------------------------------------------------------------|--|
| A generátor információs beállítá                           | sai                                                                                                    |  |
| Névleges teljesítmény                                      | Állítsa be a generátor névleges teljesítménygenerálását                                                         |  |
| Felsőfeszültség                                            | Állítsa be a generátor névleges feszültségtermelési tartományát                                                 |  |
| Alacsonyabb feszültség                                     |                                                                                                    |  |
| Felső frekvenciahatár                                      | Állítsa be a generátor névleges teljesítménytermelési frekvenciatartományát                                     |  |
| Alacsonyabb frekvencia                                     |                                                                                                    |  |
| Előmelegítési idő                                          | Állítsa be a működési időt, mielőtt a generátor csatlakozhatna az inverterhez<br>áramtermelés céljából.         |  |
| A generátor paraméterbeállításai az akkumulátor töltéséhez |                                                                                                    |  |
| Kapcsoló                                                   | Válassza ki, hogy szeretne-e generátort használni az elektromosság előállításához és az akkumulátor töltéséhez. |  |

| Maximális tölt <b>ő</b> teljesítmény<br>(‰) | Töltőteljesítmény az akkumulátor töltéséhez generátorral.                                                                        |
|---------------------------------------------|----------------------------------------------------------------------------------------------------|
| Kezdje meg az SOC töltését                  | Ha az akkumulátor töltöttségi szintje (SOC) alacsonyabb, mint a beállított<br>érték, a generátor feltölti az akkumulátort.       |
| Töltés leállítása SOC-nál                   | Ha az akkumulátor töltöttségi szintje (SOC) magasabb, mint a beállított érték,<br>a generátor leállítja az akkumulátor töltését. |

## 9.10 Biztonsági paraméterek beállítása

## 9.10.1 Alapvető biztonsági paraméterek beállítása

| $\Lambda$ | +(-) | 1663 | $\sqrt{2}$ |
|-----------|------|------|------------|
| 1 1 1     | LOI  |      |            |

Egyes országok/régiók hálózati szabványai megkövetelik, hogy az inverterek helyi követelményeknek megfelelő funkciókat állítsanak be.

### Háromfázisú kiegyensúlyozatlan kimenet

Az inverter AC vége támogatja a háromfázisú kiegyensúlyozatlan kimeneti teljesítményt, és a különböz**ő** modellek mindegyik fázisának maximális kimeneti teljesítménye az alábbi táblázatban látható:

| Modell      | Max. Kimeneti teljesítmény fázisonként (W) |
|-------------|--------------------------------------------|
| GW40K-ET-10 | 14,66 kW                                   |
| GW50K-ET-10 | 18,33 kW                                   |

1. lépés Érintse meg a **Kezdőlap > Beállítások > Speciális beállítások** lehetőséget a paraméterek beállításához.

| Szám. | Paraméterek                               | Leírás                                                                                                    |
|-------|-------------------------------------------|----------------------------------------------------------------------------------------------------|
| 1     | Távoli leállítás/RCR                      | A helyi törvények és el <b>ő</b> írások betartása érdekében engedélyezze a<br>DRED/Remote Shutdown/RCR funkciót, mielőtt harmadik fél DRED-,<br>távoli leállítás- vagy RCR-készülékét csatlakoztatná.                                                                                                    |
| 2     | Háromfázisú<br>kiegyensúlyozatlan kimenet | Engedélyezze a háromfázisú egyenl <b>ő</b> tlen kimenetet, ha az<br>energiaügyi vállalat fázisonkénti számlázást alkalmaz.                                                                                                    |
| 3     | Tartalék N és PE relékapcsoló             | Az inverter csak a BACK-UP funkciót használhatja, ha STS-sel<br>működik.<br>A helyi törvények és szabályozások betartása érdekében győződjön<br>meg arról, hogy a tartalék porton belüli relé zárva marad, és az N és a<br>PE vezetékek csatlakoztatva vannak, amikor az inverter<br>szigetüzemben működik. |

## 9.10.2 Egyedi biztonsági paraméterek beállítása

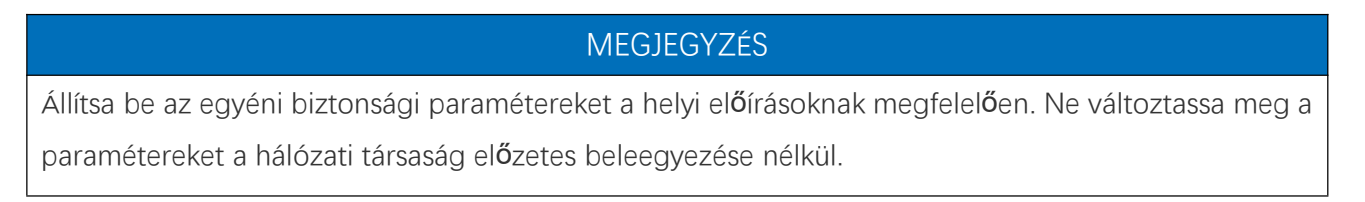

### 9.10.2.1 Az aktív teljesítmény üzemmód beállítása

#### A P(F) görbe beállítása

#### **1. lépés** Érintse meg a **Kezdőlap > Beállítások > Speciális beállítások > Biztonsági paraméterbeállítások > Aktív teljesítmény mód** a paraméterek beállításához.

2. lépés Állítsa be a paramétereket a tényleges igények alapján.

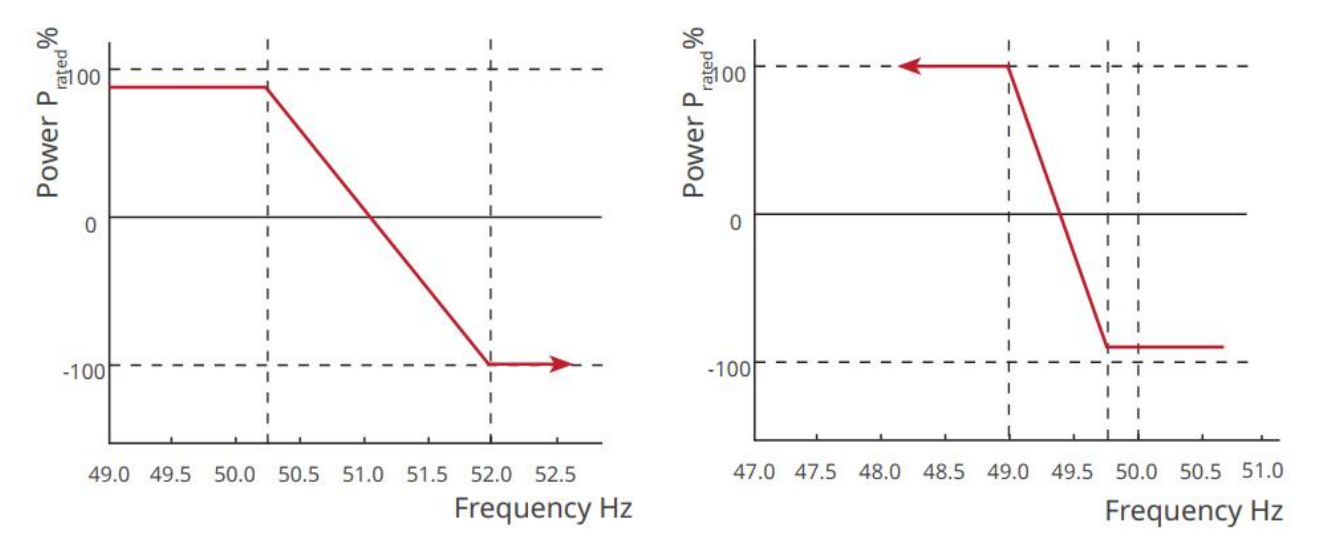

A P(U) görbe beállítása

1. lépés Érintse meg a Kezdőlap > Beállítások > Speciális beállítások > Biztonsági paraméterbeállítások > Aktív teljesítmény mód a paraméterek beállításához.

**2. lépés** Adja meg a paramétereket. Az inverter valós időben igazítja az aktív kimeneti teljesítményt a látszólagos teljesítményhez viszonyított arányhoz, a tényleges hálózati feszültség és a névleges feszültség arányának megfelelően.
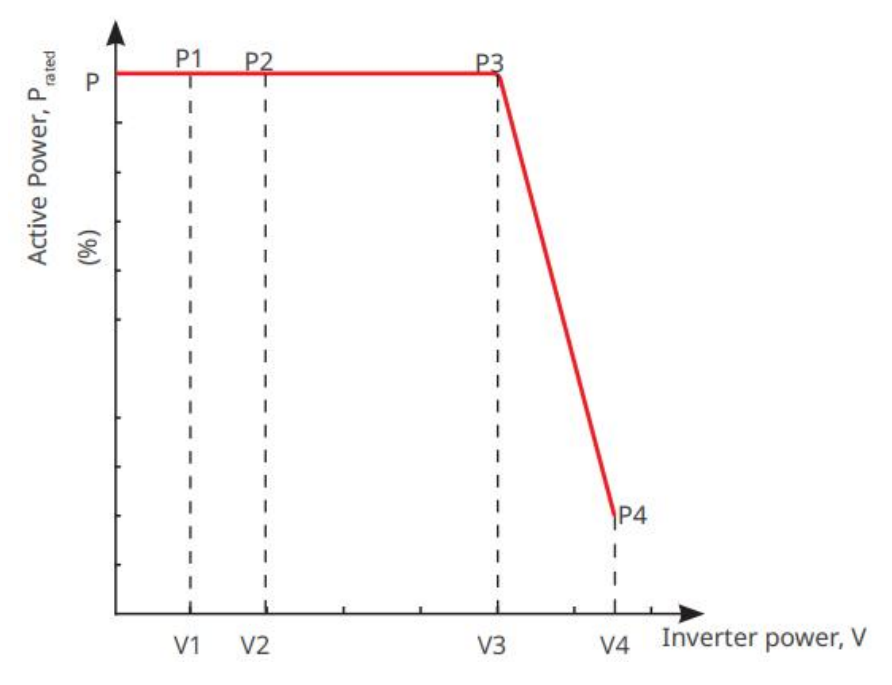

#### 9.10.2.2 A villamosenergia-szolgáltatás reaktív teljesítmény-üzemmódjának beállítása

#### A fix teljesítménytényező beállítása

1. lépés A paraméterek beállításához érintse meg a Kezdőlap > Beállítások > Speciális beállítások > Biztonsági paraméterbeállítások > Reaktív teljesítmény mód elemet.

2. lépés Állítsa be a paramétereket a tényleges igények alapján. A teljesítménytényező az inverter

| Szám | Paraméterek                     | Leírás                                                                                                    |
|------|---------------------------------|----------------------------------------------------------------------------------------------------|
| 1    | Rögzítse a<br>PF-et             | Engedélyezze a Fix PF funkciót, ha azt a helyi hálózati szabványok és el <b>ő</b> írások<br>megkövetelik. |
| 2    | Alulgerjesztett                 | Állítsa be a teljesítménytényezőt lemaradó vagy vezető módon a tényleges igények                          |
| 3    | Túlfeszített                    | és a helyi hálózati szabványok és követelmények alapján.                                                  |
| 4    | Teljesítménytén<br>yez <b>ő</b> | Állítsa be a teljesítménytényezőt az aktuális igények alapján.                                            |

#### A javítás Q értékének beállítása

1. lépés A paraméterek beállításához érintse meg a Kezdőlap > Beállítások > Speciális beállítások > Biztonsági paraméterbeállítások > Reaktív teljesítmény mód elemet.

**2. lépés** Állítsa be a paramétereket a tényleges igények alapján. A kimeneti reaktív teljesítmény állandó marad az inverter működése során.

| Szám. | Paraméterek | Leírás                                                                                       |
|-------|-------------|----------------------------------------------------------------------------------------------|
| 1     | Fix Q       | Engedélyezze a Fix Q-t, ha azt a helyi hálózati szabványok és követelmények<br>megkövetelik. |

| 2 | Alulgerjesztett                 | Állítsa be a reaktív teljesítményt induktív vagy kapacitív reaktív teljesítményként a |
|---|---------------------------------|---------------------------------------------------------------------------------------|
| 3 | Túlfeszített                    | tényleges igények és a helyi hálózati szabványok és követelmények alapján.            |
| 4 | Teljesítményté<br>nyez <b>ő</b> | A medd <b>ő</b> teljesítmény és a látszólagos teljesítmény százalékos aránya.         |

#### A Q(U) görbe beállítása

lépés A paraméterek beállításához érintse meg a Kezdőlap > Beállítások > Speciális beállítások > Biztonsági paraméterbeállítások > Reaktív teljesítmény mód elemet.

2. lépés Adja meg a paramétereket. Az inverter valós időben állítja be a meddőteljesítmény és a látszólagos teljesítmény arányát a tényleges hálózati feszültség és a névleges feszültség arányának megfelelően.

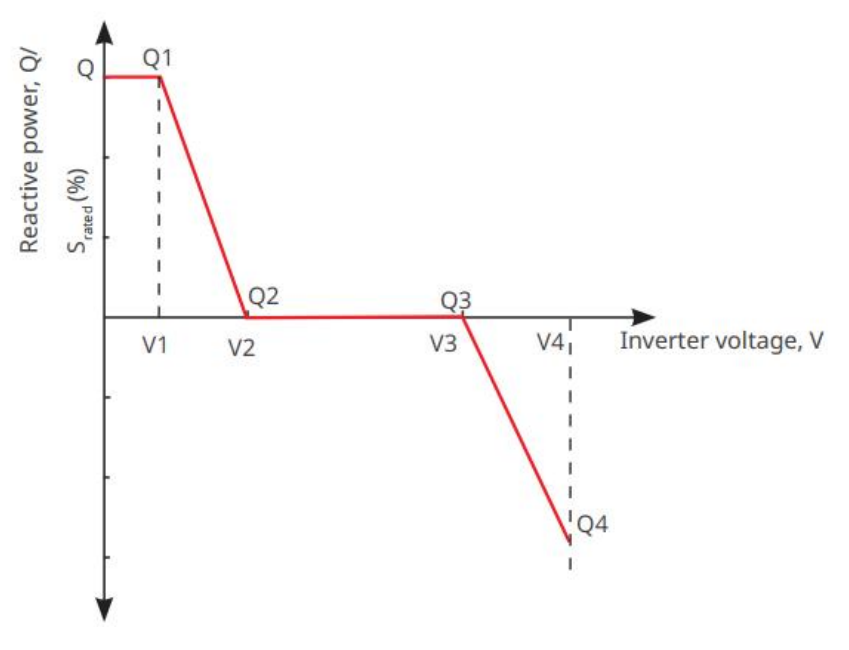

#### A Cosφ görbe beállítása

lépés A paraméterek beállításához érintse meg a Kezdőlap > Beállítások > Speciális beállítások > Biztonsági paraméterbeállítások > Reaktív teljesítmény mód elemet.

2. lépés Adja meg a paramétereket. Az inverter valós időben igazítja az aktív kimeneti teljesítményt a látszólagos teljesítményhez viszonyított arányhoz, a tényleges hálózati feszültség és a névleges feszültség arányának megfelelően.

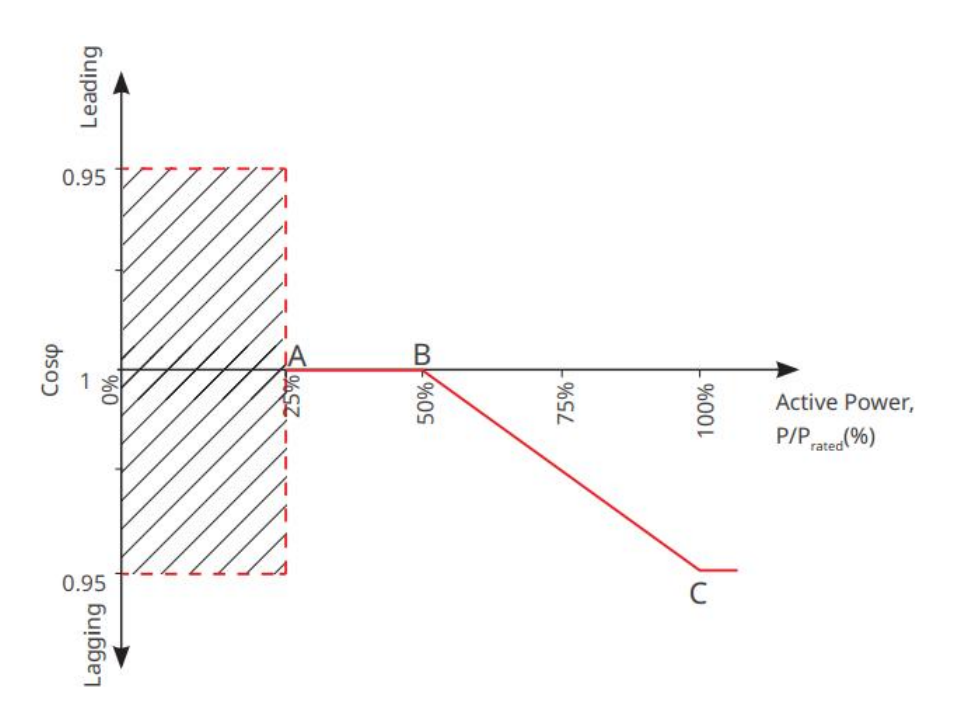

#### 9.10.2.3 Közműhálózat-védelmi paraméterek beállítása

## lépés Érintse meg a Kezdőlap > Beállítások > Speciális beállítások > Biztonsági paraméterbeállítások > Védelmi paraméterek elemet a paraméterek beállításához.

2. lépés Állítsa be a paramétereket a tényleges igények alapján.

| Szám.                         | Paraméterek                                       | Leírás                                                                     |  |  |
|-------------------------------|---------------------------------------------------|----------------------------------------------------------------------------|--|--|
| Feszültség                    | Feszültségvédelmi paraméterek                     |                                                                            |  |  |
| 1                             | OV Stage n Trip Value                             | Állítsa be a hálózati túlfeszültség-védelmi küszöbértéket, n = 1, 2, 3.    |  |  |
| 2                             | OV szakasz n kapcsolási<br>id <b>ő</b>            | Állítsa be a hálózati túlfeszültség-védelem kioldási idejét, n = 1, 2, 3.  |  |  |
| 3                             | UV szakasz n<br>túlfeszültség-kapcsolási<br>érték | Állítsa be a hálózati alulfeszültség-védelmi küszöbértékét, n= 1, 2, 3.    |  |  |
| 4                             | UV szakasz n utazási id <b>ő</b>                  | Állítsa be a hálózati alulfeszültség védelmi kioldási idejét, n = 1, 2, 3. |  |  |
| 5                             | 10 perces hálózati<br>túlfeszültség               | Állítsa be a 10 perces túlfeszültség-védelmi küszöbértéket.                |  |  |
| Frekvenciavédelmi paraméterek |                                                   |                                                                            |  |  |
| 6                             | OF Stage n Trip Value                             | Állítsa be a hálózat túlfrekvenciás védelmi küszöbértékét, n = 1, 2.       |  |  |
| 7                             | OF Stage n kapcsolási id <b>ő</b>                 | Állítsa be a hálózat túlfrekvenciás védelmének kioldási idejét, n = 1, 2.  |  |  |
| 8                             | UF Stage n Trip Value                             | Állítsa be a hálózat alulfrekvenciás védelmi küszöbértékét, n = 1, 2.      |  |  |
| 9                             | UF Stage n                                        | Állítsa be a hálózat alulfrekvenciás védelmének kioldási idejét, n = 1, 2. |  |  |

#### 9.10.2.4 Csatlakozási paraméterek beállítása

1. lépés Érintse meg a Kezdőlap > Beállítások > Speciális beállítások > Biztonsági paraméterbeállítások > Csatlakozási paraméterek elemet a paraméterek beállításához.

2. lépés Állítsa be a paramétereket a tényleges igények alapján.

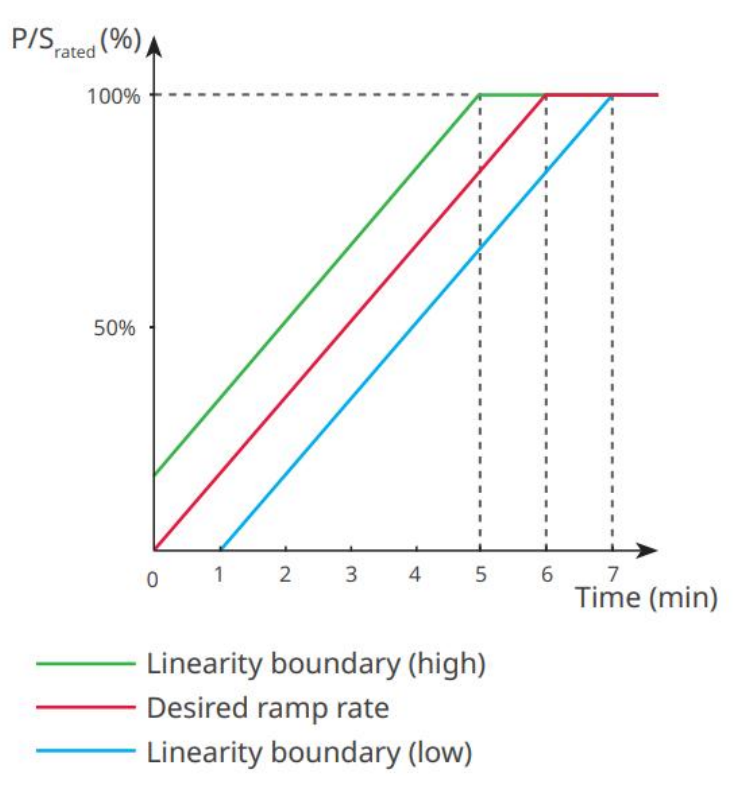

#### 9.10.2.5 Feszültség átvitelkor tűrési paraméterek beállítása

**1. lépés** Érintse meg a **Kezdőlap > Beállítások > Speciális beállítások > Biztonsági paraméterbeállítások > Feszültség átvitel** a paraméterek beállításához.

2. lépés Állítsa be a paramétereket a tényleges igények alapján.

| Szám. | Paraméterek                      | Leírás                                                                                                    |
|-------|----------------------------------|----------------------------------------------------------------------------------------------------|
| LVRT  |                                  |                                                                                                    |
| 1     | UV1-7 Feszültség                 | A feszültségértékek és a megfelelő alacsony feszültség időtartama az                                                                                  |
| 2     | UV1-7 Id <b>ő</b>                | elektromos hálózat minden szakaszában, amely alatt az inverter a hálózatra<br>csatlakoztatva maradhat.                                                |
| 3     | Belépés az LVRT<br>küszöbértékbe | Az inverter nem lesz leválasztva a közüzemi hálózatról, és nem lép be az<br>LVRT küszöbbe, ha a hálózati feszültség az LVRT küszöbbe lépés és az LVRT |
| 4     | Hagyja el az LVRT<br>végpontját  | végpont között van.                                                                                                    |
| 5     | Gradiens K1                      | Ezt a beállítást nem támogatja ez a sorozat inverter.                                                                                                 |

|                                                  |                                                | Feszültségváltozás lejtése.                                                                                                    |  |
|--------------------------------------------------|------------------------------------------------|----------------------------------------------------------------------------------------------------|--|
| 6                                                | Zérus áram mód                                 | A funkció engedélyezése után, amikor az inverter LVRT küszöbérték<br>módban van, nincs áramkimenet.                                                   |  |
| 7                                                | Belépési küszöb                                | Ha a hálózati feszültség ennél az értéknél alacsonyabb, az inverter<br>nulláramú üzemmódba lép.                                                       |  |
| HVRT                                             |                                                |                                                                                                    |  |
| 8                                                | OV1-7 Feszültség                               | A feszültségértékek és a megfelelő alacsony feszültség időtartama az                                                                                  |  |
| 9                                                | OV1-7 ld <b>ő</b>                              | elektromos hálózat minden szakaszában, amely alatt az inverter a hálózatra<br>csatlakoztatva maradhat.                                                |  |
| 10                                               | Adja meg a magas<br>átkelési küszöböt          | Az inverter nem lesz leválasztva a közüzemi hálózatról, és nem lép be az<br>LVRT küszöbbe, ha a hálózati feszültség az LVRT küszöbbe lépés és az LVRT |  |
| 11                                               | Kilépés a magas<br>átlépési küszöbb <b>ő</b> l | végpont között van.                                                                                                    |  |
| 12                                               | K2 lejtő                                       | Ezt a beállítást nem támogatja ez a sorozat inverter.<br>Feszültségváltozás lejtése.                                                                  |  |
| 13                                               | Zérus áram mód                                 | A funkció engedélyezése után, amikor az inverter HVRT módban van, nincs<br>áramkimenet.                                                               |  |
| 14                                               | Belépési küszöb                                | Ha a hálózati feszültség ennél az értéknél magasabb, az inverter<br>nulláram-üzemmódba lép.                                                           |  |
| Áramelos                                         | ztási mód                                      |                                                                                                    |  |
| 15                                               | Meddőteljesítmény-pri<br>oritás üzemmód        | Az inverter alapértelmezés szerint csak <b>meddőteljesítmény-prioritásos</b><br><b>módban</b> működhet.                                               |  |
| 16                                               | Aktív teljesítmény<br>prioritás üzemmód        | Ezt az üzemmódot nem támogatja ez az inverter sorozat.                                                                                                |  |
| 17                                               | Állandó áramú mód                              | Ezt az üzemmódot nem támogatja ez az inverter sorozat.                                                                                                |  |
| Meddőteljesítmény-visszanyerési mód átkelés után |                                                |                                                                                                    |  |
| 18                                               | Kikapcsolás                                    | Az inverter alapértelmezés szerint be van kapcsolva, és csak letiltható.                                                                              |  |
| 19                                               | Gradiens-szabályozás                           | Ezt az üzemmódot nem támogatja ez az inverter sorozat.                                                                                                |  |
| 20                                               | PT-1 viselkedése                               | Ezt az üzemmódot nem támogatja ez az inverter sorozat.                                                                                                |  |

## 9.10.2.6 Frekvenciaátmeneti paraméterek beállítása

| Szám. | Paraméterek      | Leírás                                                                         |
|-------|------------------|--------------------------------------------------------------------------------|
| 1     | UF1-3 frekvencia | Az alulfrekvencia különböző szakaszaiban mért frekvenciaértékek. Ha a hálózati |

|   |                   | frekvencia ennél a frekvenciánál alacsonyabb, az inverter csatlakoztatva<br>maradhat a hálózathoz.                                                                                                    |
|---|-------------------|----------------------------------------------------------------------------------------------------|
| 2 | UF1-3 id <b>ő</b> | Alulfrekvenciás védelmi id <b>ő</b> a különböz <b>ő</b> szakaszokhoz. Ha a hálózati frekvencia<br>ennél a frekvenciánál alacsonyabb, az inverter maximális ideig maradhat<br>csatlakoztatva a hálózathoz. |
| 3 | OF1-3 Frekvencia  | A túlfrekvencia különböz <b>ő</b> szintjeinek frekvenciaértékei. Ha a hálózati frekvencia<br>ennél a frekvenciánál magasabb, az inverter csatlakoztatva maradhat a<br>hálózathoz.                         |
| 4 | OF1-3 id <b>ő</b> | Túlfrekvencia védelmi id <b>ő</b> a különböz <b>ő</b> szakaszokhoz. Ha a hálózati frekvencia<br>magasabb, mint ez a frekvencia, az inverter maximális ideig maradhat<br>csatlakoztatva a hálózathoz.      |

# 10 Erőművek monitorozása

# 10.1 SEMS portál alkalmazás áttekintése

A SEMS Portal App egy monitorozó platform. A leggyakrabban használt funkciók a következők:

- 1. A felhasználói információk vagy a szervezet kezelése
- 2. Az erőmű információinak hozzáadása és nyomon követése.
- 3. Berendezések karbantartása.

#### GOODHE English 💌 < End user A Emai --- 1 Need a company account? • Email 0 D Plea 🖂 Rei --- 2 vord \* Passv - 3 Confirm Password Confi -- 4 R -- 5 I have read and agree to the Terms of L For the use of the SEMS-Portal, I agree to (APPs ---- 6

#### A SEMS Portal App bejelentkezési oldala

| Szám. | Név                    | Leírás                                                                                                    |
|-------|------------------------|----------------------------------------------------------------------------------------------------|
| 1     | Bejelentkezési terület | írja be a felhasználónevet és a jelszót a bejelentkezéshez az<br>alkalmazásba.                                                                                      |
| 2     | Elfelejtett jelszó     | Érintse meg a jelszó visszaállításához, miután ellen <b>ő</b> rizte a fiókot.                                                                                       |
| 3     | Demó                   | Érintse meg, hogy belépjen a mintaüzem oldalára. A mintaoldal csak a<br>látogatói fiókkal elérhető tartalmakat jeleníti meg, amelyek csak<br>tájékoztató jellegűek. |
| 4     | Konfiguráció           | Konfigurálja a WiFi paramétereket az inverter és a szerver közötti<br>kommunikáció létrehozásához, és így valósítsa meg a távoli felügyeletet<br>és kezelést.       |
| 5     | Regisztrálás           | Érintse meg a végfelhasználói fiók regisztrálásához. Ha céges fiókra van<br>szüksége, a gyártó vagy a vállalat utasítása szerint vegye fel velük a<br>kapcsolatot.  |

| 6 | Demó | Érintse meg, hogy belépjen a mintaüzem oldalára. A mintaoldal csak a<br>látogatói fiókkal elérhet <b>ő</b> tartalmakat jeleníti meg, amelyek csak<br>tájékoztató jelleg <b>ű</b> ek. |
|---|------|----------------------------------------------------------------------------------------------------|
|---|------|----------------------------------------------------------------------------------------------------|

#### A SEMS Portal App kezdőoldala

| 1 | -(+) P                            | lants                   |                |
|---|-----------------------------------|-------------------------|----------------|
|   | Working Waiting                   | Fault                   | offline 2      |
|   | Q Please enter plant              | / SN / email            | <u></u> 3      |
|   | Gen. Today Total Income<br>Plants | Total Gen<br>Capacity 🖨 | Gen. Today \$  |
|   | • ===                             | (kw)<br>2.00            | (kWh)<br>0.00  |
|   | • 1                               | 28.00                   | 0.00 4         |
|   | •                                 | 50.00<br>20.00          | 0.00           |
|   |                                   |                         |                |
|   |                                   |                         |                |
|   |                                   |                         |                |
| 5 |                                   | <u></u>                 |                |
| 6 | Plants Alarms                     | WiFi Mes                | sage Discovery |
| 7 |                                   | .1                      |                |

| Szám. | Név                        | Leírás                                                                                                    |
|-------|----------------------------|----------------------------------------------------------------------------------------------------|
| 1     | +                          | Hozzon létre egy új er <b>ő</b> művet.                                                                                                    |
| 2     | Az üzem állapota           | A fiókhoz tartozó üzemek működési információinak összefoglalása.                                                                                                    |
| 3     | Keresse meg az<br>erőművet | Keresse meg az üzemet az üzem neve, az eszköz sorozatszáma, az e-mail cím<br>vagy a térkép megadásával.                                                                                                  |
| 4     | Generációs<br>statisztikák | Egyetlen üzem munkaadatai. Koppintson az erőmű nevére a részletes információk<br>megtekintéséhez, mint például az erőmű neve, helyszíne, teljesítménye,<br>kapacitása, mai termelése, össztermelése stb. |
| 5     | <b>T</b> Erőművek          | Erőműfelügyeleti oldal.                                                                                                    |
| 6     | Riasztások                 | Ellen <b>ő</b> rizze az összes riasztást, fennálló riasztást és helyreállított riasztást.                                                                                                    |

| 7  | Wi-Fi          | Végezze el a WiFi-konfigurációkat, amikor Wi-Fi Kit dongle-t használ.                                                                                                    |
|----|----------------|----------------------------------------------------------------------------------------------------|
| 8  | <b>Ü</b> zenet | Üzenet Állítsa be és ellen <b>ő</b> rizze a rendszerüzeneteket.                                                                                                    |
| 9  | Felfedezés     | Felfedezés A fiók <b>szerkesztéséhez</b> , hozza létre a Saját QR-kódot, állítsa be a <b>jövedelembeállításokat</b> , stb.                                                                                                    |
| 10 | (!)            | HIBA Az összes hiba, a megoldatlan hibák és a helyreállított hibák megtekintésére szolgál.                                                                                                    |
| 11 |                | Üzenetkészlet és rendszerüzenetek megtekintése és beállítása.                                                                                                    |
| 12 | ළ              | Bányám. Számlaadatok szerkesztésére, QR-kód generálására, energiatermelési<br>hozam beállítására, id <b>ő</b> járási információk beállítására, platformszolgáltatási<br>szerz <b>ő</b> dések és adatvédelmi nyilatkozatok megtekintésére stb. |

# 10.2 Az üzem vagy berendezések kezelése

## 10.2.1 Erőmű létesítése

1. lépés Lépjen be a Üzem létrehozása oldalra.

**2. lépés** Olvassa el az utasításokat, és töltse ki a kért üzeminformációkat a valós helyzet alapján. (\* a kötelező elemekre vonatkozik)

3. lépés Kövesse az utasításokat az eszközök hozzáadásához és a telep létrehozásához.

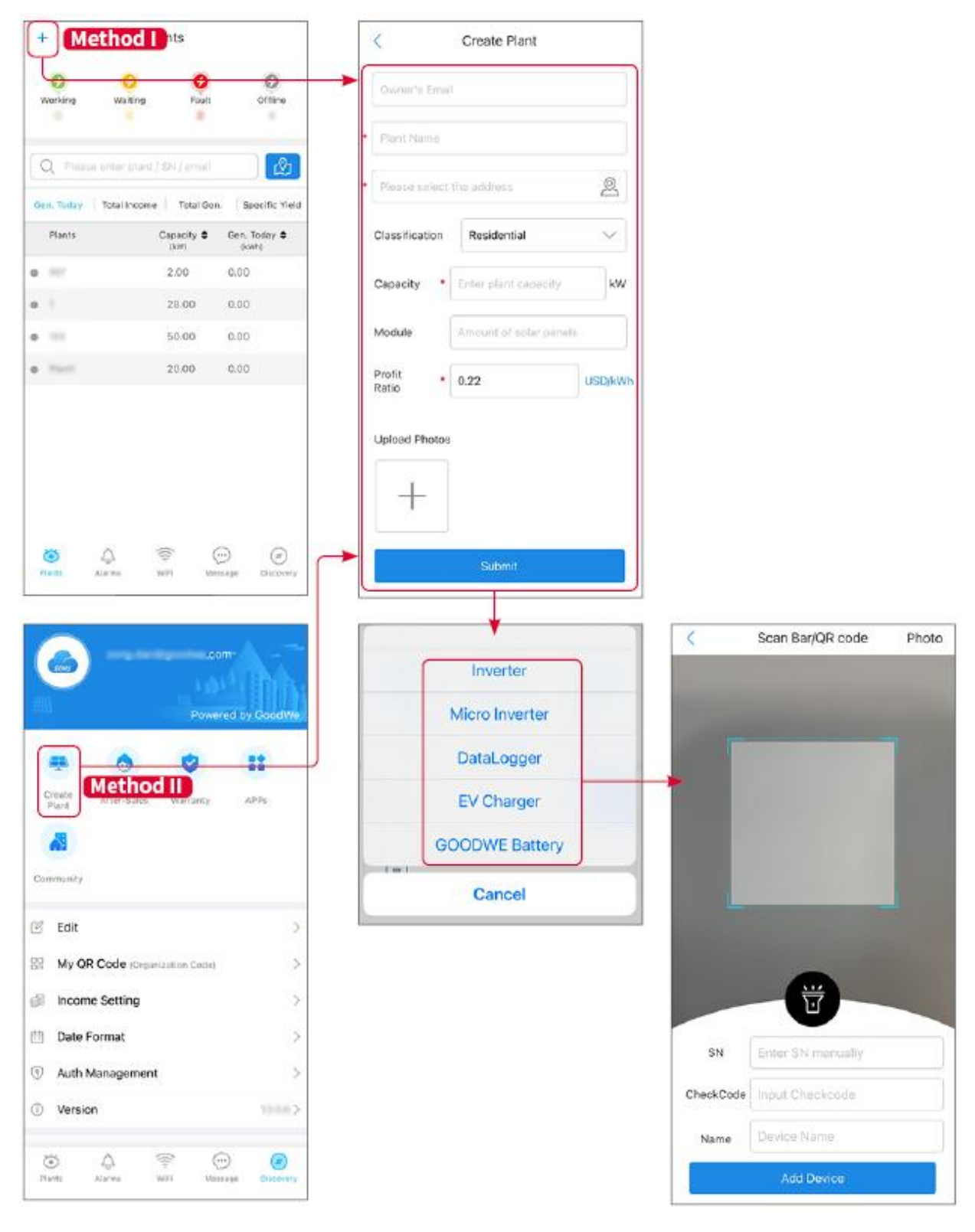

## 10.2.2 Az üzem kezelése

**1. lépés** Lépjen be az erőmű monitorozási oldalára, és törölje vagy módosítsa az erőmű adatait a tényleges szükségletek alapján.

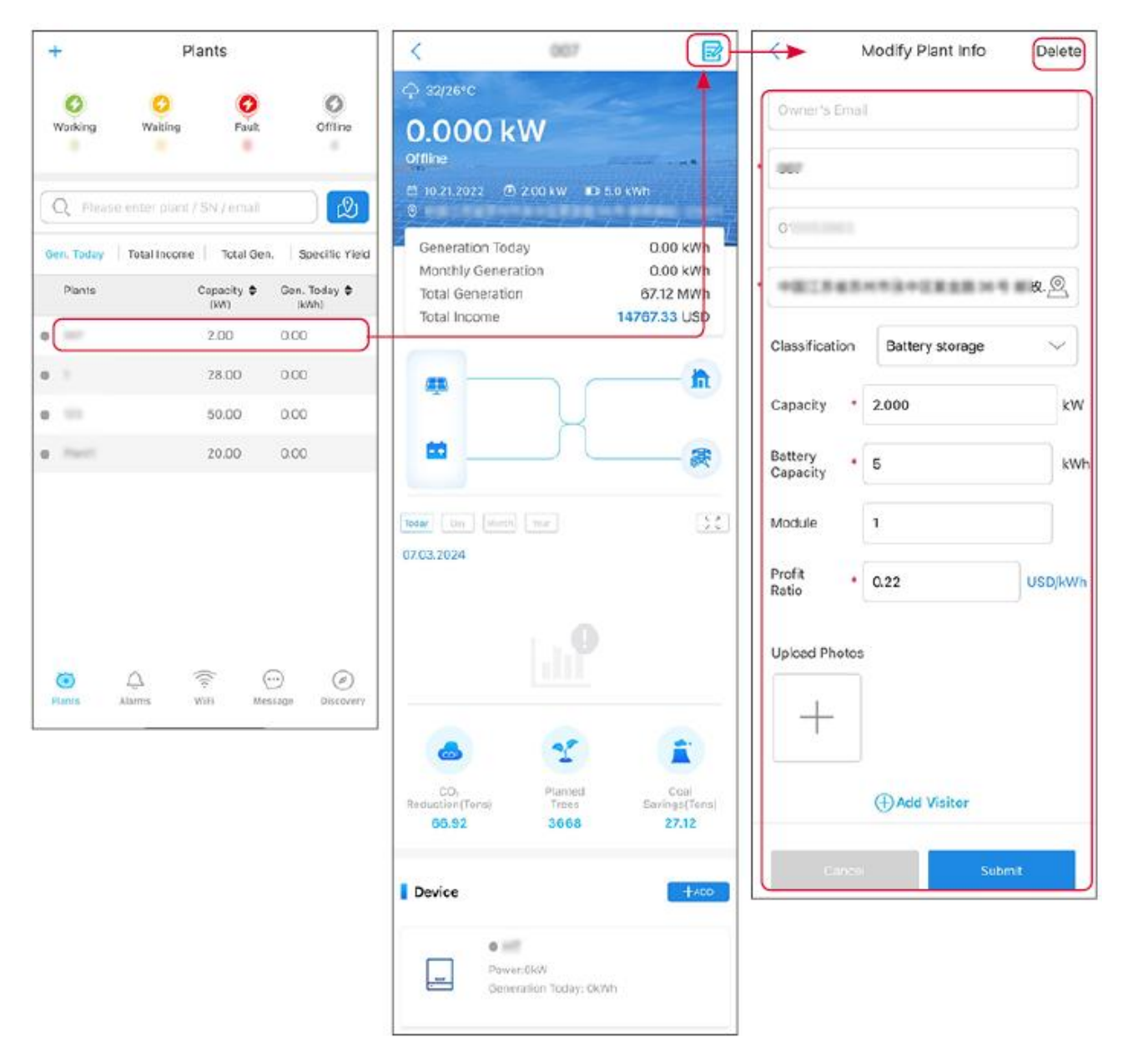

## 10.2.3 Az eszközök kezelése

- 1. lépés Válassza ki az erőművet, és lépjen be a részletes adatlapra.
- 2. lépés Adjon hozzá, töröljön vagy cseréljen ki eszközöket a tényleges igények alapján.

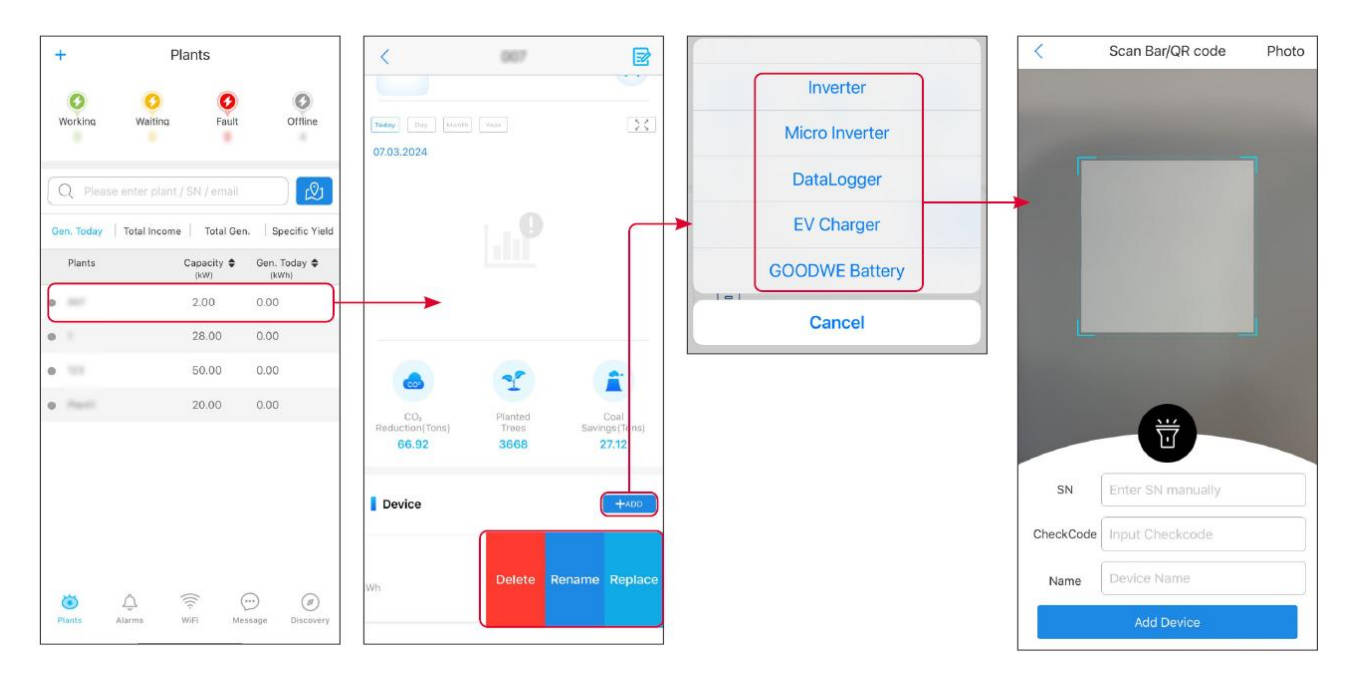

# 10.3 Erőmű monitorozása

## 10.3.1 Az üzem információinak ellenőrzése

Jelentkezzen be a SEMS Portal alkalmazásba a fiókjával és jelszavával. Megjelenik az ehhez a fiókhoz tartozó összes erőmű munkahelyzete. Kattintson a Monitoring elemre a erőművi felügyeleti felületre való belépéshez, hogy megtekinthesse az összes erőművi információt.

Az erőművi berendezések különböző interfészeinek megjelenített tartalma változó, kérjük, hivatkozzon az aktuális helyzetre.

**1. lépés**: (Opcionális) Keressen az üzem neve, inverter S/N vagy e-mail cím alapján, hogy gyorsan megtalálja az üzemet.

Vagy érintse meg a térkép ikont a telep kereséséhez.

**2. lépés** Érintse meg a növény nevét a növénylistában vagy a növény ikonját a térképen, hogy megtekinthesse a növény részletes információit.

3. lépés Ellenőrizze az üzem információit, az áramtermelési helyzetet, az eszközök adatait, a hibákat stb.

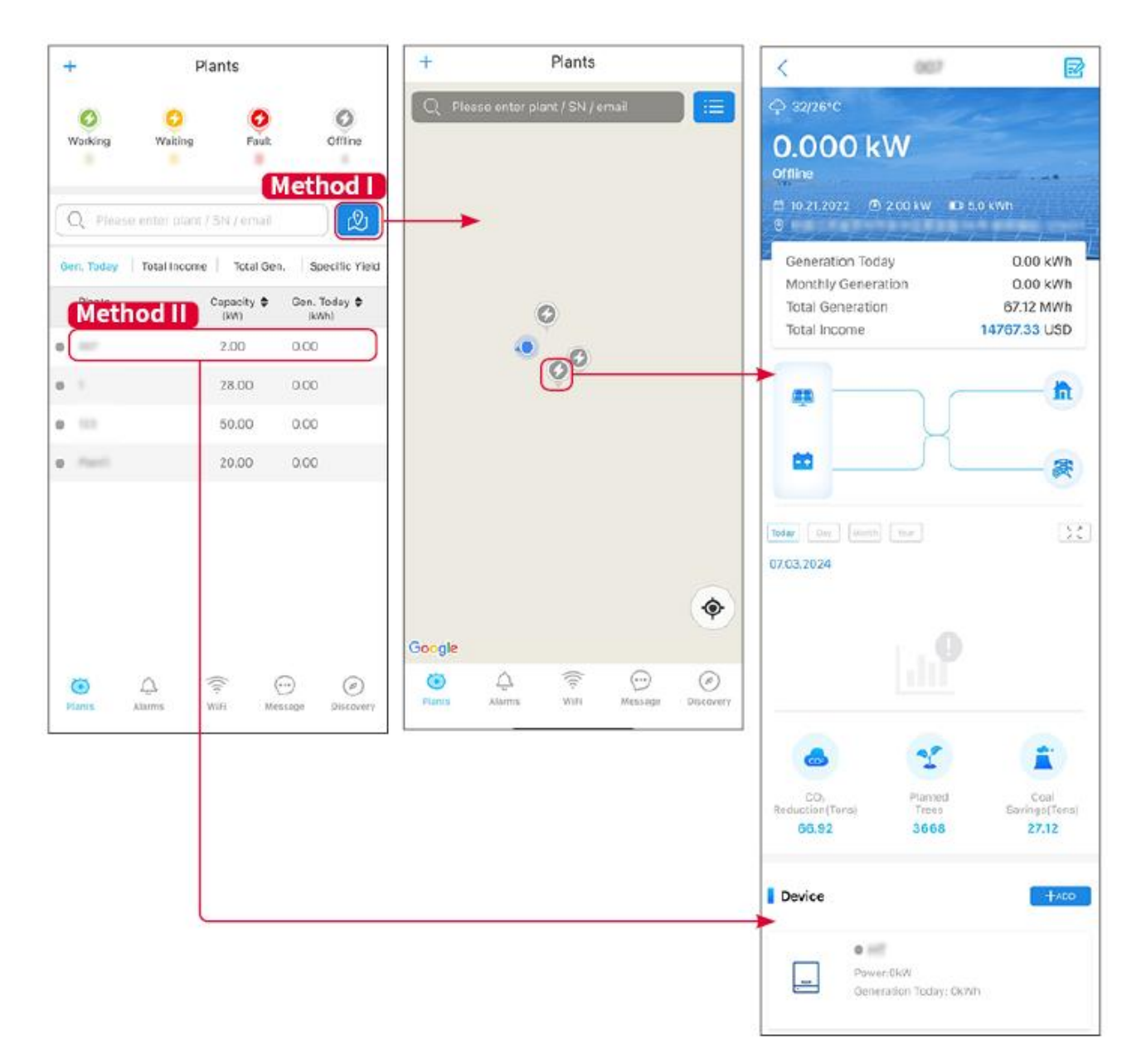

## 10.3.2 Riasztási információk megtekintése

1. lépés Koppintson az Ébresztés fülre, és lépjen be az Ébresztési részletek oldalra.

**2. lépés** (opcionális) írja be az üzem nevét, az inverter sorozatszámát vagy a tulajdonos e-mail címét a keresősávba, hogy megtudja, melyik üzem riaszt.

3. lépés Érintse meg a riasztás nevét a részletek ellenőrzéséhez.

| Alarms              |                        |                   | < Ala                                                                    | arm Details 🖓                                                |
|---------------------|------------------------|-------------------|--------------------------------------------------------------------------|--------------------------------------------------------------|
| All                 | Happenin               | g Recovered       | WAARE SOLAR                                                              | Û                                                            |
| 10000000            | ) (                    |                   | Owner:                                                                   |                                                              |
| Q Plant/SN/E        | mail                   |                   | Device:                                                                  | INVERTE                                                      |
|                     |                        |                   | SN:                                                                      | Litility Los                                                 |
| Plant               | Alarm                  | Occurrence≑       | Status:                                                                  | Happenin                                                     |
|                     | Transfer of the second |                   | Occurrence:                                                              | 07.03.2024 07:23:0                                           |
| RATE 207'18         | Utility Loss           | 07.03.2024 07:23  | Recovery:                                                                |                                                              |
|                     | Vac Fail               | 07.03.2024 07:23  | Possible Reasons                                                         |                                                              |
| King Patroleum      | Vac Fail               | 07.03.2024 04:22  | 1. Grid power fails.<br>2. AC connection is no                           | ot good.                                                     |
| (press) (the state) | Vac Fail               | 07.03.2024 07:52  | 4. Grid is not connect                                                   | ed.                                                          |
|                     | Fac Fail               | 07.03.2024 10:22  | Troubleshooting                                                          |                                                              |
|                     | Vac Fail               | 07.03.2024 10:22  | 1. Make sure grid pow<br>2. Check (use multime<br>3. Check if breaker is | er is available.<br>eter) if AC side has voltage.<br>good    |
|                     | Utility Loss           | 07.03.2024 10:22  | 4. Check AC side con<br>sure L/N cable are cor                           | nection is right or not (Make<br>nected in the right place). |
| presentes           | Vac Fail               | 07.03.2024 07:52  | 5. Make sure grid is co<br>turned ON.<br>6. If all is well, please t     | onnected and AC breaker                                      |
| generation.         | Utility Loss           | 07.03.2024 07:52  | turn on again after 5 n                                                  | nins.                                                        |
| phone and the       | Fac Fail               | 07.03.2024 07:52  |                                                                          |                                                              |
| Trapert             | Vac Fail               | 07.03.2024 07:52  |                                                                          |                                                              |
| <ul><li></li></ul>  | (((+                   | $\odot$ $\oslash$ |                                                                          |                                                              |
| Plants Alarr        | ms WiFi                | Message Discovery |                                                                          |                                                              |

# 11 Karbantartás

# 11.1 Kapcsolja ki a rendszert

# Működés és karbantartás előtt kapcsolja ki a berendezéseket. Ellenkező esetben a berendezés károsodhat, vagy áramütés történhet. Késleltetett kibocsátás. Várja meg, amíg az alkatrészek a kikapcsolás után lemerülnek.

• A rendszer károsodásának elkerülése érdekében szigorúan tartsa be a kikapcsolási előírásokat.

#### MEGJEGYZÉS

Szerelje be a megszakítót az inverter és az akkumulátor közé, vagy a két akkumulátor közé az összhangban a helyi törvényekkel és szabályozásokkal.

## 11.1.1 Egyetlen inverter hálózati funkció nélkül

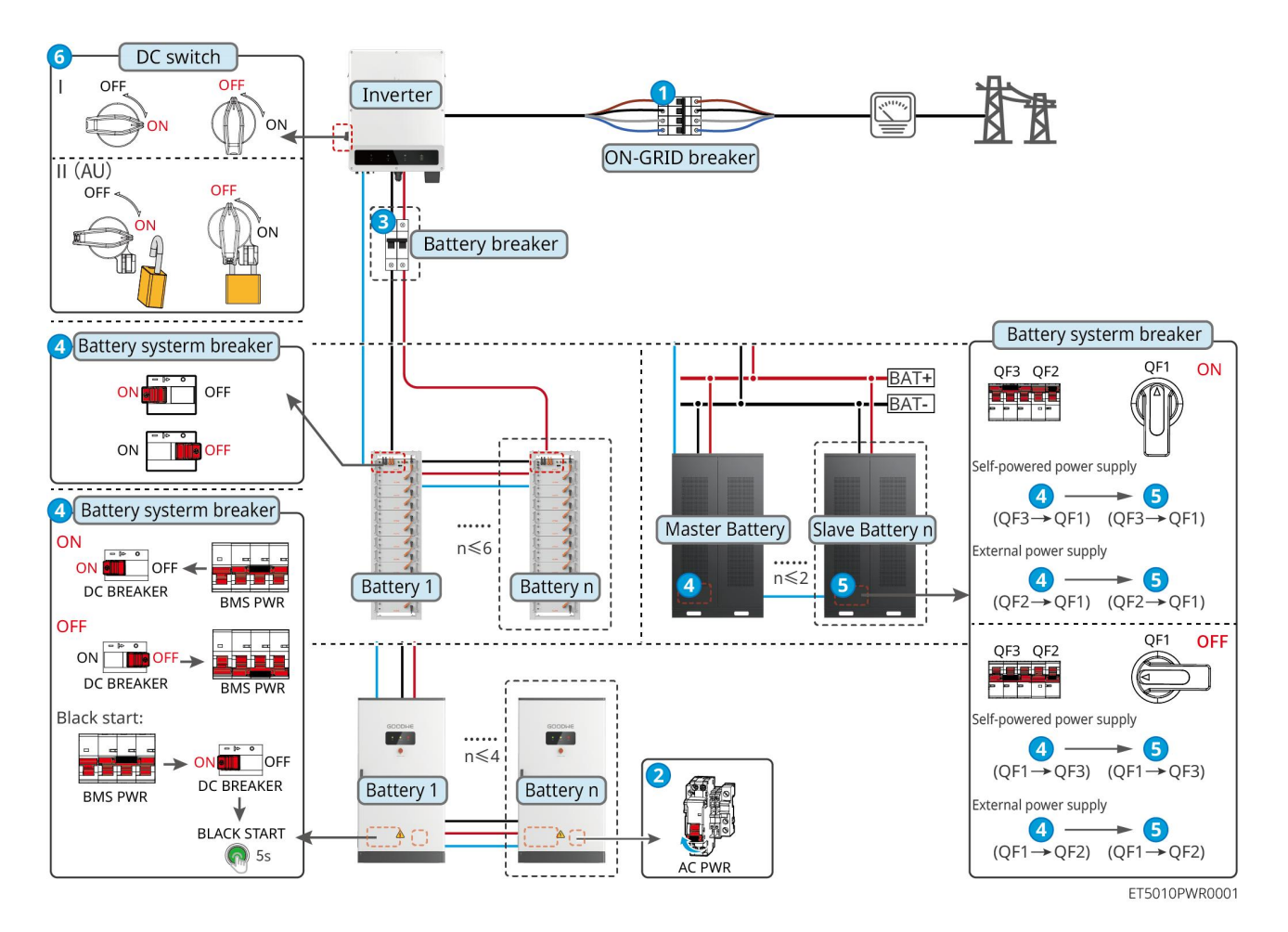

## Kapcsolja ki a rendszert: $1 \rightarrow 2 \rightarrow 3 \rightarrow 4 \rightarrow 5 \rightarrow 6$

3: Választható a helyi jogszabályoknak és szabályozásoknak megfelelően.

## 11.1.2 Egyetlen inverter hálózattól független funkcióval

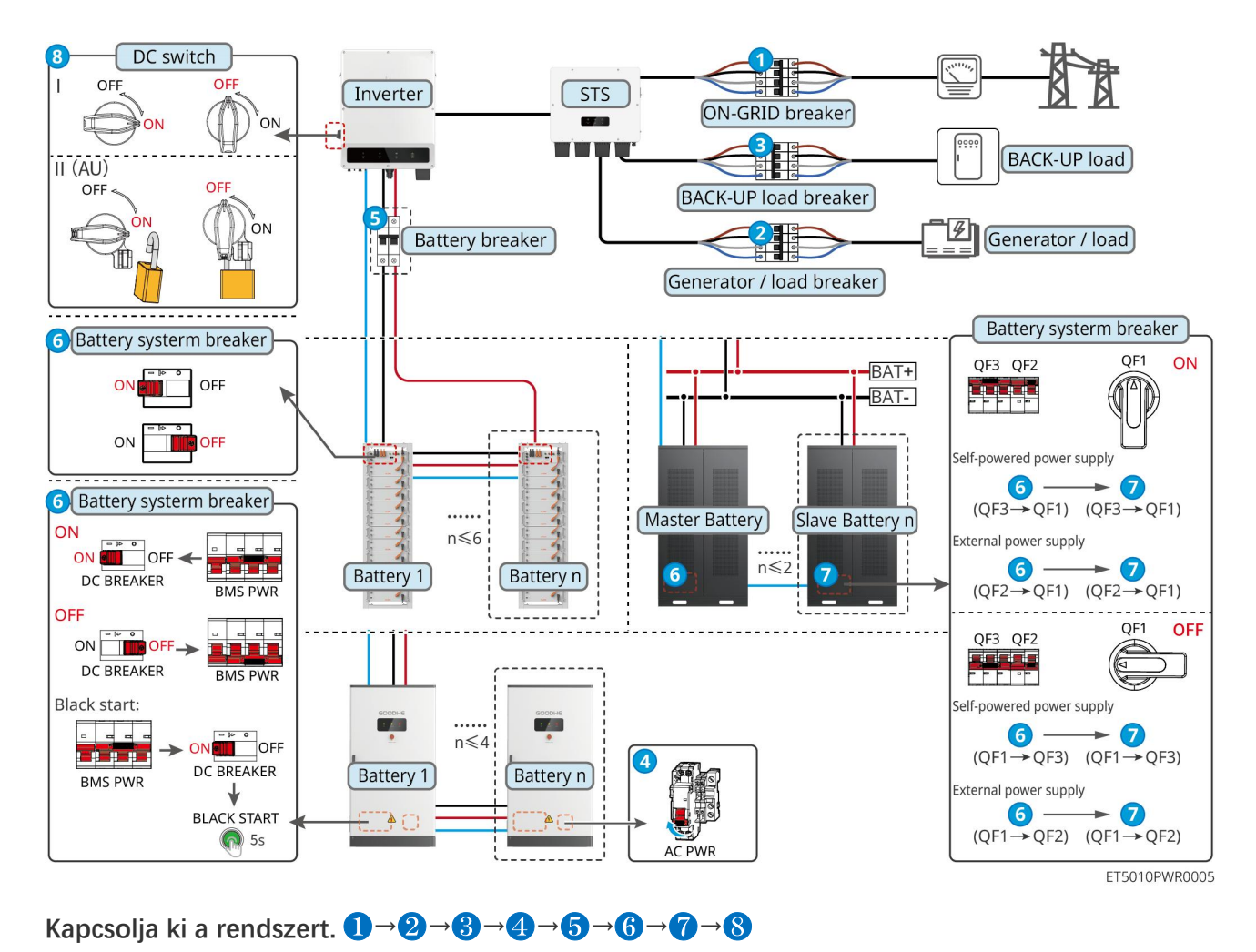

5): Választható a helyi jogszabályoknak és szabályozásoknak megfelelően

## 11.1.3 Több inverter hálózati leválasztási funkció nélkül

11.1.3.1 ET+Akkumulátor+GM330+Ezlink3000 (Párhuzamosan kapcsolt inverterek száma

≤ 4)

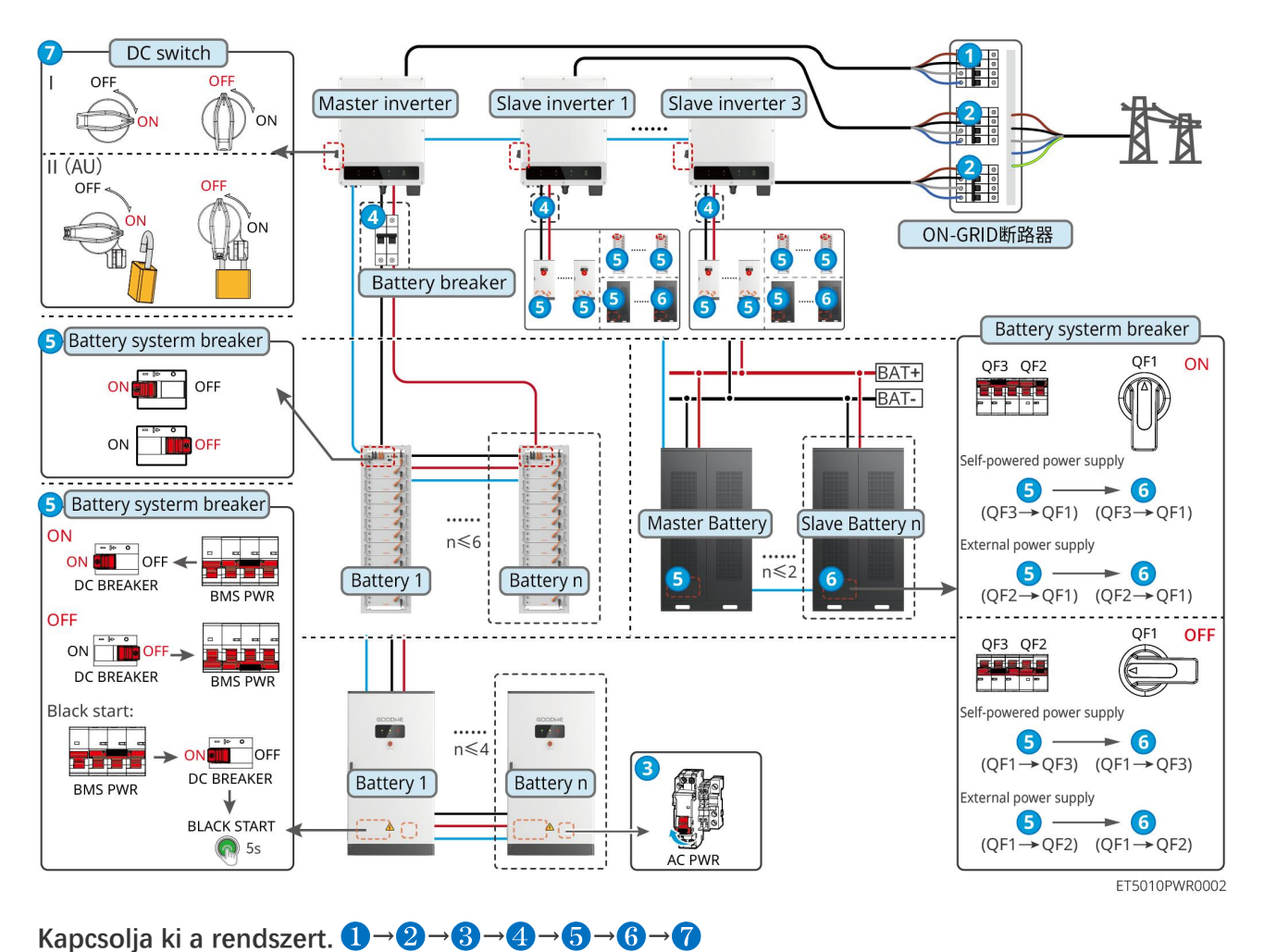

4: Választható a helyi jogszabályoknak és szabályozásoknak megfelelően.

#### 11.1.3.2 ET+Akkumulátor+SEC3000C+WiFi/LAN Készlet-20 (párhuzamosan kapcsolt

inverterek száma ≤ 10)

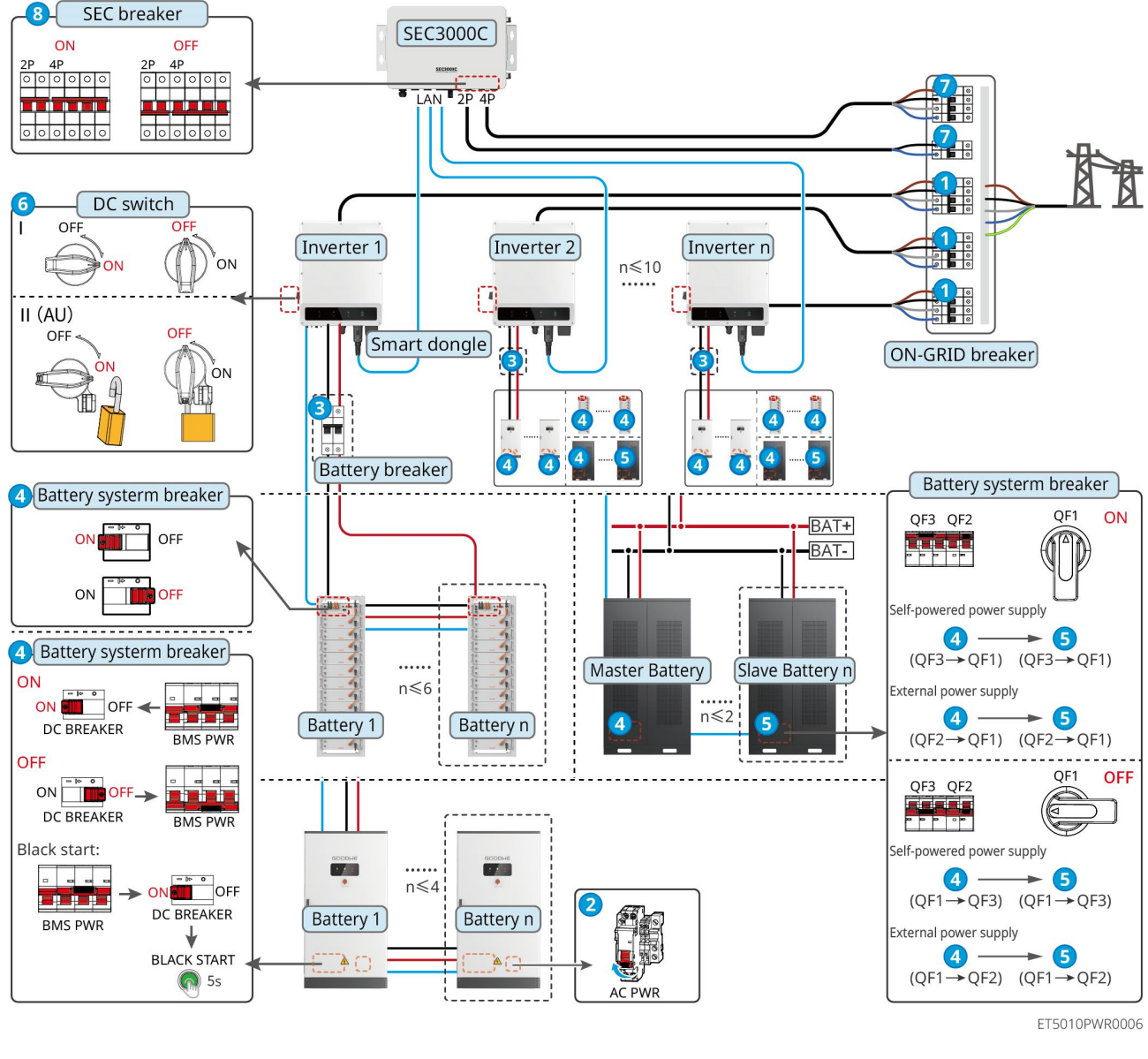

Kapcsolja ki a rendszert.  $1 \rightarrow 2 \rightarrow 3 \rightarrow 4 \rightarrow 5 \rightarrow 6 \rightarrow 7 \rightarrow 8$ 

3): Választható a helyi jogszabályoknak és szabályozásoknak megfelelően.

## 11.1.4 Több inverter párhuzamos hálózaton kívüli funkció nélkül

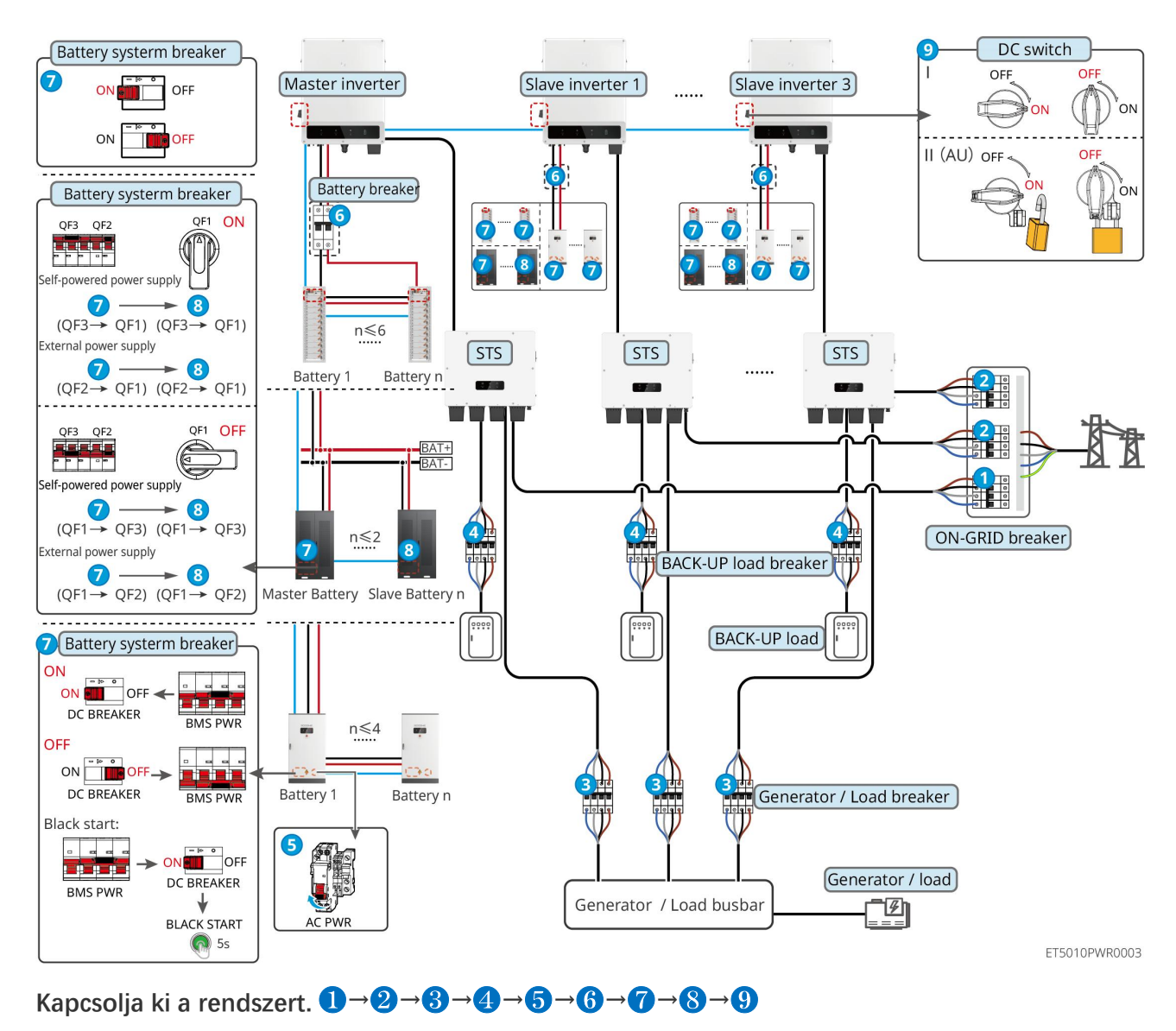

#### 11.1.4.1 ET+STS +Akkumulátor+GM330+Ezlink3000 (párhuzamos inverterek száma ≤ 4)

6: Választható a helyi jogszabályoknak és szabályozásoknak megfelelően

#### 11.1.4.2 ET+STS+ akkumulátor+SEC3000C+WiFi/LAN Készlet-20 (párhuzamos inverterek

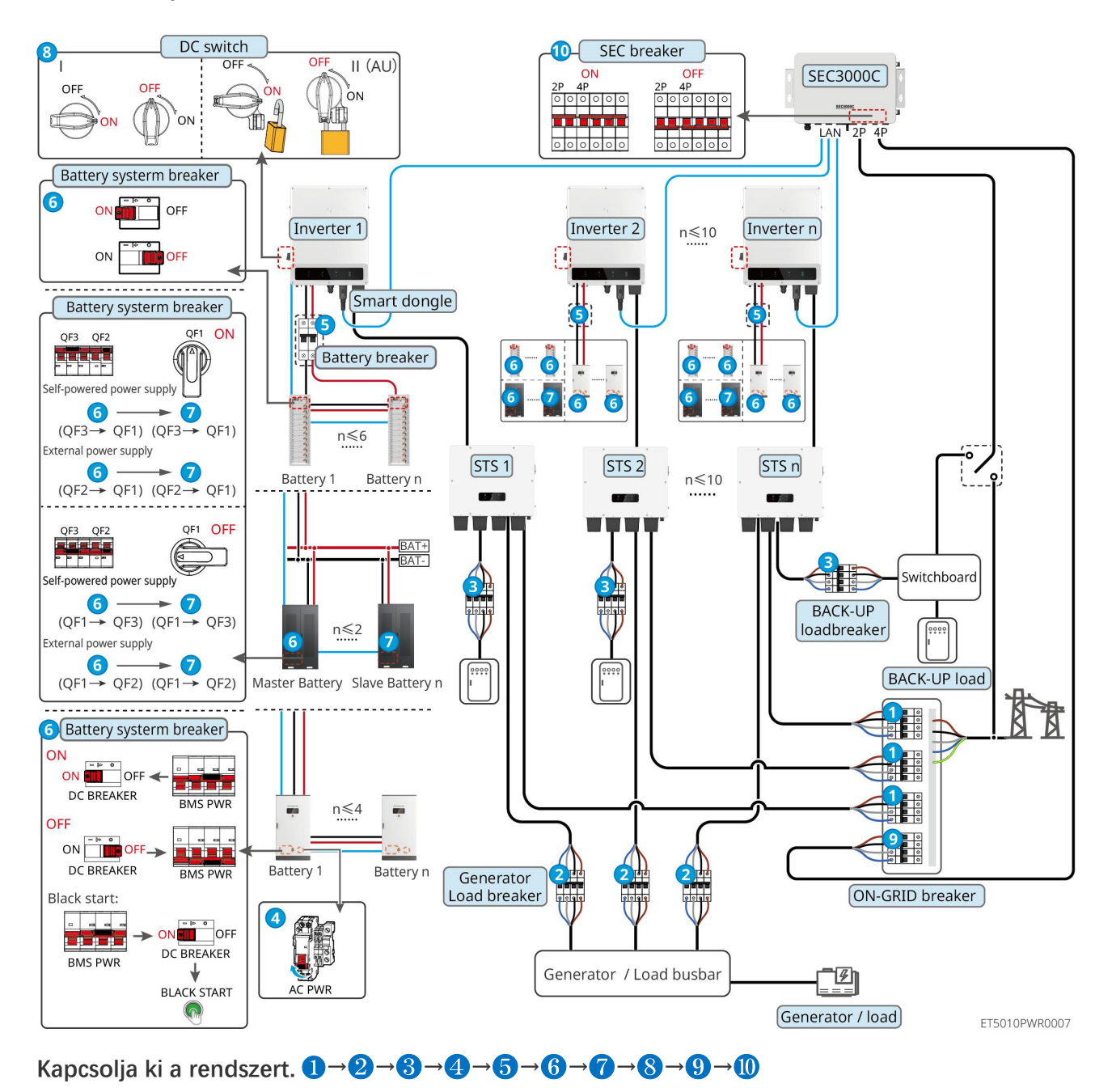

#### száma $\leq$ 10)

5: Választható a helyi jogszabályoknak és szabályozásoknak megfelelően

## 11.1.5 Több inverter hálózaton kívüli párhuzamos működéssel

## 11.1.5.1 ET+STS+Akkumulátor+GM330+Ezlink3000 (párhuzamosan kapcsolt inverterek

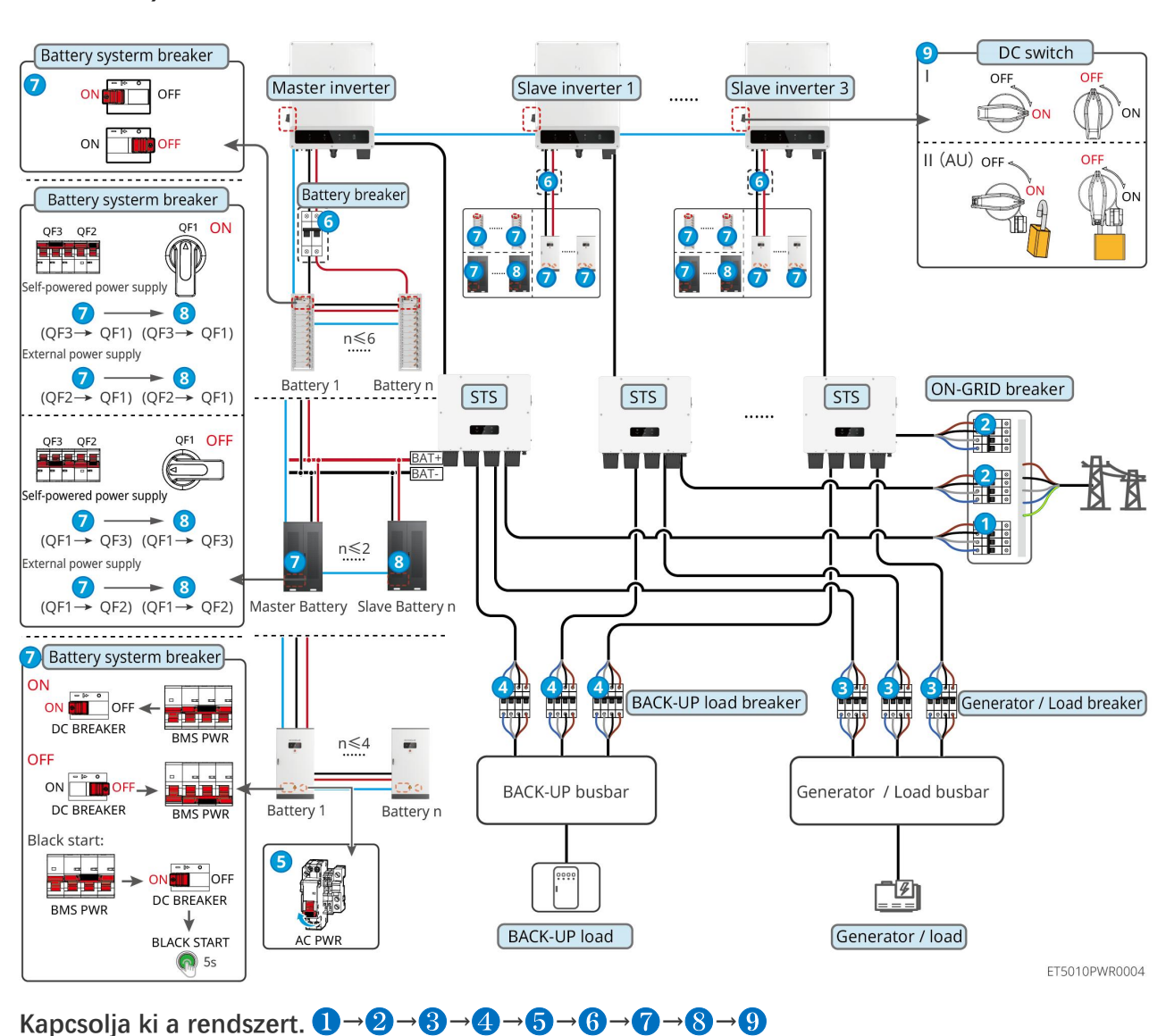

száma  $\leq$  4)

6: Választható a helyi jogszabályoknak és szabályozásoknak megfelelően

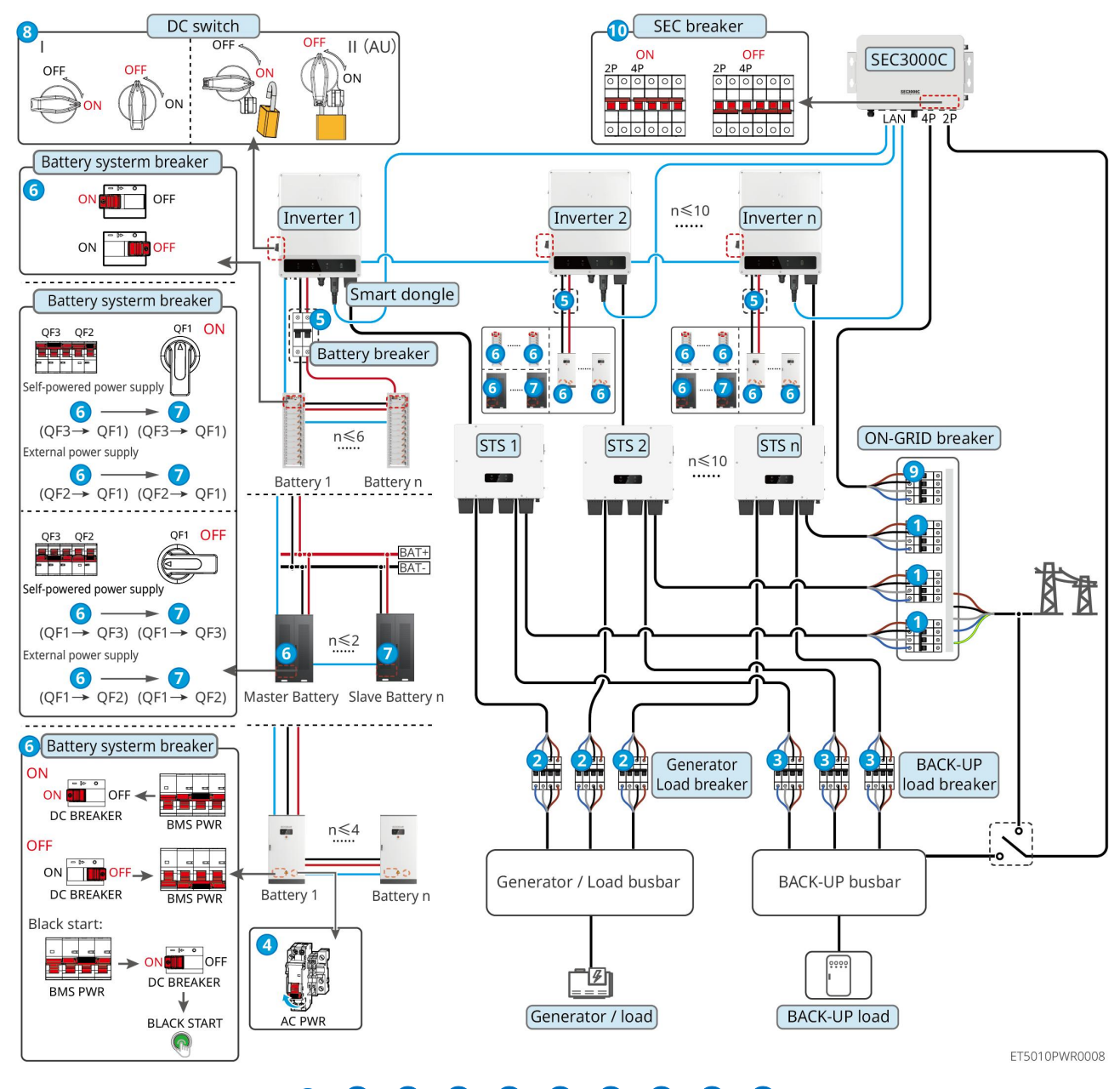

#### kapcsolt inverterek száma ≤ 10)

Kapcsolja ki a rendszert.  $1 \rightarrow 2 \rightarrow 3 \rightarrow 4 \rightarrow 5 \rightarrow 6 \rightarrow 7 \rightarrow 8 \rightarrow 9 \rightarrow 10$ 

5: Választható a helyi jogszabályoknak és szabályozásoknak megfelelően

# 11.2 A berendezés eltávolítása

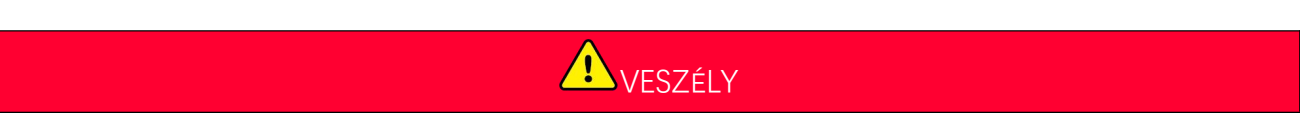

- Győződjön meg arról, hogy a berendezés nincs bekapcsolva.
- Viseljen megfelelő személyi védőfelszerelést a műveletek során.
- A csomagban található PV-szerszámot és akkumulátor-szerszámot használja a PV-csatlakozó és az akkumulátorcsatlakozó eltávolításához.
- **1. lépés** Kapcsolja ki a rendszert.
- 2. lépés Jelölje meg a különböző kábeltípusokat a rendszerben.

**3. lépés** Kapcsolja le az inverter, az STS, az akkumulátor és a BACK-UP terhelés elektromos csatlakozásait a rendszerben.

- 4. lépés Távolítsa el a készüléket a szerelőlapról, és szerelje le a szerelőlapot.
- 5. lépés Távolítsa el az okosmérőt és az okos donglet.
- 6. lépés Tárolja megfelelően a berendezést. Ha a berendezést később is használni kell, gondoskodjon arról, hogy
- a tárolási feltételek megfeleljenek a követelményeknek.

#### GW51.2-BAT-I-G10 és GW56.3-BAT-I-G10 eltávolítása

- 1. lépés Kapcsolja ki az akkumulátorrendszert
- 2. lépés Távolítsa el az alacsonyfeszültségű kommunikációs vezetékeket
- 3. lépés Távolítsa el a tápkábelt egy laposfejű csavarhúzóval
- 4. lépés Távolítsa el a csavarokat a PCU és a rack között, valamint az akkumulátor és a rack között.
- 5. lépés Emelje ki a PCU-t és az akkumulátort a tartóból
- 6. lépés Távolítsa el a táguló csavarokat vagy a falrögzítő konzolokat
- 7. lépés Helyezze le a tartót, és távolítsa el az oszlopokat és gerendákat rögzítő csavarokat.

# 11.3 A berendezés elhelyezése

Ha a berendezés már nem működik, megsemmisítse azt az elektromos berendezések hulladékára vonatkozó helyi előírásoknak megfelelően. A berendezést nem lehet a háztartási hulladékkal együtt megsemmisíteni.

# 11.4 Rendszeres karbantartás

# **A**FIGYELMEZTETÉS

- Forduljon a vevőszolgálathoz segítségért, ha bármilyen olyan problémát észlel, amely befolyásolhatja az akkumulátort vagy a hibrid invertert. Engedély nélkül szétszerelni szigorúan tilos.
- Forduljon az utószolgálathoz segítségért, ha a vezető vezeték szigetelése sérült. Ne nyúljon hozzá és ne szerelje szét magának, mert fennáll a magasfeszültség veszélye.
- Egyéb vészhelyzet esetén a lehető leghamarabb lépjen kapcsolatba az utóépítési szolgálattal, és kövesse az utasításaikat. Vagy várjon meg, amíg segítenek.

168

| Α | termék |  |
|---|--------|--|
|   |        |  |

Karbantartási módszer

A karbantartási A cél megtartása

| karbantartása          |                                                                                                    | időszak                     |                                                                                              |
|------------------------|----------------------------------------------------------------------------------------------------|-----------------------------|----------------------------------------------------------------------------------------------|
| Rendszer tiszta        | <ol> <li>Ellenőrizze a hűtőbordát, a<br/>légbeömlő nyílást és a<br/>légkivezető nyílást, hogy<br/>nincs-e rajta idegen anyag<br/>vagy por.</li> <li>Ellenőrizze, hogy a telepítési<br/>hely megfelel-e a<br/>követelményeknek, és hogy<br/>nincs-e törmelék a készülék<br/>körül.</li> </ol> | Félévente                   | Megakadályozza a<br>h <b>ő</b> veszteségi hibákat.                                           |
| Rendszer telepítése    | <ol> <li>Ellenőrizze, hogy a<br/>berendezések<br/>biztonságosan vannak-e<br/>felszerelve, és hogy a<br/>csavarok szorosan vannak-e<br/>behúzva.</li> <li>Ellenőrizze, hogy a<br/>berendezés sérült vagy<br/>deformálódott-e.</li> </ol>                                                      | Egyszer 6-12<br>hónaponként | Gy <b>ő</b> z <b>ő</b> djön meg arról, hogy<br>a berendezés biztosan van<br>felszerelve.     |
| Elektromos csatlakozás | Ellenőrizze, hogy a kábelek<br>biztonságosan vannak-e<br>csatlakoztatva. Ellenőrizze, hogy<br>a kábelek nem törtek-e el, vagy<br>nincs-e szabad rézmag.                                                                                                    | Egyszer 6-12<br>hónaponként | Ellen <b>ő</b> rizze az elektromos<br>kapcsolatok<br>megbízhatóságát.                        |
| Lezáródás              | Ellen <b>ő</b> rizze, hogy minden<br>csatlakozó és port megfelel <b>ő</b> en<br>le van-e zárva. Zárja le újra a<br>kábelnyílást, ha az nem tömített<br>vagy túl nagy.                                                                                                    | Évente egyszer              | Gy <b>ő</b> z <b>ő</b> djön meg arról, hogy<br>a gép tömítése és<br>vízhatlansága sértetlen. |

# 11.5 Hibaelhárítás

Végezze el a hibaelhárítást a következő módszerek szerint. Ha ezek a módszerek nem működnek, forduljon az értékesítés utáni szervizhez.

Gyűjtse össze az alábbi információkat, mielőtt kapcsolatba lépne az értékesítés utáni szolgáltatással, hogy a problémák gyorsan megoldhatók legyenek.

- 1. Termékinformációk, például sorozatszám, szoftververzió, telepítési dátum, hibaidő, hibagyakoriság, stb.
- 2. Telepítési környezet, beleértve az időjárási viszonyokat, azt, hogy a PV modulok védettek vagy árnyékoltak-e, stb. Javasoljuk, hogy készítsen néhány fényképet és videót a probléma elemzésében való segítségére.
- 3. Közműhálózati helyzet.

## 11.5.1 Rendszerkommunikációs hibaelhárítás

| Szám. | Hiba                                                                                           | Megoldások                                                                                                    |
|-------|------------------------------------------------------------------------------------------------|----------------------------------------------------------------------------------------------------|
| 1     | A router SSID-je nem<br>található                                                              | <ol> <li>Helyezze a routert közelebb a Smart Dongle-hoz. Vagy adjon hozzá<br/>egy WiFi-jelerősítő eszközt a WiFi jel fokozásához.</li> <li>Csökkentse az útválasztóhoz csatlakoztatott készülékek számát.</li> </ol>                                                                                                    |
| 2     | Az összes konfiguráció<br>elvégzése után a Smart<br>Dongle nem tud<br>kapcsolódni a routerhez. | <ol> <li>Indítsa újra az invertert</li> <li>Ellenőrizze, hogy a WiFi konfigurációs oldalon az SSID, a titkosítási módszer és a jelszó megegyezik-e a routerével.</li> <li>Indítsa újra a routert.</li> <li>Helyezze a routert közelebb a Smart Dongle-hoz. Vagy adjon hozzá egy WiFi-jelerősítő eszközt a WiFi jel fokozásához.</li> </ol> |
| 3     | Az összes konfiguráció<br>elvégzése után a Smart<br>Dongle nem tud<br>kapcsolódni a routerhez. | Indítsa újra a routert és az invertert.                                                                                                    |
| 4     | Nem található a router<br>SSID-je a keresési oldalon                                           | <ol> <li>Helyezze a routert közelebb az inverterhez. Vagy adjon hozzá<br/>néhány WiFi-s relé eszközt.</li> <li>Ellenőrizze, hogy a router csatornaszáma 13-nál nagyobb-e.</li> <li>Ha igen, módosítsa alacsonyabb számra a router konfigurációs<br/>oldalán.</li> </ol>                                                                    |
| 5     | Az Ezlink3000 tápellátási<br>jelz <b>ő</b> fénye kikapcsolva                                   | Gy <b>ő</b> z <b>ő</b> djön meg arról, hogy az inverter bekapcsolt állapotban van.                                                                                                    |

# 11.5.2 Inverter hibakeresés

## Egyetlen inverter

| Szá<br>m. | Hiba                      | Ok                                                                                                    | Megoldások                                                                                                    |
|-----------|---------------------------|----------------------------------------------------------------------------------------------------|----------------------------------------------------------------------------------------------------|
| 1         | Közüzemi veszteség        | <ol> <li>A közműhálózat<br/>áramellátása nem<br/>működik.</li> <li>A váltóáramú kábel<br/>csatlakoztatása bontva,<br/>vagy a váltóáramú<br/>megszakító ki van<br/>kapcsolva.</li> </ol> | <ol> <li>A riasztást automatikusan törli a rendszer,<br/>ha a hálózati áramellátás helyreállt.</li> <li>Ellenőrizze, hogy a váltóáramú kábel<br/>csatlakoztatva van-e, illetve, hogy a<br/>váltóáramú megszakító be van-e kapcsolva.</li> </ol> |
| 2         | Hálózati<br>túlfeszültség | A hálózati feszültség<br>meghaladja a megengedett<br>tartományt, vagy a                                                                                                    | <ol> <li>Ha csak alkalmanként lép fel a probléma,<br/>lehetséges, hogy a közműhálózat csak<br/>ideiglenesen működik rendellenesen. Az</li> </ol>                                                                                                |

|                  |                                 | nagyfeszültség id <b>ő</b> tartama<br>meghaladja a HVRT<br>követelményét.                                                                           | inverter automatikusan helyreáll, miután<br>észleli, hogy a közm <b>ű</b> hálózat visszaállt a<br>normál helyzetébe.                                                                                                    |
|------------------|---------------------------------|----------------------------------------------------------------------------------------------------|----------------------------------------------------------------------------------------------------|
|                  |                                 |                                                                                                    | <ol> <li>Ha gyakran előfordul, kérjük ellenőrizze,<br/>hogy a hálózati feszültség a megengedett<br/>tartományon belül van-e.</li> </ol>                                                                                                    |
|                  |                                 |                                                                                                    | <ul> <li>Vegye fel a kapcsolatot a helyi<br/>áramszolgáltatóval, ha a hálózati<br/>feszültség meghaladja a megengedett<br/>tartományt.</li> </ul>                                                                                                    |
|                  |                                 |                                                                                                    | <ul> <li>Módosítsa a<br/>HVRT-túlfeszültség-védelmi<br/>küszöbértéket, vagy tiltsa le a<br/>túlfeszültség-védelmi funkciót a helyi<br/>áramszolgáltató beleegyezését<br/>követően, ha a hálózati frekvencia a<br/>megengedett tartományon belül van.</li> </ul>    |
|                  |                                 |                                                                                                    | <ol> <li>Ha a probléma továbbra is fennáll,<br/>ellenőrizze, hogy a váltóáramú megszakító<br/>és a kimeneti kábelek biztonságosan és<br/>helyesen vannak-e csatlakoztatva.</li> </ol>                                                                              |
|                  | Gyors hálózati<br>túlfeszültség | A hálózati feszültség<br>abnormális vagy ultra magas.                                                                                               | <ol> <li>Ha csak alkalmanként lép fel a probléma,<br/>lehetséges, hogy a közműhálózat csak<br/>ideiglenesen működik rendellenesen. Az<br/>inverter automatikusan helyreáll, miután<br/>észleli, hogy a közműhálózat visszaállt a<br/>normál helyzetébe.</li> </ol> |
| 3                |                                 |                                                                                                    | <ol> <li>Ha a probléma gyakran fordul elő,<br/>ellenőrizze, hogy a hálózati feszültség a<br/>megengedett tartományon belül van-e.</li> </ol>                                                                                                    |
|                  |                                 |                                                                                                    | <ul> <li>Vegye fel a kapcsolatot a helyi<br/>áramszolgáltatóval, ha a hálózati<br/>feszültség meghaladja a megengedett<br/>tartományt.</li> </ul>                                                                                                    |
|                  |                                 |                                                                                                    | <ul> <li>Módosítsa a túlfeszültség elleni<br/>gyorsvédelem tartományát, ha ehhez a<br/>helye áramszolgáltató hozzájárult, és a<br/>hálózati frekvencia a megengedett<br/>tartományon belül van.</li> </ul>                                                         |
| 4 Hálóz<br>feszü | Hálózati<br>feszültségcsökkenés | A hálózati feszültség<br>alacsonyabb egy bizonyos<br>szintnél, vagy a<br>magasfeszültség id <b>ő</b> tartama<br>túlmegy a LVRT el <b>ő</b> írásain. | <ol> <li>Ha csak alkalmanként lép fel a probléma,<br/>lehetséges, hogy a közműhálózat csak<br/>ideiglenesen működik rendellenesen. Az<br/>inverter automatikusan helyreáll, miután<br/>észleli, hogy a közműhálózat visszaállt a<br/>normál helyzetébe.</li> </ol> |
|                  |                                 |                                                                                                    | <ol> <li>Ha gyakran előfordul, kérjük ellenőrizze,<br/>hogy a hálózati feszültség a megengedett<br/>tartományon belül van-e.</li> </ol>                                                                                                    |

|   |                                     |                                                                                                    | <ul> <li>Vegye fel a kapcsolatot a helyi<br/>áramszolgáltatóval, ha a hálózati<br/>feszültség meghaladja a megengedett<br/>tartományt.</li> <li>Módosítsa a feszültségcsökkenés elleni<br/>védelem tartományát, az LVRT-t, vagy<br/>kapcsolja ki a feszültségcsökkenés elleni<br/>védelmi funkciót, ha ehhez a helye<br/>áramszolgáltató hozzájárult, és a<br/>hálózati frekvencia a megengedett<br/>tartományon belül van.</li> <li>Ha a probléma továbbra is fennáll,<br/>ellenőrizze, hogy a váltóáramú megszakító<br/>és a kimeneti kábelek biztonságosan és<br/>helyesen vannak-e csatlakoztatva.</li> </ul>                                                                                                    |
|---|-------------------------------------|----------------------------------------------------------------------------------------------------|----------------------------------------------------------------------------------------------------|
| 5 | 10 perces hálózati<br>túlfeszültség | A hálózati feszültség mozgó<br>átlaga 10 perc alatt<br>meghaladja a biztonsági<br>követelmények tartományát.      | <ol> <li>Ha csak alkalmanként lép fel a probléma,<br/>lehetséges, hogy a közműhálózat csak<br/>ideiglenesen működik rendellenesen. Az<br/>inverter automatikusan helyreáll, miután<br/>észleli, hogy a közműhálózat visszaállt a<br/>normál helyzetébe.</li> <li>Ha a probléma gyakran fordul elő,<br/>ellenőrizze, hogy a hálózati feszültség a<br/>megengedett tartományon belül van-e.</li> <li>Vegye fel a kapcsolatot a helyi<br/>áramszolgáltatóval, ha a hálózati<br/>feszültség meghaladja a megengedett<br/>tartományt.</li> <li>Módosítsa a túlfeszültség elleni<br/>gyorsvédelem tartományát, ha ehhez a<br/>helye áramszolgáltató hozzájárult, és a<br/>hálózati frekvencia a megengedett<br/>tartományon belül van.</li> </ol> |
| 6 | Hálózati<br>túlfrekvencia           | Közműhálózati kivétel. A<br>hálózat valós frekvenciája<br>meghaladja a helyi hálózati<br>szabvány követelményeit. | <ol> <li>Ha csak alkalmanként lép fel a probléma,<br/>lehetséges, hogy a közműhálózat csak<br/>ideiglenesen működik rendellenesen. Az<br/>inverter automatikusan helyreáll, miután<br/>észleli, hogy a közműhálózat visszaállt a<br/>normál helyzetébe.</li> <li>Ha a probléma gyakran jelentkezik,<br/>ellenőrizze, hogy a hálózati frekvencia az<br/>engedélyezett tartományon belül van.</li> <li>Lépjen kapcsolatba a helyi<br/>áramszolgáltatóval, ha a hálózati<br/>frekvencia a megengedett tartományon<br/>kívül esik.</li> <li>Módosítsa a túlfrekvencia elleni<br/>védelem tartományát, vagy kapcsolja ki<br/>a túlfrekvencia elleni védelmi funkciót,</li> </ol>                                                                 |

|    |                                           |                                                                                                    | ha ehhez a helye áramszolgáltató<br>hozzájárult, és a hálózati frekvencia a<br>megengedett tartományon belül van.                                                                                                    |
|----|-------------------------------------------|----------------------------------------------------------------------------------------------------|----------------------------------------------------------------------------------------------------|
|    |                                           |                                                                                                    | <ol> <li>Ha csak alkalmanként lép fel a probléma,<br/>lehetséges, hogy a közműhálózat csak<br/>ideiglenesen működik rendellenesen. Az<br/>inverter automatikusan helyreáll, miután<br/>észleli, hogy a közműhálózat visszaállt a<br/>normál helyzetébe.</li> </ol>                                     |
|    |                                           | Közműhálózati kivétel. A<br>hálózat valós frekvenciája<br>nem éri el a helyi hálózati<br>szabvány követelményeit.                                                                      | <ol> <li>Ha a probléma gyakran jelentkezik,<br/>ellenőrizze, hogy a hálózati frekvencia az<br/>engedélyezett tartományon belül van.</li> </ol>                                                                                                    |
| 7  | Alacsony hálózati<br>frekvencia           |                                                                                                    | <ul> <li>Lépjen kapcsolatba a helyi<br/>áramszolgáltatóval, ha a hálózati<br/>frekvencia a megengedett tartományon<br/>kívül esik.</li> </ul>                                                                                                    |
|    |                                           |                                                                                                    | <ul> <li>Módosítsa az alulfrekvenciás védelmi<br/>küszöböt vagy tiltsa le az alulfrekvenciás<br/>védelmi funkciót a helyi áramszolgáltató<br/>hozzájárulásával, ha a hálózati<br/>frekvencia a megengedett tartományon<br/>belül van, vagy kapcsolja ki a Grid<br/>Underfrequency funkciót.</li> </ul> |
|    |                                           | Közzeűbálázati kirátol A                                                                                                    | <ol> <li>Ha csak alkalmanként lép fel a probléma,<br/>lehetséges, hogy a közműhálózat csak<br/>ideiglenesen működik rendellenesen. Az<br/>inverter automatikusan helyreáll, miután<br/>észleli, hogy a közműhálózat visszaállt a<br/>normál helyzetébe.</li> </ol>                                     |
| 8  | Instabil hálózati<br>frekvencia           | hálózat valós frekvenciájának<br>váltakozási mértéke nem felel<br>meg a helyi hálózati szabvány                                                                                        | <ol> <li>Ha a probléma gyakran jelentkezik,<br/>ellenőrizze, hogy a hálózati frekvencia az<br/>engedélyezett tartományon belül van.</li> </ol>                                                                                                    |
|    | követelmé                                 | követelményeinek.                                                                                                    | <ul> <li>Lépjen kapcsolatba a helyi<br/>áramszolgáltatóval, ha a hálózati<br/>frekvencia a megengedett tartományon<br/>kívül esik.</li> </ul>                                                                                                    |
|    |                                           |                                                                                                    | <ul> <li>Lépjen kapcsolatba az eladóval vagy az<br/>értékesítés utáni szervizzel, ha a hálózat<br/>frekvenciája a határértékeken belül van.</li> </ul>                                                                                                    |
| 9  | Elszigetel <b>ő</b> dés elleni<br>védelem | A közüzemi hálózat nem<br>csatlakozik. A közüzemi<br>hálózat a biztonsági<br>előírásokkal összhangban<br>nem csatlakozik, de a hálózati<br>feszültség a terhelések miatt<br>fennmarad. | <ol> <li>Ellenőrizze, hogy a közüzemi hálózat nem<br/>csatlakozik.</li> </ol>                                                                                                    |
|    |                                           |                                                                                                    | 2. Vegye fel a kapcsolatot az eladóval vagy az<br>értékesítés utáni szervizzel.                                                                                                    |
| 10 | LVRT alacsony<br>feszültség               | Közműhálózati kivétel. A<br>közműhálózati kivétel<br>id <b>ő</b> tartama meghaladja az                                                                                                 | <ol> <li>Ha csak alkalmanként lép fel a probléma,<br/>lehetséges, hogy a közműhálózat csak</li> </ol>                                                                                                    |

|    |                                                                   | LVRT által meghatározott<br>id <b>ő</b> tartamot.                                                                                                    | ideiglenesen működik rendellenesen. Az<br>inverter automatikusan helyreáll, miután<br>észleli, hogy a közműhálózat visszaállt a                                                                                                    |
|----|-------------------------------------------------------------------|----------------------------------------------------------------------------------------------------|----------------------------------------------------------------------------------------------------|
| 11 | HVRT túlfeszültség                                                | Közműhálózati kivétel. A<br>közműhálózati kivétel<br>időtartama meghaladja a<br>HVRT által meghatározott<br>időtartamot.                                                                             | normál helyzetébe.<br>2. Ha a probléma gyakran jelentkezik,<br>ellenőrizze, hogy a hálózati frekvencia az<br>engedélyezett tartományon belül van. Ha<br>nem, lépjen kapcsolatba a helyi<br>áramszolgáltatóval. Ha igen, forduljon a<br>kereskedőhöz vagy az értékesítés utáni<br>szervizhez.                                                                                                    |
| 12 | Rendellenes GFCI<br>30mA                                          |                                                                                                    | <ol> <li>Ha a probléma csak időnként fordul elő,<br/>elképzelhető, hogy egy kábel kivétele</li> </ol>                                                                                                    |
| 13 | Rendellenes GFCI 60<br>mA                                         | A bemeneti szigetelési<br>impedancia alacsonnyá válik                                                                                                    | okozza. A hiba elhárítása után az inverter<br>automatikusan helyreáll.                                                                                                    |
| 14 | Rendellenes GFCI<br>150 mA                                        | az inverter működése közben.                                                                                                    | 2. Ellenőrizze, hogy a PV-string és a PE közötti impedancia nem túl alacsony-e, ha a                                                                                                    |
| 15 | Rendellenes GFCI                                                  |                                                                                                    | fennáll.                                                                                                    |
| 16 | Nagy mennyiség <b>ű</b><br>egyenáram a<br>váltakozó áramban<br>L1 | A kimenet egyenáramú<br>összetev <b>ő</b> je meghaladja a<br>biztonsági vagy az<br>alapértelmezett tartományt.                                                                                       | <ol> <li>Ha a problémát külső hiba okozza, például a<br/>közműhálózati kivétele vagy<br/>frekvenciakivétel, akkor az inverter a</li> </ol>                                                                                                    |
| 17 | Nagy mennyiség <b>ű</b><br>egyenáram a<br>váltakozó áramban<br>L2 |                                                                                                    | <ul> <li>probléma elhárítása után automatikusan<br/>helyreáll.</li> <li>2. Ha a probléma gyakran előfordul és a<br/>PV-állomás nem tud megfelelően működni,<br/>akkor vegye fel a kapcsolatot az eladóval<br/>vagy az értékesítés utáni szervizzel.</li> </ul>                                                                                                    |
| 18 | Alacsony szigetelési<br>ellenállás.                               | A PV-string rövidre van zárva<br>a PE-vel.<br>A PV-rendszer nedves<br>környezetben van, és a kábel<br>nincs megfelel <b>ő</b> en szigetelve<br>a talajhoz.                                           | <ol> <li>Ellenőrizze, hogy a PV-string és a PE<br/>ellenállása meghaladja-e az 50kΩ értéket.<br/>Ha nem, ellenőrizze a rövidzárlati pontot.</li> <li>Ellenőrizze, hogy a PE-kábel megfelelően<br/>van-e csatlakoztatva.</li> <li>Ha bebizonyosodik, hogy esős időben a<br/>szigetelési ellenállás valóban alacsonyabb az<br/>alapértelmezett értéknél, kérjük, állítsa<br/>vissza a "Szigetelési ellenállás védelmi<br/>pontját".</li> </ol> |
| 19 | Rendellenes<br>rendszerföldelés                                   | <ol> <li>Az inverter védőföldelő<br/>kábele nincs<br/>csatlakoztatva.</li> <li>Amikor a fotovoltaikus<br/>sorozat kimenete földelve<br/>van, az inverter AC<br/>kimeneti kábelei, az L és</li> </ol> | <ol> <li>Ellenőrizze, hogy az inverter védőföldelő<br/>kábele megfelelően van-e csatlakoztatva.</li> <li>Ha a fotovoltaikus sor kimenete földelve<br/>van, kérjük, ellenőrizze, hogy az inverter AC<br/>kimeneti kábelei, az L és az N, fordítva<br/>vannak-e csatlakoztatva.</li> </ol>                                                                                                    |

|    |                                                   | az N, fordítottan vannak<br>csatlakoztatva.                                                                                                    |                                                                                                    |
|----|---------------------------------------------------|----------------------------------------------------------------------------------------------------|----------------------------------------------------------------------------------------------------|
| 20 | Visszafelé áramlás<br>elleni hiba                 | A terhelés rendellenes<br>ingadozása                                                                                                    | <ol> <li>Ha a kivételt külső hiba okozza, az inverter a<br/>hibaelhárítás után automatikusan helyreáll.</li> <li>Ha a probléma gyakran előfordul és a<br/>PV-állomás nem tud megfelelően működni,<br/>akkor vegye fel a kapcsolatot az eladóval<br/>vagy az értékesítés utáni szervizzel.</li> </ol> |
| 21 | Bels <b>ő</b><br>kommunikációs<br>veszteség       | <ol> <li>Keretformátum-hiba</li> <li>Paritásellenőrzési hiba</li> <li>Lehet bus offline</li> <li>Hardver CRC-hibája</li> <li>A küldés (vétel) vezérlőbit<br/>a vétel (küldés).</li> <li>Továbbítsa a nem<br/>engedélyezett<br/>egységnek.</li> </ol> | Válassza le a váltakozóáram kimeneti<br>kapcsolóját és az egyenáram bemeneti<br>kapcsolóját, majd 5 perc elteltével<br>csatlakoztassa újra ezeket. Ha a probléma<br>továbbra is fennáll, forduljon a keresked <b>ő</b> höz<br>vagy az értékesítés utáni szervizhez.                                  |
| 22 | AC HCT ellenőrzése<br>– Rendellenes               | Az AC HTC mintavételezése<br>rendellenes.                                                                                                    | Válassza le a váltakozóáram kimeneti<br>kapcsolóját és az egyenáram bemeneti<br>kapcsolóját, majd 5 perc elteltével<br>csatlakoztassa újra ezeket. Ha a probléma<br>továbbra is fennáll, forduljon a keresked <b>ő</b> höz<br>vagy az értékesítés utáni szervizhez.                                  |
| 23 | GFCI HCT<br>ellen <b>ő</b> rzése –<br>Rendellenes | A GFCI HCT mintavétele<br>rendellenes.                                                                                                    | Válassza le a váltakozóáram kimeneti<br>kapcsolóját és az egyenáram bemeneti<br>kapcsolóját, majd 5 perc elteltével<br>csatlakoztassa újra ezeket. Ha a probléma<br>továbbra is fennáll, forduljon a keresked <b>ő</b> höz<br>vagy az értékesítés utáni szervizhez.                                  |
| 24 | Relé ellen <b>ő</b> rzés<br>sikertelen            | <ol> <li>Relé Készülék Hiba</li> <li>A vezérlőáramkör<br/>rendellenesen működik.</li> <li>A váltóáramú kábel<br/>helytelenül van<br/>csatlakoztatva, mint egy<br/>virtuális kapcsolat vagy<br/>rövidzárlat.</li> </ol>                               | Válassza le a váltakozóáram kimeneti<br>kapcsolóját és az egyenáram bemeneti<br>kapcsolóját, majd 5 perc elteltével<br>csatlakoztassa újra ezeket. Ha a probléma<br>továbbra is fennáll, forduljon a keresked <b>ő</b> höz<br>vagy az értékesítés utáni szervizhez.                                  |
| 25 | Flash-hiba                                        | A bels <b>ő</b> Flash tároló hibás                                                                                                    | Válassza le a váltakozóáram kimeneti<br>kapcsolóját és az egyenáram bemeneti<br>kapcsolóját, majd 5 perc elteltével<br>csatlakoztassa újra ezeket. Ha a probléma<br>továbbra is fennáll, forduljon a kereskedőhöz<br>vagy az értékesítés utáni szervizhez.                                           |
| 26 | Egyenáramú ívhiba                                 | 1. Az egyenáramú terminál                                                                                                    | Kérjük, ellenőrizze, hogy a komponens<br>csatlakozókábelek megfelelően vannak-e                                                                                                    |

|    |                                      | nincs szilárdan<br>csatlakoztatva.                                                                                                    | csatlakoztatva a gyorstelepítési kézikönyv<br>huzalozási követelményei szerint.                                                                                                    |
|----|--------------------------------------|----------------------------------------------------------------------------------------------------|----------------------------------------------------------------------------------------------------|
|    |                                      | <ol> <li>Az egyenáramú kábel<br/>megtört.</li> </ol>                                                                                                    |                                                                                                    |
| 27 | AFCI önellen <b>ő</b> rzési<br>hiba  | Az AFCI-észlelés<br>rendellenesen működik.                                                                                                    | Válassza le a váltakozóáram kimeneti<br>kapcsolóját és az egyenáram bemeneti<br>kapcsolóját, majd 5 perc elteltével<br>csatlakoztassa újra ezeket. Ha a probléma<br>továbbra is fennáll, forduljon a kereskedőhöz<br>vagy az értékesítés utáni szervizhez.                                                                                                    |
| 28 | Tér túlmelegedése                    | <ol> <li>Az inverter telepítési<br/>helye nem szellőzött.</li> <li>A környezeti hőmérséklet<br/>túl magas, meghaladja a<br/>60°C-t.</li> <li>A belső ventilátor<br/>rendellenesen működik</li> </ol> | <ol> <li>Ellenőrizze a telepítés helyén a szellőzést és<br/>a környezeti hőmérsékletet.</li> <li>Ha a szellőzés rossz vagy a környezeti<br/>hőmérséklet túl magas, javítson a<br/>szellőzésen és a hőelvezetésen.</li> <li>Lépjen kapcsolatba az eladóval vagy az<br/>értékesítés utáni szervizzel, ha a szellőzés és<br/>a környezeti hőmérséklet is normális.</li> </ol> |
| 29 | BUS-túlfeszültség                    | <ol> <li>A PV feszültsége túl<br/>magas.</li> <li>Az inverter<br/>BUS-feszültségének<br/>mintavétele rendellenes.</li> </ol>                                                                         | Válassza le a váltakozóáram kimeneti<br>kapcsolóját és az egyenáram bemeneti<br>kapcsolóját, majd 5 perc elteltével<br>csatlakoztassa újra ezeket. Ha a probléma<br>továbbra is fennáll, forduljon a kereskedőhöz<br>vagy az értékesítés utáni szervizhez.                                                                                                    |
| 30 | PV-bemeneti<br>túlfeszültség         | A PV-mez <b>ő</b> konfigurációja<br>nem megfelel <b>ő</b> . Túl sok<br>PV-panel van csatlakoztatva<br>sorozatban a PV-stringben.                                                                     | Ellenőrizze a PV-mező sorozatos<br>csatlakoztatásait. Győződjön meg arról, hogy a<br>PV-string nyitott áramköri feszültsége ne legyen<br>nagyobb, mint az inverter maximális üzemi<br>feszültsége.                                                                                                    |
| 31 | A PV folyamatos<br>hardvertúlárama   | <ol> <li>A PV konfigurációja nem<br/>megfelelő.</li> <li>A hardver sérült.</li> </ol>                                                                                                    | Válassza le a váltakozóáram kimeneti<br>kapcsolóját és az egyenáram bemeneti<br>kapcsolóját, majd 5 perc elteltével<br>csatlakoztassa újra ezeket. Ha a probléma<br>továbbra is fennáll, forduljon a kereskedőhöz<br>vagy az értékesítés utáni szervizhez.                                                                                                    |
| 32 | A PV folyamatos<br>szoftvertúlárama  | <ol> <li>A PV konfigurációja nem<br/>megfelelő.</li> <li>A hardver sérült.</li> </ol>                                                                                                    | Válassza le a váltakozóáram kimeneti<br>kapcsolóját és az egyenáram bemeneti<br>kapcsolóját, majd 5 perc elteltével<br>csatlakoztassa újra ezeket. Ha a probléma<br>továbbra is fennáll, forduljon a keresked <b>ő</b> höz<br>vagy az értékesítés utáni szervizhez.                                                                                                    |
| 33 | A PV-string 1.<br>stringje fordított |                                                                                                    |                                                                                                    |
| 34 | A PV-string 2.<br>stringje fordított | A PV húrok fordítottan<br>vannak csatlakoztatva.                                                                                                    | Ellen <b>ő</b> rizze, hogy a PV1 és a PV2 stringjei<br>fordítottan vannak-e csatlakoztatva.                                                                                                    |
| 35 | String3 PV String<br>megfordítva     |                                                                                                    |                                                                                                    |

| 36 | String4 PV sorozat<br>megfordítva   |                                                                                                    |                                                                                                    |
|----|-------------------------------------|----------------------------------------------------------------------------------------------------|----------------------------------------------------------------------------------------------------|
| 37 | Küls <b>ő</b><br>kommunikációs hiba | Meghibásodik a<br>kommunikáció az inverter és<br>a külső STS készülék között:<br>STS tápellátás<br>rendellenessége<br>Az STS és az inverter<br>kommunikációs protokolljai<br>nem egyeznek.                                                                          | Ellenőrizze, hogy az STS megfelelően<br>működik-e.                                                                                                    |
| 38 | Csatlakozó doboz<br>hiba            | Az STS hálózati és hálózaton<br>kívüli kapcsolása túl sokáig<br>tart.                                                                                                    | Ellen <b>ő</b> rizze, hogy az STS relé hibás-e.                                                                                                    |
| 39 | A belső ventilátor<br>hibás         | <ul> <li>A belső ventilátor rendellenes,<br/>lehetséges ok:</li> <ol> <li>A ventilátor tápellátása<br/>szokatlan;</li> <li>Mechanikai<br/>meghibásodás (blokkolt<br/>forgás);</li> </ol> <li>A ventilátor elöregedése<br/>miatti meghibásodás</li> </ul>            | Válassza le a váltakozóáram kimeneti<br>kapcsolóját és az egyenáram bemeneti                                                                                                    |
| 40 | Külső ventilátor<br>rendellenes     | <ul> <li>A külső ventilátor<br/>rendellenességének<br/>lehetséges oka:</li> <li>1. A ventilátor tápellátása<br/>rendellenes.</li> <li>2. Mechanikai<br/>meghibásodás (blokkolt<br/>forgás);</li> <li>3. A ventilátor elöregedése<br/>miatti meghibásodás</li> </ul> | kapcsolóját, majd 5 perc elteltével<br>csatlakoztassa újra ezeket. Ha a probléma<br>továbbra is fennáll, forduljon a keresked <b>ő</b> höz<br>vagy az értékesítés utáni szervizhez. |

## Több inverter párhuzamos kapcsolatban

| Szá<br>m. | Hiba                                              | Ok                                                                                                    | Megoldások                                                                                                    |
|-----------|---------------------------------------------------|----------------------------------------------------------------------------------------------------|----------------------------------------------------------------------------------------------------|
| 1         | Rendellenes<br>párhuzamos<br>CAN-kommuni<br>káció | A párhuzamos<br>kommunikációs kábel<br>csatlakozása<br>rendellenes, vagy van<br>egy offline inverter a<br>párhuzamos<br>rendszerben. | <ol> <li>Ellenőrizze, hogy minden inverter be van-e kapcsolva.</li> <li>Ellenőrizze, hogy az inverter párhuzamos<br/>kommunikációs kábele biztonságosan van-e<br/>csatlakoztatva.</li> <li>Ellenőrizze, hogy az inverter párhuzamos CAN<br/>kommunikációs DIP kapcsolója rendellenes-e.</li> <li>Ellenőrizze, hogy az eszköz szoftver- és<br/>hardververziói összhangban vannak-e.</li> </ol> |

| 2 | Az elektromos<br>hálózat fordított<br>párhuzamos<br>bekötése | Fordítsa meg a<br>sorrendet az önálló<br>párhuzamos üzemhez | Ellenőrizze, hogy az STS AC portra csatlakoztatott összes<br>inverter vonalsorrendje konzisztens-e, amikor az<br>inverterek szigetüzemben vannak és párhuzamos<br>kapcsolatban állnak. |
|---|--------------------------------------------------------------|-------------------------------------------------------------|----------------------------------------------------------------------------------------------------|
|---|--------------------------------------------------------------|-------------------------------------------------------------|----------------------------------------------------------------------------------------------------|

## 11.5.3 Akkumulátor hibaelhárítása

## LX C 101-10, LX C120-10, LX C138-10, LX C156-10

| Szám | Hiba                          | Ok                                                                                                    | Megoldások                                                                                                    |
|------|-------------------------------|----------------------------------------------------------------------------------------------------|----------------------------------------------------------------------------------------------------|
| 1    | Túlfeszültséges<br>töltés 2   | <ul> <li>Az egysejt feszültség/teljes<br/>feszültség túl magas</li> <li>A feszültségmintavételi<br/>vezeték anomáliás</li> </ul>    | <ol> <li>Kapcsolja ki és várjon 5 percet, majd indítsa<br/>újra, hogy ellenőrizze, a hiba továbbra is<br/>fennáll-e.</li> </ol>                                                                                                    |
|      |                               |                                                                                                    | 2. Ha a probléma továbbra is fennáll, forduljon az utószolgálathoz.                                                                                                    |
| 2    | Túlfeszültséges<br>töltés 3   | <ul> <li>Az egysejt feszültség/teljes<br/>feszültség túl magas</li> <li>A feszültségmintavételi<br/>vezeték anomáliás</li> </ul>    | <ol> <li>Kapcsolja ki és várjon 5 percet, majd indítsa<br/>újra, hogy ellenőrizze, a hiba továbbra is<br/>fennáll-e.</li> </ol>                                                                                                    |
|      |                               |                                                                                                    | 2. Ha a probléma továbbra is fennáll, forduljon az utószolgálathoz.                                                                                                    |
| 3    | Alulfeszültséges<br>kisütés 3 | <ul> <li>Az egysejt feszültség/teljes<br/>feszültség túl alacsony</li> <li>A feszültségmintavételi<br/>vezeték anomáliás</li> </ul> | <ol> <li>Kapcsolja ki és várjon 5 percet, majd indítsa<br/>újra, hogy ellenőrizze, a hiba továbbra is<br/>fennáll-e.</li> </ol>                                                                                                    |
|      |                               |                                                                                                    | 2. Határozza meg az inverter működési állapotát,<br>annak megállapítására, hogy a működési mód<br>vagy más problémák miatt nem töltődött-e fel<br>az akkumulátor. Próbálja meg az akkumulátort<br>az inverteren keresztül tölteni, és figyelje meg,<br>hogy a hiba helyreállt-e. |
|      |                               |                                                                                                    | 3. Ha a probléma továbbra is fennáll, forduljon az utószolgálathoz.                                                                                                    |
| 4    | Alulfeszültséges<br>kisütés 2 | <ul> <li>Az egysejt feszültség/teljes<br/>feszültség túl alacsony</li> <li>A feszültségmintavételi<br/>vezeték anomáliás</li> </ul> | <ol> <li>Kapcsolja ki és várjon 5 percet, majd indítsa<br/>újra, hogy ellenőrizze, a hiba továbbra is<br/>fennáll-e.</li> </ol>                                                                                                    |
|      |                               |                                                                                                    | 2. Határozza meg az inverter működési állapotát,<br>annak megállapítására, hogy a működési mód<br>vagy más problémák miatt nem töltődött-e fel<br>az akkumulátor. Próbálja meg az akkumulátort<br>az inverteren keresztül tölteni, és figyelje meg,<br>hogy a hiba helyreállt-e. |
|      |                               |                                                                                                    | 3. Ha a probléma továbbra is fennáll, forduljon az utószolgálathoz.                                                                                                    |
| 5    | Egycellás                     | • Az egysejt feszültség/teljes                                                                                                    | 1. Kapcsolja ki és várjon 5 percet, majd indítsa                                                                                                    |

|    | túlfeszültség 2                         | feszültség túl magas<br>A feszültségmintavételi                                                                                                    | újra, hogy ellen <b>ő</b> rizze, a hiba továbbra is<br>fennáll-e.                                                                                                    |
|----|-----------------------------------------|----------------------------------------------------------------------------------------------------|----------------------------------------------------------------------------------------------------|
|    |                                         | vezeték anomáliás                                                                                                    | Ha a probléma továbbra is fennáll, forduljon az<br>utószolgálathoz.                                                                                                    |
|    |                                         |                                                                                                    | <ol> <li>Kapcsolja ki és várjon 5 percet, majd indítsa<br/>újra, hogy ellenőrizze, a hiba továbbra is<br/>fennáll-e.</li> </ol>                                                                                                    |
| 6  | Egyetlen cella<br>alulfeszültsége 2     | Egycellás alulfeszültség                                                                                                    | 2. Határozza meg az inverter működési állapotát,<br>annak megállapítására, hogy a működési mód<br>vagy más problémák miatt nem töltődött-e fel<br>az akkumulátor. Próbálja meg az akkumulátort<br>az inverteren keresztül tölteni, és figyelje meg,<br>hogy a hiba helyreállt-e. |
|    |                                         |                                                                                                    | 3. Ha a probléma továbbra is fennáll, forduljon az utószolgálathoz.                                                                                                    |
| 7  | Egycellás<br>feszültségkülön            | Feszültségkülönhség kivétele                                                                                                    | <ol> <li>Indítsa újra az akkumulátort, és várjon 12<br/>óráig.</li> </ol>                                                                                                    |
|    | bség-kivétel 2                          | reszuitsegkulondseg kivetele                                                                                                    | 2. Ha a probléma továbbra is fennáll, forduljon az utószolgálathoz.                                                                                                    |
| 8  | Túláramos<br>töltés 2                   | <ul> <li>Túl nagy töltőáram,<br/>rendellenes<br/>akkumulátoráram-korlát:<br/>hirtelen hőmérséklet- és<br/>feszültségváltozások</li> <li>Az inverter válasza<br/>rendellenes</li> </ul> | <ol> <li>Kapcsolja ki és várjon 5 percet, majd indítsa<br/>újra, hogy ellenőrizze, a hiba továbbra is<br/>fennáll-e.</li> <li>Ellenőrizze, hogy az inverter beállított</li> </ol>                                                                                                |
| 9  | Túláramos<br>kisütés 2                  | <ul> <li>Túl nagy kisütőáram,<br/>rendellenes<br/>akkumulátoráram-korlát:<br/>hirtelen hőmérséklet- és<br/>SOC-érték változások</li> <li>Az inverter válasza</li> </ul>                | <ul> <li>teljesítménye nem túl magas-e, ami miatt<br/>túlléphető az akkumulátor névleges üzemi<br/>árama;</li> <li>Ha a probléma továbbra is fennáll, forduljon az<br/>utószolgálathoz.</li> </ul>                                                                               |
|    |                                         | rendellenes                                                                                                    |                                                                                                    |
| 10 | Cella magas<br>h <b>ő</b> mérséklete 2  | <ul> <li>A cella hőmérséklete túl<br/>magas</li> <li>Rendellenes<br/>hőmérséklet-érzékelő</li> </ul>                                                                                   | <ol> <li>Kapcsolja ki és várjon 30 percet, majd indítsa<br/>újra, hogy ellenőrizze, a hiba továbbra is<br/>fennáll-e.</li> </ol>                                                                                                    |
|    |                                         |                                                                                                    | 2. Ha a probléma továbbra is fennáll, forduljon az utószolgálathoz.                                                                                                    |
| 11 | Sejt alacsony<br>h <b>ő</b> mérséklet 2 | <ul> <li>A környezeti hőmérséklet<br/>túl alacsony</li> <li>Rendellenes<br/>hőmérséklet-érzékelő</li> </ul>                                                                            | <ol> <li>Kapcsolja ki és várjon 30 percet, majd indítsa<br/>újra, hogy ellenőrizze, a hiba továbbra is<br/>fennáll-e.</li> </ol>                                                                                                    |
|    |                                         |                                                                                                    | 2. Ha a probléma továbbra is fennáll, forduljon az utószolgálathoz.                                                                                                    |
| 12 | Túlfeszültség <b>ű</b><br>töltés 2      | <ul> <li>A cella hőmérséklete túl<br/>magas</li> <li>Rendellenes</li> </ul>                                                                                                    | <ol> <li>Kapcsolja ki és várjon 30 percet, majd indítsa<br/>újra, hogy ellenőrizze, a hiba továbbra is</li> </ol>                                                                                                    |

|    |                                                                      | hőmérséklet-érzékelő                                                                                        | fennáll-e.                                                                                                    |
|----|----------------------------------------------------------------------|----------------------------------------------------------------------------------------------------|----------------------------------------------------------------------------------------------------|
|    |                                                                      |                                                                                                    | 2. Ha a probléma továbbra is fennáll, forduljon az utószolgálathoz.                                                                                                 |
| 13 | Alacsony<br>tölt <b>őhő</b> mérsékle<br>t 2                          | <ul> <li>A környezeti hőmérséklet<br/>túl alacsony</li> <li>Rendellenes<br/>hőmérséklet-érzékelő</li> </ul> | <ol> <li>Kapcsolja ki és várjon 30 percet, majd indítsa<br/>újra, hogy ellenőrizze, a hiba továbbra is<br/>fennáll-e.</li> </ol>                                    |
|    |                                                                      |                                                                                                    | 2. Ha a probléma továbbra is fennáll, forduljon az utószolgálathoz.                                                                                                 |
| 14 | Túlmelegedéses                                                       | <ul> <li>A cella hőmérséklete túl<br/>magas</li> <li>Rendellenes<br/>hőmérséklet-érzékelő</li> </ul>        | <ol> <li>Kapcsolja ki és várjon 30 percet, majd indítsa<br/>újra, hogy ellenőrizze, a hiba továbbra is<br/>fennáll-e.</li> </ol>                                    |
|    |                                                                      |                                                                                                    | 2. Ha a probléma továbbra is fennáll, forduljon az utószolgálathoz.                                                                                                 |
| 15 | Alacsony<br>kisülési                                                 | <ul> <li>A környezeti hőmérséklet<br/>túl alacsony</li> <li>Rendellenes<br/>hőmérséklet-érzékelő</li> </ul> | <ol> <li>Kapcsolja ki és várjon 30 percet, majd indítsa<br/>újra, hogy ellenőrizze, a hiba továbbra is<br/>fennáll-e.</li> </ol>                                    |
|    | h <b>ő</b> mérséklet 2                                               |                                                                                                    | 2. Ha a probléma továbbra is fennáll, forduljon az utószolgálathoz.                                                                                                 |
| 16 | Túlzott<br>h <b>ő</b> mérséklet-kül                                  | Túlzott h <b>ő</b> mérsékletkülönbség                                                                       | <ol> <li>Kapcsolja ki és várjon 30 percet, majd indítsa<br/>újra, hogy ellenőrizze, a hiba továbbra is<br/>fennáll-e.</li> </ol>                                    |
|    | önbség 2                                                             |                                                                                                    | 2. Ha a probléma továbbra is fennáll, forduljon az utószolgálathoz.                                                                                                 |
| 17 | El <b>ő</b> töltési<br>meghibásodás                                  | Előtöltő MOS zárás hibája                                                                                   | <ol> <li>Kapcsolja ki és várjon 5 percet, majd indítsa<br/>újra, hogy ellenőrizze, a hiba továbbra is<br/>fennáll-e.</li> </ol>                                     |
|    |                                                                      |                                                                                                    | 2. Ha a probléma továbbra is fennáll, forduljon az utószolgálathoz.                                                                                                 |
| 18 | Az akkumulátor                                                       | nulátor Az akkumulátor légkapcsolója<br>ése leoldott                                                        | <ol> <li>Várjon 10 percet, majd kapcsolja ki a<br/>kapcsolót;</li> </ol>                                                                                            |
| 10 | túlterhelése                                                         |                                                                                                    | 2. Ha a probléma továbbra is fennáll, forduljon az utószolgálathoz.                                                                                                 |
|    | Az akkumulátor<br>és az inverter<br>közötti<br>kommunikációs<br>hiba | Az akkumulátor és az inverter<br>közötti kommunikációs hiba                                                 | <ol> <li>Ellenőrizze, hogy a kommunikációs vonalak<br/>sorrendje és az egyenáramú vonal helyes-e, és<br/>hogy a folytonosság normális-e.</li> </ol>                 |
| 19 |                                                                      |                                                                                                    | 2. Indítsa újra az invertert és a telepet                                                                                                    |
|    |                                                                      |                                                                                                    | 3. Ha a probléma továbbra is fennáll, forduljon az utószolgálathoz.                                                                                                 |
| 20 | Konkrét hibák                                                        | Konkrét akkumulátor hibák                                                                                   | Lépjen kapcsolatba az utószolgálattal.                                                                                                    |
| 21 | Klaszterhiba                                                         | A szolga klaszter<br>kommunikációs vesztése. A<br>párhuzamos kapcsolat hibája.                              | Ellen <b>ő</b> rizze a f <b>ő</b> - és alárendelt kábelkötegek<br>kommunikációs kapcsolatának megbízhatóságát.<br>Kérjük, forduljon az utószolgálati központunkhoz. |
### GW51.2-BAT-I-G10, GW56.3-BAT-I-G10

| Szám | Hiba                                | Ok                                                                                                    | Megoldások                                                                                                    |
|------|-------------------------------------|----------------------------------------------------------------------------------------------------|----------------------------------------------------------------------------------------------------|
| 1    | Túlfeszültséges<br>töltés 2         | <ul> <li>Az egysejt<br/>feszültség/teljes<br/>feszültség túl magas</li> <li>A feszültségmintavételi<br/>vezeték anomáliás</li> </ul>    | <ol> <li>Kapcsolja ki és várjon 5 percet, majd indítsa<br/>újra, hogy ellenőrizze, a hiba továbbra is<br/>fennáll-e.</li> <li>Ha a probléma továbbra is fennáll, forduljon az<br/>utószolgálathoz</li> </ol>                                                                                                    |
| 2    | Túlfeszültséges<br>töltés 3         | <ul> <li>Az egysejt<br/>feszültség/teljes<br/>feszültség túl magas</li> <li>A feszültségmintavételi<br/>vezeték anomáliás</li> </ul>    | <ol> <li>Kapcsolja ki és várjon 5 percet, majd indítsa<br/>újra, hogy ellenőrizze, a hiba továbbra is<br/>fennáll-e.</li> <li>Ha a probléma továbbra is fennáll, forduljon az<br/>utószolgálathoz.</li> </ol>                                                                                                    |
| 3    | Alulfeszültséges<br>kisütés 3       | <ul> <li>Az egysejt<br/>feszültség/teljes<br/>feszültség túl alacsony</li> <li>A feszültségmintavételi<br/>vezeték anomáliás</li> </ul> | <ol> <li>Kapcsolja ki és várjon 5 percet, majd indítsa<br/>újra, hogy ellenőrizze, a hiba továbbra is<br/>fennáll-e.</li> <li>Határozza meg az inverter működési állapotát,<br/>annak megállapítására, hogy a működési mód<br/>vagy más problémák miatt nem töltődött-e fel<br/>az akkumulátor. Próbálja meg az akkumulátort<br/>az inverteren keresztül tölteni, és figyelje meg,<br/>hogy a hiba helyreállt-e.</li> <li>Ha a probléma továbbra is fennáll, forduljon az<br/>utószolgálathoz.</li> </ol> |
| 4    | Alulfeszültséges<br>kisütés 2       | <ul> <li>Az egysejt<br/>feszültség/teljes<br/>feszültség túl alacsony</li> <li>A feszültségmintavételi<br/>vezeték anomáliás</li> </ul> | <ol> <li>Kapcsolja ki és várjon 5 percet, majd indítsa<br/>újra, hogy ellenőrizze, a hiba továbbra is<br/>fennáll-e.</li> <li>Határozza meg az inverter működési állapotát,<br/>annak megállapítására, hogy a működési mód<br/>vagy más problémák miatt nem töltődött-e fel<br/>az akkumulátor. Próbálja meg az akkumulátort<br/>az inverteren keresztül tölteni, és figyelje meg,<br/>hogy a hiba helyreállt-e.</li> <li>Ha a probléma továbbra is fennáll, forduljon az<br/>utószolgálathoz.</li> </ol> |
| 5    | Egycellás<br>túlfeszültség 2        | <ul> <li>Az egysejt<br/>feszültség/teljes<br/>feszültség túl magas</li> <li>A feszültségmintavételi<br/>vezeték anomáliás</li> </ul>    | <ol> <li>Kapcsolja ki és várjon 5 percet, majd indítsa<br/>újra, hogy ellenőrizze, a hiba továbbra is<br/>fennáll-e.</li> <li>Ha a probléma továbbra is fennáll, forduljon az<br/>utószolgálathoz.</li> </ol>                                                                                                    |
| 6    | Egyetlen cella<br>alulfeszültsége 2 | Egycellás alulfeszültség                                                                                                    | <ol> <li>Kapcsolja ki és várjon 5 percet, majd indítsa<br/>újra, hogy ellenőrizze, a hiba továbbra is</li> </ol>                                                                                                    |

|    |                                         |                                                                                                    | fennáll-e.                                                                                                    |
|----|-----------------------------------------|----------------------------------------------------------------------------------------------------|----------------------------------------------------------------------------------------------------|
|    |                                         |                                                                                                    | 2. Határozza meg az inverter működési állapotát,<br>annak megállapítására, hogy a működési mód<br>vagy más problémák miatt nem töltődött-e fel<br>az akkumulátor. Próbálja meg az akkumulátort<br>az inverteren keresztül tölteni, és figyelje meg,<br>hogy a hiba helyreállt-e. |
|    |                                         |                                                                                                    | 3. Ha a probléma továbbra is fennáll, forduljon az utószolgálathoz.                                                                                                    |
| 7  | Egycellás<br>feszültségkülönbsé         | Feszültségkülönbség                                                                                                    | <ol> <li>Indítsa újra az akkumulátort, és várjon 12<br/>óráig.</li> </ol>                                                                                                    |
|    | g-kivétel 2                             | kivétele                                                                                                    | 2. Ha a probléma továbbra is fennáll, forduljon az utószolgálathoz.                                                                                                    |
| 8  | Túláramos töltés 2                      | <ul> <li>Túl nagy töltőáram,<br/>rendellenes<br/>akkumulátoráram-korl<br/>át: hirtelen<br/>hőmérséklet- és<br/>feszültségváltozások</li> <li>Az inverter válasza<br/>rendellenes</li> </ul>  | <ol> <li>Kapcsolja ki és várjon 5 percet, majd indítsa<br/>újra, hogy ellenőrizze, a hiba továbbra is<br/>fennáll-e.</li> <li>Ellenőrizze, hogy az inverter beállított</li> </ol>                                                                                                |
| 9  | Túláramos kisütés 2                     | <ul> <li>Túl nagy kisütőáram,<br/>rendellenes<br/>akkumulátoráram-korl<br/>át: hirtelen<br/>hőmérséklet- és<br/>SOC-érték változások</li> <li>Az inverter válasza<br/>rendellenes</li> </ul> | <ul> <li>teljesítménye nem túl magas-e, ami miatt<br/>túlléphető az akkumulátor névleges üzemi<br/>árama;</li> <li>3. Ha a probléma továbbra is fennáll, forduljon az<br/>utószolgálathoz.</li> </ul>                                                                            |
| 10 | Cella magas                             | <ul> <li>A cella hőmérséklete túl<br/>magas</li> </ul>                                                                                                    | <ol> <li>Kapcsolja ki és várjon 30 percet, majd indítsa<br/>újra, hogy ellenőrizze, a hiba továbbra is<br/>fennáll-e.</li> </ol>                                                                                                    |
|    | Homersekiele z                          | <ul> <li>Rendellenes</li> <li>hőmérséklet-érzékelő</li> </ul>                                                                                                    | 2. Ha a probléma továbbra is fennáll, forduljon az utószolgálathoz.                                                                                                    |
| 11 | Sejt alacsony<br>h <b>ő</b> mérséklet 2 | <ul> <li>A környezeti<br/>hőmérséklet túl<br/>alacsony</li> </ul>                                                                                                    | <ol> <li>Kapcsolja ki és várjon 30 percet, majd indítsa<br/>újra, hogy ellenőrizze, a hiba továbbra is<br/>fennáll-e.</li> </ol>                                                                                                    |
|    |                                         | <ul> <li>Rendellenes<br/>hőmérséklet-érzékelő</li> </ul>                                                                                                    | 2. Ha a probléma továbbra is fennáll, forduljon az utószolgálathoz.                                                                                                    |
| 12 | Túlfeszültség <b>ű</b><br>töltés 2      | <ul> <li>A cella hőmérséklete túl<br/>magas</li> <li>Rendellenes<br/>hőmérséklet-érzékelő</li> </ul>                                                                                         | <ol> <li>Kapcsolja ki és várjon 30 percet, majd indítsa<br/>újra, hogy ellenőrizze, a hiba továbbra is<br/>fennáll-e.</li> <li>Ha a probléma továbbra is fennáll, forduljon az</li> </ol>                                                                                        |
|    |                                         |                                                                                                    | utószolgálathoz.                                                                                                    |
| 13 | Alacsony                                | <ul> <li>A kornyezeti</li> <li>hőmérséklet túl</li> </ul>                                                                                                    | 1. Kapcsolja ki és várjon 30 percet, majd indítsa                                                                                                    |

|    | tölt <b>ő</b> hőmérséklet 2           | alacsony<br>• Rendellenes                                                         | újra, hogy ellen <b>ő</b> rizze, a hiba továbbra is<br>fennáll-e.                                                                                                    |  |
|----|---------------------------------------|-----------------------------------------------------------------------------------|----------------------------------------------------------------------------------------------------|--|
|    |                                       | hőmérséklet-érzékelő                                                              | 2. Ha a probléma továbbra is fennáll, forduljon az utószolgálathoz.                                                                                                    |  |
| 14 | Túlmelegedéses<br>kisütés 2           | <ul> <li>A cella hőmérséklete túl<br/>magas</li> <li>Rendellenes</li> </ul>       | <ol> <li>Kapcsolja ki és várjon 30 percet, majd indítsa<br/>újra, hogy ellenőrizze, a hiba továbbra is<br/>fennáll-e.</li> </ol>                                                                  |  |
|    |                                       | hőmérséklet-érzékelő                                                              | 2. Ha a probléma továbbra is fennáll, forduljon az utószolgálathoz.                                                                                                    |  |
| 15 | Alacsony kisülési<br>hőmérséklet 2    | <ul> <li>A környezeti<br/>hőmérséklet túl<br/>alacsony</li> </ul>                 | <ol> <li>Kapcsolja ki és várjon 30 percet, majd indítsa<br/>újra, hogy ellenőrizze, a hiba továbbra is<br/>fennáll-e.</li> </ol>                                                                  |  |
|    |                                       | <ul> <li>Rendellenes<br/>hőmérséklet-érzékelő</li> </ul>                          | 2. Ha a probléma továbbra is fennáll, forduljon az utószolgálathoz.                                                                                                    |  |
| 16 | Túlzott<br>h <b>ő</b> mérséklet-külön | Túlzott                                                                           | <ol> <li>Kapcsolja ki és várjon 30 percet, majd indítsa<br/>újra, hogy ellenőrizze, a hiba továbbra is<br/>fennáll-e.</li> </ol>                                                                  |  |
|    | bség 2 hőmérsékletkülönbség           |                                                                                   | 2. Ha a probléma továbbra is fennáll, forduljon az utószolgálathoz.                                                                                                    |  |
| 17 | El <b>ő</b> töltési                   | Előtöltő MOS zárás hibája                                                         | <ol> <li>Kapcsolja ki és várjon 5 percet, majd indítsa<br/>újra, hogy ellenőrizze, a hiba továbbra is<br/>fennáll-e.</li> </ol>                                                                   |  |
|    | megnibasodas                          |                                                                                   | 2. Ha a probléma továbbra is fennáll, forduljon az utószolgálathoz.                                                                                                    |  |
| 10 | Az akkumulátor                        | Az akkumulátor                                                                    | <ol> <li>Várjon 10 percet, majd kapcsolja ki a<br/>kapcsolót;</li> </ol>                                                                                                    |  |
| 10 | túlterhelése                          | légkapcsolója leoldott                                                            | 2. Ha a probléma továbbra is fennáll, forduljon az utószolgálathoz.                                                                                                    |  |
|    | Az akkumulátor és                     | Az akkumulátor és az                                                              | <ol> <li>Ellenőrizze, hogy a kommunikációs vonalak<br/>sorrendje és az egyenáramú vonal helyes-e, és<br/>hogy a folytonosság normális-e.</li> </ol>                                               |  |
| 19 | kommunikációs                         | inverter közötti<br>kommunikációs hiba                                            | 2. Indítsa újra az invertert és a telepet                                                                                                    |  |
|    |                                       |                                                                                   | <ol> <li>Ha a probléma továbbra is fennáll, forduljon az<br/>utószolgálathoz.</li> </ol>                                                                                                    |  |
| 20 | Konkrét hibák                         | Konkrét akkumulátor hibák                                                         | Lépjen kapcsolatba az utószolgálattal.                                                                                                    |  |
| 21 | Klaszterhiba                          | A szolga klaszter<br>kommunikációs vesztése. A<br>párhuzamos kapcsolat<br>hibája. | Ellen <b>ő</b> rizze a f <b>ő</b> és alárendelt kábelkötegek<br>kommunikációs kapcsolatának megbízhatóságát.<br>Kérjük, vegye fel a kapcsolatot az értékesítés utáni<br>szolgáltatási központtal. |  |
| 22 | Szoftverhiba                          | A szoftver öntesztje<br>sikertelen                                                | Kérjük, vegye fel a kapcsolatot az értékesítés utáni<br>szolgáltatási központtal.                                                                                                    |  |

| 23 | Mikroelektronikai<br>hiba                     | Elektronikai komponens<br>meghibásodása                    | Kérjük, vegye fel a kapcsolatot az értékesítés utáni<br>szolgáltatási központtal.                                       |
|----|-----------------------------------------------|------------------------------------------------------------|----------------------------------------------------------------------------------------------------|
| 24 | Párhuzamos<br>klaszterrendszer<br>túlterhelés | Haladja meg a tápkábel<br>terhelhet <b>ő</b> ségét         | Állítsa le a töltést. Ha nem áll helyre<br>automatikusan, kérjük, forduljon szakemberhez a<br>rendszer újraindításához. |
| 25 | SN Rendellenesség                             | Ugyanaz az SN létezik                                      | Kérjük, vegye fel a kapcsolatot az értékesítés utáni<br>szolgáltatási központtal.                                       |
| 26 | A leveg <b>ő</b> kapcsoló<br>hibás            | Öntvényházas<br>kismegszakító<br>rendellenesen szakadt meg | Cserélje ki a öntvényházas kismegszakítót                                                                               |

### GW102.4-BAT-AC-G10, GW112.6-BAT-AC-G10

| Szám | Hiba                          | Ok                                                                                                    | Megoldások                                                                                                    |
|------|-------------------------------|----------------------------------------------------------------------------------------------------|----------------------------------------------------------------------------------------------------|
| 1    | Túlfeszültséges<br>töltés 2   | <ul> <li>Az egysejt<br/>feszültség/teljes<br/>feszültség túl magas</li> <li>A feszültségmintavételi</li> </ul>                          | <ol> <li>Kapcsolja ki és várjon 5 percet, majd indítsa<br/>újra, hogy ellenőrizze, a hiba továbbra is<br/>fennáll-e.</li> <li>Ha a probléma továbbra is fennáll, forduljon az</li> </ol>                                                                                         |
|      |                               | vezeték anomáliás                                                                                                    | utószolgálathoz.                                                                                                    |
| 2    | Túlfeszültséges               | <ul> <li>Az egysejt<br/>feszültség/teljes<br/>feszültség túl magas</li> </ul>                                                           | <ol> <li>Kapcsolja ki és várjon 5 percet, majd indítsa<br/>újra, hogy ellenőrizze, a hiba továbbra is<br/>fennáll-e.</li> </ol>                                                                                                    |
|      | tolles 5                      | <ul> <li>A feszültségmintavételi<br/>vezeték anomáliás</li> </ul>                                                                       | 4. Ha a probléma továbbra is fennáll, forduljon az utószolgálathoz.                                                                                                    |
|      |                               |                                                                                                    | <ol> <li>Kapcsolja ki és várjon 5 percet, majd indítsa<br/>újra, hogy ellenőrizze, a hiba továbbra is<br/>fennáll-e.</li> </ol>                                                                                                    |
| 3    | Alulfeszültséges<br>kisütés 3 | <ul> <li>Az egysejt<br/>feszültség/teljes<br/>feszültség túl alacsony</li> <li>A feszültségmintavételi<br/>vezeték anomáliás</li> </ul> | 5. Határozza meg az inverter működési állapotát,<br>annak megállapítására, hogy a működési mód<br>vagy más problémák miatt nem töltődött-e fel<br>az akkumulátor. Próbálja meg az akkumulátort<br>az inverteren keresztül tölteni, és figyelje meg,<br>hogy a hiba helyreállt-e. |
|      |                               |                                                                                                    | 6. Ha a probléma továbbra is fennáll, forduljon az utószolgálathoz.                                                                                                    |
|      | Alulfeszültséges<br>kisütés 2 | <ul> <li>Az egysejt<br/>feszültség/teljes<br/>feszültség túl alacsony</li> <li>A feszültségmintavételi<br/>vezeték anomáliás</li> </ul> | <ol> <li>Kapcsolja ki és várjon 5 percet, majd indítsa<br/>újra, hogy ellenőrizze, a hiba továbbra is<br/>fennáll-e.</li> </ol>                                                                                                    |
| 4    |                               |                                                                                                    | <ol> <li>Határozza meg az inverter működési állapotát,<br/>annak megállapítására, hogy a működési mód<br/>vagy más problémák miatt nem töltődött-e fel<br/>az akkumulátor. Próbálja meg az akkumulátort<br/>az inverteren keresztül tölteni, és figyelje meg,</li> </ol>         |

|    |                                         |                                                                                                    | hogy a hiba helyreállt-e.                                                                                                    |
|----|-----------------------------------------|----------------------------------------------------------------------------------------------------|----------------------------------------------------------------------------------------------------|
|    |                                         |                                                                                                    | 6. Ha a probléma továbbra is fennáll, forduljon az utószolgálathoz.                                                                                                    |
| 5  | Egycellás<br>túlfeszültség 2            | <ul> <li>Az egysejt<br/>feszültség/teljes<br/>feszültség túl magas</li> <li>A feszültségmintavételi<br/>vazaték anoméliéa</li> </ul>                                                        | <ul> <li>2. Kapcsolja ki és várjon 5 percet, majd indítsa újra, hogy ellenőrizze, a hiba továbbra is fennáll-e.</li> <li>Ha a probléma továbbra is fennáll, forduljon az tá mala ki ki ki ki ki ki ki ki ki ki ki ki ki</li></ul>                                                |
|    |                                         |                                                                                                    | utoszolgalathoz.                                                                                                    |
|    |                                         |                                                                                                    | <ol> <li>Kapcsolja ki és várjon 5 percet, majd indítsa<br/>újra, hogy ellenőrizze, a hiba továbbra is<br/>fennáll-e.</li> </ol>                                                                                                    |
| 6  | Egyetlen cella<br>alulfeszültsége 2     | Egycellás alulfeszültség                                                                                                    | 5. Határozza meg az inverter működési állapotát,<br>annak megállapítására, hogy a működési mód<br>vagy más problémák miatt nem töltődött-e fel<br>az akkumulátor. Próbálja meg az akkumulátort<br>az inverteren keresztül tölteni, és figyelje meg,<br>hogy a hiba helyreállt-e. |
|    |                                         |                                                                                                    | 6. Ha a probléma továbbra is fennáll, forduljon az utószolgálathoz.                                                                                                    |
| 7  | Egycellás<br>feszültségkülönbsé         | Feszültségkülönbség                                                                                                    | <ol> <li>Indítsa újra az akkumulátort, és várjon 12<br/>óráig.</li> </ol>                                                                                                    |
|    | g-kivétel 2                             |                                                                                                    | <b>4.</b> Ha a probléma továbbra is fennáll, forduljon az utószolgálathoz.                                                                                                    |
| 8  | Túláramos töltés 2                      | <ul> <li>Túl nagy töltőáram,<br/>rendellenes<br/>akkumulátoráram-korl<br/>át: hirtelen<br/>hőmérséklet- és<br/>feszültségváltozások</li> <li>Az inverter válasza<br/>rendellenes</li> </ul> | <ol> <li>Kapcsolja ki és várjon 5 percet, majd indítsa<br/>újra, hogy ellenőrizze, a hiba továbbra is<br/>fennáll-e.</li> <li>Ellenőrizze, hogy az inverter beállított</li> </ol>                                                                                                |
| 9  | Túláramos kisütés 2                     | <ul> <li>Túl nagy kisütőáram,<br/>rendellenes<br/>akkumulátoráram-korl<br/>át: hirtelen<br/>hőmérséklet- és<br/>SOC-érték változások</li> <li>Az inverter válasza</li> </ul>                | <ul> <li>teljesítménye nem túl magas-e, ami miatt<br/>túlléphető az akkumulátor névleges üzemi<br/>árama;</li> <li>6. Ha a probléma továbbra is fennáll, forduljon az<br/>utószolgálathoz.</li> </ul>                                                                            |
|    |                                         | rendellenes                                                                                                    |                                                                                                    |
| 10 | Cella magas<br>h <b>ő</b> mérséklete 2  | <ul> <li>A cella hőmérséklete túl<br/>magas</li> <li>Rendellenes</li> </ul>                                                                                                    | <ol> <li>Kapcsolja ki és várjon 30 percet, majd indítsa<br/>újra, hogy ellenőrizze, a hiba továbbra is<br/>fennáll-e.</li> </ol>                                                                                                    |
|    |                                         | hőmérséklet-érzékelő                                                                                                    | <ol> <li>Ha a probléma továbbra is fennáll, forduljon az<br/>utószolgálathoz.</li> </ol>                                                                                                    |
| 11 | Sejt alacsony<br>h <b>ő</b> mérséklet 2 | <ul> <li>A környezeti<br/>hőmérséklet túl</li> </ul>                                                                                                    | <ol> <li>Kapcsolja ki és várjon 30 percet, majd indítsa<br/>újra, hogy ellenőrizze, a hiba továbbra is</li> </ol>                                                                                                    |

|    |                                          | alacsony                                                                    | fennáll-e.                                                                                                    |
|----|------------------------------------------|-----------------------------------------------------------------------------|----------------------------------------------------------------------------------------------------|
|    |                                          | <ul> <li>Rendellenes<br/>hőmérséklet-érzékelő</li> </ul>                    | 4. Ha a probléma továbbra is fennáll, forduljon az utószolgálathoz.                                                                                 |
| 12 | Túlfeszültség <b>ű</b><br>töltés 2       | <ul> <li>A cella hőmérséklete túl<br/>magas</li> <li>Pendellenes</li> </ul> | <ol> <li>Kapcsolja ki és várjon 30 percet, majd indítsa<br/>újra, hogy ellenőrizze, a hiba továbbra is<br/>fennáll-e.</li> </ol>                    |
|    |                                          | hőmérséklet-érzékelő                                                        | 4. Ha a probléma továbbra is fennáll, forduljon az utószolgálathoz.                                                                                 |
| 13 | Alacsony                                 | <ul> <li>A környezeti<br/>hőmérséklet túl<br/>alacsony</li> </ul>           | <ol> <li>Kapcsolja ki és várjon 30 percet, majd indítsa<br/>újra, hogy ellenőrizze, a hiba továbbra is<br/>fennáll-e.</li> </ol>                    |
|    |                                          | <ul> <li>Rendellenes<br/>hőmérséklet-érzékelő</li> </ul>                    | 4. Ha a probléma továbbra is fennáll, forduljon az utószolgálathoz.                                                                                 |
| 14 | Túlmelegedéses                           | <ul> <li>A cella hőmérséklete túl magas</li> </ul>                          | <ol> <li>Kapcsolja ki és várjon 30 percet, majd indítsa<br/>újra, hogy ellenőrizze, a hiba továbbra is<br/>fennáll-e.</li> </ol>                    |
|    | kisütés 2                                | <ul> <li>Rendellenes<br/>hőmérséklet-érzékelő</li> </ul>                    | 4. Ha a probléma továbbra is fennáll, forduljon az utószolgálathoz.                                                                                 |
| 15 | Alacsony kisülési                        | <ul> <li>A környezeti<br/>hőmérséklet túl<br/>alacsony</li> </ul>           | <ol> <li>Kapcsolja ki és várjon 30 percet, majd indítsa<br/>újra, hogy ellenőrizze, a hiba továbbra is<br/>fennáll-e.</li> </ol>                    |
|    |                                          | <ul> <li>Rendellenes<br/>hőmérséklet-érzékelő</li> </ul>                    | 4. Ha a probléma továbbra is fennáll, forduljon az utószolgálathoz.                                                                                 |
| 16 | Túlzott<br>h <b>ő</b> mérséklet-külön    | Túlzott                                                                     | <ol> <li>Kapcsolja ki és várjon 30 percet, majd indítsa<br/>újra, hogy ellenőrizze, a hiba továbbra is<br/>fennáll-e.</li> </ol>                    |
|    | bség 2                                   |                                                                             | 4. Ha a probléma továbbra is fennáll, forduljon az utószolgálathoz.                                                                                 |
| 17 | El <b>ő</b> töltési                      | Előtöltő MOS zárás hibája                                                   | <ol> <li>Kapcsolja ki és várjon 5 percet, majd indítsa<br/>újra, hogy ellenőrizze, a hiba továbbra is<br/>fennáll-e.</li> </ol>                     |
|    | megnibasodas                             |                                                                             | 4. Ha a probléma továbbra is fennáll, forduljon az utószolgálathoz.                                                                                 |
| 10 | Az akkumulátor                           | Az akkumulátor                                                              | <ol> <li>Várjon 10 percet, majd kapcsolja ki a<br/>kapcsolót;</li> </ol>                                                                            |
| 10 | túlterhelése                             | légkapcsolója leoldott                                                      | 4. Ha a probléma továbbra is fennáll, forduljon az utószolgálathoz.                                                                                 |
| 10 | Az akkumulátor és<br>az inverter közötti | Az akkumulátor és az                                                        | <ol> <li>Ellenőrizze, hogy a kommunikációs vonalak<br/>sorrendje és az egyenáramú vonal helyes-e, és<br/>hogy a folytonosság normális-e.</li> </ol> |
| 19 | kommunikációs<br>hiba                    | inverter közötti<br>kommunikációs hiba                                      | 5. Indítsa újra az invertert és a telepet                                                                                                    |
|    |                                          |                                                                             | 6. Ha a probléma továbbra is fennáll, forduljon az utószolgálathoz.                                                                                 |

| 20 | Konkrét hibák                                 | Konkrét akkumulátor hibák                                                                                             | Lépjen kapcsolatba az utószolgálattal.                                                                                                    |
|----|-----------------------------------------------|----------------------------------------------------------------------------------------------------|----------------------------------------------------------------------------------------------------|
| 21 | Klaszterhiba                                  | A szolga klaszter<br>kommunikációs vesztése. A<br>párhuzamos kapcsolat<br>hibája.                                     | Ellen <b>ő</b> rizze a f <b>ő</b> és alárendelt kábelkötegek<br>kommunikációs kapcsolatának megbízhatóságát.<br>Kérjük, vegye fel a kapcsolatot az értékesítés utáni<br>szolgáltatási központtal. |
| 22 | Szoftverhiba                                  | A szoftver öntesztje<br>sikertelen                                                                                    | Kérjük, vegye fel a kapcsolatot az értékesítés utáni<br>szolgáltatási központtal.                                                                                                    |
| 23 | Mikroelektronikai<br>hiba                     | Elektronikai komponens<br>meghibásodása                                                                               | Kérjük, vegye fel a kapcsolatot az értékesítés utáni<br>szolgáltatási központtal.                                                                                                    |
| 24 | Párhuzamos<br>klaszterrendszer<br>túlterhelés | Haladja meg a tápkábel<br>terhelhet <b>ő</b> ségét                                                                    | Állítsa le a töltést. Ha nem áll helyre<br>automatikusan, kérjük, forduljon szakemberhez a<br>rendszer újraindításához.                                                                           |
| 25 | SN Rendellenesség                             | Ugyanaz az SN létezik                                                                                                 | Kérjük, vegye fel a kapcsolatot az értékesítés utáni<br>szolgáltatási központtal.                                                                                                    |
| 26 | A leveg <b>ő</b> kapcsoló<br>hibás            | Öntvényházas<br>kismegszakító<br>rendellenesen szakadt meg                                                            | Cserélje ki a dobozos kivitel <b>ű</b><br>áramkör-megszakítót.                                                                                                    |
| 27 | Leveg <b>ő</b> kapcsoló<br>tapadási hiba      | Öntvényházas<br>kismegszakító vagy<br>segédleveg <b>ő</b> s<br>kismegszakító<br>meghibásodik                          | Cserélje ki a öntvényházas kismegszakítót vagy az<br>auxiliáris légmegszakítót.                                                                                                    |
| 28 | Tűzvédelmi<br>rendszer aktiválása             | Termikus elszabadulás a<br>rendszeren belül<br>vagy fogyasztói téves<br>aktiválás                                     | Kérjük, vegye fel a kapcsolatot az értékesítés utáni<br>szolgáltatási központtal.                                                                                                    |
| 29 | Klímaberendezés<br>hibája                     | Rendellenesség a<br>légkondicionáló<br>rendszerben                                                                    | Kérjük, vegye fel a kapcsolatot az értékesítés utáni<br>szolgáltatási központtal.                                                                                                    |
| 30 | Áramellátási<br>hozzáférés-vezérlé<br>si hiba | Az ajtó rendellenesen nyílik<br>ki, vagy az áramellátási<br>hozzáférés-vezérl <b>ő</b><br>érzékel <b>ő</b> megsérült. | Csukja be az ajtót, vagy cserélje ki az<br>áramellátás-szabályozó érzékel <b>ő</b> t                                                                                                    |
| 31 | Vészleállító gomb<br>aktiválása               | A vészleállító gomb meg<br>van nyomva, vagy a<br>vészleállító gomb sérült                                             | Cserélje ki a vészleállító gombot                                                                                                    |
| 32 | Csomag ventilátor<br>hiba                     | A Pack ventilátor elakadt<br>vagy nem m <b>ű</b> ködik.                                                               | Cserélje ki a megfelel <b>ő</b> Pack ventillátort                                                                                                    |

# 12 Műszaki adatok

# 12.1 Inverter műszaki adatai

| Műszaki adatok                                                           | GW40K-ET-10 | GW50K-ET-10 |  |  |
|--------------------------------------------------------------------------|-------------|-------------|--|--|
| Akkumulátor bemeneti adatai                                              |             |             |  |  |
| Akkumulátor típusa                                                       | Li-Ion      | Li-Ion      |  |  |
| Névleges akkumulátorfeszültség (V)                                       | 500         | 500         |  |  |
| Akkumulátor feszültségtartománya (V)                                     | 200~800     | 200~800     |  |  |
| Indítási feszültség (V)                                                  | 200         | 200         |  |  |
| Akkumulátorbemenet száma                                                 | 1           | 1           |  |  |
| Max. folyamatos töltési áram (A)                                         | 100         | 100         |  |  |
| Max. folyamatos kisütési áram (A)                                        | 100         | 100         |  |  |
| Maximális töltési teljesítmény (W)                                       | 44,000      | 55, 000     |  |  |
| Maximális kisütési teljesítmény (W)                                      | 44,000      | 55, 000     |  |  |
| PV-string bemeneti adatai                                                |             |             |  |  |
| Maximális bemeneti teljesítmény (W) <sup>*2</sup>                        | 60, 000     | 75,000      |  |  |
| Max. Bemeneti feszültség (V)                                             | 1000        | 1000        |  |  |
| MPPT működési feszültségtartomány (V)                                    | 165~850     | 165~850     |  |  |
| MPPT feszültségtartomány névleges<br>teljesítménynél (V)                 | 400~850     | 400~850     |  |  |
| Indítási feszültség (V)                                                  | 200         | 200         |  |  |
| Névleges bemeneti feszültség (V)                                         | 620         | 620         |  |  |
| Max. Bemeneti áram MPPT-nként (A)                                        | 42/32/42    | 42/32/42/32 |  |  |
| Max. Rövidzárlati áram MPPT-nként (A)                                    | 55/42/55    | 55/42/55/42 |  |  |
| Max. Visszatáplált áram az elrendezésbe (A)                              | 0           | 0           |  |  |
| Az MPP-követ <b>ő</b> k száma                                            | 3           | 4           |  |  |
| Sorok száma MPPT-nként                                                   | 2           | 2           |  |  |
| Váltakozó áramú kimenet adatai (Hálózator                                | ı lévő)     |             |  |  |
| Névleges kimeneti teljesítmény (W)                                       | 40, 000     | 50,000      |  |  |
| Max. kimeneti teljesítmény (W)                                           | 40, 000     | 50, 000     |  |  |
| Névleges látszólagos teljesítmény a<br>közüzemi hálózat irányába (VA)    | 40, 000     | 50, 000     |  |  |
| Max. kimeneti látszólagos teljesítmény a<br>közm <b>ű</b> hálózatra (VA) | 40, 000     | 50, 000     |  |  |

| Névleges látszólagos teljesítmény a<br>közüzemi hálózat irányából (VA) | 40, 000                                                           | 50, 000                                                       |
|------------------------------------------------------------------------|-------------------------------------------------------------------|---------------------------------------------------------------|
| Maximális látszólagos teljesítmény a<br>közüzemi hálózatból (VA)       | 40, 000                                                           | 50, 000                                                       |
| Névleges kimeneti feszültség (V)                                       | 380/400, 3L/N/PE                                                  | 380/400, 3L/N/PE                                              |
| Kimeneti feszültségtartomány (V)*3                                     | 176~276                                                           | 176~276                                                       |
| Névleges váltakozó áramú hálózati<br>frekvencia (Hz)                   | 50/60                                                             | 50/60                                                         |
| Váltakozó áramú hálózati<br>frekvenciatartomány (Hz)                   | 45~65                                                             | 45~65                                                         |
| Maximális váltakozó áramú kimenet a<br>közüzemi hálózat irányába (A)   | 60,6                                                              | 75,8                                                          |
| Maximális váltakozóáram-felvétel a<br>közüzemi hálózatból (A)          | 60,6                                                              | 75,8                                                          |
| Névleges váltóáramú áram a közm <b>ű</b> hálózatól<br>(A)              | 60,6 @ 380V<br>58.0 @400V                                         | 75,8 @380V<br>72,5 @400V                                      |
| Maximális kimeneti hibaáram (csúcs és<br>id <b>ő</b> tartam) (A)       | 178@2µs                                                           | 178@2µs                                                       |
| Indítási áram (csúcs és id <b>ő</b> tartam) (A)                        | 178@2µs                                                           | 178@2µs                                                       |
| Névleges kimeneti áram (A)                                             | 58,0                                                              | 72,5                                                          |
| Teljesítménytényez <b>ő</b>                                            | ~1 (0,8-tól 0,8-ig állítható)                                     | ~1 (0,8-tól 0,8-ig állítható)                                 |
| Max. Teljes harmonikus torzítás                                        | <3%                                                               | <3%                                                           |
| Maximális kimeneti túláramvédelem (A)                                  | 156                                                               | 156                                                           |
| AC kimeneti adatok (tartalék) <sup>*1</sup>                            |                                                                   |                                                               |
| Tartalék névleges látszólagos teljesítmény<br>(VA)                     | 40, 000                                                           | 50, 000                                                       |
| Max. kimeneti látszólagos teljesítmény (VA)                            | 44 000 (48 000 60 másodperc<br>után, 60 000 10 másodperc<br>után) | 55 000 (60 000 60<br>másodpercnél, 75 000 10<br>másodpercnél) |
| Névleges kimeneti áram (A)                                             | 58,0                                                              | 72,5                                                          |
| Max. Kimeneti áram (A)                                                 | 66,7                                                              | 83,3                                                          |
| Maximális kimeneti hibaáram (csúcs és<br>id <b>ő</b> tartam) (A)       | 178@2µs                                                           | 178@2µs                                                       |
| Indítási áram (csúcs és id <b>ő</b> tartam) (A)                        | 178@2µs                                                           | 178@2µs                                                       |
| Maximális kimeneti túláramvédelem (A)                                  | 156                                                               | 156                                                           |
| Névleges kimeneti feszültség (V)                                       | 380/400, 3L/N/PE                                                  | 380/400, 3L/N/PE                                              |
| Névleges kimeneti frekvencia (Hz)                                      | 50/60                                                             | 50/60                                                         |
| THDv kimenet (lineáris terhelésnél)                                    | <3%                                                               | <3%                                                           |
| Hatékonyság                                                            |                                                                   |                                                               |

| Max. Hatékonyság                                                  | 98,1%                                 | 98,1%                             |
|-------------------------------------------------------------------|---------------------------------------|-----------------------------------|
| Európai hatékonyság                                               | 97,50%                                | 97,50%                            |
| Az akkumulátor és váltakozó áram közötti<br>maximális hatékonyság | 97,7%                                 | 97,7%                             |
| MPPT hatékonysága                                                 | 99,00%                                | 99,00%                            |
| Védelem                                                           |                                       |                                   |
| Maradékáram-felügyelet                                            | Integrált                             | Integrált                         |
| PV fordított polaritásvédelem                                     | Integrált                             | Integrált                         |
| Akkumulátor fordított polaritásvédelem                            | Integrált                             | Integrált                         |
| Szigetüzem-elleni védelem                                         | Integrált                             | Integrált                         |
| AC túláramvédelem                                                 | Integrált                             | Integrált                         |
| AC rövidzárlat elleni védelem                                     | Integrált                             | Integrált                         |
| AC túlfeszültség elleni védelem                                   | Integrált                             | Integrált                         |
| DC kapcsoló                                                       | Integrált                             | Integrált                         |
| Egyenáramú túlfeszültség elleni védelem                           | II. típus (I+II típus opcionális)     | II. típus (I+II típus opcionális) |
| Váltakozó áramú túlfeszültség-védelem                             | II. típus                             | II. típus                         |
| AFCI                                                              | Opcionális                            | Opcionális                        |
| Távoli leállítás                                                  | Integrált                             | Integrált                         |
| Általános adatok                                                  |                                       |                                   |
| Üzemihőmérséklet-tartomány (℃)                                    | -35~+60                               | -35~+60                           |
| Relatív páratartalom                                              | 0~95%                                 | 0~95%                             |
| Max. üzemi – tengerszint feletti – magasság<br>(m)                | 4000                                  | 4000                              |
| Hűtési módszer                                                    | Intelligens ventilátor h <b>ű</b> tés | Intelligens ventilátorhűtés       |
| Felhasználói felület                                              | LED, WLAN+APP                         | LED, WLAN+APP                     |
| Kommunikáció a BMS-sel                                            | CAN                                   | CAN                               |
| Kommunikáció a mér <b>ő</b> vel                                   | RS485                                 | RS485                             |
| Kommunikáció a portállal                                          | LAN / 4G (opcionális)                 | LAN / 4G (opcionális)             |
| Súly (kg)                                                         | 62                                    | 65                                |
| Méretek (Szé × Ma × Mé mm)                                        | 520 × 660 × 260                       | 520 × 660 × 260                   |
| Zajkibocsátás (dB)                                                | <65                                   | <65                               |
| Topológia                                                         | Nem szigetelt                         | Nem szigetelt                     |
| Éjszakai önfogyasztás (W)                                         | <15                                   | <15                               |
| Behatolásvédelmi besorolás                                        | IP66                                  | IP66                              |
| Egyenáramú csatlakozó                                             | MC4 (4–6 mm <sup>2</sup> )            | MC4 (4–6 mm <sup>2</sup> )        |

| Váltakozó áramú csatlakozó                                                                            | ОТ                                                                 | OT                                                             |  |
|----------------------------------------------------------------------------------------------------|--------------------------------------------------------------------|----------------------------------------------------------------|--|
| Környezetvédelmi kategória                                                                            | 4K4H                                                               | 4K4H                                                           |  |
| Szennyezettségi fok                                                                                   | III                                                                |                                                                |  |
| Túlfeszültség kategória                                                                               | Egyenáram II / Váltakozó áram<br>III                               | Egyenáram II / Váltakozó<br>áram III                           |  |
| Tárolási h <b>ő</b> mérséklet (°C)                                                                    | -40~+85                                                            | -40~+85                                                        |  |
| A dönt <b>ő</b> feszültségosztály (DVC)                                                               | Akkumulátor: C<br>PV: C<br>Váltakozóáram: C<br>Kommunikáció: A     | Akkumulátor: C<br>PV: C<br>Váltakozóáram: C<br>Kommunikáció: A |  |
| Felszerelés módja                                                                                     | Falra szerelt                                                      | Falra szerelt                                                  |  |
| Aktív szigetelődésgátló módszer                                                                       | AFDPF + AQDPF                                                      | AFDPF + AQDPF                                                  |  |
| Elektromos ellátórendszer típusa                                                                      | Háromfázisú hálózat                                                | Háromfázisú hálózat                                            |  |
| Gyártó ország                                                                                         | Kína                                                               | Kína                                                           |  |
| Tanúsítás <sup>*4</sup>                                                                               |                                                                    |                                                                |  |
| Hálózati szabványok                                                                                   | NRS097-2-1, VDE-AR-N 4105, PPDS 2021 Type A2, 50549-1,<br>NBT32004 |                                                                |  |
| Biztonsági el <b>ő</b> írás                                                                           | IEC62109-1&2                                                       |                                                                |  |
| EMC                                                                                                   | EN61000-6-1, EN61000-6-2, EN61000-6-3, EN61000-6-4                 |                                                                |  |
| *1. A biztonsági mentés funkció csak STS Box-szal (Statikus Átviteli Kapcsoló Doboz) valósítható meg. |                                                                    |                                                                |  |

\*2: Ausztráliában a legtöbb PV modul esetében a maximális bemeneti teljesítmény elérheti a 2\*Pn-t, például a GW50K-ET esetében a maximális bemeneti teljesítmény elérheti a 100 000 W-ot.

\*3: Kimeneti feszültségtartomány: fázisfeszültség.

\*4: Nem minden tanúsítvány és szabvány szerepel a listán, a részleteket a hivatalos webhelyen találja.

| Műszaki adatok                        | GW102.4-BAT-AC-G10  | GW112.6-BAT-AC-G10 |  |
|---------------------------------------|---------------------|--------------------|--|
| Akkumulátorrendszer                   |                     |                    |  |
| Sejttípus                             | LFP (LiFe           | LFP (LiFePO4)      |  |
| Cellakapacitás (Ah)                   | 100                 |                    |  |
| Névleges kapacitás (Ah)               | 200                 |                    |  |
| Csomag típus/modell                   | GW10.2-PACK-ACI-G10 |                    |  |
| Csomag névleges energiatartalma (kWh) | 10,24               |                    |  |
| Csomagkonfiguráció                    | 2P160S 2P176S       |                    |  |
| Csomagsúly (kg)                       | < 90                |                    |  |
| Csomagok száma                        | 10                  | 11                 |  |
| Névleges energia (kWh)                | 102,4               | 112,6              |  |
| Felhasználható energia (kWh) *1       | 100                 | 110                |  |

| Névleges feszültség (V)                                      | 512                                                                                 | 563,2            |
|--------------------------------------------------------------|-------------------------------------------------------------------------------------|------------------|
| Működési feszültségtartomány (V)                             | 459,2–577,6                                                                         | 505,12–635,36    |
| Töltési m <b>ű</b> ködési h <b>ő</b> mérséklettartomány (°C) | -20~+                                                                               | -55              |
| Kisütési üzemi h <b>ő</b> mérséklettartomány (°C)            | -20~+                                                                               | -55              |
| Max. töltési/kisütési áram (A) *2                            | 180/2                                                                               | 20               |
| Max. töltési/kisütési ráta <sup>*2</sup>                     | 0,9°C/1                                                                             | ,1°C             |
| Max. töltési/kisütési teljesítmény (kW) *2                   | 92,1/112,6                                                                          | 101,3/123,9      |
| Ciklus élettartam                                            | 6000 (25±2°C, 0,5C, 9                                                               | 0% DOD, 70% EOL) |
| Lemerülés mélysége                                           | 1009                                                                                | б                |
| Hatékonyság                                                  |                                                                                     |                  |
| Körutazási hatásfok                                          | 96%@100%DOD,                                                                        | 0,2C,25±2°C      |
| Általános adatok                                             |                                                                                     |                  |
| Üzemih <b>ő</b> mérséklet-tartomány (℃)                      | -20~5                                                                               | 5°C              |
| Tárolási h <b>ő</b> mérséklet (°C)                           | +35°C~+45°C (kevesebb, mint 6 hónap); -20°C~+35°C<br>(kevesebb, mint 1 év)          |                  |
| Relatív páratartalom                                         | 0 ~ 100% (kondenzációmentes)                                                        |                  |
| Max. üzemi – tengerszint feletti – magasság (m)              | 4000                                                                                |                  |
| Hűtési módszer                                               | Légkondicionáló                                                                     |                  |
| Felhasználói felület                                         | LED                                                                                 |                  |
| Kommunikáció                                                 | CAN (RS485 választható)                                                             |                  |
| Súly (kg)                                                    | < 1310                                                                              | < 1400           |
| Méretek (Szé × Ma × Mé mm)                                   | 1055*2000*1055 1055*2000*1055                                                       |                  |
| Behatolásvédelmi besorolás                                   | IP55                                                                                |                  |
| Korróziógátlási osztály                                      | C4 (C5-M választható)                                                               |                  |
| Tűzvédelmi felszerelések                                     | Aeroszol (szekrény szint)                                                           |                  |
| Tanúsítás * <sup>3</sup>                                     |                                                                                     |                  |
| Biztonsági el <b>ő</b> írás                                  | IEC62619/IEC63056/IEC60730/IEC62477/VDE2510/ISO13849<br>IEC62040/N140/EU 2023/1542/ |                  |
| EMC                                                          | IEC/EN61000-6-1/2/3/4                                                               |                  |

\*1: Tesztkörülmények, 100% DOD, 0,2C töltés és kisütés +25±2 °C hőmérsékleten az akkumulátorrendszer élettartamának kezdetén. A rendszer használható energiája a rendszer konfigurációjától függően változhat.

\*2: A tényleges kisütési/töltési áram és a teljesítmény csökkenése a cella hőmérsékletétől és az SOC-tól függ. És a maximális C-ráta folyamatos idejét az SOC, a cellahőmérséklet és a környezeti hőmérséklet befolyásolja.

\*3: Nincs felsorolva minden tanúsítvány és szabvány, a részletekért kérjük, tekintse meg a hivatalos webhelyet.

# 12.2 STS műszaki adatai

| Műszaki adatok                                    | STS200-80-10     |  |  |
|---------------------------------------------------|------------------|--|--|
| Elektromos adatok                                 |                  |  |  |
| Névleges kimeneti feszültség (V)                  | 380/400, 3L/N/PE |  |  |
| Kimeneti feszültségtartomány (V)                  | 176~276          |  |  |
| Névleges váltakozóáram-frekvencia (Hz)            | 50/60            |  |  |
| Váltakozó áram frekvenciatartománya (Hz)          | 45~65            |  |  |
| Inverter oldali adatok                            |                  |  |  |
| Névleges látszólagos teljesítmény (VA)            | 50, 000          |  |  |
| Max. Látszólagos teljesítmény (VA)*1              | 50, 000          |  |  |
| Névleges áram (A)                                 | 72,5             |  |  |
| Max. Áram (A)*2                                   | 75,8             |  |  |
| Hálózati oldali adatok                            |                  |  |  |
| Névleges látszólagos teljesítmény (VA)            | 50, 000          |  |  |
| Max. Látszólagos teljesítmény (VA)                | 50, 000          |  |  |
| Névleges áram (A)                                 | 72,5             |  |  |
| Max. Áram (A)                                     | 75,8             |  |  |
| Biztonsági mentési oldaladatok                    |                  |  |  |
| Névleges látszólagos teljesítmény (VA)            | 50, 000          |  |  |
| Max. Látszólagos teljesítmény hálózat nélkül (VA) | 55, 000          |  |  |
| Max. látszólagos teljesítmény hálózattal (VA)     | 138000           |  |  |
| Névleges áram (A)                                 | 72,5             |  |  |
| Max. Áram (A)*3                                   | 83,3             |  |  |
| Generátor/Naperőmű inverter adatok                |                  |  |  |
| Névleges látszólagos teljesítmény (VA)            | 50, 000          |  |  |
| Max. Látszólagos teljesítmény (VA)                | 55, 000          |  |  |
| Névleges áram (A)                                 | 72,5             |  |  |
| Max. Áram (A)                                     | 83,3             |  |  |
| Egyéb elektromos adatok                           |                  |  |  |
| Az AC oldali relé névleges árama (A)              | 200,0            |  |  |
| A generátoroldali relé névleges árama (A)         | 90,0             |  |  |
| Átkapcsolási id <b>ő</b> (ms)                     | <10              |  |  |
| Általános adatok                                  |                  |  |  |

| Üzemi h <b>ő</b> mérséklettartomány (°F )                                                               | -35 °C ~ +60 °C                                       |  |  |
|----------------------------------------------------------------------------------------------------|-------------------------------------------------------|--|--|
| Max. üzemi – tengerszint feletti – magasság (m)                                                         | 4000                                                  |  |  |
| H <b>ű</b> tési módszer                                                                                 | Természetes konvekció                                 |  |  |
| Kommunikáció az inverterrel                                                                             | RS485                                                 |  |  |
| Súly (kg)                                                                                               | 16,5                                                  |  |  |
| Méretek (Szé × Ma × Mé mm)                                                                              | 510*425*156                                           |  |  |
| Zajkibocsátás (dB)                                                                                      | <48                                                   |  |  |
| Topológia                                                                                               | Nem szigetelt                                         |  |  |
| Felszerelés módja                                                                                       | Falra szerelt                                         |  |  |
| Behatolásvédelmi besorolás                                                                              | IP65                                                  |  |  |
| Túlfeszültség kategória                                                                                 | Váltakozó áram III                                    |  |  |
| Védelmi osztály                                                                                         | 1                                                     |  |  |
| Tanúsítás                                                                                               |                                                       |  |  |
| Biztonsági el <b>ő</b> írás                                                                             | IEC62109-1/-2                                         |  |  |
| EMC                                                                                                    | EN61000-6-1, EN61000-6-2, EN61000-6-3,<br>EN61000-6-4 |  |  |
| *1: Amikor az inverter hálózaton kívüli állapotban működik, az inverter oldalának maximális látszólagos |                                                       |  |  |

\*1: Amikor az inverter hálózaton kívüli állapotban működik, az inverter oldalának maximális látszólagos teljesítménye elérheti az 55 kW-ot.

\*2: Amikor az inverter önálló üzemmódban működik, az inverter oldali maximális áram elérheti a 83,3 A-t.

\*3: Amikor a hálózat be van kapcsolva, a tartalék oldal maximális árama elérheti a 200A-t.

## 12.3 Akkumulátor műszaki adatai

| Műszaki adatok                                       | LX C 101-10                | LX C120-10                 |
|------------------------------------------------------|----------------------------|----------------------------|
| Felhasználható energia<br>(kWh) <sup>*1</sup>        | 101,38                     | 119,81                     |
| Akkumulátor modul                                    | LX C9.2-10: 38,4V 9,21 kWh | LX C9.2-10: 38,4V 9,21 kWh |
| Modulok száma                                        | 11                         | 13                         |
| Cellatípus                                           | LFP (LiFePO4)              |                            |
| Cellakonfiguráció                                    | 132S2P                     | 156S2P                     |
| Névleges<br>feszültségtartomány (V)                  | 422,4                      | 499,2                      |
| Üzemi<br>h <b>ő</b> mérséklettartomány (V)           | 369,6–468,6                | 436,8–553,8                |
| Névleges<br>kisüt <b>ő</b> -/tölt <b>ő</b> áram(A)*² | 100                        |                            |

| Névleges telj                                                                                     | esítmény (kW) $^{*2}$                                                | 42,24                                                    | 49,92                       |  |
|---------------------------------------------------------------------------------------------------|----------------------------------------------------------------------|----------------------------------------------------------|-----------------------------|--|
| Rövidzárlati á                                                                                    | iram                                                                 | 4.0kA 0.66ms@468.6V.dc                                   | 4,1 kA 0,62 ms @ 553,8 V DC |  |
| Üzemih <b>ő</b> mér<br>ny (℃)                                                                     | séklet-tartomá                                                       | Töltés: 0~+45: Kisülési h <b>ő</b> mérséklet: -20~+50 °C |                             |  |
| Relatív párata                                                                                    | artalom                                                              | 0~95%                                                    |                             |  |
| Max. üzemi –<br>feletti – maga                                                                    | - tengerszint<br>asság (m)                                           | 2000                                                     |                             |  |
| Kommunikác                                                                                        | ió                                                                   | CAN+RS485                                                |                             |  |
| Súly (kg)                                                                                         |                                                                      | 1120                                                     | 1280                        |  |
| Méretek (SZ×                                                                                      | «MA×MÉ mm)                                                           | 1155 × 1650 × 730                                        |                             |  |
| Behatolásvéd                                                                                      | lelmi besorolás                                                      | IP21                                                     |                             |  |
| Tárolási h <b>ő</b> m                                                                             | nérséklet (°C) 0~35 ( < Egy év): -20~0 vagy +35~+45 ( < Három hónap) |                                                          | 5~+45 ( < Három hónap)      |  |
| Felszerelés m                                                                                     | iódja                                                                | Földelt                                                  |                             |  |
| Oda-vissza h                                                                                      | atásfok⁺¹                                                            | 96,0%                                                    |                             |  |
| Élettartam <sup>*3</sup>                                                                          |                                                                      | 4000                                                     |                             |  |
|                                                                                                   | Biztonság                                                            | IEC62619, IEC62040, IEC63056                             |                             |  |
| Szabvány<br>és tanúsítás                                                                          | EMC                                                                  | IEC/EN61000-6-1/2/3/4                                    |                             |  |
| Szállítás UN38                                                                                    |                                                                      | UN38.3                                                   | UN38.3                      |  |
| *1: Tesztkörülmények, 100% DOD, 0,2C töltés és kisütés +25±2 °C hőmérsékleten az                  |                                                                      |                                                          |                             |  |
| akkumulátorrendszer élettartamának kezdetén. A rendszer használható energiája a különböz <b>ő</b> |                                                                      |                                                          |                             |  |
| inverterekt <b>ő</b> l                                                                            | inverterektől függően változhat.                                     |                                                          |                             |  |

\*2: A névleges töltés/kisütés és a teljesítmény csökkenése a hőmérséklet és az SOC függvényében történik.

\*3: A Cell 2,5–3,65 V feszültségtartományán alapulva, 25±2°C hőmérsékleten, 0,5C/0,5C

tesztkörülmények mellett, 100% DOD és 80% EOL esetén.

| Műszaki adatok                    | LX C138-10                 | LX C156-10                 |
|-----------------------------------|----------------------------|----------------------------|
| Felhasználható energia<br>(kWh)*1 | 138,24                     | 156,67                     |
| Akkumulátor modul                 | LX C9.2-10: 38,4V 9,21 kWh | LX C9.2-10: 38,4V 9,21 kWh |
| Modulok száma                     | 15                         | 17                         |
| Cellatípus                        | LFP (LiFePO4)              |                            |

| Cellakonfigur                                                                           | ráció                                                            | 180S2P                                                              | 204S2P                                |  |
|-----------------------------------------------------------------------------------------|------------------------------------------------------------------|---------------------------------------------------------------------|---------------------------------------|--|
| Névleges<br>feszültségtar                                                               | tomány (V)                                                       | 576,0                                                               | 652,8                                 |  |
| Üzemi<br>h <b>ő</b> mérséklett<br>(V)                                                   | artomány                                                         | 504,0-639,0                                                         | 571,2–724,2                           |  |
| Névleges<br>kisüt <b>ő</b> -/tölt <b>ő</b> a                                            | áram(A) <sup>*2</sup>                                            | 100                                                                 |                                       |  |
| Névleges telj<br>(kW) <sup>*2</sup>                                                     | esítmény                                                         | 57,60                                                               | 65,28                                 |  |
| Rövidzárlati á                                                                          | áram                                                             | 4,2 kA 0,57 ms @ 639 V egyenáram 4,3 kA 0,53 ms @ 724,2 V egyenáram |                                       |  |
| Üzemih <b>ő</b> mérséklet-tarto<br>mány (℃)                                             |                                                                  | Töltés: 0~+45: Kisülési h <b>ő</b> mérséklet: -20~+50 °C            |                                       |  |
| Relatív páratartalom                                                                    |                                                                  | 0~95%                                                               |                                       |  |
| Max. üzemi – tengerszint<br>feletti – magasság (m) 2000                                 |                                                                  |                                                                     |                                       |  |
| Kommunikáció CAN+RS485                                                                  |                                                                  |                                                                     |                                       |  |
| Súly (kg)                                                                               |                                                                  | 1480 1650                                                           |                                       |  |
| Méretek (SZ><br>mm)                                                                     | <ma×mé< td=""><td colspan="2">√É 1155 × 2065 × 730</td></ma×mé<> | √É 1155 × 2065 × 730                                                |                                       |  |
| Behatolásvéc<br>besorolás                                                               | lelmi                                                            | IP21                                                                |                                       |  |
| Tárolási h <b>ő</b> mérséklet (℃) 0~35 ( < Egy év): -20~0 vagy +35~+45 ( < Három hónap) |                                                                  | +45 ( < Három hónap)                                                |                                       |  |
| Felszerelés módja Földelt                                                               |                                                                  | Idelt                                                               |                                       |  |
| Oda-vissza hatásfok*1                                                                   |                                                                  | 96,0%                                                               |                                       |  |
| Élettartam <sup>*3</sup>                                                                |                                                                  | 4000                                                                |                                       |  |
| Biztonság                                                                               |                                                                  | IEC62619, IEC62040, IEC63056                                        |                                       |  |
| Szabvány<br>és tapúsítás                                                                | EMC                                                              | IEC/EN61000-6-1/2/3/4                                               |                                       |  |
|                                                                                         | Szállítás                                                        | UN38.3                                                              | UN38.3                                |  |
| *1: Tesztkörülmények, 100% DOD, 0,2C töltés és kisütés +25±2 °C hőmérsékleten az        |                                                                  |                                                                     |                                       |  |
| akkumulátori                                                                            | rendszer élett                                                   | artamának kezdetén. A rendszer hasz                                 | nálható energiája a különböz <b>ő</b> |  |

inverterektől függően változhat.

\*2: A névleges töltés/kisütés és a teljesítmény csökkenése a hőmérséklet és az SOC függvényében történik. \*3: A Cell 2,5–3,65 V feszültségtartományán alapulva, 25±2°C hőmérsékleten, 0,5C/0,5C tesztkörülmények mellett, 100% DOD és 80% EOL esetén.

| Műszaki adatok                                     | GW51.2-BAT-I-G10                      | GW56.3-BAT-I-G10                |  |
|----------------------------------------------------|---------------------------------------|---------------------------------|--|
| Akkumulátorrendszer                                |                                       |                                 |  |
| Cellatípus                                         | LFP (LiFePO4)                         |                                 |  |
| Kapacitás (Ah)                                     | 10                                    | 0                               |  |
| Csomag típus/modell                                | GW 5.1-B/                             | AT-I-G10                        |  |
| Csomag névleges energiatartalma (kWh)              | 5,1                                   | 2                               |  |
| Csomagkonfiguráció                                 | 1P160S                                | 1P176S                          |  |
| Csomagsúly (kg)                                    | 42,                                   | 5                               |  |
| Csomagok száma                                     | 10                                    | 11                              |  |
| Névleges energia (kWh)                             | 51,2                                  | 56,3                            |  |
| Felhasználható energia (kWh) <sup>*1</sup>         | 50                                    | 55                              |  |
| Névleges feszültség (V)                            | 512                                   | 563,2                           |  |
| Működési feszültségtartomány (V)                   | 459,2–577,6                           | 505,12–635,36                   |  |
| Töltési működési hőmérséklettartomány (°C)         | 0~+55                                 |                                 |  |
| Kisütési működési hőmérséklettartomány<br>(℃)      | -20~+55                               |                                 |  |
| Max. töltési/kisütési áram (A) *2                  | 100/110                               |                                 |  |
| Max. töltési/kisütési ráta <sup>*2</sup>           | 1C/1,1C                               |                                 |  |
| Max. töltési/kisütési teljesítmény (kW) *2         | 51,2/56,3                             | 56,3/61,9                       |  |
| Ciklus élettartam                                  | 6000 (25±2°C, 0,5C, 90% DOD, 70% EOL) |                                 |  |
| Lemerülés mélysége                                 | 100%                                  |                                 |  |
| Hatékonyság                                        |                                       |                                 |  |
| Körutazási hatásfok                                | 96%@100%DOE                           | 0,0,2C,25±2°C                   |  |
| Általános adatok                                   |                                       |                                 |  |
| Üzemih <b>ő</b> mérséklet-tartomány (℃)            | 0 ~ 40°C                              |                                 |  |
| Tárolási h <b>ő</b> mérséklet (°C)                 | +35°C-tól +45°C-ig ( < 6 hónap        | ); -20°C-tól +35°C-ig ( < 1 év) |  |
| Relatív páratartalom                               | 5 ~ 85%, Nincs                        | kondenzáció                     |  |
| Max. üzemi – tengerszint feletti – magasság<br>(m) | 300                                   | 00                              |  |

| Hűtési módszer              | Természetes h <b>ű</b> tés             |              |  |
|-----------------------------|----------------------------------------|--------------|--|
| Felhasználói felület        | LED                                    |              |  |
| Kommunikáció                | CAN (RS485 választható)                |              |  |
| Súly (kg)                   | 495                                    | 540          |  |
| Méretek (HxSzxM mm)         | 543*520*1815                           | 543*520*1815 |  |
| Behatolásvédelmi besorolás  | IP20                                   |              |  |
| Tűzvédelmi felszerelések    | Aeroszol Opcionális, Csomagszint       |              |  |
| Tanúsítás <sup>*3</sup>     |                                        |              |  |
| Biztonsági el <b>ő</b> írás | IEC62619/IEC60730-1/EN62477-1/IEC63056 |              |  |
| EMC                         | IEC/EN61000-6-1/2/3/4                  |              |  |

\*1: Tesztkörülmények, 100% DOD, 0,2C töltés és kisütés +25±2 °C hőmérsékleten az akkumulátorrendszer élettartamának kezdetén. A rendszer használható energiája a rendszer konfigurációjától függően változhat.

\*2: A tényleges kisütési/töltési áram és a teljesítmény csökkenése a cella hőmérsékletétől és az SOC-tól függ. És a maximális C-ráta folyamatos idejét az SOC, a cellahőmérséklet és a környezeti hőmérséklet befolyásolja.

\*3: Nincs felsorolva minden tanúsítvány és szabvány, a részletekért kérjük, tekintse meg a hivatalos webhelyet.

| 12.4 Okosmérő mί | űszaki adatai |
|------------------|---------------|
|------------------|---------------|

| Műszaki paraméterek                     |                                                 | GM330                                                |              |
|-----------------------------------------|-------------------------------------------------|------------------------------------------------------|--------------|
| Bemenet                                 | Hálózat                                         |                                                      | Háromfázisú  |
|                                         |                                                 | Névleges feszültség-vonal - N<br>(vákuum)            | 220/230      |
|                                         | Feszültség                                      | Névleges feszültség - vonaltól vonalig<br>(vákuum)   | 380/400      |
|                                         |                                                 | Feszültségtartomány                                  | 0,88Un-1,1Un |
|                                         |                                                 | Névleges váltakozó áramú hálózati<br>frekvencia (Hz) | 50/60        |
|                                         | Áramer <b>ő</b> ss<br>ég                        | Áramváltó arány                                      | nA: 50 A     |
| Kommunikáció                            |                                                 |                                                      | RS485        |
| Kommunikációs távolság (m)              |                                                 | 1000                                                 |              |
| Felhasználói felület                    |                                                 | 4 LED, Visszaállítás gomb                            |              |
| Pontosság                               | Feszültség/áramer <b>ő</b> sség                 |                                                      | 0,5 Osztály  |
|                                         | Aktív energi                                    | a                                                    | 0,5 Osztály  |
| Reaktív ene                             |                                                 | rgia                                                 | 1. osztály   |
| Áramfogyasztás (W)                      |                                                 | <5                                                   |              |
| Mechanikus                              | Méretek (SZ                                     | Z×MA×MÉ mm)                                          | 72*85*72     |
|                                         | Súly (g)                                        |                                                      | 240          |
|                                         | Rögzítés                                        |                                                      | Din sín      |
| Környezet                               | Behatolásvé                                     | delmi besorolás                                      | IP20         |
| Üzemih <b>ő</b> mérséklet-tartomány (℃) |                                                 | rséklet-tartomány (°C)                               | -30~70       |
|                                         | Tárolási h <b>ő</b> r                           | nérséklet-tartomány(℃)                               | -30~70       |
|                                         | Relatív pára                                    | tartalom (nem lecsapódó)                             | 0~95%        |
|                                         | Max. üzemi – tengerszint feletti – magasság (m) |                                                      | 3000         |

# 12.5-ös Smart Dongle műszaki adatok

| Műszaki paraméterek     | WiFi/LAN Kit-20 |
|-------------------------|-----------------|
| Bemeneti feszültség (V) | 5               |
| Áramfogyasztás (W)      | ≤3              |
| Csatlakozási felület    | USB             |

|                                    | Ethernet-interfész   | 10M/100Mbps Önbeállítás             |  |
|------------------------------------|----------------------|-------------------------------------|--|
| Kommunikác<br>ió                   | WLAN                 | IEEE 802.11 b/g/n @ 2,4 GHz         |  |
|                                    | Bluetooth            | Bluetooth V4.2 BR/EDR               |  |
|                                    |                      | Bluetooth LE specifikáció           |  |
|                                    | Méretek (SZ×MA×MÉ    |                                     |  |
|                                    | mm)                  | 48,3*159,5*32,1                     |  |
| Mechanikus                         | Súly (g)             | 82                                  |  |
| Paraméterek                        | Behatolásvédelmi     | 1265                                |  |
|                                    | besorolás            | 11 00                               |  |
|                                    | Telepítés            | Plug and Play (azonnal használható) |  |
| Üzemih <b>ő</b> mérsé              | klet-tartomány (°C)  | -30 és +60 között                   |  |
| Tárolásih <b>ő</b> mérs            | séklet-tartomány (℃) | -40 - 70                            |  |
| Relatív páratar                    | talom                | 0-95%                               |  |
| Max. üzemi – tengerszint feletti – |                      |                                     |  |
| magasság (m)                       |                      | 4000                                |  |

| Műszaki paraméterek             | Ezlink3000                                                    |
|---------------------------------|---------------------------------------------------------------|
| Általános adatok                |                                                               |
| Csatlakozási felület            | USB                                                           |
| Ethernet interfész (opcionális) | 10/100 Mbps önalkalmazkodás,<br>Kommunikációs távolság ≤ 100m |
| Telepítés                       | Plug and Play (azonnal használható)                           |
| Indikátor                       | LED indikátor                                                 |
| Méretek (SZ×MA×MÉ mm)           | 49*153*32                                                     |
| Súly (g)                        | 130                                                           |
| Behatolásvédelmi besorolás      | IP65                                                          |
| Áramfogyasztás (W)              | ≤2 (tipikus)                                                  |
| Üzemmód                         | STA                                                           |
| Vezeték nélküli paraméter       |                                                               |
| Bluetooth kommunikáció          | Bluetooth 5.1                                                 |
| Wi-Fi-kommunikáció              | 802.11b/g/n (2.412GHz-2.484GHz)                               |
| Környezet                       |                                                               |

| Üzemih <b>ő</b> mérséklet-tartomány (°C)        | -30 - +60°C            |
|-------------------------------------------------|------------------------|
| Tárolásih <b>ő</b> mérséklet-tartomány (°C)     | -30 - +70°C            |
| Relatív páratartalom                            | 0-100% (nem lecsapódó) |
| Max. üzemi – tengerszint feletti – magasság (m) | 4000                   |

# 13 Függelék

## 13.1.1 Hogyan végezzük a mérő/CT észlelést?

A mérő/CT érzékelés segítségével automatikusan ellenőrizhető, hogy az intelligens mérő és a CT helyesen van-e csatlakoztatva, és hogy milyen a működési állapotuk.

1. lépés Érintse meg a Kezdőlap > Beállítások > Mérő/CT-asszisztált teszt elemet a funkció beállításához.

2. lépés Érintse meg a Teszt indítása gombot a teszt elindításához. Teszt után ellenőrizze a teszteredményt.

### 13.1.2 A firmware-verzió frissítése

Ellenőrizze és frissítse az inverter ARM-verzióját, BMS-verzióját, AFCI-verzióját vagy a kommunikációs modul firmware-verzióját. Egyes eszközök nem támogatják a firmware-verzió frissítését a SolarGo alkalmazáson keresztül.

### I. módszer:

Ha az alkalmazásba való bejelentkezés után felugrik a Firmware Upgrade párbeszédablak, kattintson a Firmware Upgrade gombra, hogy közvetlenül a firmware információs oldalra jusson.

Ha a firmware-információ jobb oldalán piros pont jelenik meg, kattintson a frissítési információk megtekintéséhez.

A frissítési folyamat során győződjön meg arról, hogy a hálózat stabil, és az eszköz csatlakozva marad a SolarGo-hoz, különben a frissítés meghiúsulhat.

**1. lépés** Érintse meg a **Kezdőlap > Beállítások > Firmware frissítés** elemet a firmware verziójának ellenőrzéséhez. Ha az alkalmazásba való bejelentkezés után felugrik a Firmware Upgrade párbeszédablak, kattintson a Firmware Upgrade gombra, hogy közvetlenül a firmware információs oldalra jusson.

**2. lépés** (Opcionális) Érintse meg a **Frissítés keresése** lehetőséget annak ellenőrzésére, hogy van-e frissítendő legújabb verzió.

**3. lépés** Érintse meg a **Firmware Upgrade** elemet, amint arra a rendszer kéri, hogy belépjen a firmware-frissítési oldalra.

**4. lépés** (Opcionális) Érintse meg a **További információk** gombot a firmware-rel kapcsolatos információk, például **jelenlegi verzió, új verzió, frissítési rekord,** stb. megtekintéséhez.

5. lépés Érintse meg a Frissítés elemet, és kövesse az utasításokat a frissítés befejezéséhez.

### II. módszer:

Az automatikus frissítési funkció csak akkor engedélyezett, ha WiFi/LAN modul van alkalmazva, és a modul firmware verziója V2.0.1 vagy újabb.

Az automatikus frissítés funkció engedélyezése után, ha van frissítés és az eszköz csatlakozik a hálózathoz, a megfelel**ő** firmware-verzió automatikusan frissülhet.

**1. lépés** Érintse meg a **Kezdőlap > Beállítások > Firmware frissítés** elemet a firmware verziójának ellenőrzéséhez.

**2. lépés** Kattintson vagy , az automatikus frissítés engedélyezéséhez vagy letiltásához a tényleges igények alapján.

#### III. módszer:

Az inverter csak egyetlen inverteres forgatókönyv esetén támogatja a szoftverfrissítést USB flash meghajtón keresztül, és az USB flash meghajtóval történő frissítés tilos párhuzamos rendszerben.

Mielőtt USB flash meghajtóval frissítené az eszközt, vegye fel a kapcsolatot az utószolgálattal a szoftverfrissítési csomag és a frissítési módszer beszerzése érdekében.

### 13.2 Mozaikszavak és rövidítések

| Rövidítés                           | Angol leírás                                                                                         |  |
|-------------------------------------|----------------------------------------------------------------------------------------------------|--|
| U <sub>batt</sub>                   | Akkumulátorfeszültség-tartomány                                                                      |  |
| U <sub>batt, r</sub>                | Névleges akkumulátorfeszültség                                                                       |  |
| batt, max (C/D)                     | Max. folyamatos töltési áram<br>Max. folyamatos kisütési áram                                        |  |
| E <sub>c, r</sub>                   | Névleges teljesítmény                                                                                |  |
| U <sub>DCmax</sub>                  | Max. bemeneti feszültség                                                                             |  |
| U <sub>mpp</sub>                    | MPPT működési feszültségtartomány                                                                    |  |
| I <sub>DC, max</sub>                | Max. Bemeneti áram MPPT-nként                                                                        |  |
| I <sub>SC PV</sub>                  | Max. Rövidzárlati áram MPPT-nként                                                                    |  |
| P <sub>AC, r</sub>                  | Névleges kimeneti teljesítmény                                                                       |  |
| S <sub>r (hálózatra)</sub>          | Névleges látszólagos teljesítmény leadása a közüzemi hálózatra                                       |  |
| S <sub>max (hálózat felé)</sub>     | Max. látszólagos teljesítmény leadása a közüzemi hálózatra                                           |  |
| S <sub>r (hálózatról)</sub>         | Névleges látszólagos teljesítmény az elektromos hálózattól                                           |  |
| S <sub>max (a hálózattól)</sub>     | Max. látszólagos teljesítmény a közüzemi hálózatból                                                  |  |
| U <sub>AC,r</sub>                   | Névleges kimeneti feszültség                                                                         |  |
| f <sub>AC, r</sub>                  | Névleges váltakozóáramú hálózati frekvencia                                                          |  |
| AC, max(a hálózat felé)             | Max. AC áramerősség kimenet a közüzemi hálózatra                                                     |  |
| I <sub>AC, max</sub> (a hálózatból) | Max. AC áram az elektromos hálózatból                                                                |  |
| P.F.                                | Teljesítménytényez <b>ő</b>                                                                          |  |
| S <sub>r</sub>                      | Tartalék Névleges látszólagos teljesítmény                                                           |  |
| S <sub>max</sub>                    | Max. kimeneti látszólagos teljesítmény (VA)<br>Max. kimeneti látszólagos teljesítmény hálózat nélkül |  |
| I <sub>AC, max</sub>                | Max. Kimeneti áram                                                                                   |  |
| U <sub>AC,r</sub>                   | Névleges kimeneti feszültség                                                                         |  |
| f <sub>AC, r</sub>                  | Névleges kimeneti frekvencia                                                                         |  |

| T <sub>Operating</sub>                 | Működési hőmérséklettartomány                |  |
|----------------------------------------|----------------------------------------------|--|
| I <sub>DC, max</sub>                   | Max. Bemeneti áram                           |  |
| U <sub>DC</sub>                        | Bemeneti feszültség                          |  |
| U <sub>DC, r</sub>                     | DC tápellátás                                |  |
| U <sub>AC</sub>                        | Tápellátás/AC tápellátás                     |  |
| U <sub>AC,r</sub>                      | Tápellátás/bemeneti feszültségtartomány      |  |
| T <sub>Operating</sub>                 | Működési hőmérséklettartomány                |  |
| P <sub>max</sub>                       | Maximális kimeneti teljesítmény              |  |
| P <sub>RF</sub>                        | TX teljesítmény                              |  |
| P <sub>D</sub>                         | Áramfogyasztás                               |  |
| P <sub>AC, r</sub>                     | Áramfogyasztás                               |  |
| F <sub>(Hz)</sub>                      | Frekvencia                                   |  |
| I <sub>SC PV</sub>                     | Max. Bemeneti rövidzárlati áram              |  |
| U <sub>dcmin</sub> -U <sub>dcmax</sub> | A bemeneti üzemfeszültség tartománya         |  |
| U <sub>AC, cseng(L-N)</sub>            | Tápellátás bemeneti feszültsége              |  |
| U <sub>sys, max</sub>                  | Maximális rendszerspannung                   |  |
| H <sub>maximális</sub> magasság        | Maximális üzemeltetési magasság              |  |
| PF                                     | Teljesítménytényez <b>ő</b>                  |  |
| THDi                                   | Áramerősség teljes harmonikus torzítása      |  |
| THDv                                   | Feszültség teljes harmonikus torzítása       |  |
| C&I                                    | Kereskedelmi és ipari                        |  |
| SEMS                                   | Intelligens energiagazdálkodási rendszer     |  |
| MPPT                                   | Maximális teljesítményű pont nyomon követése |  |
| PID                                    | Potenciál által kiváltott leromlás           |  |
| Voc                                    | Üresjárati feszültség                        |  |
| PID elleni                             | PID-gátló                                    |  |
| PID helyreállítás                      | PID helyreállítás                            |  |
| Power Line kommunikáció (PLC)          | Távközlés villamos vezetékeken               |  |
| Modbus TCP/IP                          | Modbus átvitelvezérlés/internetprotokoll     |  |
| Modbus RTU                             | Modbus távoli terminálegység                 |  |
| SCR                                    | Rövidzárlat aránya                           |  |
| UPS                                    | Szünetmentes áramellátás                     |  |
| TOU                                    | Használati id <b>ő</b>                       |  |
| ESS                                    | Energiatároló rendszer                       |  |
| PCS                                    | Áramátalakító rendszer                       |  |
| SPD                                    | Túlfeszültség-védelmi eszköz                 |  |
| DRED                                   | lgényválaszt biztosító eszköz                |  |

| RCR  | Hullámszabályozó vev <b>ő</b> készülék    |  |
|------|-------------------------------------------|--|
| AFCI | AFCI                                      |  |
| GFCI | Áramkör-megszakító földelési hiba esetére |  |
| RCMU | Maradékáram-felügyeleti egység            |  |
| FRT  | Hibatűrés                                 |  |
| HVRT | Magas feszültség áthidalása               |  |
| LVRT | Alacsony feszültség áthidalása            |  |
| EMS  | Energiagazdálkodási rendszer              |  |
| BMS  | Akkumulátorkezelési rendszer              |  |
| BMU  | Akkumulátormér <b>ő</b> egység            |  |
| BCU  | Akkumulátorvezérlő egység                 |  |
| SOC  | Akkumulátor töltöttségi állapota          |  |
| SOH  | Egészségi állapot                         |  |
| SOE  | Az energia állapota                       |  |
| SOP  | Állami Er <b>ő</b> viszonyok              |  |
| SOF  | Funkció állapota                          |  |
| SOS  | Biztonsági helyzet                        |  |
| DOD  | Lemerítés mélysége                        |  |

## 13.3 Kifejezésmagyarázat

### Túlfeszültségi kategória meghatározása

I. kategória: Azokra a berendezésekre vonatkozik, amelyek olyan áramkörhöz vannak csatlakoztatva, ahol intézkedéseket tettek a tranziens túlfeszültség alacsony szintre történ**ő** csökkentése érdekében.

II. kategória: A telepítéshez nem állandóan csatlakoztatott eszközökre vonatkozik. Ilyenek például a készülékek, hordozható eszközök és egyéb konnektoros berendezések.

III. kategória: Rögzített berendezésekre vonatkozik az alsóbbrendű szinteken, beleértve a fő elosztótáblát is. Ilyenek például a kapcsolóberendezések és egyéb eszközök egy ipari létesítményben.

IV. kategória: A telepítés eredeténél (a fő elosztótábla előtt) tartósan csatlakoztatott berendezésekre vonatkozik. Ilyenek például az elektromos mérők, az elsődleges túláramvédelmi berendezések és a kültéri nyílt vezetékekhez közvetlenül csatlakoztatott egyéb berendezések.

| Paraméterek               | Vízmérték |            |           |
|---------------------------|-----------|------------|-----------|
|                           | 3K3       | 4K2        | 4K4H      |
| Nedvességi<br>paraméterek | 0~+40°C   | -33~+40°C  | -33~+40°C |
| H <b>ő</b> mérséklettart  | 5% - 85%  | 15% - 100% | 4% - 100% |

#### Nedvesség helyzetkategória meghatározása

| omány |  |  |
|-------|--|--|
|       |  |  |

#### Környezeti kategória meghatározása

Szabadtéri: Környezeti hőmérséklet: -25-től +60 °C-ig, 3. szennyezési fokozatú környezetre alkalmazva. Beltéri nem kondicionált: Környezeti hőmérséklet: -25-től +40 °C-ig, 3. szennyezési fokozatú környezetre alkalmazva.

Beltéri klímás: Környezeti hőmérséklet: 0~+40°C, 2. szennyezettségi fokozatú környezetre alkalmazva. Szabadtéri: Környezeti hőmérséklet: 0~+40°C, 2. szennyezettségi fokozatú környezetre alkalmazva.

#### Szennyezettségi fok meghatározása

**I. szennyezettségi fokozat:** Szennyezés nem, vagy csak száraz, nem vezető szennyezés fordul elő. A szennyezésnek nincs befolyása.

**II. szennyezettségi fokozat:** Általában csak nem vezetőképes szennyeződés fordul elő. Alkalmanként azonban számítani kell a kondenzáció által okozott átmeneti vezetőképességre.

**III. szennyezettségi fokozat:** Vezetőképes szennyezés lép fel, vagy száraz, nem vezető szennyezés, amely a várható páralecsapódás következtében vezetőképessé válik.

Szennyezettségi fokozat: A tartósan vezetőképes szennyezés például a vezetőképes por, eső vagy hó okozta szennyezés.